## 財政部

# 電子發票整合服務平台

# KIOSK 消費者使用說明書 (統一超商)

Ver : 2.2

財政部財政資訊中心

中華民國 112 年 6 月 26 日

修訂表:

| 版本   | 變更內容摘要                                                                                                    | 提供日期      |
|------|----------------------------------------------------------------------------------------------------|-----------|
| V1.0 | 初版制訂。                                                                                                    | 100/10/26 |
| V1.1 | <ol> <li>1. 首頁標題調整。</li> <li>2. 內頁撰寫格式調整。</li> </ol>                                                                             | 100/11/14 |
| V1.2 | <ol> <li>1. 畫面更新調整。</li> <li>2. 內頁撰寫內容調整。</li> </ol>                                                                             | 101/05/13 |
| V1.3 | 增加手機條碼功能。                                                                                                    | 101/07/15 |
| V1.4 | <ol> <li>修改手機條碼畫面。</li> <li>新增領獎資料設定。</li> </ol>                                                                                 | 102/02/01 |
| V1.5 | 依照新版格式製作。                                                                                                    | 104/07/01 |
| V1.6 | 增加公用事業查詢中獎發票操作畫面說明。                                                                                                    | 104/10/29 |
| V1.7 | 修正公用事業 UI 畫面。                                                                                                    | 104/12/10 |
| V1.8 | 增加信用卡/簽帳金融卡載具操作畫面說明。                                                                                                    | 107/06/14 |
| V1.9 | 增加公用事業三段式條碼掃讀說明。                                                                                                    | 108/01/19 |
| V2.0 | <ol> <li>1. 增加跨境電商電子郵件載具列印中獎發票說明。</li> <li>2. 調整「信用卡」為「信用卡/簽帳金融卡」。</li> <li>3. 增加信用卡/簽帳金融卡選擇發卡銀行代碼頁面。</li> </ol>                 | 108/05/21 |
| V2.1 | 配合「財政部統一發票兌獎 APP 兌領會員載具中獎<br>發票新措施」需求,調整手機條碼及自然人憑證查詢<br>中獎發票的操作方式:調整原「於驗證後需再選擇被<br>歸戶的載具進行個別載具中獎發票查詢」為<br>「驗證後直接查詢所有已歸戶載具之中獎發票」。 | 109/07/20 |
| V2.2 | 配合手機條碼申請轉至財政部電子發票整合服務平<br>台申辦,調整手機條碼申請操作說明。                                                                                      | 112/06/26 |

### 目 錄

| 壹、 | 簡介   |                      | 1   |
|----|------|----------------------|-----|
|    | 一、文件 | 目的                   | 1   |
|    | 二、系統 | 架構                   | 1   |
|    | 三、主要 | 功能一覽表                | 1   |
|    | 四、使用 | 環境需求                 | 2   |
|    | 五、專有 | 名詞                   | 2   |
|    | (-)  | 自然人憑證                | 2   |
|    | (二)  | PIN 密碼               | 2   |
|    | (三)  | KIOSK/IBON           | 2   |
|    | (四)  | 載具                   | 2   |
|    | (五)  | 歸戶                   | 2   |
|    | (六)  | 手機條碼                 | 2   |
|    | (セ)  | 手機條碼驗證碼              | 3   |
| 貳、 | 使用說明 |                      | 4   |
|    | 一、電子 | 發票功能首頁               | 4   |
|    | 二、載具 | (卡片)歸戶               | 7   |
|    | (-)  | 歸戶至自然人憑證             | 8   |
|    | (二)  | 歸戶至手機條碼              | 44  |
|    | 三、查詢 | 消費發票                 | 76  |
|    | (-)  | 查詢消費發票-icash         | 77  |
|    | (二)  | 查詢消費發票-悠遊卡/icash 悠遊卡 | 84  |
|    | (三)  | 查詢消費發票-一卡通           | 89  |
|    | (四)  | 查詢消費發票-自然人憑證         | 94  |
|    | (五)  | 查詢消費發票-手機條碼          | 101 |
|    | (六)  | 查詢消費發票-金融卡           | 108 |
|    | (セ)  | 查詢消費發票-自然人憑證條碼       | 113 |
|    | (八)  | 查詢消費發票-自然人憑證條碼帳密     | 119 |
|    | (九)  | 查詢消費發票-信用卡/簽帳金融卡     | 125 |

|    | (+) | 證明聯查詢                | 133 |
|----|-----|----------------------|-----|
| 四、 | 捐贈  | 發票                   | 134 |
|    | (-) | 捐贈發票-icash           | 135 |
|    | (二) | 捐贈發票-悠遊卡/icash 悠遊卡   | 146 |
|    | (三) | 捐贈發票-一卡通             | 155 |
|    | (四) | 捐贈發票-自然人憑證           | 164 |
|    | (五) | 捐贈發票-手機條碼            | 175 |
|    | (六) | 捐贈發票-自然人憑證條碼         | 186 |
|    | (セ) | 捐贈發票-自然人憑證條碼帳密       | 196 |
|    | (八) | 捐贈發票-信用卡/簽帳金融卡       | 203 |
| 五、 | 查詢  | 中獎發票                 | 215 |
|    | ()  | 查詢中獎發票-icah          | 217 |
|    | (二) | 查詢中獎發票-悠遊卡/icash 悠遊卡 | 222 |
|    | (三) | 查詢中獎發票-一卡通           | 225 |
|    | (四) | 查詢中獎發票-自然人憑證         | 228 |
|    | (五) | 查詢中獎發票-手機條碼          | 232 |
|    | (六) | 查詢中獎發票-已註銷載具         | 236 |
|    | (セ) | 查詢中獎發票-金融卡           | 241 |
|    | (八) | 查詢中獎發票-自然人憑證條碼       | 244 |
|    | (九) | 查詢中獎發票-自然人憑證條碼帳密     | 248 |
|    | (+) | 查詢中獎發票-公用事業          | 252 |
|    | (+- | ·) 查詢中獎發票-信用卡/簽帳金融卡  | 264 |
|    | (+= | -) 查詢中獎發票-跨境電商電子郵件載具 | 270 |
| 六、 | 共通  | 性載具                  | 274 |
|    | (-) | 共通性載具-手機條碼申請         | 275 |
|    | (二) | 共通性載具-手機條碼列印         | 277 |
|    | (三) | 共通性載具-自然人憑證條碼密碼申請    | 280 |
|    | (四) | 共通性載具-自然人憑證條碼列印      | 286 |
| セ、 | 載具  | 帳號申請                 | 289 |

|   |   | (-) | 載具帳號申請-悠遊卡   | 290 |
|---|---|-----|--------------|-----|
|   |   | (ニ) | 載具帳號申請-一卡通   | 296 |
| 八 | ` | 領獎  | 資料設定         | 302 |
|   |   | ()  | 領獎資料設定-自然人憑證 | 303 |
|   |   | (ニ) | 領獎資料設定-手機條碼  | 312 |
| 九 | ` | 設定  | 中獎通知         | 322 |

### 圖目錄

| 圖 | 2-1、點選生活服務                             | .4  |
|---|----------------------------------------|-----|
| 圖 | 2-2、點選電子發票                             | . 5 |
| 圖 | 2-3、電子發票功能首頁                           | . 5 |
| 圖 | 2-4、載具(卡片)-電子發票功能首頁                    | .7  |
| 圖 | 2-5、載具(卡片)歸戶頁面-自然人憑證                   | . 8 |
| 圖 | 2-6、載具(卡片)歸戶-自然人憑證卡片讀取頁面               | .9  |
| 圖 | 2-7、載具(卡片)歸戶-自然人憑證 PIN 碼輸入頁面           | 10  |
| 圖 | 2-8、載具(卡片)歸戶-註冊程序聲明書頁面                 | 11  |
| 圖 | 2-9、載具(卡片)歸戶-身分證字號輸入頁面                 | 12  |
| 圖 | 2-10、載具(卡片)歸戶-手機號碼輸入頁面                 | 13  |
| 圖 | 2-11、載具(卡片)歸戶-電子信箱輸入頁面                 | 14  |
| 圖 | 2-12、載具(卡片)歸戶-自動匯款單位及帳號輸入頁面            | 15  |
| 圖 | 2-13、載具(卡片)歸戶-註冊資訊確認頁面                 | 16  |
| 圖 | 2-14、載具(卡片)歸戶-註冊完成訊息頁面                 | 17  |
| 圖 | 2-15、載具(卡片)歸戶-自然人憑證告知條款頁面              | 18  |
| 圖 | 2-16、載具(卡片)歸戶-顯示已歸戶載具(卡片)頁面            | 19  |
| 圖 | 2-17、載具(卡片)歸戶-欲歸戶載具類別選擇頁面              | 20  |
| 圖 | 2-18、載具(卡片)歸戶-選擇 icash 與 icash2.0 載具頁面 | 21  |
| 圖 | 2-19、載具(卡片)歸戶-icash 卡片讀取頁面             | 22  |
| 圖 | 2-20、載具(卡片)歸戶-確認載具資訊頁面                 | 23  |
| 圖 | 2-21、載具(卡片)歸戶-icash2.0 卡片讀取頁面          | 24  |
| 圖 | 2-22、載具(卡片)歸戶-確認載具資訊頁面                 | 25  |
| 圖 | 2-23、載具(卡片)歸戶-悠遊卡/icash 悠遊卡卡片讀取頁面      | 26  |
| 圖 | 2-24、載具(卡片)歸戶-確認載具資訊頁面                 | 27  |
| 圖 | 2-25、載具(卡片)歸戶-一卡通卡片讀取頁面                | 28  |
| 圖 | 2-26、載具(卡片)歸戶-確認載具資訊頁面                 | 29  |
| 圖 | 2-27、載具(卡片)歸戶-手機條碼輸入手機號碼頁面             | 30  |

| 圖 | 2-28、          | 載具(卡片)歸戶-手機條碼輸入驗證碼頁面              | 31 |
|---|----------------|-----------------------------------|----|
| 圖 | 2-29、          | 載具(卡片)歸戶-確認載具資訊頁面                 | 32 |
| 圖 | 2-30、          | 載具(卡片)歸戶-自然人憑證條碼卡片讀取頁面            | 33 |
| 圖 | 2-31、          | 載具(卡片)歸戶-確認載具資訊頁面                 | 34 |
| 圖 | 2-33、          | 載具(卡片)歸戶-自然人憑證條碼帳密輸入密碼頁面          | 36 |
| 圖 | 2-34、          | 載具(卡片)歸戶-確認載具資訊頁面                 | 37 |
| 圖 | 2-35、          | 載具(卡片)歸戶-選擇發卡銀行代碼頁面               | 38 |
| 圖 | 2-36、          | 載具(卡片)歸戶-輸入信用卡/簽帳金融卡卡號頁面          | 39 |
| 圖 | 2-37、          | 載具(卡片)歸戶-輸入身分證號末四碼頁面              | 40 |
| 圖 | 2-38、          | 載具(卡片)歸戶-輸入生日末四碼頁面                | 41 |
| 圖 | 2-39、          | 載具(卡片)歸戶-確認載具資訊頁面                 | 42 |
| 圖 | 2 <b>-</b> 40、 | 載具(卡片)歸戶-已完成歸戶程序頁面                | 43 |
| 圖 | 2-41、          | 載具(卡片)歸戶頁面-手機條碼                   | 44 |
| 圖 | 2-42、          | 載具(卡片)歸戶頁面-手機條碼歸戶輸入手機號碼頁面         | 45 |
| 圖 | 2-43 <b>`</b>  | 載具(卡片)歸戶頁面-手機條碼歸戶輸入驗證碼頁面          | 46 |
| 圖 | 2-44、          | 載具(卡片)歸戶頁面-手機條碼歸戶告知條款頁面           | 47 |
| 圖 | 2-45、          | 載具(卡片)歸戶頁面-是否選擇匯款頁面               | 48 |
| 圖 | 2-46、          | 載具(卡片)歸戶頁面-輸入轉帳金融單位及帳號頁面          | 49 |
| 圖 | 2 <b>-</b> 47、 | 載具(卡片)歸戶頁面-輸入身分證字號頁面              | 50 |
| 圖 | 2-48、          | 載具(卡片)歸戶頁面-輸入帳戶姓名頁面               | 51 |
| 圖 | 2-49、          | 載具(卡片)歸戶-欲歸戶載具類別選擇頁面              | 52 |
| 圖 | 2-50、          | 載具(卡片)歸戶-選擇 icash 與 icash2.0 載具頁面 | 53 |
| 圖 | 2-51、          | 載具(卡片)歸戶-icash 卡片讀取頁面             | 54 |
| 圖 | 2-52、          | 載具(卡片)歸戶-確認載具資訊頁面                 | 55 |
| 圖 | 2-53、          | 載具(卡片)歸戶-icash2.0 卡片讀取頁面          | 56 |
| 圖 | 2-54、          | 載具(卡片)歸戶-確認載具資訊頁面                 | 57 |
| 圖 | 2-55、          | 載具(卡片)歸戶-悠遊卡/icash 悠遊卡卡片讀取頁面      | 58 |
| 圖 | 2-56、          | 載具(卡片)歸戶-確認載具資訊頁面                 | 59 |
| 圖 | 2-57 、         | 載具(卡片)歸戶-一卡通卡片讀取頁面                | 60 |

| 圖 | 2-58 | ` | 載具(卡片)歸戶-確認載具資訊頁面               | 61 |
|---|------|---|---------------------------------|----|
| 圖 | 2-59 | ` | 載具(卡片)歸戶-手機條碼輸入手機號碼頁面           | 62 |
| 圖 | 2-60 | • | 載具(卡片)歸戶-手機條碼輸入驗證碼頁面            | 63 |
| 圖 | 2-61 | • | 載具(卡片)歸戶-確認載具資訊頁面               | 64 |
| 圖 | 2-62 | • | 載具(卡片)歸戶-自然人憑證條碼卡片讀取頁面          | 65 |
| 圖 | 2-63 | ` | 載具(卡片)歸戶-確認載具資訊頁面               | 66 |
| 圖 | 2-64 | • | 載具(卡片)歸戶-自然人憑證條碼帳密輸入卡號頁面        | 67 |
| 圖 | 2-65 | • | 載具(卡片)歸戶-自然人憑證條碼帳密輸入密碼頁面        | 68 |
| 圖 | 2-66 | ` | 載具(卡片)歸戶-確認載具資訊頁面               | 69 |
| 圖 | 2-67 | ` | 載具(卡片)歸戶-輸入信用卡/簽帳金融卡選擇發卡銀行代碼頁面  | 70 |
| 圖 | 2-68 | ` | 載具(卡片)歸戶-輸入信用卡/簽帳金融卡卡號頁面        | 71 |
| 圖 | 2-69 | ` | 載具(卡片)歸戶-輸入身分證號末四碼頁面            | 72 |
| 圖 | 2-70 | ` | 載具(卡片)歸戶-輸入生日末四碼頁面              | 73 |
| 圖 | 2-71 | ` | 載具(卡片)歸戶-確認載具資訊頁面               | 74 |
| 圖 | 2-72 | ` | 載具(卡片)歸戶-已完成歸戶程序頁面              | 75 |
| 圖 | 2-73 | ` | 查詢消費發票頁面                        | 76 |
| 圖 | 2-74 | ` | 查詢消費發票-選擇查詢種類頁面                 | 77 |
| 圖 | 2-75 | ` | 查詢消費發票-選擇載具類別頁面                 | 78 |
| 圖 | 2-76 | ` | 查詢消費發票-選擇 icash 與 icash2.0 載具頁面 | 79 |
| 圖 | 2-77 | ` | 查詢消費發票-icash卡片讀取頁面              | 80 |
| 圖 | 2-78 | ` | 查詢消費發票-icash2.0卡片讀取頁面           | 81 |
| 圖 | 2-79 | ` | 查詢消費發票-近三期發票記錄頁面                | 82 |
| 圖 | 2-80 | ` | 查詢消費發票-發票明細查詢頁面                 | 83 |
| 圖 | 2-81 | ` | 查詢消費發票-選擇查詢種類頁面                 | 84 |
| 圖 | 2-82 | ` | 查詢消費發票-選擇載具類別頁面                 | 85 |
| 圖 | 2-83 | ` | 載具(卡片)歸戶-悠遊卡/icash 悠遊卡卡片讀取頁面    | 86 |
| 圖 | 2-84 | • | 查詢消費發票-近三期發票記錄頁面                | 87 |
| 圖 | 2-85 | ` | 查詢消費發票-發票明細查詢頁面                 | 88 |
| 圖 | 2-86 | • | 查詢消費發票-選擇查詢種類頁面                 | 89 |

| 圖 2-87、查詢消費發票-選擇載具類別頁面           |     |
|----------------------------------|-----|
| 圖 2-88、查詢消費發票-一卡通卡片讀取頁面          |     |
| 圖 2-89、查詢消費發票-近三期發票記錄頁面          |     |
| 圖 2-90、查詢消費發票-發票明細查詢頁面           |     |
| 圖 2-91、查詢消費發票-選擇查詢種類頁面           |     |
| 圖 2-92、查詢消費發票-選擇載具類別頁面           |     |
| 圖 2-93、查詢消費發票-自然人憑證卡片讀取頁面        |     |
| 圖 2-94、載具(卡片)歸戶-自然人憑證 PIN 碼輸入頁面  |     |
| 圖 2-95、查詢消費發票-選擇查詢載具(卡片)頁面       |     |
| 圖 2-96、查詢消費發票-近三期發票記錄頁面          |     |
| 圖 2-97、查詢消費發票-發票明細查詢頁面           |     |
| 圖 2-98、查詢消費發票-選擇查詢種類頁面           |     |
| 圖 2-99、查詢消費發票-選擇載具類別頁面           |     |
| 圖 2-100、查詢消費發票-輸入手機號碼頁面          |     |
| 圖 2-101、查詢消費發票-輸入手機驗證碼頁面         |     |
| 圖 2-102、查詢消費發票-選擇歸戶至手機條碼的載具頁面    |     |
| 圖 2-103、查詢消費發票-近三期發票記錄頁面         |     |
| 圖 2-104、查詢消費發票-發票明細查詢頁面          |     |
| 圖 2-105、查詢消費發票-選擇查詢種類頁面          |     |
| 圖 2-106、查詢消費發票-選擇載具類別頁面          |     |
| 圖 2-107、查詢消費發票-金融卡卡片讀取頁面         | 110 |
| 圖 2-108、查詢消費發票-近三期發票記錄頁面         | 111 |
| 圖 2-109、查詢消費發票-發票明細查詢頁面          |     |
| 圖 2-110、查詢消費發票-選擇查詢種類頁面          | 113 |
| 圖 2-111、查詢消費發票-選擇載具類別頁面          |     |
| 圖 2-112、查詢消費發票-自然人憑證卡片讀取頁面       | 115 |
| 圖 2-113、載具(卡片)歸戶-自然人憑證 PIN 碼輸入頁面 | 116 |
| 圖 2-114、查詢消費發票-近三期發票記錄頁面         |     |
| 圖 2-115、查詢消費發票-發票明細查詢頁面          | 118 |

| 圖 2-116、查詢消費發票-選擇查詢種類頁面11               | 9  |
|-----------------------------------------|----|
| 圖 2-117、查詢消費發票-選擇載具類別頁面12               | 20 |
| 圖 2-118、查詢消費發票-自然人憑證條碼帳密輸入卡號頁面12        | 21 |
| 圖 2-119、查詢消費發票-自然人憑證條碼帳密輸入密碼頁面12        | 2  |
| 圖 2-120、查詢消費發票-近三期發票記錄頁面12              | 23 |
| 圖 2-121、查詢消費發票-發票明細查詢頁面12               | 24 |
| 圖 2-122、查詢消費發票-選擇查詢種類頁面12               | 25 |
| 圖 2-123、查詢消費發票-選擇載具類別頁面12               | 26 |
| 圖 2-124、查詢消費發票-信用卡/簽帳金融卡選擇發卡銀行代碼頁面 12   | 27 |
| 圖 2-125、查詢消費發票-信用卡/簽帳金融卡輸入卡號頁面12        | 28 |
| 圖 2-126、查詢消費發票-信用卡/簽帳金融卡輸入身分證號末四碼頁面12   | 29 |
| 圖 2-127、查詢消費發票-信用卡/簽帳金融卡輸入生日末四碼頁面13     | 0  |
| 圖 2-128、查詢消費發票-近三期發票記錄頁面13              | 1  |
| 圖 2-129、查詢消費發票-發票明細查詢頁面13               | 2  |
| 圖 2-130、查詢消費發票-選擇查詢種類頁面13               | 3  |
| 圖 2-131、捐贈發票頁面13                        | 4  |
| 圖 2-132、捐贈發票-選擇載具類別頁面13                 | 5  |
| 圖 2-133、捐贈發票-選擇 icash 與 icash2.0 載具頁面13 | 6  |
| 圖 2-134、捐贈發票-icash 卡片讀取頁面13             | 7  |
| 圖 2-135、捐贈發票-icash2.0 卡片讀取頁面13          | 8  |
| 圖 2-136、捐贈發票-選擇欲捐贈發票頁面13                | 9  |
| 圖 2-137、捐贈發票-選擇捐贈機構頁面14                 | 0  |
| 圖 2-138、捐贈發票-輸入受捐贈機關或團體統編或捐贈碼頁面14       | 1  |
| 圖 2-139、捐贈發票-捐贈發票完成頁面14                 | 2  |
| 圖 2-140、捐贈發票-選擇捐贈機構頁面14                 | 3  |
| 圖 2-141、捐贈發票-選擇捐贈機構頁面14                 | 4  |
| 圖 2-142、捐贈發票-捐贈發票完成頁面14                 | -5 |
| 圖 2-143、捐贈發票-選擇載具類別頁面14                 | 6  |
| 圖 2-144、捐贈發票-悠遊卡/icash 悠遊卡卡片讀取頁面14      | 7  |

| 圖 | 2-145 | ` | 捐贈發票-選擇欲捐贈發票頁面1          | 148 |
|---|-------|---|--------------------------|-----|
| 圖 | 2-146 | ` | 捐贈發票-選擇捐贈機構頁面1           | 149 |
| 圖 | 2-147 | ` | 捐贈發票-輸入受捐贈機關或團體統編或捐贈碼頁面1 | 150 |
| 圖 | 2-148 | ` | 捐贈發票-捐贈發票完成頁面1           | 151 |
| 圖 | 2-149 | ` | 捐贈發票-選擇捐贈機構頁面1           | 152 |
| 圖 | 2-150 | ` | 捐贈發票-選擇捐贈機構頁面1           | 153 |
| 圖 | 2-151 | ` | 捐贈發票-捐贈發票完成頁面1           | 154 |
| 圖 | 2-152 | ` | 捐贈發票-選擇載具類別頁面1           | 155 |
| 圖 | 2-153 | ` | 捐贈發票-一卡通卡片讀取頁面1          | 156 |
| 圖 | 2-154 | ` | 捐贈發票-勾選欲捐贈發票頁面1          | 157 |
| 圖 | 2-155 | ` | 捐贈發票-選擇捐贈機構頁面1           | 158 |
| 圖 | 2-156 | ` | 捐贈發票-輸入受捐贈機關或團體統編或捐贈碼頁面1 | 159 |
| 圖 | 2-157 | ` | 捐贈發票-捐贈發票完成頁面1           | 60  |
| 圖 | 2-158 | ` | 捐贈發票-選擇捐贈機構頁面1           | 61  |
| 圖 | 2-159 | ` | 捐贈發票-選擇捐贈機構頁面1           | 62  |
| 圖 | 2-160 | ` | 捐贈發票-捐贈發票完成頁面1           | 163 |
| 圖 | 2-161 | ` | 捐贈發票-選擇載具類別頁面1           | 64  |
| 圖 | 2-162 | ` | 捐贈發票-自然人憑證卡片讀取頁面1        | 165 |
| 圖 | 2-163 | ` | 捐贈發票-自然人憑證 PIN 碼輸入頁面1    | 166 |
| 圖 | 2-164 | ` | 捐贈發票-選擇查詢載具(卡片)頁面1       | 167 |
| 圖 | 2-165 | ` | 捐贈發票-勾選欲捐贈發票頁面1          | 68  |
| 圖 | 2-166 | ` | 捐贈發票-選擇捐贈機構頁面1           | 169 |
| 圖 | 2-167 | ` | 捐贈發票-輸入受捐贈機關或團體統編或捐贈碼頁面1 | 170 |
| 圖 | 2-168 | ` | 捐贈發票-捐贈發票完成頁面1           | 171 |
| 圖 | 2-169 | ` | 捐贈發票-選擇捐贈機構頁面1           | 172 |
| 圖 | 2-170 | ` | 捐贈發票-選擇捐贈機構頁面1           | 173 |
| 圖 | 2-171 | ` | 捐贈發票-捐贈發票完成頁面1           | 174 |
| 圖 | 2-172 | ` | 捐贈發票-選擇載具類別頁面1           | 175 |
| 圖 | 2-173 | • | 捐贈發票-輸入手機號碼頁面1           | 176 |

| 圖 | 2-174 | ` | 捐贈 | 發 | 票-專 | 俞入         | 手機  | 驗             | 證碼  | 頁    | 面         | ••••• | 177 |
|---|-------|---|----|---|-----|------------|-----|---------------|-----|------|-----------|-------|-----|
| 圖 | 2-175 | • | 捐贈 | 發 | 票-邊 | 選擇         | 歸戶  | 至             | 手機  | 後俏   | 碼的載具頁面    |       | 178 |
| 圖 | 2-176 | • | 捐贈 | 發 | 票-公 | 习選         | 欲捐  | 贈             | 發票  | 頁    | 面         |       | 179 |
| 圖 | 2-177 | • | 捐贈 | 發 | 票-邊 | 選擇         | 捐贈  | 機             | 構頁  | 面    |           |       | 180 |
| 圖 | 2-178 | • | 捐贈 | 發 | 票-專 | 俞入         | 受损  | 贈             | 機關  | 引或   | 團體統編或捐贈碼頁 | 〔面    | 181 |
| 圖 | 2-179 | • | 捐贈 | 發 | 票-打 | <b>肩</b> 贈 | 發票  | 完             | 成頁  | 面    |           |       | 182 |
| 圖 | 2-180 | • | 捐贈 | 發 | 票-邊 | 選擇         | 捐贈  | 機             | 構頁  | 面    |           |       | 183 |
| 圖 | 2-181 | • | 捐贈 | 發 | 票-邊 | 選擇         | 捐贈  | 機             | 構頁  | 面    |           |       | 184 |
| 圖 | 2-182 | • | 捐贈 | 發 | 票-打 | <b>肩</b> 贈 | 發票  | 完             | 成頁  | 面    |           | ••••• | 185 |
| 圖 | 2-183 | • | 捐贈 | 發 | 票-邊 | 選擇         | 載具  | 類             | 別頁  | 面    |           | ••••• | 186 |
| 圖 | 2-184 | • | 捐贈 | 發 | 票-自 | 自然         | 人憑  | 證             | 卡片  | 讀    | 取頁面       | ••••• | 187 |
| 圖 | 2-185 | • | 捐贈 | 發 | 票-自 | 自然         | 人憑  | 證             | PIN | 【层   | 輸入頁面      | ••••• | 188 |
| 圖 | 2-186 | • | 捐贈 | 發 | 票-岔 | 习選         | 欲捐  | 贈             | 發票  | 頁    | 面         | ••••• | 189 |
| 圖 | 2-187 | • | 捐贈 | 發 | 票-選 | 選擇         | 捐贈  | 機             | 構頁  | 面    |           | ••••• | 190 |
| 圖 | 2-188 | • | 捐贈 | 發 | 票-專 | 俞入         | 受损  | 贈             | 機關  | ]] す | 團體統編或捐贈碼頁 | 〔面    | 191 |
| 圖 | 2-189 | • | 捐贈 | 發 | 票-打 | 肩贈         | 發票  | 完             | 成頁  | 面    |           | ••••• | 192 |
| 圖 | 2-190 | • | 捐贈 | 發 | 票-選 | 選擇         | 捐贈  | 機             | 構頁  | 面    |           | ••••• | 193 |
| 圖 | 2-191 | • | 捐贈 | 發 | 票-選 | 選擇         | 捐贈  | 機             | 構頁  | 面    |           | ••••• | 194 |
| 圖 | 2-192 | • | 捐贈 | 發 | 票-打 | <b>肩</b> 贈 | 發票  | 完             | 成頁  | 面    |           | ••••• | 195 |
| 圖 | 2-193 | • | 捐贈 | 發 | 票-選 | 選擇         | 載具  | 類             | 別頁  | 面    |           | ••••• | 196 |
| 圖 | 2-194 | • | 捐贈 | 發 | 票-自 | 自然         | 人憑  | 證             | 條碼  | 馬帳   | 密輸入卡號頁面   | ••••• | 197 |
| 圖 | 2-195 | • | 捐贈 | 發 | 票-自 | 自然         | 人憑  | 證             | 條碼  | 馬帳   | 密輸入密碼頁面   | ••••• | 198 |
| 圖 | 2-196 | • | 捐贈 | 發 | 票-2 | 习選         | 欲捐  | 贈             | 發票  | 頁    | 面         | ••••• | 199 |
| 圖 | 2-197 | • | 捐贈 | 發 | 票-邊 | 選擇         | 捐贈  | 機             | 構頁  | 面    |           | ,     | 200 |
| 圖 | 2-198 | • | 捐贈 | 發 | 票-專 | 俞入         | 受损  | 贈             | 機關  | 罰或   | 團體統編或捐贈碼頁 | 〔面    | 201 |
| 圖 | 2-199 | • | 捐贈 | 發 | 票-打 | <b>肩</b> 贈 | 發票  | 完             | 成頁  | 面    |           | ,     | 202 |
| 圖 | 2-200 | • | 捐贈 | 發 | 票-邊 | 選擇         | 載具  | 類             | 別頁  | 面    |           | ,     | 203 |
| 圖 | 2-201 | • | 捐贈 | 發 | 票-信 | 言用         | 卡/资 | <b></b><br>後帳 | 金融  | 融-   | 選擇發卡銀行代碼  | 頁面    | 204 |
| 圖 | 2-202 | • | 捐贈 | 發 | 票-信 | 言用         | 卡/資 | 簽帳            | 金融  | 独-   | ·輸入卡號頁面   | ,     | 205 |

| 圖 2-203、捐贈發票-信用卡/簽帳金融卡輸入身分證號末四碼頁面       | 206 |
|-----------------------------------------|-----|
| 圖 2-204、捐贈發票-信用卡/簽帳金融卡輸入生日末四碼頁面         | 207 |
| 圖 2-205、捐贈發票-勾選欲捐贈發票頁面                  | 208 |
| 圖 2-206、捐贈發票-選擇捐贈機構頁面                   | 209 |
| 圖 2-207、捐贈發票-輸入受捐贈機關或團體統編或捐贈碼頁面         | 210 |
| 圖 2-208、捐贈發票-捐贈發票完成頁面                   | 211 |
| 圖 2-209、捐贈發票-選擇捐贈機構頁面                   | 212 |
| 圖 2-210、捐贈發票-選擇捐贈機構頁面                   | 213 |
| 圖 2-211、捐贈發票-捐贈發票完成頁面                   | 214 |
| 圖 2-212、查詢中獎發票頁面                        | 215 |
| 圖 2-213、查詢中獎發票注意事項頁面                    | 216 |
| 圖 2-214、查詢中獎發票-選擇載具類別頁面                 | 217 |
| 圖 2-215、查詢中獎發票-選擇 icash 與 icash2.0 載具頁面 | 218 |
| 圖 2-216、查詢中獎發票-icash 卡片讀取頁面             | 219 |
| 圖 2-217、查詢中獎發票-icash2.0 卡片讀取頁面          | 220 |
| 圖 2-218、查詢中獎發票-中獎發票資訊頁面                 | 221 |
| 圖 2-219、查詢中獎發票-選擇載具類別頁面                 | 222 |
| 圖 2-220、查詢中獎發票-悠遊卡/icash 悠遊卡卡片讀取頁面      | 223 |
| 圖 2-221、查詢中獎發票-中獎發票資訊頁面                 | 224 |
| 圖 2-222、查詢中獎發票-選擇載具類別頁面                 | 225 |
| 圖 2-223、查詢中獎發票-一卡通卡片讀取頁面                | 226 |
| 圖 2-224、查詢中獎發票-中獎發票資訊頁面                 | 227 |
| 圖 2-225、查詢中獎發票-選擇載具類別頁面                 | 228 |
| 圖 2-226、查詢中獎發票-自然人憑證卡片讀取頁面              | 229 |
| 圖 2-227、查詢中獎發票-自然人憑證 PIN 碼輸入頁面          | 230 |
| 圖 2-228、查詢中獎發票-中獎發票資訊頁面                 | 231 |
| 圖 2-229、查詢中獎發票-選擇載具類別頁面                 | 232 |
| 圖 2-230、查詢中獎發票-輸入手機號碼頁面                 | 233 |
| 圖 2-231、查詢中獎發票-輸入手機驗證碼頁面                | 234 |

| 圖 2-232、查詢中獎發票-中獎發票資訊頁面           |              |
|-----------------------------------|--------------|
| 圖 2-233、查詢中獎發票-選擇載具類別頁面           |              |
| 圖 2-234、查詢中獎發票-選擇損毀載具的類別頁面        |              |
| 圖 2-235、查詢中獎發票-輸入載具號碼頁面           |              |
| 圖 2-236、查詢中獎發票-輸入驗證碼頁面            |              |
| 圖 2-237、查詢中獎發票-中獎發票資訊頁面           |              |
| 圖 2-238、查詢中獎發票-選擇載具類別頁面           |              |
| 圖 2-239、查詢中獎發票-金融卡卡片讀取頁面          |              |
| 圖 2-240、查詢中獎發票-中獎發票資訊頁面           |              |
| 圖 2-241、查詢中獎發票-選擇載具類別頁面           |              |
| 圖 2-242、查詢中獎發票-自然人憑證卡片讀取頁面        |              |
| 圖 2-243、查詢中獎發票-自然人憑證 PIN 碼輸入頁面    |              |
| 圖 2-244、查詢中獎發票-中獎發票資訊頁面           |              |
| 圖 2-245、查詢中獎發票-選擇載具類別頁面           |              |
| 圖 2-246、查詢中獎發票-自然人憑證條碼帳密輸入卡號頁面    | <del>.</del> |
| 圖 2-247、查詢中獎發票-自然人憑證條碼帳密輸入密碼頁面    | ā 250        |
| 圖 2-248、查詢中獎發票-中獎發票資訊頁面           |              |
| 圖 2-249、查詢中獎發票-選擇載具類別頁面           |              |
| 圖 2-250、查詢中獎發票-公用事業選擇查詢種類         |              |
| 圖 2-251、查詢中獎發票-公用事業輸入載具類別(6 位)頁面. |              |
| 圖 2-252、查詢中獎發票-公用事業輸入載具資訊頁面       |              |
| 圖 2-253、查詢中獎發票-公用事業確認載具資訊頁面       |              |
| 圖 2-254、查詢中獎發票-中獎發票資訊頁面           |              |
| 圖 2-255、查詢中獎發票-公用事業選擇輸入方式(條碼掃讀)   | 頁面258        |
| 圖 2-256、查詢中獎發票-公用事業掃描第一段條碼頁面      |              |
| 圖 2-257、查詢中獎發票-公用事業掃描第二段條碼頁面      |              |
| 圖 2-258、查詢中獎發票-公用事業掃描第三段條碼頁面      |              |
| 圖 2-259、查詢中獎發票-公用事業確認載具資訊頁面       |              |
| 圖 2-260、查詢中獎發票-中獎發票資訊頁面           |              |

| 圖 | 2-261 | ` | 查詢中獎發票-選擇載具類別頁面             | 264 |
|---|-------|---|-----------------------------|-----|
| 圖 | 2-262 | ` | 查詢中獎發票-信用卡/簽帳金融卡選擇發卡銀行代碼頁面  | 265 |
| 圖 | 2-263 | ` | 查詢中獎發票-信用卡/簽帳金融卡輸入卡號頁面      | 266 |
| 圖 | 2-264 | ` | 查詢中獎發票-信用卡/簽帳金融卡輸入身分證號末四碼頁面 | 267 |
| 圖 | 2-265 | ` | 查詢中獎發票-信用卡/簽帳金融卡輸入生日末四碼頁面   | 268 |
| 圖 | 2-266 | ` | 查詢中獎發票-中獎發票資訊頁面             | 269 |
| 圖 | 2-267 | ` | 查詢中獎發票-選擇載具類別頁面             | 270 |
| 圖 | 2-268 | ` | 查詢中獎發票-輸入跨境電商電子郵件信箱         | 271 |
| 圖 | 2-269 | ` | 查詢中獎發票-輸入跨境電商驗證碼(OTP)頁面     | 272 |
| 圖 | 2-270 | ` | 查詢中獎發票-中獎發票資訊頁面             | 273 |
| 圖 | 2-271 | ` | 共通性載具-共通性載具頁面               | 274 |
| 圖 | 2-272 | ` | 共通性載具-選擇手機條碼申請頁面            | 275 |
| 圖 | 2-273 | ` | 共通性載具-手機條碼申請頁面              | 276 |
| 圖 | 2-274 | ` | 共通性載具-選擇手機條碼列印              | 277 |
| 圖 | 2-275 | ` | 共通性載具-輸入手機號碼頁面              | 278 |
| 圖 | 2-276 | ` | 共通性載具-輸入手機驗證碼頁面             | 279 |
| 圖 | 2-277 | ` | 共通性載具-選擇自然人憑證條碼密碼申請頁面       | 280 |
| 圖 | 2-278 | ` | 共通性載具-自然人憑證卡片讀取頁面           | 281 |
| 圖 | 2-279 | ` | 共通性載具-自然人憑證 PIN 碼輸入頁面       | 282 |
| 圖 | 2-280 | ` | 共通性載具-輸入身分證字號頁面             | 283 |
| 圖 | 2-281 | ` | 共通性載具-輸入電子信箱頁面              | 284 |
| 圖 | 2-282 | ` | 共通性載具-自然人憑證條碼密碼申請成功頁面       | 285 |
| 圖 | 2-283 | ` | 共通性載具-選擇自然人憑證條碼列印頁面         | 286 |
| 圖 | 2-284 | ` | 共通性載具-自然人憑證卡片讀取頁面           | 287 |
| 圖 | 2-285 | ` | 共通性載具-自然人憑證 PIN 碼輸入頁面       | 288 |
| 圖 | 2-286 | ` | 載具帳號申請頁面                    | 289 |
| 圖 | 2-287 | ` | 載具帳號申請-選擇載具類別頁面             | 290 |
| 圖 | 2-288 | ` | 載具帳號申請-悠遊卡號申請聲明書頁面          | 291 |
| 圖 | 2-289 | ` | 查詢中獎發票-悠遊卡卡片讀取頁面            | 292 |

| 圖 | 2-290 | ` | 載具帳號申請-確認悠遊卡帳號資訊頁面     | 293 |
|---|-------|---|------------------------|-----|
| 圖 | 2-291 | ` | 載具帳號申請-輸入電子信箱頁面        | 294 |
| 圖 | 2-292 | ` | 載具帳號申請-完成帳號申請頁面        | 295 |
| 圖 | 2-293 | ` | 載具帳號申請-選擇載具類別頁面        | 296 |
| 圖 | 2-294 | ` | 載具帳號申請-一卡通帳號申請聲明書頁面    | 297 |
| 圖 | 2-295 | ` | 載具帳號申請-一卡通卡片讀取頁面       | 298 |
| 圖 | 2-296 | ` | 載具帳號申請-確認一卡通帳號資訊頁面     | 299 |
| 圖 | 2-297 | ` | 載具帳號申請-輸入電子信箱頁面        | 300 |
| 圖 | 2-298 | ` | 載具帳號申請-完成帳號申請頁面        | 301 |
| 圖 | 2-299 | ` | 載具帳號申請-完成帳號申請頁面        | 302 |
| 圖 | 2-300 | ` | 領獎資料設定-選擇載具類別頁面        | 303 |
| 圖 | 2-301 | ` | 領獎資料設定-自然人憑證中獎匯款服務須知頁面 | 304 |
| 圖 | 2-302 | ` | 領獎資料設定-自然人憑證卡片讀取頁面     | 305 |
| 圖 | 2-303 | ` | 領獎資料設定-自然人憑證 PIN 碼輸入頁面 | 306 |
| 圖 | 2-304 | ` | 領獎資料設定-是否選擇匯款頁面        | 307 |
| 圖 | 2-305 | ` | 領獎資料設定-輸入轉帳金融單位及帳號頁面   | 308 |
| 圖 | 2-306 | ` | 領獎資料設定-輸入電子信箱頁面        | 309 |
| 圖 | 2-307 | ` | 領獎資料設定-輸入手機號碼頁面        | 310 |
| 圖 | 2-308 | ` | 領獎資料設定-領獎資料設定成功頁面      | 311 |
| 圖 | 2-309 | ` | 領獎資料設定-選擇載具類別頁面        | 312 |
| 圖 | 2-310 | ` | 領獎資料設定-手機條碼中獎匯款服務須知頁面  | 313 |
| 圖 | 2-311 | ` | 領獎資料設定-輸入手機號碼頁面        | 314 |
| 圖 | 2-312 | ` | 領獎資料設定-輸入手機驗證碼頁面       | 315 |
| 圖 | 2-313 | ` | 領獎資料設定-是否選擇匯款頁面        | 316 |
| 圖 | 2-314 | ` | 領獎資料設定-輸入轉帳金融單位及帳號頁面   | 317 |
| 圖 | 2-315 | ` | 領獎資料設定-輸入電子信箱頁面        | 318 |
| 圖 | 2-316 | ` | 領獎資料設定-輸入帳戶姓名頁面        | 319 |
| 圖 | 2-317 | ` | 領獎資料設定-輸入身分證字號頁面       | 320 |
| 圖 | 2-318 | ` | 領獎資料設定-領獎資料設定成功頁面      | 321 |

| 圖 | 2-319 | ` | 設定中獎通知-設定中獎通知頁面       | 322 |
|---|-------|---|-----------------------|-----|
| 圖 | 2-320 | ` | 設定中獎通知-選擇設定中獎通知的載具頁面  | 323 |
| 圖 | 2-321 | • | 設定中獎通知-icash卡片讀取頁面    | 324 |
| 圖 | 2-322 | ` | 設定中獎通知-icash2.0卡片讀取頁面 | 325 |
| 圖 | 2-323 | ` | 設定中獎通知-輸入電子信箱頁面       | 326 |
| 圖 | 2-324 | ` | 設定中獎通知-確認載具資訊頁面(未設定)  | 327 |
| 圖 | 2-325 | ` | 設定中獎通知-中獎通知設定成功頁面     | 328 |
| 圖 | 2-326 | ` | 設定中獎通知-確認載具資訊頁面(已設定過) | 329 |
| 圖 | 2-327 | ` | 設定中獎通知-刪除 E-Mail 成功頁面 | 330 |

壹、 簡介

「KIOSK」是由土耳其語引申而來的,原本是指路邊無人看管的 書報攤或售票亭,後來 KIOSK 成為門市、廣場等導覽及導購的代 名詞。

KIOSK 又稱互動式多媒體資訊平台,手冊主要提供 7-11 統 一超商 KIOSK(IBON)介接財政部電子發票整合服務平台載具(卡片) 歸戶、查詢消費發票、捐贈發票、查詢中獎發票、手機條碼申請列 印、載具帳號申請及領獎資料設定等功能說明。

一、 文件目的

本文件之目的在於對民眾使用 KIOSK(IBON)之各項電子發票 功 能加以逐步說明,以期引導使用者熟悉系統之操作方式。

二、 系統架構

本系統主要係提供民眾以 KIOSK(IBON) 載具(卡片)歸戶、查 詢 消費發票、捐贈發票、查詢中獎發票、手機條碼申請與列印、 悠遊 卡帳號申請及領獎資料設定等七項操作功能。

| 主功能項   | 次功能項     |
|--------|----------|
|        | 載具(卡片)歸戶 |
|        | 查詢消費發票   |
|        | 捐贈發票     |
| 雨乙碱西肥政 | 查詢中獎發票   |
| 电丁贺示脉游 | 共通性載具    |
|        | 載具帳號申請   |
|        | 領獎資料設定   |
|        | 設定中獎通知   |

三、 主要功能一覽表

四、 使用環境需求

7-11 統一超商 KIOSK(以下簡稱 IBON)。 五、 專有名詞

(一) 自然人憑證

「自然人憑證」就是「電子身分證 IC 卡」,也就是「網路 上的 身分證」,由內政部憑證管理中心所簽發。

(二) PIN 密碼

PIN(Personal identification number) 碼為個人身份確認碼。 亦即使用憑證 IC 卡時所要求輸入的密碼,如同銀行的提款卡 在提領現金時所需輸入的密碼,可在憑證應用時識別這張卡片 確為本人所使用。

(三) KIOSK/IBON

「KIOSK」又稱互動式多媒體資訊平台,是由土耳其語引伸 而來的,原本是指路邊無人看管的書報攤或售票亭,後來 KIOSK 成為門市、廣場等導覽及導購的代名詞。

「IBON」為 7-11 統一超商提供民眾使用電子發票功能之互 動式 多媒體資訊平台。

(四) 載具

載具可以是 icash、悠遊卡、店家會員卡、手機條碼, 消費 時提出載具給店員索取電子發票存儲於雲端。

(五) 歸戶

利用自然人憑證或手機條碼管理多元化載具(icash、悠遊 卡、店家會員卡、手機條碼)。

(六) 手機條碼

為多元化載具其中之共通載具,以手機號碼於電子發票整合 服務平台申請之條碼,稱之手機條碼。 (七) 手機條碼驗證碼

申請手機條碼時,電子發票整合服務平台會以簡訊方式核發 民眾一組密碼,稱之驗證碼。 貳、 使用說明

財政部電子發票整合服務平台提供 KIOSK(IBON)八項主要功 能:載具(卡片)歸戶、查詢消費發票、捐贈發票、查詢中獎發票、共通 性載具、載具帳號申請、領獎資料設定與設定中獎通知。

一、 電子發票功能首頁

1. 至 ibon 機上點選生活服務

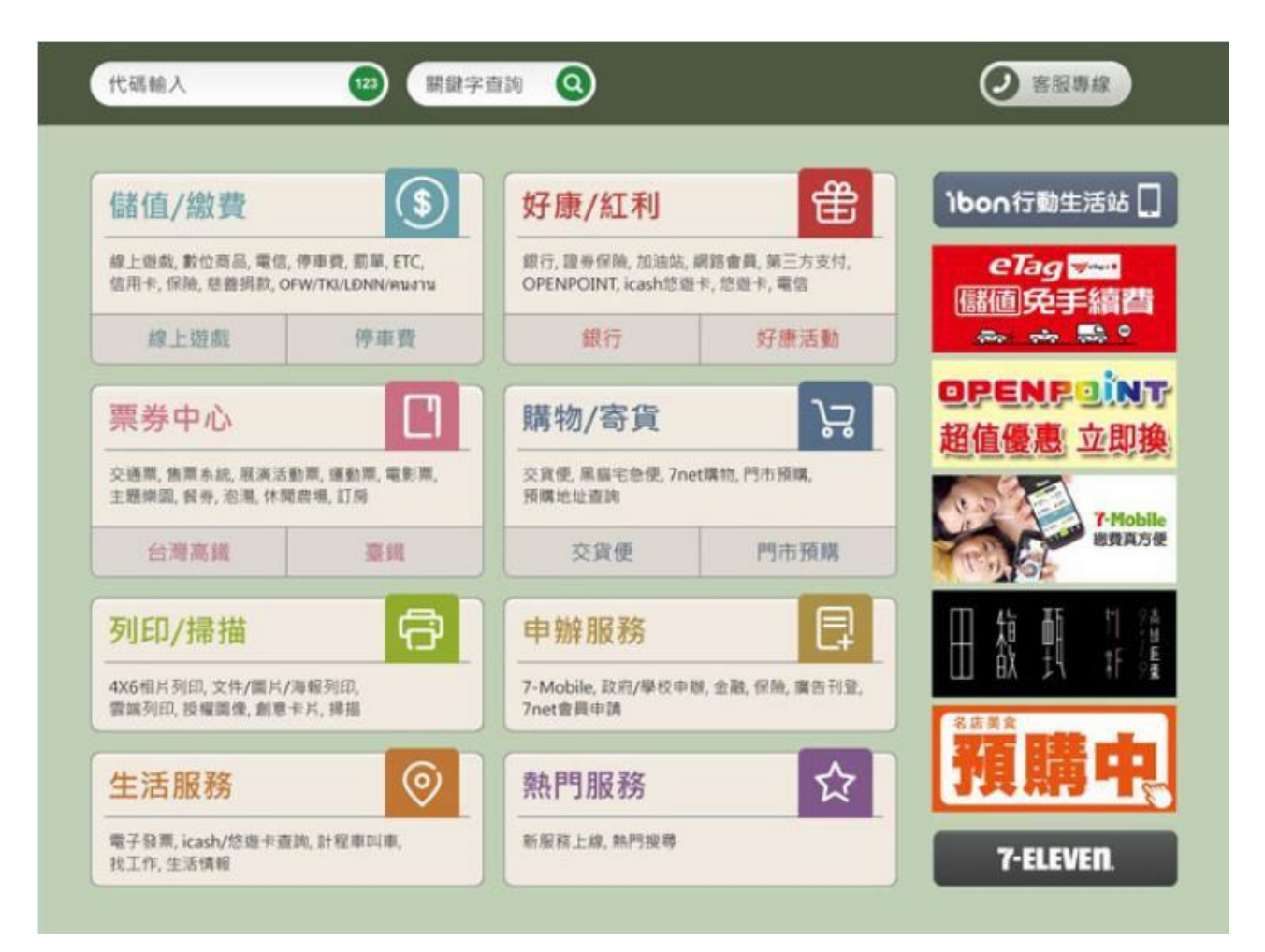

圖 2-1、點選生活服務

#### 2. 點選電子發票

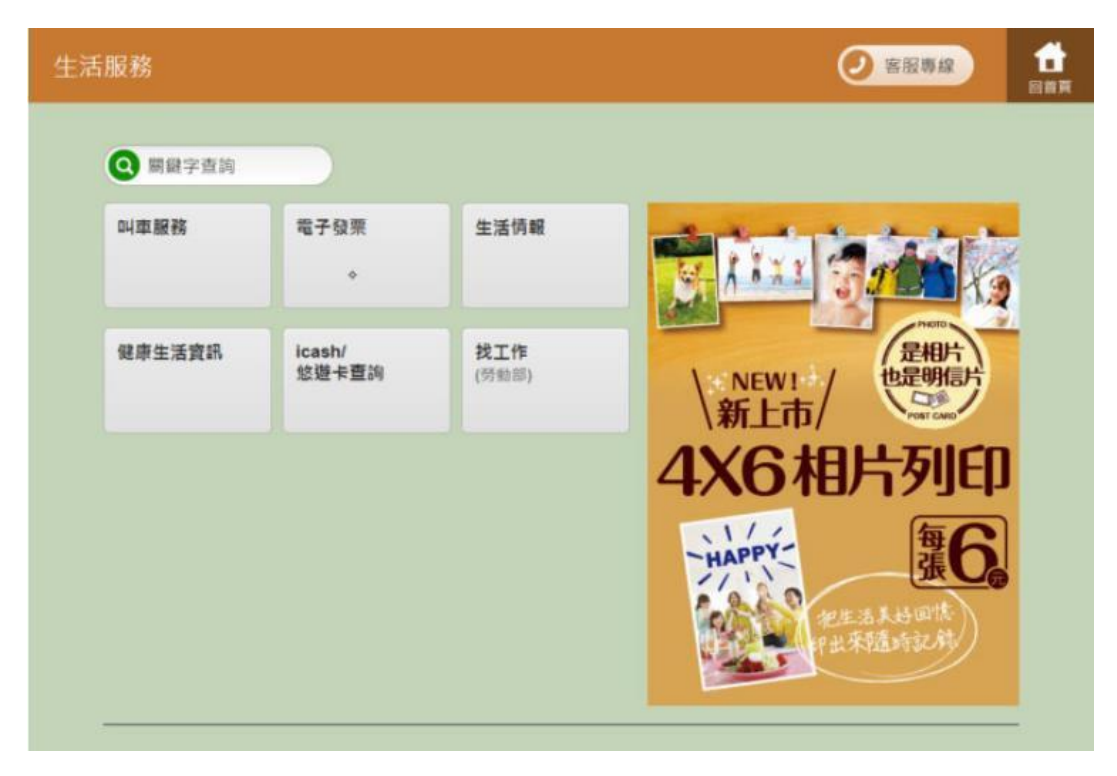

圖 2-2、點選電子發票

3. 消費者登入電子發票平台首頁。

| 財政部電 | 財政部電子發票整合服務平台 |              |        |        |  |
|------|---------------|--------------|--------|--------|--|
|      |               |              |        |        |  |
|      | 查詢中獎發票        | 載具 ( 卡片 ) 歸戶 | 查詢消費發票 | 揭贈發票   |  |
|      | 共通性載具         | 載具帳號申請       | 領獎資料設定 | 設定中獎通知 |  |
|      |               |              |        |        |  |
|      |               |              |        |        |  |
|      | 返回            |              |        |        |  |

#### 圖 2-3、電子發票功能首頁

- 説明:
  - 載具(卡片)歸戶:以手機條碼或自然人憑證登入管理載具, 提供您遊卡、一卡通、icash、手機條碼、自然人憑證條 碼歸戶。
  - 查詢消費發票:查詢以載具索取電子發票之消費明細。
  - 捐贈發票:以載具查詢消費發票後進行發票捐贈。
  - 查詢中獎發票:查詢透過載具索取電子發票之中獎發票
     明細及列印中獎發票。
  - 共通性載具:以手機號碼申請手機條碼與列印條碼;以
     自然人憑證申請自然人憑證條碼密碼與列印條碼。
  - 載具帳號申請:透過 IBON 申請悠遊卡或一卡通帳號, 無需再透過 IBON 讀取卡片即可於電子發票整合服務平 台查詢近三期內之消費發票。
  - 領獎資料設定:自行設定中獎獎金匯款之金融帳號。
  - 設定中獎通知:自行設定 icash 中獎通知的 E-Mail 帳戶。

二、 載具(卡片)歸戶

目前電子發票服務平台可使用自然人憑證或手機條碼進行載具 歸戶。於 KIOSK 以自然人憑證歸戶載具(卡片),需先以自然人憑 證進行註冊。自然人憑證登入註冊後可歸戶之載具為:icash、悠遊 卡、一卡通、手機條碼、自然人憑證條碼。手機條碼可歸戶之載具 為:icash、悠遊卡、一卡通、其他手機條碼、自然人憑證條碼,並 提供設定電子發票於中獎後自動 E-Mail 通知及自動匯款帳號之 功能,歸戶後亦可查詢載具消費明細及中獎發票、捐贈...等功能。

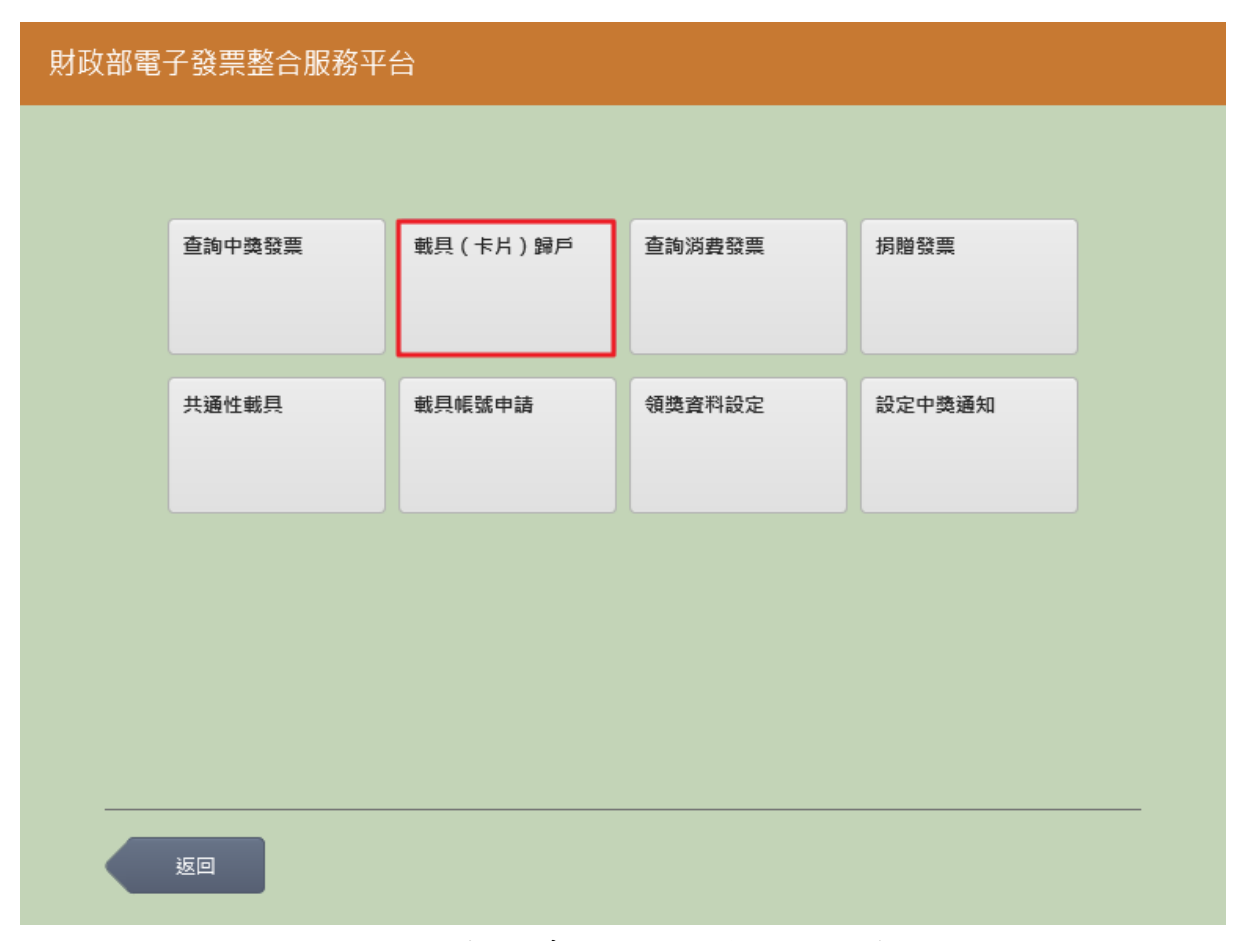

#### 圖 2-4、載具(卡片)-電子發票功能首頁

- 說明
- 點選載具(卡片)歸戶

- (一) 歸戶至自然人憑證
  - 1. 點自然人憑證進行歸戶

| 財政 | (部電· | 子發票整合服務平 | 台      |              |                    |
|----|------|----------|--------|--------------|--------------------|
|    | 選擇   | 睪載具類別    |        |              | •••••• <b>•</b> 完成 |
|    |      |          | 客服専線:( | 0800-521-988 |                    |
|    |      | 自然人憑證    | 手機條碼   |              |                    |
|    |      |          |        |              |                    |
|    |      |          |        |              |                    |
|    |      | 返回       |        |              |                    |

圖 2-5、載具(卡片)歸戶頁面-自然人憑證

#### 2. 自然人憑證讀取

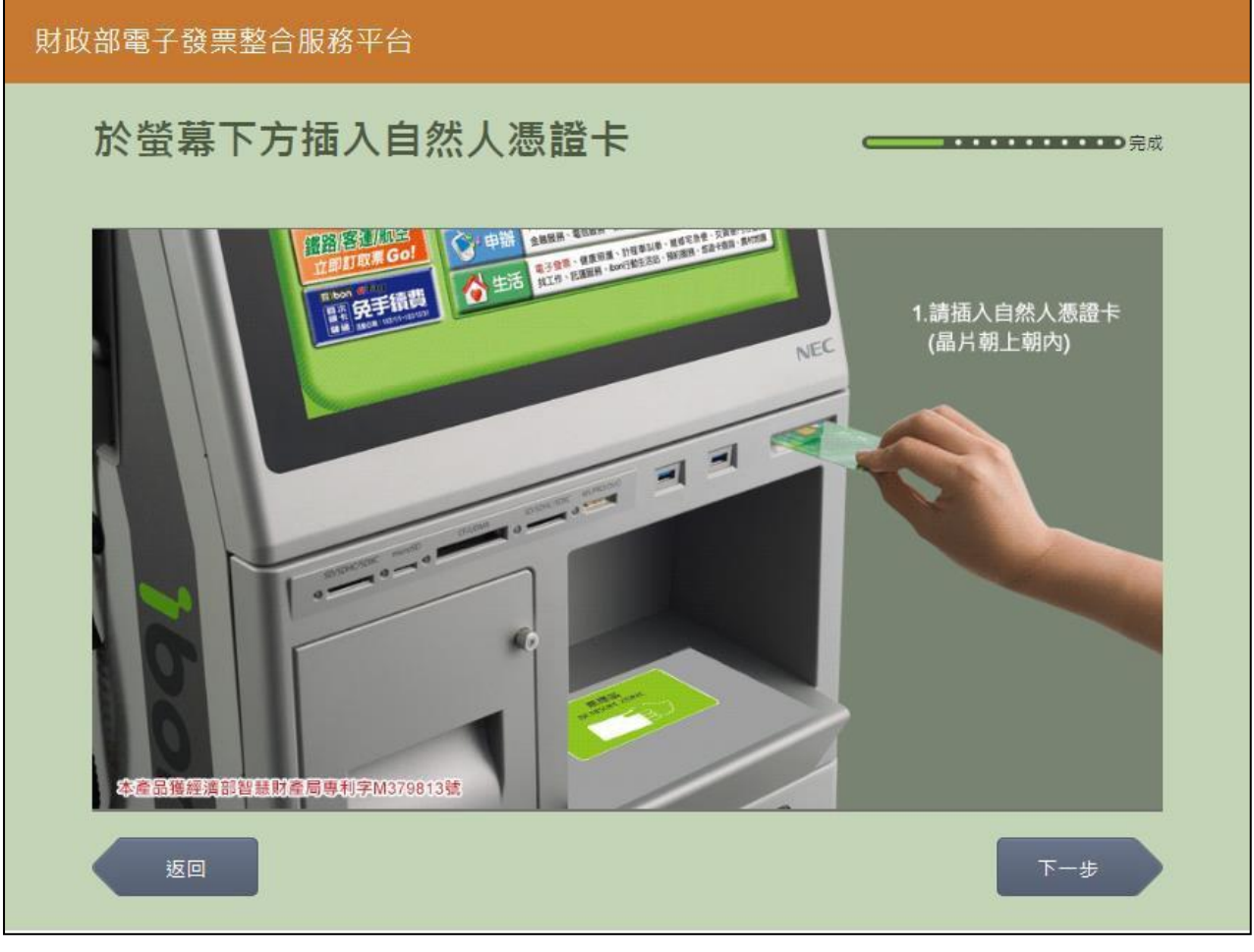

圖 2-6、載具(卡片)歸戶-自然人憑證卡片讀取頁面

- 螢幕下方插入自然人憑證卡片,晶片朝上、朝內插入讀 卡槽,交易完成前勿取出卡片。
- 返回:回選擇載具類別頁面。
- 下一步:卡片讀取成功轉址至自然人憑證 PIN 碼輸入頁面。

| 財政 | 財政部電子發票整合服務平台     |     |     |      |   |    |     |  |   |    |    |       |  |
|----|-------------------|-----|-----|------|---|----|-----|--|---|----|----|-------|--|
|    | 輸入                | 自然。 | 人憑認 | È₽IN | 碼 |    |     |  |   |    |    | ••••• |  |
|    |                   |     |     |      |   |    |     |  |   |    |    |       |  |
|    | 客服專線:0800-521-988 |     |     |      |   |    |     |  |   |    |    |       |  |
|    | 湛證PIN碼:           |     |     |      |   |    |     |  |   |    |    |       |  |
|    |                   |     |     |      |   |    |     |  |   |    |    |       |  |
|    | 题                 | Ī   |     |      |   |    |     |  |   |    |    | 下一步   |  |
|    |                   |     |     |      |   |    |     |  |   |    |    |       |  |
|    | Α                 | В   | с   | D    | E | F  | G   |  | 1 | 2  | 3  | -     |  |
|    | н                 | I   | J   | к    | L | М  | Ν   |  | 4 | 5  | 6  | 倒退    |  |
|    | 0                 | Р   | Q   | R    | S | т  | U   |  | 7 | 8  | 9  | 重新    |  |
|    | V                 | w   | x   | Υ    | Z | 切換 | 大小寫 |  | 0 | 特殊 | 符號 | 輸入    |  |
|    |                   |     |     |      |   |    |     |  |   |    |    |       |  |

3. 載具(卡片)歸戶-自然人憑證 PIN 碼輸入

圖 2-7、載具(卡片)歸戶-自然人憑證 PIN 碼輸入頁面

- 輸入憑證 PIN 碼,進行驗證。
- 憑證 PIN 碼輸入錯誤三次,憑證會被鎖卡,鎖卡後需至 內政部憑證管理中心解卡。
- 返回:回自然人憑證卡讀卡頁面。
- 下一步:輸入憑證 PIN 碼,卡片讀取成功,若自然人憑證已註冊則進到歸戶程序頁面;若未註冊則進到註冊程序頁面。

#### 4. 載具(卡片)歸戶-自然人憑證尚未註冊進行載具註冊流程

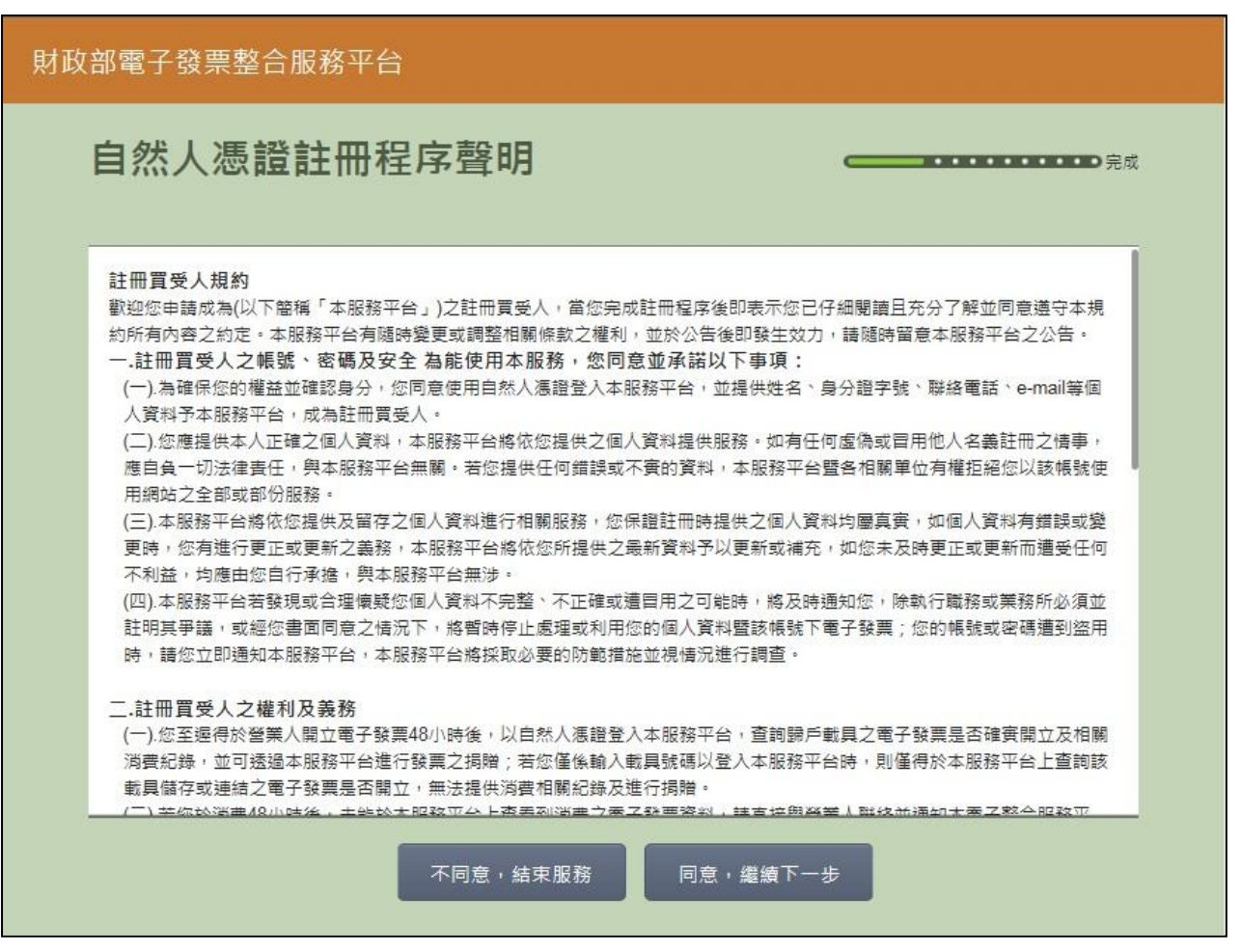

圖 2-8、載具(卡片)歸戶-註冊程序聲明書頁面

- 說明
  - 註冊程序聲明必須同意方能繼續執行。
  - 不同意,結束服務:回首頁。
  - 同意,繼續下一步:至身分證輸入頁面。

| 財政 | 部電子      | 發票整 | 合服務 <sup>ュ</sup> | 平台 |      |            |       |   |        |   |   |         |
|----|----------|-----|------------------|----|------|------------|-------|---|--------|---|---|---------|
|    | 輸入       | 身分詞 | 登字號              |    |      |            |       |   |        |   |   | ••••●完成 |
|    |          |     |                  |    |      |            |       |   |        |   |   |         |
|    | 身分證字號:   |     |                  |    |      |            |       |   |        |   |   |         |
|    |          |     |                  |    | 輸入範例 | : 「X123456 | 5789」 |   |        |   |   |         |
|    | <u>س</u> |     |                  |    |      |            |       |   |        |   |   | 步一步     |
|    |          |     |                  |    |      |            |       | _ |        |   |   |         |
|    | A        | В   | с                | D  | E    | F          | G     | 1 |        | 2 | 3 | -       |
|    | н        | - 1 | J                | к  | L    | М          | Ν     | 4 | L I    | 5 | 6 | 倒退      |
|    | 0        | Р   | Q                | R  | s    | Т          | U     | 7 | ,<br>, | 8 | 9 | 重新      |
|    | V        | w   | x                | Y  | Z    |            |       |   |        | 0 |   | 輸入      |
|    |          |     |                  |    |      |            |       |   |        |   |   |         |

5. 載具(卡片)歸戶-身分證字號輸入

圖 2-9、載具(卡片)歸戶-身分證字號輸入頁面

- 說明
  - 基本資料填寫,輸入個人本身之身分證字號。
  - 返回:返回至註冊程序說明頁。
  - 下一步:至手機號碼輸入頁面。

|  | 6. | 載具 | (卡 | 片)歸 | 戶-手 | 機號 | 碼輸入 |
|--|----|----|----|-----|-----|----|-----|
|--|----|----|----|-----|-----|----|-----|

| 財政 | Q部電子發票整合服務平台 |            |            |            |                                             |  |
|----|--------------|------------|------------|------------|---------------------------------------------|--|
|    | 輸入手機號碼       |            |            |            | <b>————————————————————————————————————</b> |  |
|    |              |            |            |            |                                             |  |
|    |              | 客          | 服専線:080    | 00-521-988 | 3                                           |  |
|    | 手機號碼         | :          | [ 00/00/   |            |                                             |  |
|    |              | 111八1111/1 | : '091234: | 18/00      |                                             |  |
|    | 返回           |            |            |            | 下一步                                         |  |
|    |              |            |            |            |                                             |  |
|    |              | 1          | 2          | 3          | -                                           |  |
|    |              | 4          | 5          | 6          | 倒退                                          |  |
|    |              | 7          | 8          | 9          |                                             |  |
|    |              |            | 0          |            | 輸入                                          |  |
|    |              |            |            |            |                                             |  |

圖 2-10、載具(卡片)歸戶-手機號碼輸入頁面

- 說明
  - 基本資料填寫,輸入手機號碼。
  - 返回:回身分證號碼輸入頁面。
  - 下一步:至電子信箱輸入頁面。

| 7. : | 載具(卡 | 片)歸戶 | -電子信箱輸入 |
|------|------|------|---------|
|------|------|------|---------|

| 財政部電子發票整合服務平台                           |                                   |   |   |   |   |   |   |     |   |                   |   |    |
|-----------------------------------------|-----------------------------------|---|---|---|---|---|---|-----|---|-------------------|---|----|
|                                         | 輸入電子信箱                            |   |   |   |   |   |   |     |   | ••••• <b>)</b> 完成 |   |    |
| 客服専線:0800-521-988                       |                                   |   |   |   |   |   |   |     |   |                   |   |    |
|                                         | 電子信箱:<br>輸入範例:「mail@yahoo.com.tw」 |   |   |   |   |   |   |     |   |                   |   |    |
|                                         | 返回 下一歩                            |   |   |   |   |   |   | 下一步 |   |                   |   |    |
| @gmail.com @hotmail.com @yahoo.com.tw @ |                                   |   |   |   | _ |   |   |     |   |                   |   |    |
|                                         | а                                 | b | c | d | е | f | g |     | 1 | 2                 | 3 | 倒退 |
|                                         | h                                 | i | j | k | 1 | m | n |     | 4 | 5                 | 6 |    |
|                                         | 0                                 | р | q | r | S | t | u |     | 7 | 8                 | 9 | 重新 |
|                                         | v                                 | w | x | у | z |   |   |     |   | 0                 |   |    |

圖 2-11、載具(卡片)歸戶-電子信箱輸入頁面

- 說明
  - 基本資料填寫, 輸入電子信箱。
  - 返回:回手機號碼輸入頁面。
  - 下一步:至轉帳單位及帳號輸入頁面。

| 財政 | R部電子發票整合服務平台 |    |         |            |    |     |  |
|----|--------------|----|---------|------------|----|-----|--|
|    | 輸入轉帳金融單位及帳號  |    |         |            |    |     |  |
|    |              | 客語 | 服專線:080 | 00-521-988 |    |     |  |
|    | 銀行代碼:        |    |         | 銀行帳號:      |    |     |  |
|    |              |    |         |            |    |     |  |
|    | 返回           |    |         |            |    | 下一步 |  |
|    |              |    |         |            |    |     |  |
|    |              | 1  | 2       | 3          | -  |     |  |
|    |              | 4  | 5       | 6          | 倒退 |     |  |
|    |              | 7  | 8       | 9          | 重新 |     |  |
|    |              |    | 0       |            | 輸入 |     |  |
|    |              |    |         |            |    |     |  |

8. 載具(卡片)歸戶-自動匯款金融單位及帳號輸入

圖 2-12、載具(卡片)歸戶-自動匯款單位及帳號輸入頁面

- 說明
  - 輸入電子發票中獎自動匯款金融單位及帳號。
  - 返回:回電子信箱輸入頁。
  - 下一步:至註冊資訊確認頁面。

| 財政部電子發票整合服務平台 |        |                                                                         |     |  |  |  |  |
|---------------|--------|-------------------------------------------------------------------------|-----|--|--|--|--|
| 確             | 認明細    |                                                                         | D完成 |  |  |  |  |
| _             |        | 客服車線・0800-521-988                                                       |     |  |  |  |  |
|               | 中獎發票!  | 算服 特减; 3000 521 5000, 請確認輸入資料是否正確<br>奠金將自動匯入銀行帳戶, 並以電子郵件通知, 請確認輸入資料是否正確 |     |  |  |  |  |
|               | 姓名     |                                                                         |     |  |  |  |  |
|               | 身分證字號  |                                                                         |     |  |  |  |  |
|               | 手機(電話) |                                                                         |     |  |  |  |  |
|               | 電子信箱   |                                                                         |     |  |  |  |  |
|               | 銀行代碼   | 700                                                                     |     |  |  |  |  |
|               | 轉帳帳號   | 12345678901234                                                          |     |  |  |  |  |
|               | 返回     | 確認                                                                      |     |  |  |  |  |

9. 載具(卡片)歸戶-註冊資訊確認

圖 2-13、載具(卡片)歸戶-註冊資訊確認頁面

- 基本資料確認。
- 返回:回輸入中獎自動匯款金融單位及帳號頁面。
- 確認:至完成註冊程序頁面。

| 財政 | I部電子發票整合服務平台 |           |      |
|----|--------------|-----------|------|
|    |              |           | 完成   |
|    |              |           |      |
|    |              |           |      |
|    |              |           |      |
|    |              | 心已經完成註冊程序 |      |
|    |              |           |      |
|    |              |           |      |
|    |              |           |      |
|    | 回主選單         |           | 繼續歸戶 |

10. 載具(卡片)歸戶-完成註冊程序

圖 2-14、載具(卡片)歸戶-註冊完成訊息頁面

- 註冊完成提示。
- 回主選單:回首頁。
- 繼續歸戶:至【自然人憑證已註冊進行載具註冊流程】進 行載具(卡片)歸戶。

#### 11. 載具(卡片)歸戶-自然人憑證已註冊進行載具註冊流程

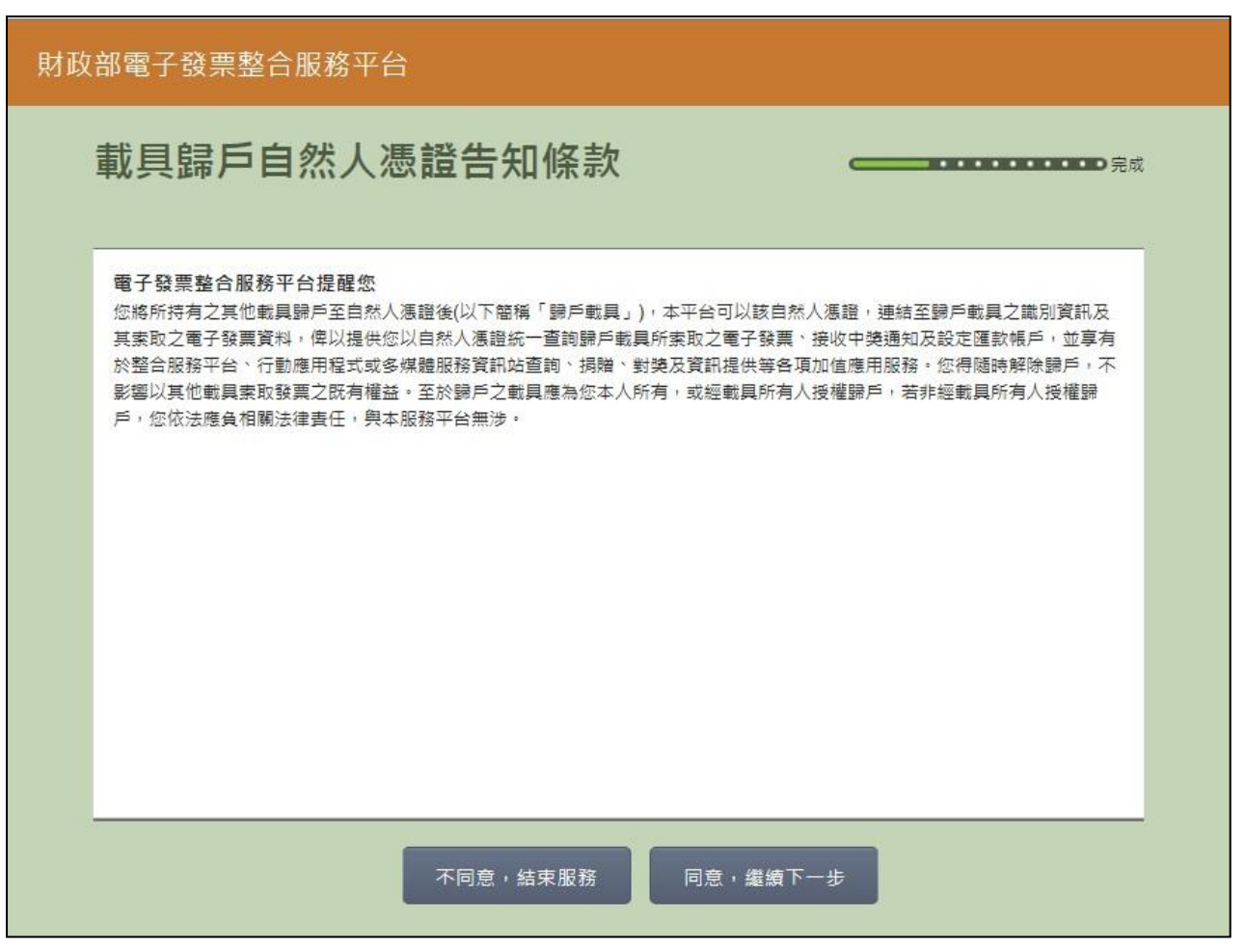

圖 2-15、載具(卡片)歸戶-自然人憑證告知條款頁面

- 說明
  - 歸戶告知條款必須同意方能繼續執行。
  - 不同意,結束服務:回首頁。
  - 同意,繼續下一步:至已歸戶載具(卡片)頁面。

| 財政 | て部電・              | 子發票整合服務平台 | à        |          |                    |  |  |  |
|----|-------------------|-----------|----------|----------|--------------------|--|--|--|
|    | 已歸                | 幕戶載具(卡片   |          | D完成      |                    |  |  |  |
|    | 客服專線:0800-521-988 |           |          |          |                    |  |  |  |
|    |                   | 載具(卡片)名稱  | 載具(卡片)類別 | 載具(卡片)編號 | 歸戶時間               |  |  |  |
|    |                   | icash2.0  | iCash載具  | 741      | 104/04/15 10:37:48 |  |  |  |
|    |                   | 自然人憑證     | 共通性載具    | TPO      | 103/12/09 19:13:02 |  |  |  |
|    |                   |           |          |          |                    |  |  |  |
|    |                   |           |          |          |                    |  |  |  |
|    |                   |           |          |          |                    |  |  |  |
|    |                   | 返回        |          |          | 下一步                |  |  |  |

12. 載具(卡片)歸戶-顯示已歸戶載具(卡片)

圖 2-16、載具(卡片)歸戶-顯示已歸戶載具(卡片)頁面

- 顯示目前已歸戶載具(卡片),若無歸戶載具時將不會顯示
   此頁面。
- 返回:回選擇載具類別頁面。
- 下一步:至選擇欲歸戶載具類別頁面。
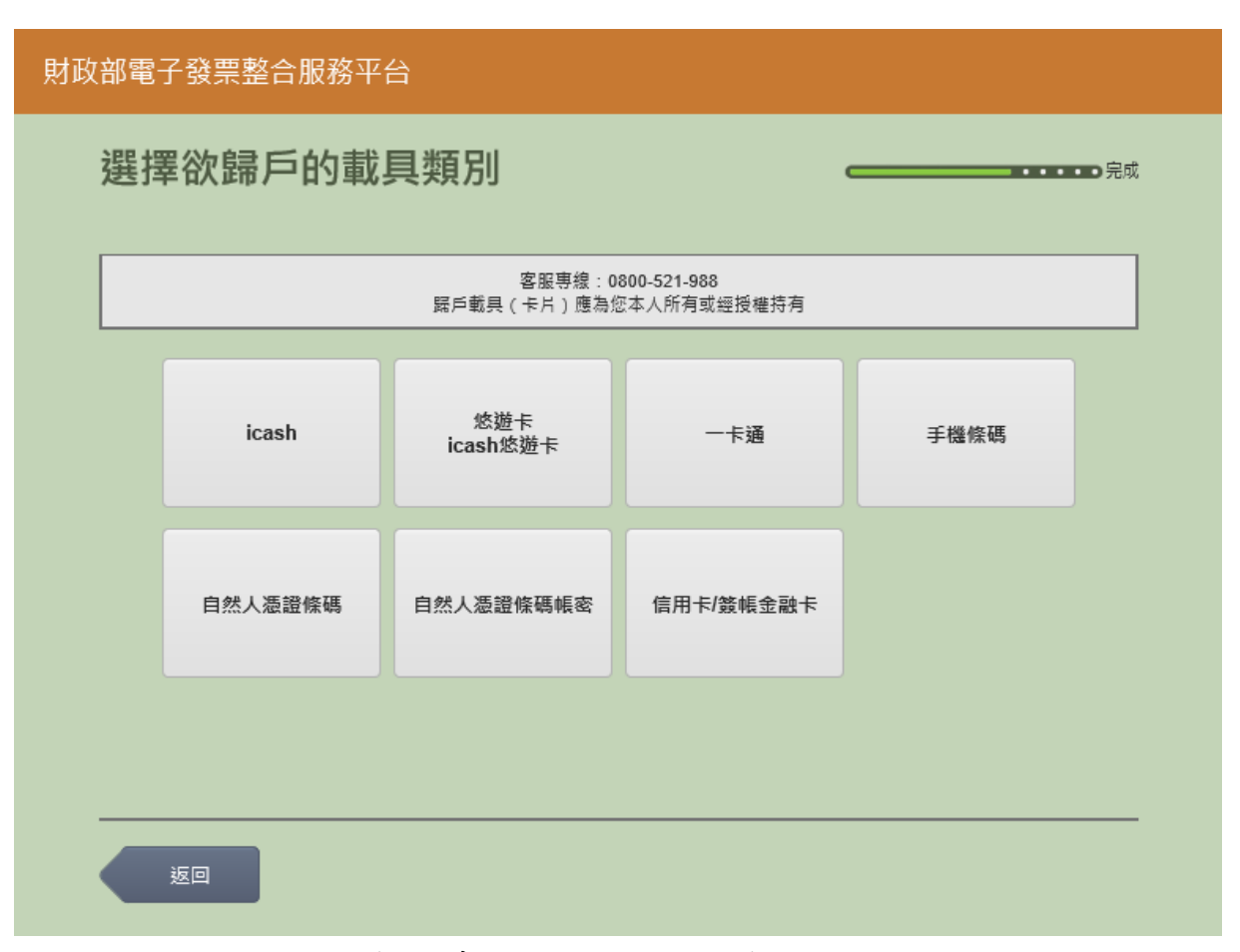

13. 載具(卡片)歸戶-選擇欲歸戶載具類別

圖 2-17、載具(卡片)歸戶-欲歸戶載具類別選擇頁面

- 選擇載具類別進行載具歸戶
- icash: 跳至 icash 與 icash2.0 載具選擇頁面<7-11 專用>。
- 悠遊卡/icash 悠遊卡:跳至悠遊卡卡片讀取頁面。
- 一卡通:跳至一卡通讀取頁面。
- 手機條碼:跳至手機條碼 手機號碼輸入頁面。
- 自然人憑證條碼:跳至自然人憑證卡片讀取頁面。
- 自然人憑證條碼帳密:跳至自然人憑證卡號輸入頁面。
- 信用卡/簽帳金融卡:跳至信用卡/簽帳金融卡卡號輸入頁面。
- 返回:回選擇載具類別頁面。

| 財政部會 | 電子發票整合服務平台                                       |                     |                             |  |  |  |  |  |  |
|------|--------------------------------------------------|---------------------|-----------------------------|--|--|--|--|--|--|
| 選    | 選擇欲歸戶的載具類別 — — — — — — — — — — — — — — — — — — — |                     |                             |  |  |  |  |  |  |
|      |                                                  | 客服専線:<br>歸戶載具(卡片)應為 | 0800-521-988<br>您本人所有或經授權持有 |  |  |  |  |  |  |
|      | icash                                            | icash 2.0           |                             |  |  |  |  |  |  |
|      |                                                  |                     |                             |  |  |  |  |  |  |
|      |                                                  |                     |                             |  |  |  |  |  |  |
|      | 返回                                               |                     |                             |  |  |  |  |  |  |

14. 載具(卡片)歸戶-選擇 icash 與icash2.0 載具

圖 2-18、載具(卡片)歸戶-選擇 icash 與 icash2.0 載具頁面

- 選擇 icash 與 icash2.0 載具 icash: 跳至 icash 讀取頁面。
- icash2.0: 跳至 icash2.0 讀取頁面。
- 返回:回選擇欲歸戶的載具類別頁面。

### 15. 載具(卡片)歸戶-icash 卡片讀取

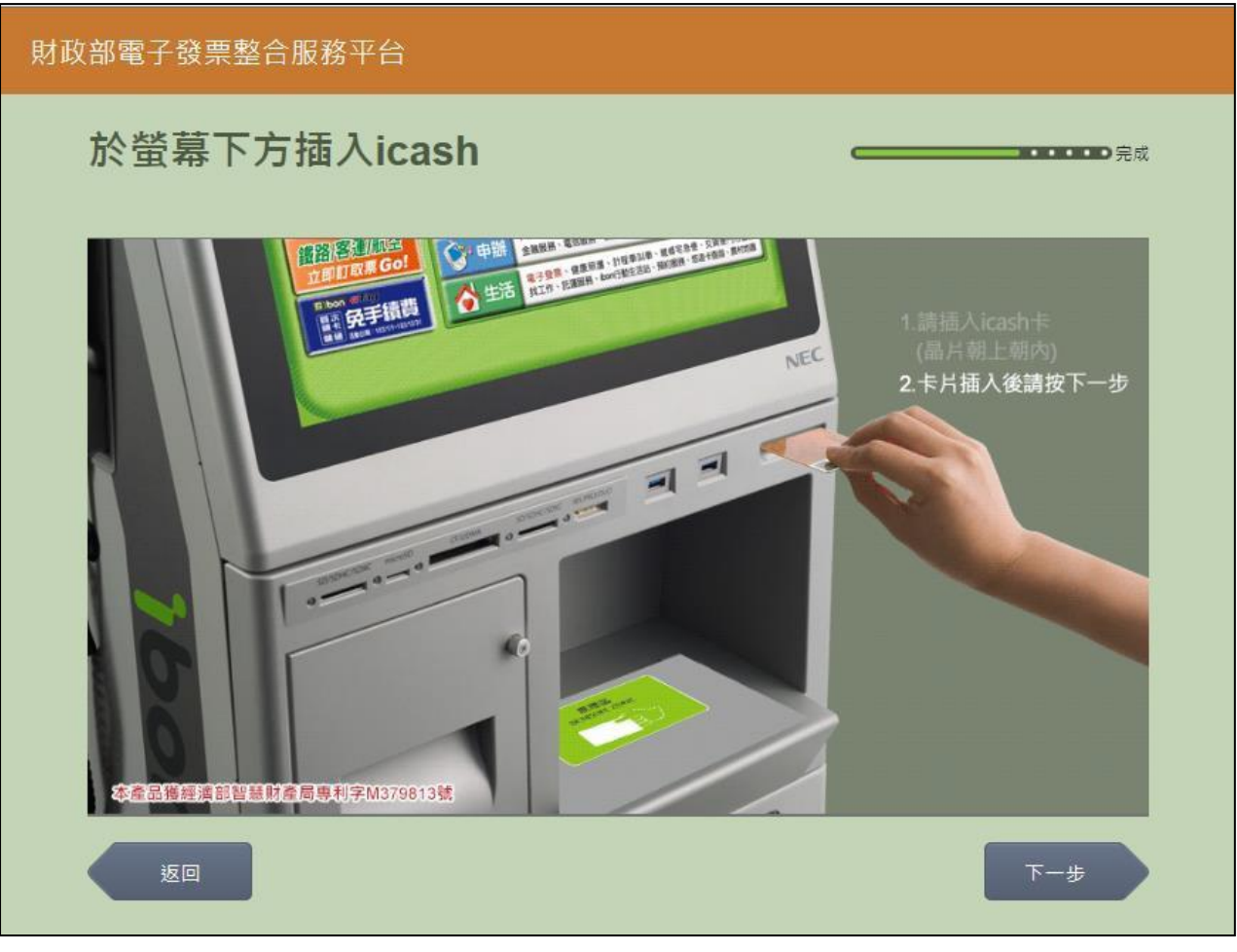

圖 2-19、載具(卡片)歸戶-icash 卡片讀取頁面

■ 説明

- 螢幕下方插入 icash 卡片,晶片朝上、朝內插入讀卡槽, 交易完成前勿取出卡片。
- 返回:回選擇 icash 與icash2.0 載具頁面。
- 下一步:至載具資訊確認頁面。

| 財政部電子發票整合服務 | 平台 |    |
|-------------|----|----|
| 確認載具資訊      |    | 完成 |
|             |    |    |
| 姓名          |    |    |
| 載具(卡片)類別    |    |    |
| 載具(卡片)編號    |    |    |
|             |    |    |
|             |    |    |
|             |    |    |
|             |    |    |
| 返回          |    | 確認 |

16. 載具(卡片)歸戶-確認載具資訊

圖 2-20、載具(卡片)歸戶-確認載具資訊頁面

- 說明
  - 確認欲歸戶的載具資訊。
  - 返回:icash 卡片讀取頁面。
  - 確認:至完成歸戶頁面。

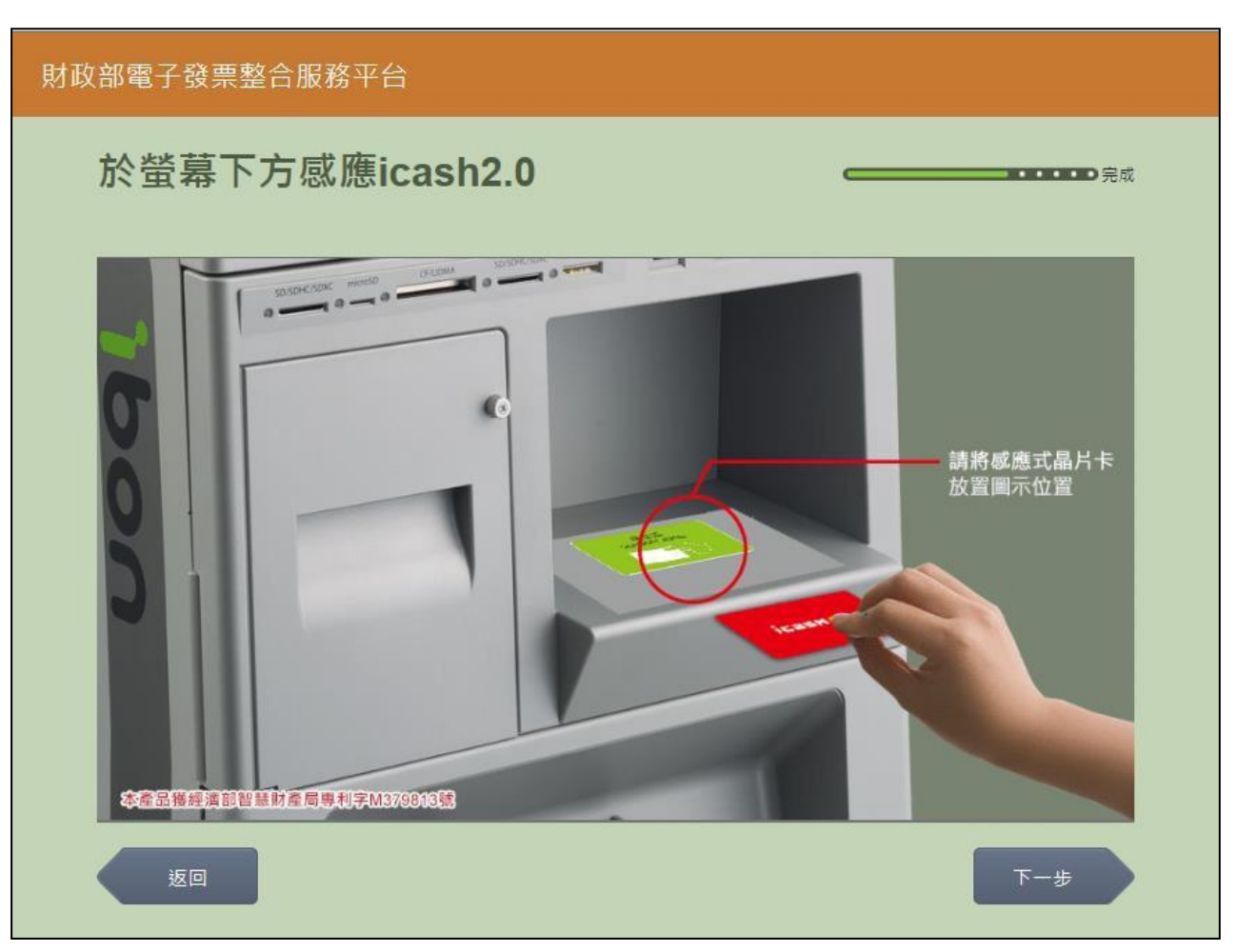

17. 載具(卡片)歸戶-icash.20 卡片讀取

圖 2-21、載具(卡片)歸戶-icash2.0 卡片讀取頁面

- 螢幕下方放置 icash2.0 卡片進行感應。
- 返回:回選擇 icash 與icash2.0 載具頁面。
- 下一步:至載具資訊確認頁面。

| 財政部電子發票整合服務 | 平台 |    |
|-------------|----|----|
| 確認載具資訊      |    | 完成 |
|             |    |    |
| 姓名          |    |    |
| 載具(卡片)類別    |    |    |
| 載具(卡片)編號    |    |    |
|             |    |    |
|             |    |    |
|             |    |    |
|             |    |    |
| 返回          |    | 確認 |

18. 載具(卡片)歸戶-確認載具資訊

圖 2-22、載具(卡片)歸戶-確認載具資訊頁面

- 確認欲歸戶的載具資訊。
- 返回:回 icash2.0 卡片讀取頁面。
- 確認:至完成歸戶頁面。

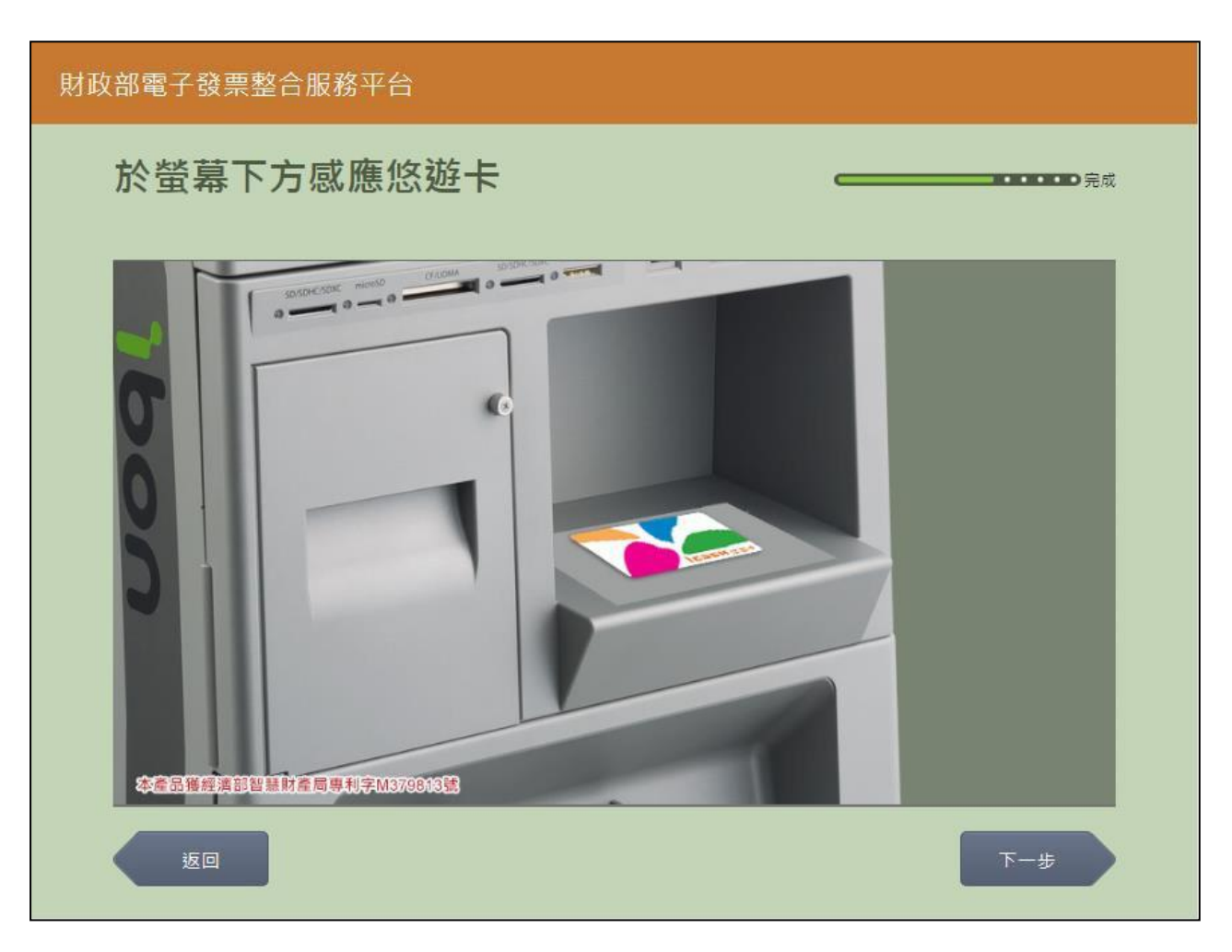

19. 載具(卡片)歸戶-悠遊卡/icash 悠遊卡卡片讀取

圖 2-23、載具(卡片)歸戶-悠遊卡/icash 悠遊卡卡片讀取頁面

- 螢幕下方放置悠遊卡/icash 悠遊卡卡片進行感應。
- 返回:回選擇欲歸戶的載具類別頁面。
- 下一步:至載具資訊確認頁面。

| 財政部電子發票整合服務平 | 台  |       |
|--------------|----|-------|
| 確認載具資訊       |    | ━━ 完成 |
|              |    |       |
| 姓名           |    |       |
| 載具(卡片)類別     |    |       |
| 載具(卡片)編號     |    |       |
|              |    |       |
|              |    |       |
|              |    |       |
|              |    |       |
| 返回           | 確認 |       |

20. 載具(卡片)歸戶-確認載具資訊

圖 2-24、載具(卡片)歸戶-確認載具資訊頁面

- 確認欲歸戶的載具資訊。
- 返回:回悠遊卡/icash 悠遊卡卡片讀取頁面。
- 確認:至完成歸戶頁面。

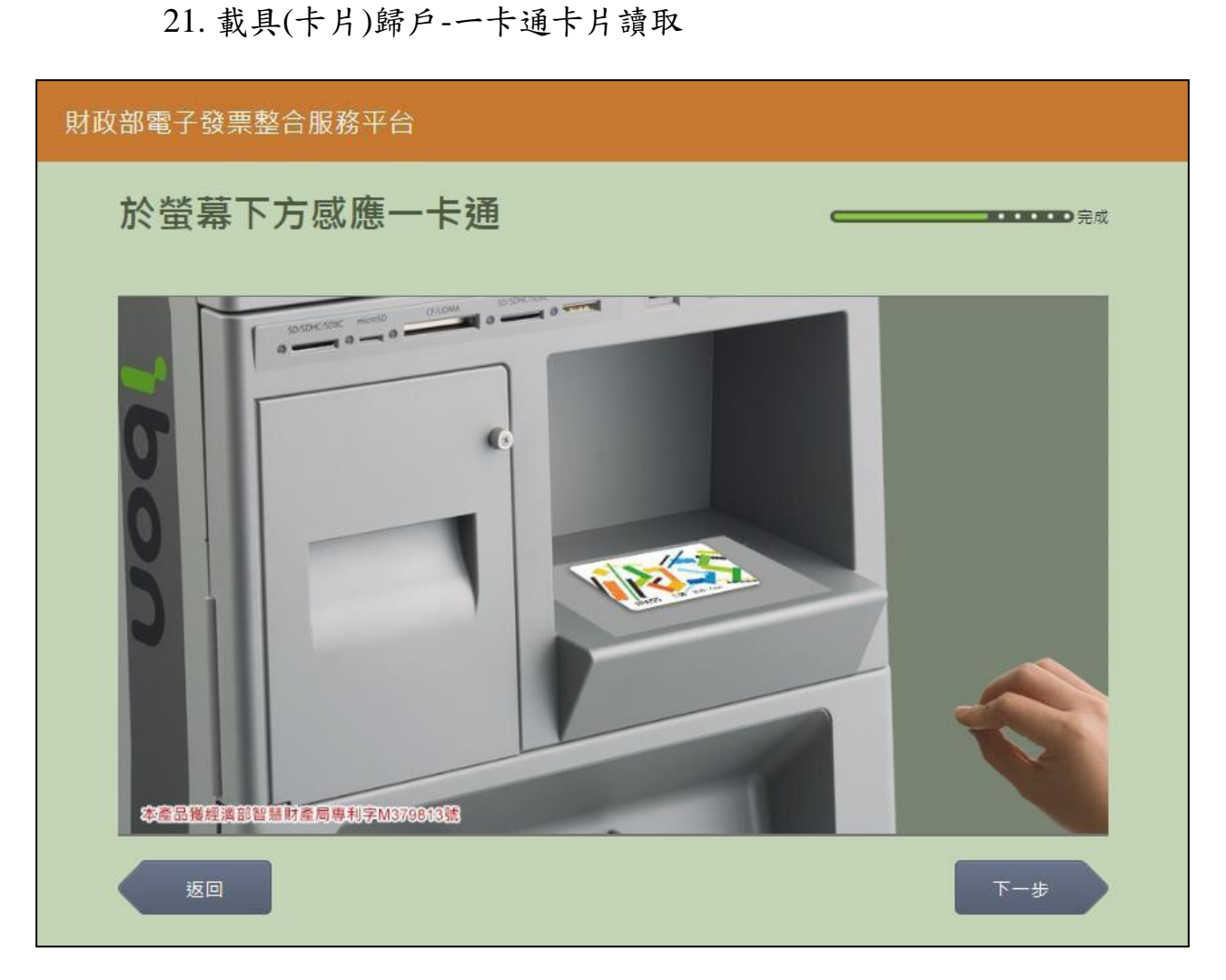

圖 2-25、載具(卡片)歸戶-一卡通卡片讀取頁面

- 螢幕下方放置一卡通卡片進行感應。
- 返回:回選擇欲歸戶的載具類別頁面。
- 下一步:至載具資訊確認頁面。

| 財政部電子發票整合服務平台 |    |
|---------------|----|
| 確認載具資訊        |    |
|               |    |
| 姓名            |    |
| 載具(卡片)類別      |    |
| 載具(卡片)編號      |    |
|               |    |
|               |    |
|               |    |
|               |    |
|               | 確認 |

22. 載具(卡片)歸戶-確認載具資訊

圖 2-26、載具(卡片)歸戶-確認載具資訊頁面

- 說明
  - 確認欲歸戶的載具資訊。
  - 返回:回一卡通卡片讀取頁面。
  - 確認:至完成歸戶頁面。

23. 載具(卡片)歸戶-手機條碼輸入手機號碼

| 財政 | 文部電子發票整合服務平台 |           |            |            |     |
|----|--------------|-----------|------------|------------|-----|
|    | 輸入手機號碼       |           |            |            |     |
|    |              | 客         | 服專線:080    | 00-521-988 | 3   |
|    | 手機號碼         | :<br>輸入範例 | : 「0912345 | 5678」      |     |
|    | 返回           |           |            |            | 下一步 |
|    |              |           |            |            |     |
|    |              | 1         | 2          | 3          | -   |
|    |              | 4         | 5          | 6          | 倒退  |
|    |              | 7         | 8          | 9          | 重新  |
|    |              |           | 0          |            | 輸入  |
|    |              |           |            |            |     |

圖 2-27、載具(卡片)歸戶-手機條碼輸入手機號碼頁面

- 輸入申請手機條碼之手機號碼。
- 返回:回選擇欲歸戶的載具類別頁面。
- 下一步:至載具資訊確認頁面。

### 24. 載具(卡片)歸戶-手機條碼輸入驗證碼

| 財政 | 财政部電子發票整合服務平台                       |            |   |     |          |                    |     |  |         |    |    |        |    |  |
|----|-------------------------------------|------------|---|-----|----------|--------------------|-----|--|---------|----|----|--------|----|--|
|    | 輸入                                  | 驗證碣        | 馬 |     |          | <b></b> ・・・・・・・。完成 |     |  |         |    |    |        |    |  |
|    |                                     |            |   |     |          |                    |     |  |         |    |    |        |    |  |
|    | 忘記驗證碼請掃描下方QR CODE,客服專線:0800-521-988 |            |   |     |          |                    |     |  |         |    |    |        |    |  |
|    |                                     |            |   | 驗證碼 | : []     |                    |     |  |         |    |    |        |    |  |
|    |                                     |            |   |     | <u> </u> |                    |     |  | 88<br>1 |    |    |        |    |  |
|    | 迈                                   | <u>i</u> o |   |     |          |                    |     |  |         |    |    | ⊾<br>L | ŧ  |  |
|    |                                     |            |   |     |          |                    |     |  |         |    |    |        |    |  |
|    | A                                   | В          | С | D   | E        | F                  | G   |  | 1       | 2  | 3  |        | +  |  |
|    | н                                   |            | J | к   | L        | М                  | N   |  | 4       | 5  | 6  |        | 倒退 |  |
|    | 0                                   | Р          | Q | R   | S        | т                  | U   |  | 7       | 8  | 9  |        | 重新 |  |
|    | V                                   | W          | x | Y   | Z        | 切換フ                | 大小寫 |  | 0       | 特殊 | 符號 |        | 輸入 |  |

圖 2-28、載具(卡片)歸戶-手機條碼輸入驗證碼頁面

- 請輸入手機簡訊之驗證碼。
- 返回:回選擇欲歸戶的載具類別頁面。
- 下一步:至載具資訊確認頁面。

| 財政部電子發票整合服務平 | 台 |       |
|--------------|---|-------|
| 確認載具資訊       |   | ━━ 完成 |
|              |   |       |
| 姓名           |   |       |
| 載具(卡片)類別     |   |       |
| 載具(卡片)編號<br> |   |       |
|              |   |       |
|              |   |       |
|              |   |       |
|              |   |       |
| 返回           |   |       |

25. 載具(卡片)歸戶-確認載具資訊

圖 2-29、載具(卡片)歸戶-確認載具資訊頁面

- 說明
  - 確認欲歸戶的載具資訊。
  - 返回:回輸入手機號碼頁面。
  - 確認:至完成歸戶頁面。

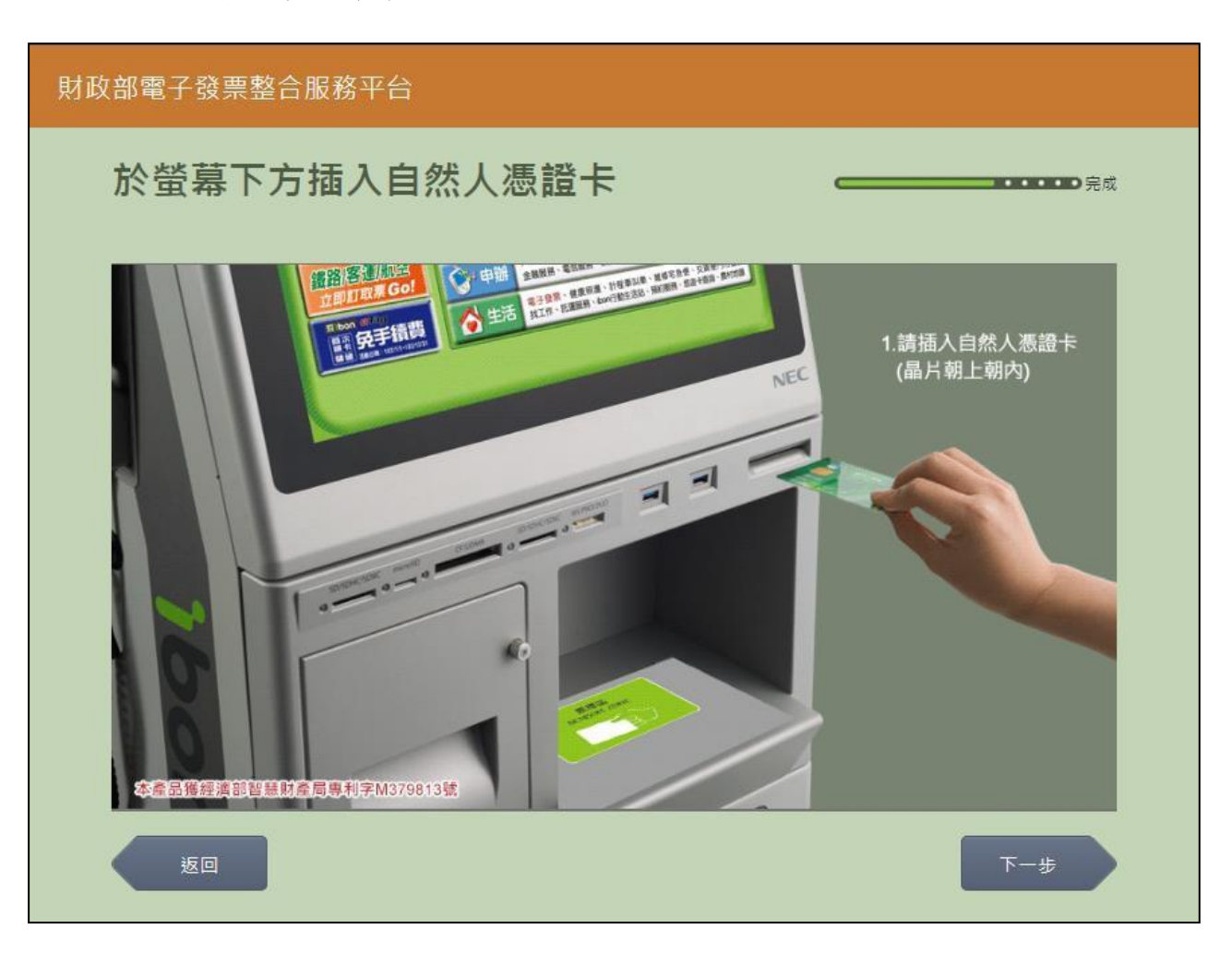

26. 載具(卡片)歸戶-自然人憑證條碼卡片讀取

圖 2-30、載具(卡片)歸戶-自然人憑證條碼卡片讀取頁面

- 螢幕下方插入自然人憑證卡片,晶片朝上、朝內插入讀 卡槽,交易完成前勿取出卡片。
- 返回:回選擇欲歸戶的載具類別頁面。
- 下一步:至載具資訊確認頁面。

| 財政部電子發票整合服務平台 |    |  |
|---------------|----|--|
| 確認載具資訊        | 完成 |  |
|               |    |  |
| 姓名            |    |  |
| 載具(卡片)類別      |    |  |
| 載具(卡片)編號      |    |  |
|               |    |  |
|               |    |  |
|               |    |  |
|               |    |  |
| 返回            | 確認 |  |

27. 載具(卡片)歸戶-確認載具資訊

圖 2-31、載具(卡片)歸戶-確認載具資訊頁面

- 說明
  - 確認欲歸戶的載具資訊。
  - 返回:回自然人憑證卡卡片讀取頁面。
  - 確認:至完成歸戶頁面。

| 財政 | 財政部電子發票整合服務平台 |   |     |       |   |      |             |     |   |   |   |     |  |  |
|----|---------------|---|-----|-------|---|------|-------------|-----|---|---|---|-----|--|--|
|    | 輸入自然人憑證卡號     |   |     |       |   |      |             |     |   |   |   |     |  |  |
|    |               |   |     |       |   |      |             |     |   |   |   |     |  |  |
|    |               |   |     |       |   | 客服専線 | : 0800-521- | 988 |   |   |   |     |  |  |
|    |               |   | 自然人 | 、憑證卡號 | : |      |             |     |   |   |   |     |  |  |
|    |               |   |     |       |   |      |             |     |   |   |   |     |  |  |
|    | 返             |   |     |       |   |      |             |     |   |   |   | 下一步 |  |  |
|    |               |   |     |       |   |      |             |     |   |   |   |     |  |  |
|    | А             | В | С   | D     | E | F    | G           |     | 1 | 2 | 3 | -   |  |  |
|    | Н             | - | J   | к     | L | М    | Ν           |     | 4 | 5 | 6 | 倒退  |  |  |
|    | 0             | Р | Q   | R     | S | Т    | U           |     | 7 | 8 | 9 | 重新  |  |  |
|    | V             | w | x   | Υ     | Z |      |             |     |   | 0 |   | 輸入  |  |  |
|    |               |   |     |       |   |      |             |     |   |   |   |     |  |  |

28. 載具(卡片)歸戶-自然人憑證條碼帳密輸入卡號

圖 2-32、載具(卡片)歸戶-自然人憑證條碼帳密輸入卡號頁面

- 請輸入自然人憑證條碼帳密的卡號。
- 返回:回選擇欲歸戶的載具類別頁面。
- 下一步:至自然人憑證條碼密碼輸入頁面。

29. 載具(卡片)歸戶-自然人憑證條碼帳密輸入密碼

| 財政                     | 財政部電子發票整合服務平台     |    |       |      |   |   |   |    |    |   |   |     |   |  |
|------------------------|-------------------|----|-------|------|---|---|---|----|----|---|---|-----|---|--|
|                        | 輸入自然人憑證條碼密碼       |    |       |      |   |   |   |    |    |   |   |     |   |  |
|                        |                   |    |       |      |   |   |   |    |    |   |   |     |   |  |
|                        | 客服專線:0800-521-988 |    |       |      |   |   |   |    |    |   |   |     |   |  |
|                        |                   | i  | 自然人憑證 | 絛碼密碼 | : |   |   |    |    |   |   |     |   |  |
|                        |                   |    |       |      |   |   |   |    |    |   |   |     |   |  |
|                        |                   |    |       |      |   |   |   |    |    |   |   |     |   |  |
|                        | 透                 | ĪD |       |      |   |   |   |    |    |   |   | 下一步 |   |  |
|                        |                   |    |       |      |   |   |   |    |    |   |   |     |   |  |
|                        |                   |    |       |      |   |   |   |    |    |   |   |     | 1 |  |
|                        | A                 | В  | С     |      | E | F | G |    | 1  | 2 | 3 |     |   |  |
|                        | н                 | I  | J     | к    | L | М | N |    | 4  | 5 | 6 | 倒退  |   |  |
|                        | 0                 | Р  | Q     | R    | S | Т | U |    | 7  | 8 | 9 | 重新  |   |  |
| V W X Y Z 切換大小寫 0 特殊符號 |                   |    |       |      |   |   |   | 符號 | 輸入 |   |   |     |   |  |
|                        |                   |    |       |      |   |   |   |    |    |   |   |     |   |  |

圖 2-33、載具(卡片)歸戶-自然人憑證條碼帳密輸入密碼頁面

- 請輸入自然人憑證條碼帳密的密碼。
- 返回:回自然人憑證條碼帳密輸入卡號頁面。
- 下一步:至載具資訊確認頁面。

| 財政部電子發票整合服務平台 |    |  |
|---------------|----|--|
| 確認載具資訊        | 完成 |  |
|               |    |  |
| 姓名            |    |  |
| 載具(卡片)類別      |    |  |
| 載具(卡片)編號      |    |  |
|               |    |  |
|               |    |  |
|               |    |  |
|               |    |  |
| 返回            | 確認 |  |

30. 載具(卡片)歸戶-確認載具資訊

圖 2-34、載具(卡片)歸戶-確認載具資訊頁面

- 說明
  - 確認欲歸戶的載具資訊。
  - 返回:回輸入自然人憑證卡號頁面。
  - 確認:至完成歸戶頁面。

31. 載具(卡片)歸戶-信用卡/簽帳金融卡選擇發卡銀行代碼

| 財政 | 财政部電子發票整合服務平台     |        |              |        |  |  |  |  |  |  |  |
|----|-------------------|--------|--------------|--------|--|--|--|--|--|--|--|
|    | <b>輸入持卡人資料(一)</b> |        |              |        |  |  |  |  |  |  |  |
|    |                   |        | 客服専線:0800-52 | 21-988 |  |  |  |  |  |  |  |
|    |                   | 發卡銀行代碼 | 發卡銀行名稱       |        |  |  |  |  |  |  |  |
|    |                   | 004    | 臺灣銀行         | 選擇     |  |  |  |  |  |  |  |
|    |                   | 005    | 臺灣土地銀行       | 選擇     |  |  |  |  |  |  |  |
|    |                   | 006    | 合作金庫商業銀行     | 選擇     |  |  |  |  |  |  |  |
|    |                   | 007    | 第一商業銀行       | 選擇     |  |  |  |  |  |  |  |
|    |                   | 008    | 華南商業銀行       | 選擇     |  |  |  |  |  |  |  |
|    |                   | 返回     |              |        |  |  |  |  |  |  |  |

圖 2-35、載具(卡片)歸戶-選擇發卡銀行代碼頁面

- 選擇發卡銀行代碼。
- 返回:回選擇欲歸戶的載具類別頁面。
- 下一步:至輸入信用卡/簽帳金融卡卡號頁面

32. 載具(卡片)歸戶-輸入信用卡/簽帳金融卡卡號

| 財政部電子發票整合服務平台 |                                    |   |         |            |    |     |  |  |  |  |  |
|---------------|------------------------------------|---|---------|------------|----|-----|--|--|--|--|--|
|               | 輸入持卡人資料(二)                         |   |         |            |    |     |  |  |  |  |  |
|               |                                    | 客 | 服專線:08( | 00-521-988 |    |     |  |  |  |  |  |
|               | 信用卡/簽帳金融卡卡號: 論入範例:1111222233334444 |   |         |            |    |     |  |  |  |  |  |
|               |                                    |   |         |            |    |     |  |  |  |  |  |
|               | 返回                                 |   |         |            |    | 下一步 |  |  |  |  |  |
|               |                                    |   |         |            |    |     |  |  |  |  |  |
|               |                                    | 1 | 2       | 3          |    |     |  |  |  |  |  |
|               |                                    | 4 | 5       | 6          | 問返 |     |  |  |  |  |  |
|               |                                    | 7 | 8       | 9          | 重新 |     |  |  |  |  |  |
|               |                                    |   | 0       |            | 輸入 |     |  |  |  |  |  |
|               |                                    |   |         |            |    |     |  |  |  |  |  |

圖 2-36、載具(卡片)歸戶-輸入信用卡/簽帳金融卡卡號頁面

- 輸入信用卡/簽帳金融卡卡號。
- 返回:回選擇發卡銀行代碼頁面。
- 下一步:至輸入身分證末四碼頁面。

| 33. | 載具( | (卡 | 片)歸 | 户- | 輸入 | 身 | 分 | 證號 | 末四 | 碼 |
|-----|-----|----|-----|----|----|---|---|----|----|---|
|-----|-----|----|-----|----|----|---|---|----|----|---|

| 財政部電子發票整合服務平台 |                   |   |     |      |           |          |     |  |   |    |    |                  |
|---------------|-------------------|---|-----|------|-----------|----------|-----|--|---|----|----|------------------|
|               | 輸入持卡人資料(三)        |   |     |      |           |          |     |  |   |    |    | ••••• <b></b> 完成 |
|               |                   |   |     |      |           |          |     |  |   |    |    |                  |
|               | 客服専線:0800-521-988 |   |     |      |           |          |     |  |   |    |    |                  |
|               |                   |   | 身分證 | 號末四碼 | :<br>輸入範例 | : 「1234」 |     |  |   |    |    |                  |
|               |                   |   |     |      |           |          |     |  |   |    |    |                  |
|               | <b>近</b>          |   |     |      |           |          |     |  |   |    |    | 于一步              |
|               |                   |   |     |      |           |          |     |  |   |    |    |                  |
|               | A                 | В | С   | D    | E         | F        | G   |  | 1 | 2  | 3  | -                |
|               | Н                 | I | J   | К    | L         | М        | N   |  | 4 | 5  | 6  | 倒退               |
|               | 0                 | Р | Q   | R    | S         | Т        | U   |  | 7 | 8  | 9  | 重新               |
|               | v                 | w | x   | Υ    | Z         | 切換2      | 大小寫 |  | 0 | 特殊 | 符號 | 輸入               |
|               |                   |   |     |      |           |          |     |  |   |    |    |                  |

圖 2-37、載具(卡片)歸戶-輸入身分證號末四碼頁面

- 輸入身分證號末四碼。
- 返回:回輸入信用卡/簽帳金融卡卡號頁面。
- 下一步:至輸入生日末四碼頁面。

| 財政 | 部電子發票整合服務平台 |          |          |           |    |                       |
|----|-------------|----------|----------|-----------|----|-----------------------|
|    | 輸入持卡人資料(四   | )        |          |           | _  | ••••• <mark>完成</mark> |
|    |             | 客服       | 服専線:080  | 0-521-988 |    |                       |
|    | 生日末四碼       | :   輸入範例 | : 「0715」 |           |    |                       |
|    | 返回          |          |          |           |    | 下一步                   |
|    |             |          |          |           |    |                       |
|    |             | 1        | 2        | 3         | -  |                       |
|    |             | 4        | 5        | 6         | 倒退 |                       |
|    |             | 7        | 8        | 9         | 重新 |                       |
|    |             |          | 0        |           | 輸入 |                       |
|    |             |          |          |           |    |                       |

34. 載具(卡片)歸戶-輸入生日末四碼

圖 2-38、載具(卡片)歸戶-輸入生日末四碼頁面

- 說明
  - 輸入生日末四碼。
  - 返回:回輸入身分證號末四碼頁面。
  - 下一步:至確認載具資訊頁面。

35. 載具(卡片)歸戶-確認載具資訊

| 財政部電子發票整合服務率 | P台                           |
|--------------|------------------------------|
| 確認載具資訊       |                              |
|              |                              |
| 信用卡/簽帳金融卡    | 11111111111111               |
| 身分證號末四碼      | 1111                         |
| 生日末四碼        | 1111                         |
| 載具(卡片)類別     | 信用卡                          |
|              |                              |
|              |                              |
|              |                              |
|              |                              |
| 返回           | 確認                           |
| 回うこ          | 20、 # 日(上山) 經白 坡切 # 日 容切 百 工 |

圖 2-39、載具(卡片)歸戶-確認載具資訊頁面

- 確認欲歸戶的載具資訊。
- 返回:回輸入生日末四碼頁面。
- 下一步:至完成歸戶頁面。

| 財政部 | 電子發票整合服 | 發務平台        |           |                    |    |
|-----|---------|-------------|-----------|--------------------|----|
|     | 記完成歸戶和  | 呈序          |           |                    | 完成 |
|     | 載具(卡片   | )名稱 載具(卡片)類 | 別 載具(卡片)編 | 號 歸戶時間             |    |
|     | icash2  | 0 iCash載具   |           | 104/04/15 10:37:48 |    |
|     | 自然人憑證   | 修碼 共通性載具    |           | 104/07/01 13:47:35 |    |
|     |         |             |           |                    |    |
|     |         |             |           |                    |    |
|     |         |             |           |                    |    |
|     |         |             |           |                    |    |
|     | 回主選單    |             |           | 繼續緊                | 副戶 |

36. 載具(卡片)歸戶-已完成歸戶程序

圖 2-40、載具(卡片)歸戶-已完成歸戶程序頁面

- 已完成歸戶程序。
- 回主選單:回電子發票功能首頁。
- 繼續歸戶:至選擇欲歸戶的載具頁面。

- (二) 歸戶至手機條碼
  - 1. 點手機條碼進行歸戶

| 財政 | 化部電 | 子發票整合服務平( | 台     |              |                                           |
|----|-----|-----------|-------|--------------|-------------------------------------------|
|    | 選打  | 睪載具類別     |       |              | <b>────</b> • • • • • • • • • • • • • •完成 |
|    |     |           | 客服専線: | 0800-521-988 |                                           |
|    |     |           |       |              |                                           |
|    |     | 自然人憑證     | 手機條碼  |              |                                           |
|    |     |           |       |              |                                           |
|    |     |           |       |              |                                           |
|    |     |           |       |              |                                           |
|    |     |           |       |              |                                           |
|    |     | 返回        |       |              |                                           |

圖 2-41、載具(卡片)歸戶頁面-手機條碼

| 2. 載具(卞片)歸戶-手機條 | 碼歸戶輸入手機號碼 | 馬 |
|-----------------|-----------|---|
|-----------------|-----------|---|

| かかれた ひんの うれん ひんの うれん ひんの ひんの ひんの ひんの ひんの うれん ひんの ひんの ひんの ひんの ひんの ひんの ひんの ひんの ひんの ひん |
|----------------------------------------------------------------------------------------------------|
| 客服専線:0800-521-988 手機號碼: 前入範例:「0912345678」                                                                                                    |
| 手機號碼:<br>輸入範例:「0912345678」                                                                                                    |
|                                                                                                    |
|                                                                                                    |
|                                                                                                    |
|                                                                                                    |
| 4 5 6                                                                                                    |
| 7 8 9 重新                                                                                                    |
|                                                                                                    |

圖 2-42、載具(卡片)歸戶頁面-手機條碼歸戶輸入手機號碼頁面

- 說明
  - 輸入手機條碼的手機號碼。
  - 返回:回選擇歸戶載具類別頁面。
  - 下一步:至輸入手機驗證碼頁面。

| 財政 | 部電子      | 發票整領 | 合服務፯ | F台  |        |         |        |      |        |        |    |                  |  |
|----|----------|------|------|-----|--------|---------|--------|------|--------|--------|----|------------------|--|
|    | 輸入       | 驗證码  | 馬    |     |        |         |        |      |        |        |    | ••••• <b></b> 完成 |  |
|    |          |      |      |     |        |         |        |      |        |        |    |                  |  |
|    |          |      |      | 忘記  | 臉證碼請掃打 | 描下方QR C | ODE,客服 | 專線:0 | 800-52 | 21-988 |    |                  |  |
|    |          |      |      | 驗證碼 | :      |         |        |      |        |        |    |                  |  |
|    | <u>س</u> |      |      |     |        |         |        |      |        |        |    | 下一步              |  |
|    |          |      |      |     |        |         |        |      |        |        |    |                  |  |
|    | А        | В    | С    | D   | E      | F       | G      |      | 1      | 2      | 3  | -                |  |
|    | Н        | I    | J    | к   | L      | М       | Ν      |      | 4      | 5      | 6  | 倒退               |  |
|    | 0        | Р    | Q    | R   | s      | Т       | U      |      | 7      | 8      | 9  | 重新               |  |
|    | V        | W    | x    | Y   | Z      | 切換ス     | 大小寫    |      | 0      | 特殊     | 符號 | 輸入               |  |

3. 載具(卡片)歸戶-手機條碼歸戶輸入驗證碼

圖 2-43、載具(卡片)歸戶頁面-手機條碼歸戶輸入驗證碼頁面

- 輸入手機條碼的驗證碼。
- 返回:回輸入手機條碼的手機號碼頁面。
- 下一步:至手機條碼歸戶告知條款頁面。

#### 4. 載具(卡片)歸戶-歸戶載具手機條碼歸戶告知條款

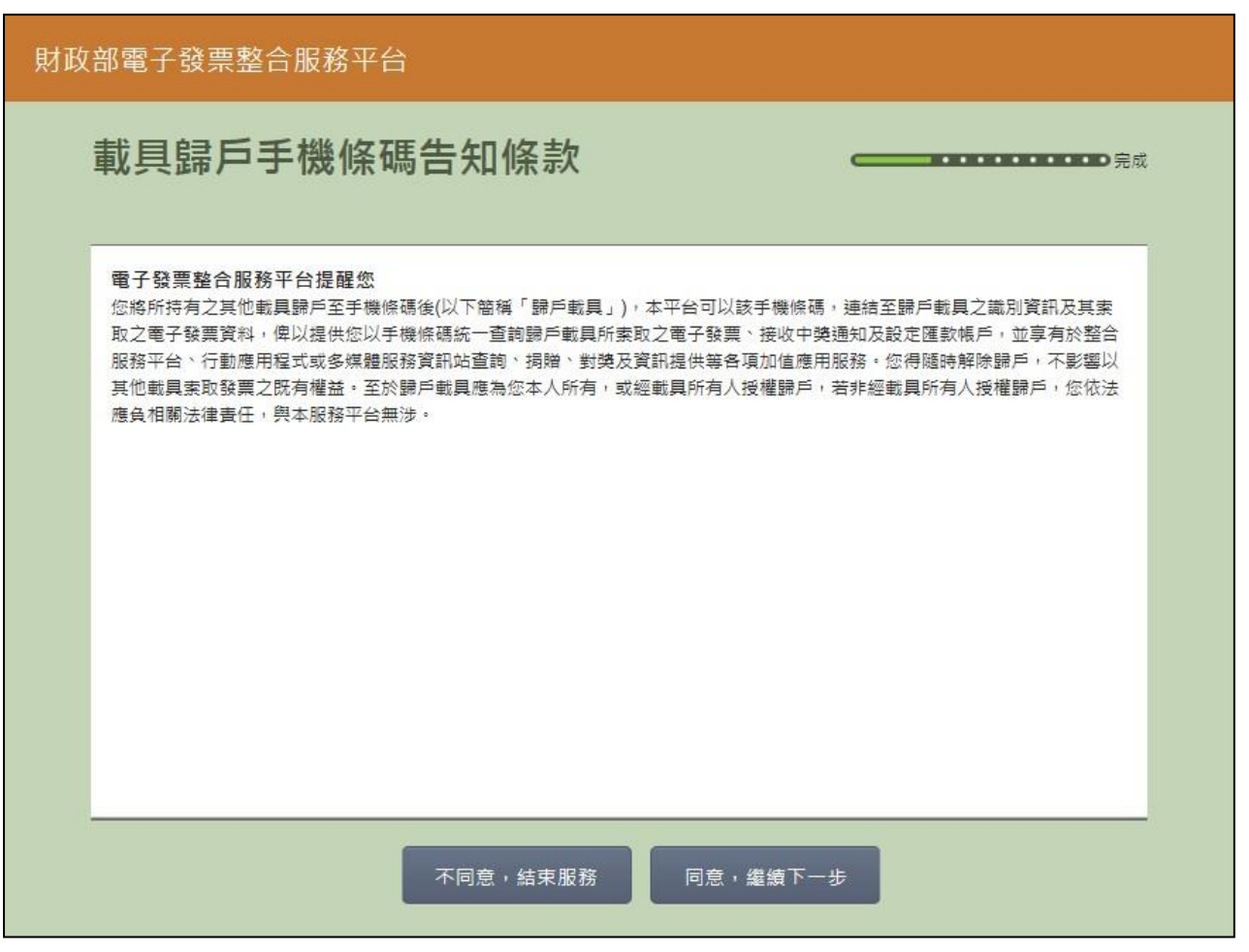

#### 圖 2-44、載具(卡片)歸戶頁面-手機條碼歸戶告知條款頁面

- 說明
  - 歸戶告知條款必須同意方能繼續執行。
  - 不同意,結束服務:回首頁。
  - 同意,繼續下一步:若未設定中獎自動匯款,至選擇是
     否匯款頁面;若已設定則至已歸戶載具(卡片)頁面。

## 5. 載具(卡片)歸戶-是否選擇匯款

| 財政 | (部電 | 子發票整合服 | 務平台                                         |                    |
|----|-----|--------|---------------------------------------------|--------------------|
|    | 選擇  | 睪是否匯款  | 3                                           | •••••完成            |
|    |     | 中奖     | 客服專線:0800-521-988<br>發票獎金將自動匯入銀行帳戶,並以電子郵件通知 | 1,請確認驗入資料是否正確      |
|    |     | 選擇是否匯款 | 中獎後請匯款給我                                    | 不要匯款<br>我要自行列印中獎發票 |
|    |     |        |                                             |                    |
|    |     |        |                                             |                    |
|    |     |        |                                             |                    |
|    |     | 返回     |                                             | 下一步                |

圖 2-45、載具(卡片)歸戶頁面-是否選擇匯款頁面

- 說明
  - 設定中獎後自動匯款資訊。
  - 返回:回手機條碼歸戶告知條款頁面。
  - 下一步:若點選「中獎後請匯款給我」,按下一步會至輸入轉帳金融單位及帳號頁面;若點選「不要匯款,我要自行列印中獎發票」,按下一步會至選擇欲歸戶的載具類別頁面。

| 財政部電子發票整合服務平台 |       |      |   |   |       |    |     |  |
|---------------|-------|------|---|---|-------|----|-----|--|
|               | 輸入轉帳金 | 融單位及 | _ |   |       |    |     |  |
|               |       |      |   |   |       |    |     |  |
|               | 銀行代碼: |      |   |   | 銀行帳號: |    |     |  |
|               |       |      |   |   |       |    |     |  |
|               | 返回    |      |   |   |       |    | 下一步 |  |
|               |       |      |   |   |       |    |     |  |
|               |       |      | 1 | 2 | 3     | -  |     |  |
|               |       |      | 4 | 5 | 6     | 倒退 |     |  |
|               |       |      | 7 | 8 | 9     | 重新 |     |  |
|               |       |      |   | 0 |       | 輸入 |     |  |
|               |       |      |   |   |       |    |     |  |

6. 載具(卡片)歸戶-輸入轉帳金融單位及帳號

圖 2-46、載具(卡片)歸戶頁面-輸入轉帳金融單位及帳號頁面

- 說明
  - 輸入中獎後欲轉帳的金融單位及帳號。
  - 返回:回是否選擇匯款頁面。
  - 下一步:至輸入身分證字號頁面。

| 財政部電子發票整合服務平台 |         |     |   |      |      |           |        |  |   |   |                  |    |
|---------------|---------|-----|---|------|------|-----------|--------|--|---|---|------------------|----|
|               | 輸入身分證字號 |     |   |      |      |           |        |  |   |   | •••• <b>•</b> 完成 |    |
|               |         |     |   |      |      |           |        |  |   |   |                  |    |
|               |         |     | 身 | 分證字號 | :    |           |        |  |   |   |                  |    |
|               |         |     |   |      | 輸入範例 | :「X123456 | 5789 J |  |   |   |                  |    |
|               | 返回 下一步  |     |   |      |      |           |        |  |   |   | 下一步              |    |
|               |         |     |   |      |      |           |        |  |   |   |                  |    |
|               | A       | В   | С | D    | E    | F         | G      |  | 1 | 2 | 3                | -  |
|               | н       | - 1 | J | к    | L    | М         | Ν      |  | 4 | 5 | 6                | 倒退 |
|               | 0       | Р   | Q | R    | S    | Т         | U      |  | 7 | 8 | 9                | 重新 |
|               | V       | w   | x | Y    | z    |           |        |  |   | 0 |                  | 輸入 |
|               |         |     |   |      |      |           |        |  |   |   |                  |    |

7. 載具(卡片)歸戶-輸入身分證字號

圖 2-47、載具(卡片)歸戶頁面-輸入身分證字號頁面

- 輸入自動匯款帳戶的身分證字號。
- 返回:回輸入轉帳金融單位及帳號頁面。
- 下一步:至輸入帳戶姓名頁面。

| 財政部電子發票整合服務平台 |                                              |   |   |   |   |   |   |   |   |   |   |      |
|---------------|----------------------------------------------|---|---|---|---|---|---|---|---|---|---|------|
|               | 輸入帳戶姓名                                       |   |   |   |   |   |   |   |   |   |   | ●●完成 |
|               |                                              |   |   |   |   |   |   |   |   |   |   |      |
|               | 客服専線:0800-521-988                            |   |   |   |   |   |   |   |   |   |   |      |
|               | 帳戶姓名:                                        |   |   |   |   |   |   |   |   |   |   |      |
|               |                                              |   |   |   |   |   |   |   |   |   |   |      |
|               | 返回 下一步                                       |   |   |   |   |   |   |   |   |   |   |      |
| [             | 注音                                           |   |   |   |   |   |   |   |   |   |   |      |
|               | 倉頡                                           | 1 | 2 | 3 | 4 | 5 | 6 | 7 | 8 | 9 | 0 | -    |
|               | 古動                                           | q | w | е | r | t | у | u | i | 0 | р | 倒退   |
|               | 兴数                                           | а | S | d | f | g | h | j | k |   | @ |      |
|               | 手寫                                           | z | × | с | v | b | n | m | · | - | _ |      |
|               | 12# @yahoo.com.tw @hotmail.com @gmail.com 空格 |   |   |   |   |   |   |   |   |   |   |      |

8. 載具(卡片)歸戶-輸入帳戶姓名

圖 2-48、載具(卡片)歸戶頁面-輸入帳戶姓名頁面

- 說明
  - 輸入自動匯款帳戶的帳戶姓名。
  - 返回:回輸入身分證字號頁面頁面。
  - 下一步:完成自動匯款設定,至選擇欲歸戶載具頁面。

| 财政部電子發票整合服務平台 |                                            |         |           |           |  |  |  |  |  |  |
|---------------|--------------------------------------------|---------|-----------|-----------|--|--|--|--|--|--|
|               | 選擇欲歸戶的載具類別                                 |         |           |           |  |  |  |  |  |  |
|               | 客服専線:0800-521-988<br>歸戶載具(卡片)應為您本人所有或經授權持有 |         |           |           |  |  |  |  |  |  |
|               |                                            | icash   | 一卡通       | 手機條碼      |  |  |  |  |  |  |
|               |                                            | 自然人憑證條碼 | 自然人憑證條碼帳密 | 信用卡/簽帳金融卡 |  |  |  |  |  |  |
|               |                                            |         |           |           |  |  |  |  |  |  |
|               |                                            | 返回      |           |           |  |  |  |  |  |  |

9. 載具(卡片)歸戶-選擇欲歸戶載具類別

圖 2-49、載具(卡片)歸戶-欲歸戶載具類別選擇頁面

- 選擇載具類別進行載具歸戶
- icash:跳至 icash 與 icash2.0 載具選擇頁面<7-11 專用>。
   悠遊卡/icash 悠遊卡:跳至悠遊卡卡片讀取頁面。
- 一卡通:跳至一卡通讀取頁面。
- 手機條碼:跳至手機條碼 手機號碼輸入頁面。
- 自然人憑證條碼:跳至自然人憑證卡片讀取頁面。
- 自然人憑證條碼帳密:跳至自然人憑證卡號輸入頁面。
- 返回:回選擇載具類別頁面。

| 10. 載具(卡片)歸戶-選擇 | icash | 與icash2.0 | 載具 |
|-----------------|-------|-----------|----|
|-----------------|-------|-----------|----|

| 时政部電子發票整合服務平台 |                                            |           |  |  |  |  |  |  |  |  |  |
|---------------|--------------------------------------------|-----------|--|--|--|--|--|--|--|--|--|
| 選打            | 選擇欲歸戶的載具類別                                 |           |  |  |  |  |  |  |  |  |  |
|               | 客服専線:0800-521-988<br>歸戶載具(卡片)應為您本人所有或經授權持有 |           |  |  |  |  |  |  |  |  |  |
|               | icash                                      | icash 2.0 |  |  |  |  |  |  |  |  |  |
|               |                                            |           |  |  |  |  |  |  |  |  |  |
|               |                                            |           |  |  |  |  |  |  |  |  |  |
|               | 返回                                         |           |  |  |  |  |  |  |  |  |  |

圖 2-50、載具(卡片)歸戶-選擇 icash 與 icash2.0 載具頁面

- 選擇 icash 與 icash2.0 載具 icash: 跳至 icash 讀取頁面。
- icash2.0:跳至 icash2.0 讀取頁面。
- 返回:回選擇欲歸戶的載具類別頁面。

# 11. 載具(卡片)歸戶-icash 卡片讀取

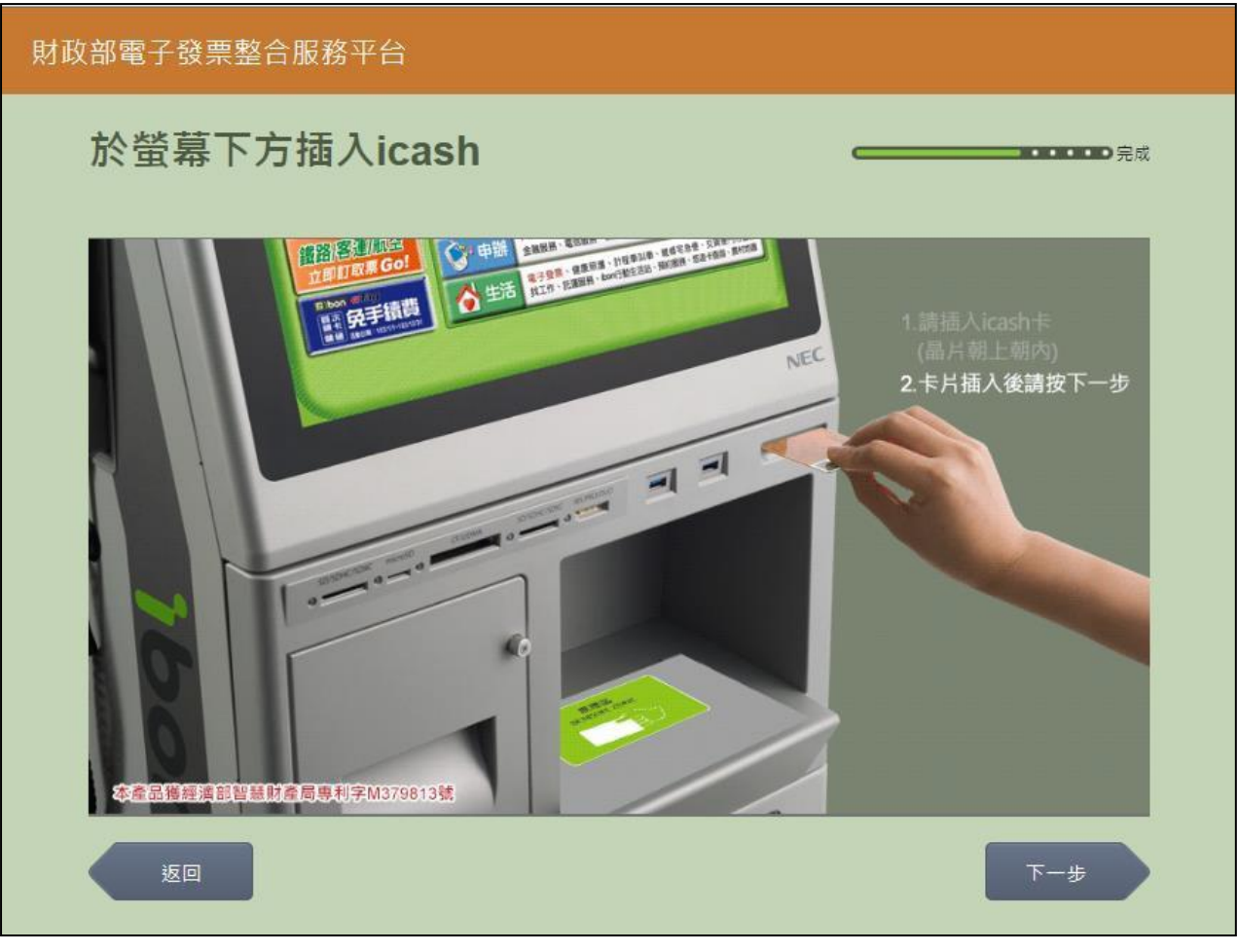

圖 2-51、載具(卡片)歸戶-icash 卡片讀取頁面

■ 説明

- 螢幕下方插入 icash 卡片,晶片朝上、朝內插入讀卡槽, 交易完成前勿取出卡片。
- 返回:回選擇 icash 與 icash2.0 載具頁面。
- 下一步:至載具資訊確認頁面。

| 財政部電子發票整合服務 | 平台 |  |
|-------------|----|--|
| 確認載具資訊      |    |  |
|             |    |  |
| 姓名          |    |  |
| 載具(卡片)類別    |    |  |
| 載具(卡片)編號    |    |  |
|             |    |  |
|             |    |  |
|             |    |  |
|             |    |  |
| 返回          | 確認 |  |

12. 載具(卡片)歸戶-確認載具資訊

圖 2-52、載具(卡片)歸戶-確認載具資訊頁面

- 說明
  - 確認欲歸戶的載具資訊。
  - 返回:icash 卡片讀取頁面。
  - 確認:至完成歸戶頁面。
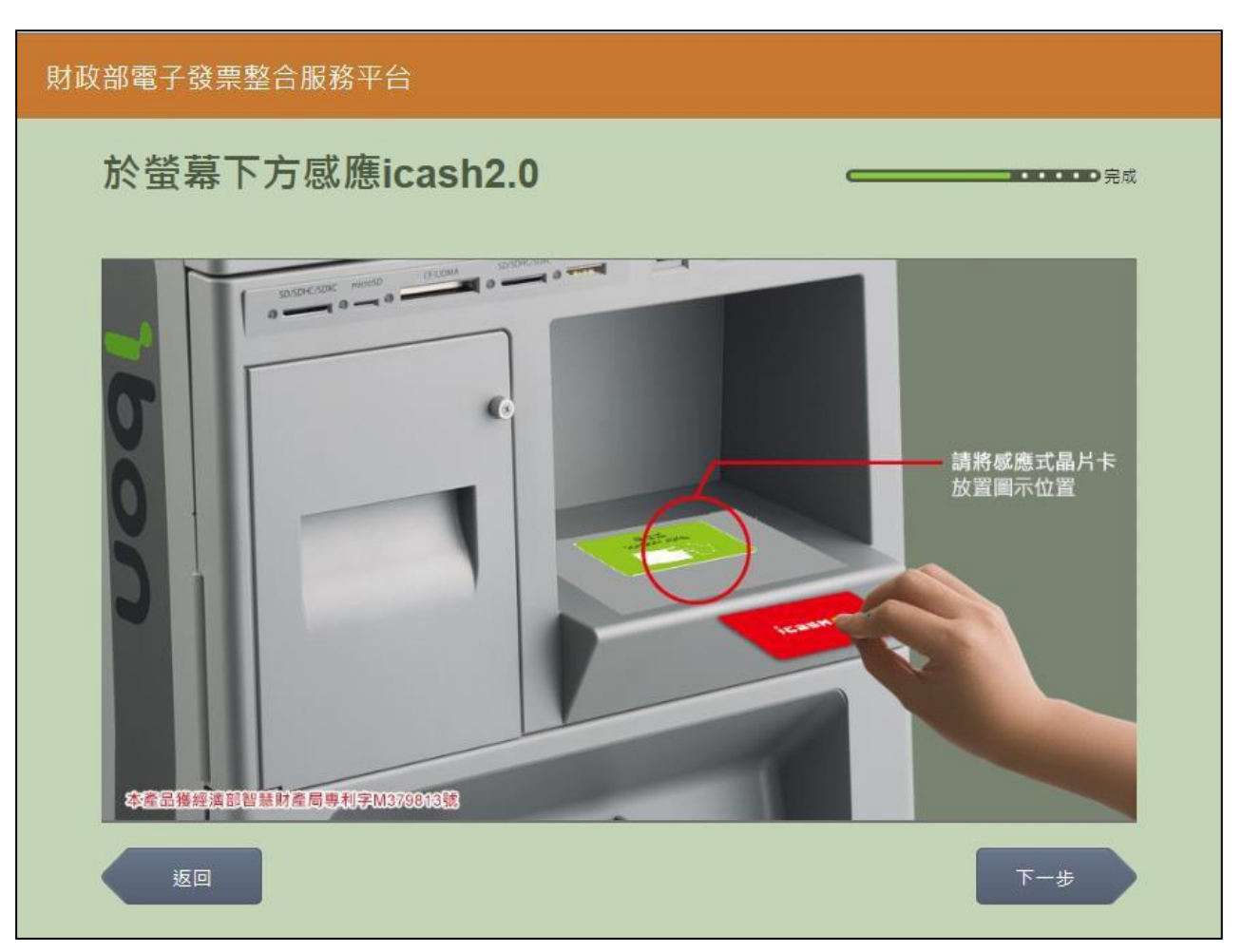

13. 載具(卡片)歸戶-icash2.0 卡片讀取

圖 2-53、載具(卡片)歸戶-icash2.0 卡片讀取頁面

- 螢幕下方放置 icash2.0 卡片進行感應。
- 返回:回選擇 icash 與icash2.0 載具頁面。
- 下一步:至載具資訊確認頁面。

| 財政部電子發票整合服務平 | 2台 |    |
|--------------|----|----|
| 確認載具資訊       |    | 完成 |
|              |    |    |
| 姓名           |    | _  |
| 載具(卡片)頚別     |    | _  |
| 載具(卡片)編號     |    |    |
|              |    |    |
|              |    |    |
|              |    |    |
|              |    |    |
| 返回           | ł  | 崔認 |

14. 載具(卡片)歸戶-確認載具資訊

圖 2-54、載具(卡片)歸戶-確認載具資訊頁面

- 確認欲歸戶的載具資訊。
- 返回:回 icash2.0 卡片讀取頁面。
- 確認:至完成歸戶頁面。

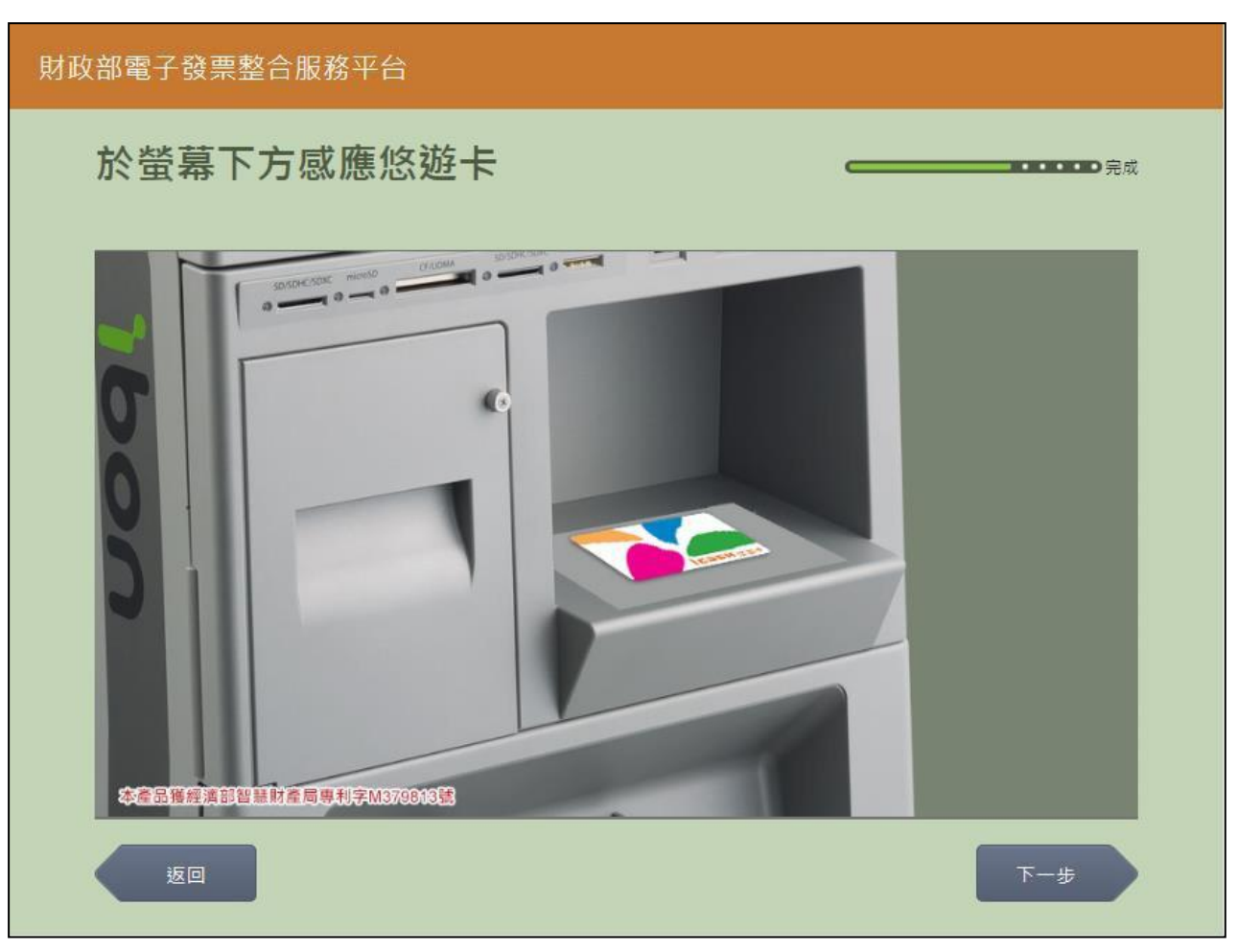

15. 載具(卡片)歸戶-悠遊卡/icash 悠遊卡卡片讀取

圖 2-55、載具(卡片)歸戶-悠遊卡/icash 悠遊卡卡片讀取頁面

- 螢幕下方放置悠遊卡/icash 悠遊卡卡片進行感應。
- 返回:回選擇欲歸戶的載具類別頁面。
- 下一步:至載具資訊確認頁面。

| 財政部電子發票整合服務平台 | à |    |
|---------------|---|----|
| 確認載具資訊        |   | 完成 |
|               |   |    |
| 姓名            |   |    |
| 載具(卡片)類別      |   | _  |
| 載具(卡片)編號      |   | _  |
|               |   |    |
|               |   |    |
|               |   |    |
|               |   |    |
| 返回            |   | 確認 |

16. 載具(卡片)歸戶-確認載具資訊

圖 2-56、載具(卡片)歸戶-確認載具資訊頁面

- 確認欲歸戶的載具資訊。
- 返回:回悠遊卡/icash 悠遊卡卡片讀取頁面。
- 確認:至完成歸戶頁面。

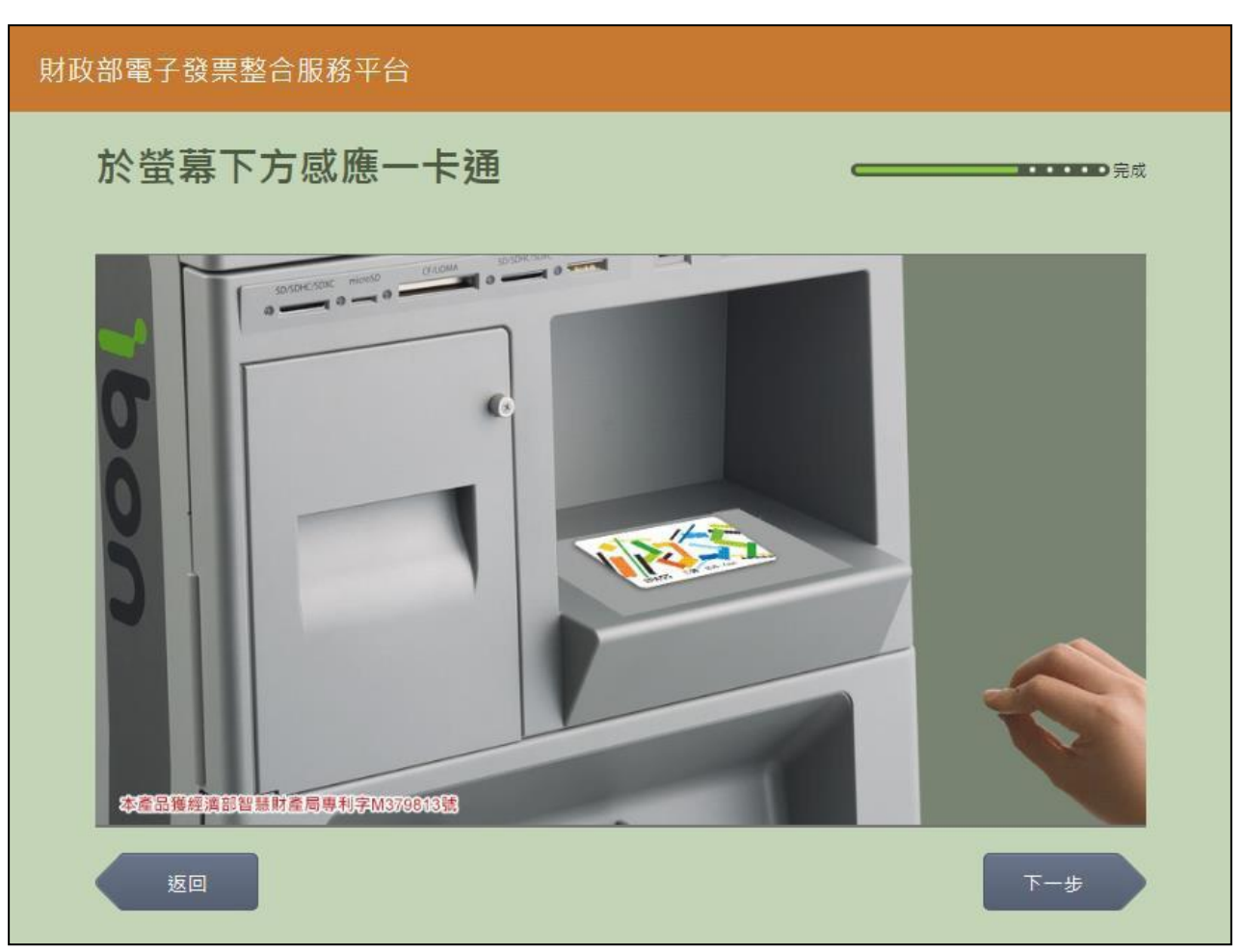

17. 載具(卡片)歸戶-一卡通卡片讀取

圖 2-57、載具(卡片)歸戶-一卡通卡片讀取頁面

- 螢幕下方放置一卡通卡片進行感應。
- 返回:回選擇欲歸戶的載具類別頁面。
- 下一步:至載具資訊確認頁面。

| 財政部電子發票整合服務平 | 2台 |    |
|--------------|----|----|
| 確認載具資訊       |    | 完成 |
|              |    |    |
| 姓名           |    | _  |
| 載具(卡片)頚別     |    | _  |
| 載具(卡片)編號     |    |    |
|              |    |    |
|              |    |    |
|              |    |    |
|              |    |    |
| 返回           | ł  | 産認 |

18. 載具(卡片)歸戶-確認載具資訊

圖 2-58、載具(卡片)歸戶-確認載具資訊頁面

- 說明
  - 確認欲歸戶的載具資訊。
  - 返回:回一卡通卡片讀取頁面。
  - 確認:至完成歸戶頁面。

| 19. | 載具 | (卡 | 片 | )歸戶 | ゴー手 | 機條 | 碼輸 | λ | 手 | 機引 | 虎碼 |
|-----|----|----|---|-----|-----|----|----|---|---|----|----|
|-----|----|----|---|-----|-----|----|----|---|---|----|----|

| 財政 | Q部電子發票整合服務平台 |      |           |            |                                              |  |
|----|--------------|------|-----------|------------|----------------------------------------------|--|
|    | 輸入手機號碼       |      |           |            | <b>——————————————————</b> —————————————————— |  |
|    |              |      |           |            |                                              |  |
|    |              | 客    | 服専線:080   | 00-521-988 | 8                                            |  |
|    | 手機號碼         | :    |           |            |                                              |  |
|    |              | 輸入範例 | :  091234 | 5678」      |                                              |  |
|    |              |      |           |            |                                              |  |
|    | 返回           |      |           |            | 世一不                                          |  |
|    |              |      |           |            |                                              |  |
|    |              | 1    | 2         | 3          | <b>→</b>                                     |  |
|    |              | 4    | 5         | 6          | 倒退                                           |  |
|    |              | 7    | 8         | 9          | 重新                                           |  |
|    |              |      | 0         |            | 輸入                                           |  |
|    |              |      |           |            |                                              |  |

圖 2-59、載具(卡片)歸戶-手機條碼輸入手機號碼頁面

- 輸入申請手機條碼之手機號碼。
- 返回:回選擇欲歸戶的載具類別頁面。
- 下一步:至載具資訊確認頁面。

#### 20. 載具(卡片)歸戶-手機條碼輸入驗證碼

| 財政 |              |   |   |    |       |         |     |           |       |    |    |        |  |
|----|--------------|---|---|----|-------|---------|-----|-----------|-------|----|----|--------|--|
|    | <b>輸入驗證碼</b> |   |   |    |       |         |     |           |       |    |    |        |  |
|    |              |   |   | 忘記 | 驗證碼請掃 | :ODE,客服 | 專線: | : 0800-52 | 1-988 |    |    |        |  |
|    | 驗證碼:         |   |   |    |       |         |     |           |       |    |    |        |  |
|    | <u>ل</u> ة   |   |   |    |       |         |     |           |       |    |    | 下一步    |  |
|    | _            | _ | _ |    | _     | _       | _   |           |       | _  | _  |        |  |
|    | A            | В | С | D  | E     | F       | G   |           | 1     | 2  | 3  | <br>倒退 |  |
|    | Н            |   | J | К  |       | M       | N   |           | 4     | 5  | 6  |        |  |
|    | 0            | P | Q | R  | S     | T       |     |           | 7     | 8  | 9  | 重新輸入   |  |
|    | V            | W | X | Y  | Z     | 切換フ     | 大小寫 |           | 0     | 特殊 | 符號 |        |  |

圖 2-60、載具(卡片)歸戶-手機條碼輸入驗證碼頁面

- 請輸入手機簡訊之驗證碼。
- 返回:回選擇欲歸戶的載具類別頁面。
- 下一步:至載具資訊確認頁面。

| 財政部電子發票整合服務平台 |    |
|---------------|----|
| 確認載具資訊        | 完成 |
|               |    |
| 姓名            |    |
| 載具(卡片)類別      |    |
| 載具(卡片)編號      |    |
|               |    |
|               |    |
|               |    |
|               |    |
| 返回            | 確認 |

21. 載具(卡片)歸戶-確認載具資訊

圖 2-61、載具(卡片)歸戶-確認載具資訊頁面

- 說明
  - 確認欲歸戶的載具資訊。
  - 返回:回輸入手機號碼頁面。
  - 確認:至完成歸戶頁面。

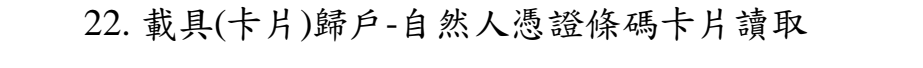

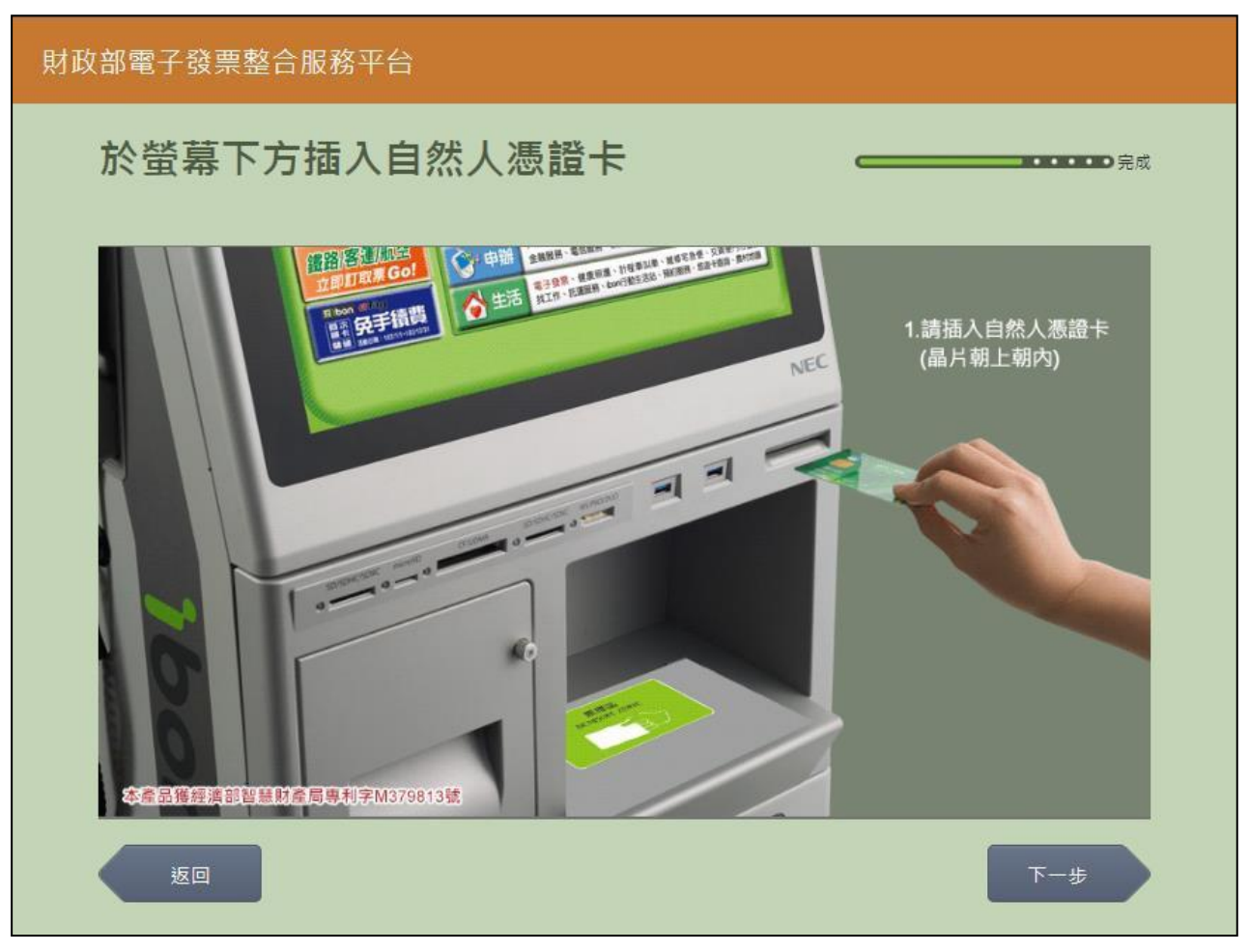

圖 2-62、載具(卡片)歸戶-自然人憑證條碼卡片讀取頁面

- 說明
  - 螢幕下方插入自然人憑證卡片,晶片朝上、朝內插入讀卡 槽,交易完成前勿取出卡片。
  - 返回:回選擇欲歸戶的載具類別頁面。
  - 下一步:至載具資訊確認頁面。

| 財政部電子發票整合服務平台 |    |
|---------------|----|
| 確認載具資訊        |    |
|               |    |
| 姓名            |    |
| 載具(卡片)類別      |    |
| 載具(卡片)編號      |    |
|               |    |
|               |    |
|               |    |
|               |    |
|               | 確認 |

23. 載具(卡片)歸戶-確認載具資訊

# 圖 2-63、載具(卡片)歸戶-確認載具資訊頁面

- 說明
  - 確認欲歸戶的載具資訊。
  - 返回:回自然人憑證卡卡片讀取頁面。
  - 確認:至完成歸戶頁面。

| 財政 | 財政部電子發票整合服務平台 |   |     |      |   |      |             |     |   |             |   |     |
|----|---------------|---|-----|------|---|------|-------------|-----|---|-------------|---|-----|
|    | 輸入自然人憑證卡號     |   |     |      |   |      |             |     |   | •••••<br>完成 |   |     |
|    |               |   |     |      |   |      |             |     |   |             |   |     |
|    |               |   |     |      |   | 客服専線 | : 0800-521- | 988 |   |             |   |     |
|    |               |   | 自然人 | 憑證卡號 | : |      |             |     |   |             |   |     |
|    |               |   |     |      |   |      |             |     | J |             |   |     |
|    |               |   |     |      |   |      |             |     |   |             |   |     |
|    | 返             |   |     |      |   |      |             |     |   |             |   | 下一步 |
|    |               |   |     |      |   |      |             |     |   |             |   |     |
|    | А             | В | С   | D    | E | F    | G           |     | 1 | 2           | 3 | -   |
|    | н             | I | J   | к    | L | М    | Ν           |     | 4 | 5           | 6 | 倒退  |
|    | 0             | Р | Q   | R    | s | Т    | U           |     | 7 | 8           | 9 | 重新  |
|    | V             | w | x   | Y    | Z |      |             |     |   | 0           |   | 輸入  |
|    |               |   |     |      |   |      |             |     |   |             |   |     |

圖 2-64、載具(卡片)歸戶-自然人憑證條碼帳密輸入卡號頁面

- 請輸入自然人憑證條碼帳密的卡號。
- 返回:回選擇欲歸戶的載具類別頁面。
- 下一步:至自然人憑證條碼密碼輸入頁面。

25. 載具(卡片)歸戶-自然人憑證條碼帳密輸入密碼

| 財政 | 的一个小学校要整合服務平台 |     |       |      |   |      |             |     |   |    |    |     |
|----|---------------|-----|-------|------|---|------|-------------|-----|---|----|----|-----|
|    | 輸入自然人憑證條碼密碼   |     |       |      |   |      |             |     |   |    |    |     |
|    |               |     |       |      |   |      |             |     |   |    |    |     |
|    |               |     |       |      |   | 客服專線 | : 0800-521- | 988 |   |    |    |     |
|    |               | I   | 自然人憑諂 | 絛碼密碼 | : |      |             |     |   |    |    |     |
|    |               |     |       |      |   |      |             |     |   |    |    |     |
|    |               |     |       |      |   |      |             |     |   |    |    |     |
|    | 返             | Z 🗆 |       |      |   |      |             |     |   |    |    | 下一步 |
|    |               |     |       |      |   |      |             | _   |   |    |    |     |
|    |               |     |       |      |   |      |             |     |   |    |    |     |
|    | A             | В   | С     | D    | E | F    | G           |     | 1 | 2  | 3  | -   |
|    | н             | I   | J     | к    | L | М    | Ν           |     | 4 | 5  | 6  | 倒退  |
|    | 0             | Р   | Q     | R    | s | т    | U           |     | 7 | 8  | 9  | 重新  |
|    | V             | w   | x     | Y    | z | 切換ス  | 大小寫         |     | 0 | 特殊 | 符號 | 輸入  |
|    |               |     |       |      |   | _    |             |     |   |    |    |     |

圖 2-65、載具(卡片)歸戶-自然人憑證條碼帳密輸入密碼頁面

- 請輸入自然人憑證條碼帳密的密碼。
- 返回:回自然人憑證條碼帳密輸入卡號頁面。
- 下一步:至載具資訊確認頁面。

| 財政部電子發票整合服務平台 |    |
|---------------|----|
| 確認載具資訊        |    |
|               |    |
| 姓名            |    |
| 載具(卡片)類別      |    |
| 載具(卡片)編號      |    |
|               |    |
|               |    |
|               |    |
|               |    |
|               | 確認 |

26. 載具(卡片)歸戶-確認載具資訊

圖 2-66、載具(卡片)歸戶-確認載具資訊頁面

- 確認欲歸戶的載具資訊。
- 返回:回輸入自然人憑證卡號頁面。
- 確認:至完成歸戶頁面。

| 27. | 載具(卡 | 片)歸戶 | 5-信用 | 卡/簽帳 | 金融卡選 | 挥發卡銀 | 行代碼 |
|-----|------|------|------|------|------|------|-----|
|-----|------|------|------|------|------|------|-----|

| 財政 | 財政部電子發票整合服務平台                                   |        |          |           |    |  |  |  |
|----|-------------------------------------------------|--------|----------|-----------|----|--|--|--|
| i  | 輸入持卡人資料(一) ———————————————————————————————————— |        |          |           |    |  |  |  |
| [  |                                                 |        | 客服専線:080 | 0-521-988 |    |  |  |  |
|    |                                                 | 發卡銀行代碼 | 發卡銀行名稱   | _         |    |  |  |  |
|    |                                                 | 004    | 臺灣銀行     |           | 選擇 |  |  |  |
|    |                                                 | 005    | 臺灣土地銀行   |           | 選擇 |  |  |  |
|    |                                                 | 006    | 合作金庫商業銀行 |           | 選擇 |  |  |  |
|    |                                                 | 007    | 第一商業銀行   |           | 選擇 |  |  |  |
|    |                                                 | 008    | 華南商業銀行   |           | 選擇 |  |  |  |
|    | 返回                                              |        |          |           |    |  |  |  |

圖 2-67、載具(卡片)歸戶-輸入信用卡/簽帳金融卡選擇發卡銀行代碼頁面

- 選擇發卡銀行代碼。
- 返回:回選擇欲歸戶的載具類別頁面。
- 下一步:至輸入信用卡/簽帳金融卡卡號頁面。

28. 載具(卡片)歸戶-輸入信用卡/簽帳金融卡卡號

| 財政部電子發票整合服務平台 |                   |   |   |   |    |     |  |  |  |
|---------------|-------------------|---|---|---|----|-----|--|--|--|
| 輸入持卡人資料(二)    |                   |   |   |   |    |     |  |  |  |
|               | 客服専線:0800-521-988 |   |   |   |    |     |  |  |  |
|               | 信用卡/鐙帳金融卡卡號:      |   |   |   |    |     |  |  |  |
|               |                   |   |   |   |    |     |  |  |  |
|               | 返回                |   |   |   |    | 下一步 |  |  |  |
|               |                   |   |   |   |    |     |  |  |  |
|               |                   | 1 | 2 | 3 |    |     |  |  |  |
|               |                   | 4 | 5 | 6 | 問返 |     |  |  |  |
|               |                   | 7 | 8 | 9 | 重新 |     |  |  |  |
|               |                   |   | 0 |   | 輸入 |     |  |  |  |
|               |                   |   |   |   |    |     |  |  |  |

圖 2-68、載具(卡片)歸戶-輸入信用卡/簽帳金融卡卡號頁面

- 輸入信用卡/簽帳金融卡卡號。
- 返回:回選擇發卡銀行代碼頁面。
- 下一步:至輸入身分證末四碼頁面。

| 29. 1 | 載具( | (卡 | 片)歸 | 户-柬 | 俞入身 | 分 | 證號 | 末四 | 碼 |
|-------|-----|----|-----|-----|-----|---|----|----|---|
|-------|-----|----|-----|-----|-----|---|----|----|---|

| 財政 |            |   |   |   |      |                     |           |  |   |     |    |    |  |
|----|------------|---|---|---|------|---------------------|-----------|--|---|-----|----|----|--|
|    | 輸入持卡人資料(三) |   |   |   |      |                     |           |  |   |     |    |    |  |
|    |            |   |   |   |      |                     |           |  |   |     |    |    |  |
|    |            |   |   |   | 客朋   | <b>&amp;</b> 專線:080 | 0-521-988 |  |   |     |    |    |  |
|    | 身分證號末四碼:   |   |   |   |      |                     |           |  |   |     |    |    |  |
|    |            |   |   |   | 輸入範例 | : 「1234」            |           |  |   |     |    |    |  |
|    | 返回 下一歩     |   |   |   |      |                     |           |  |   | 下一步 |    |    |  |
|    |            |   |   |   |      |                     |           |  |   |     |    |    |  |
|    | А          | В | С | D | E    | F                   | G         |  | 1 | 2   | 3  | -  |  |
|    | н          | I | J | к | L    | М                   | Ν         |  | 4 | 5   | 6  | 倒退 |  |
|    | 0          | Р | Q | R | S    | Т                   | U         |  | 7 | 8   | 9  | 重新 |  |
|    | V          | W | x | Υ | Z    | 切換2                 | 大小寫       |  | 0 | 特殊  | 符號 | 輸入 |  |
|    |            |   |   |   |      |                     |           |  |   |     |    |    |  |

圖 2-69、載具(卡片)歸戶-輸入身分證號末四碼頁面

- 輸入身分證號末四碼。
- 返回:回輸入信用卡/簽帳金融卡卡號頁面。
- 下一步:至輸入生日末四碼頁面。

| 财政部電子發票整合服務平台 |           |      |          |           |    |     |  |
|---------------|-----------|------|----------|-----------|----|-----|--|
|               | 輸入持卡人資料(四 | _    | •••••    |           |    |     |  |
|               |           |      |          |           |    |     |  |
|               |           | 客服   | 服専線:080  | 0-521-988 |    |     |  |
|               | 生日末四碼     | :    |          |           |    |     |  |
|               |           | 輸入範例 | : 「0715」 |           |    |     |  |
|               | 返回        |      |          |           |    | 下一步 |  |
|               |           |      |          |           |    |     |  |
|               |           | 1    | 2        | 3         | -  |     |  |
|               |           | 4    | 5        | 6         | 倒退 |     |  |
|               |           | 7    | 8        | 9         | 重新 |     |  |
|               |           |      | 0        |           | 輸入 |     |  |
|               |           |      |          |           |    |     |  |

圖 2-70、載具(卡片)歸戶-輸入生日末四碼頁面

- 說明
  - 輸入生日末四碼。
  - 返回:回輸入身分證號末四碼頁面。
  - 下一步:至確認載具資訊頁面。

| 财政部電子發票整合服務平台 |                |      |  |  |  |  |  |  |
|---------------|----------------|------|--|--|--|--|--|--|
| 確認載具資訊        |                | ━ 完成 |  |  |  |  |  |  |
|               |                |      |  |  |  |  |  |  |
| 信用卡/簽帳金融卡     | 11111111111111 |      |  |  |  |  |  |  |
| 身分證號末四碼       | 1111           |      |  |  |  |  |  |  |
| 生日末四碼         | 1111           |      |  |  |  |  |  |  |
| 載具(卡片)類別      | 信用卡            |      |  |  |  |  |  |  |
|               |                |      |  |  |  |  |  |  |
|               |                |      |  |  |  |  |  |  |
|               |                |      |  |  |  |  |  |  |
| 返回            | 確認             |      |  |  |  |  |  |  |
|               |                |      |  |  |  |  |  |  |

圖 2-71、載具(卡片)歸戶-確認載具資訊頁面

- 說明
  - 確認欲歸戶的載具資訊。
  - 返回:回輸入生日末四碼頁面。
  - 下一步:至完成歸戶頁面。

| 財政部 | 電子發票整合服 | 發務平台        |           |                    |    |
|-----|---------|-------------|-----------|--------------------|----|
|     | 記完成歸戶和  | 呈序          |           |                    | 完成 |
|     | 載具(卡片   | )名稱 載具(卡片)類 | 別 載具(卡片)編 | 號 歸戶時間             |    |
|     | icash2  | 0 iCash載具   |           | 104/04/15 10:37:48 |    |
|     | 自然人憑證   | 修碼 共通性載具    |           | 104/07/01 13:47:35 |    |
|     |         |             |           |                    |    |
|     |         |             |           |                    |    |
|     |         |             |           |                    |    |
|     |         |             |           |                    |    |
|     | 回主選單    |             |           | 繼續緊                | 副戶 |

32. 載具(卡片)歸戶-已完成歸戶程序

圖 2-72、載具(卡片)歸戶-已完成歸戶程序頁面

- 已完成歸戶程序。
- 回主選單:回電子發票功能首頁。
- 繼續歸戶:至選擇欲歸戶的載具頁面。

#### 三、 查詢消費發票

查詢以載具索取電子發票之消費明細。

可依照不同載具類別選擇欲查詢之電子發票明細,或輸入索取 之電子發票證明聯相關的資訊,查詢單筆電子發票消費明細。

| : | 查詢中獎發票 | 載具(卡片)歸戶 | 查詢湖婁發票 | 捐贈發票   |
|---|--------|----------|--------|--------|
| : | 共通性載具  | 載具帳號申請   | 領獎資料設定 | 設定中獎通知 |
|   |        |          |        |        |
|   |        |          |        |        |
|   |        |          |        |        |
| ž | 医回     |          |        |        |

## 圖 2-73、查詢消費發票頁面

- (一) 查詢消費發票-icash
  - 1. 查詢消費發票-查詢載具發票

| 財政 |        |       |                |  |  |  |  |  |
|----|--------|-------|----------------|--|--|--|--|--|
|    | 選擇查詢種類 |       | ━━━━ ・・・・・・●完成 |  |  |  |  |  |
|    |        | 客服專線: | 0800-521-988   |  |  |  |  |  |
|    | 查詢載具發票 | 證明聯查詢 |                |  |  |  |  |  |
|    |        |       |                |  |  |  |  |  |
|    |        |       |                |  |  |  |  |  |
|    | 返回     |       |                |  |  |  |  |  |

圖 2-74、查詢消費發票-選擇查詢種類頁面

#### 2. 查詢消費發票-icash 查詢消費發票

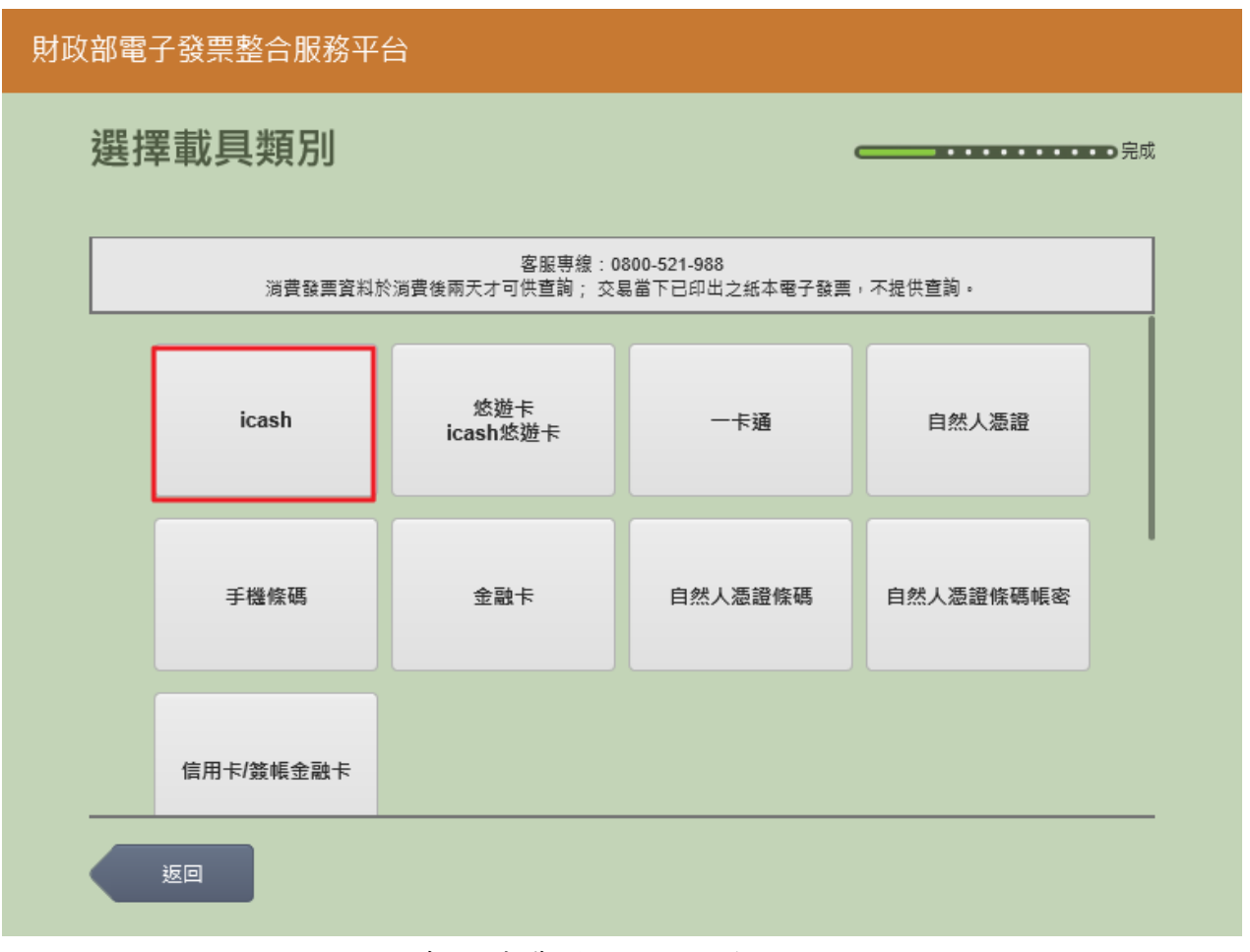

圖 2-75、查詢消費發票-選擇載具類別頁面

- 選擇查詢的載具類別。
- icash:跳至選擇 icash 與 icash2.0 載具頁面。
- 返回:回選擇查詢種類頁面。

| 財政部電子發票整合服務平台 |                                                              |           |  |  |  |  |  |  |
|---------------|--------------------------------------------------------------|-----------|--|--|--|--|--|--|
|               | 選擇查詢載具類別                                                     |           |  |  |  |  |  |  |
|               | 客服專線:0800-521-988<br>消費發票資料於消費後兩天才可供查詢;交易當下已印出之紙本電子發票,不提供查詢。 |           |  |  |  |  |  |  |
|               | icash                                                        | icash 2.0 |  |  |  |  |  |  |
|               |                                                              |           |  |  |  |  |  |  |
|               |                                                              |           |  |  |  |  |  |  |
|               |                                                              |           |  |  |  |  |  |  |
|               | 返回                                                           |           |  |  |  |  |  |  |

3. 查詢消費發票-選擇 icash 與 icash2.0 載具

圖 2-76、查詢消費發票-選擇 icash 與 icash2.0 載具頁面

- 選擇 icash 與 icash2.0 載具
- icash:跳至 icash 讀取頁面。
- icash 2.0:跳至 icash 2.0 讀取頁面。
- 返回:回選擇載具類別頁面。

#### 4. 查詢消費發票-icash 卡片讀取

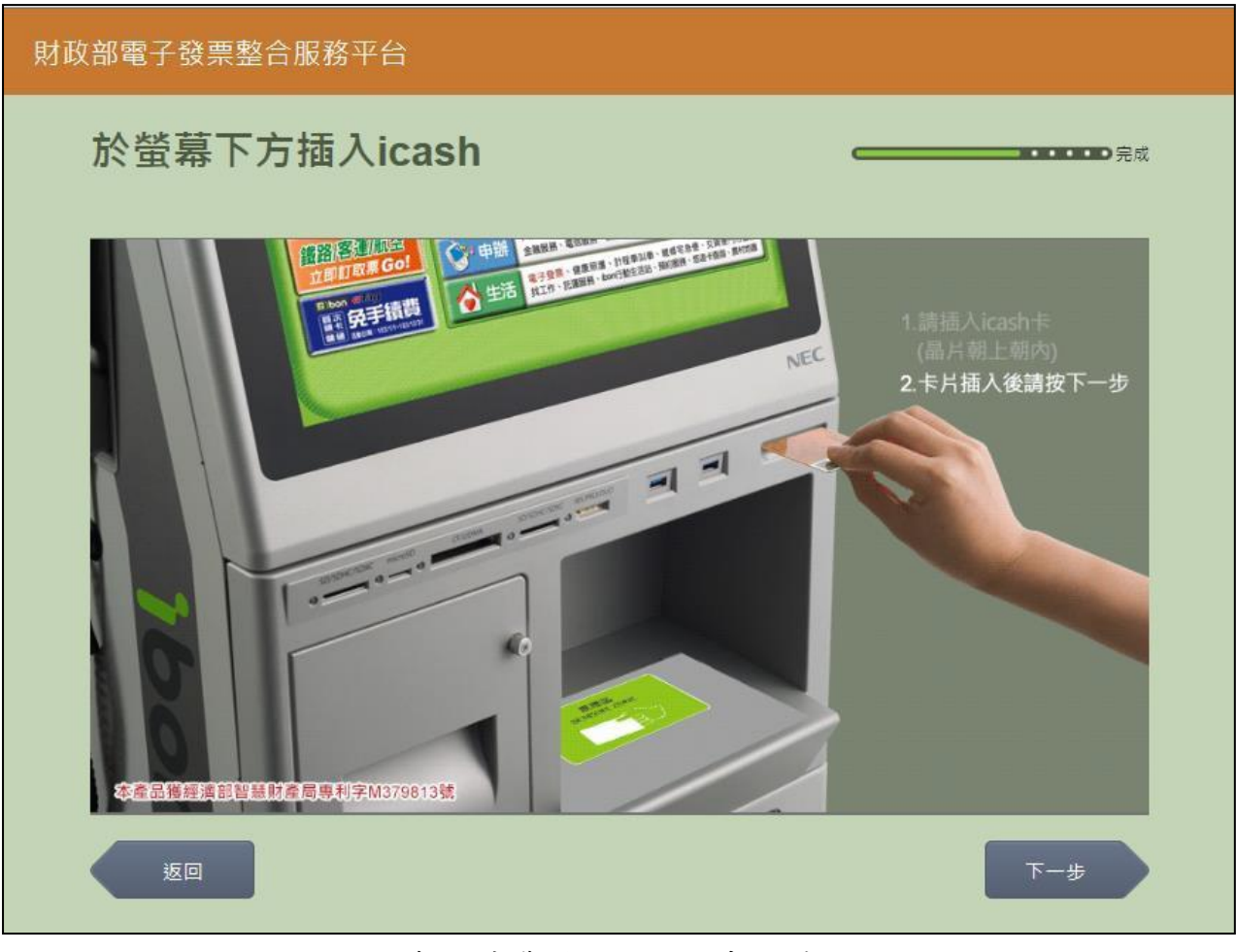

圖 2-77、查詢消費發票-icash 卡片讀取頁面

- 螢幕下方插入 icash 卡片,晶片朝上、朝內插入讀卡槽, 交易完成前勿取出卡片。
- 返回:回選擇 icash 與 icash2.0 載具頁面。
- 下一步:至近三期發票記錄頁面。

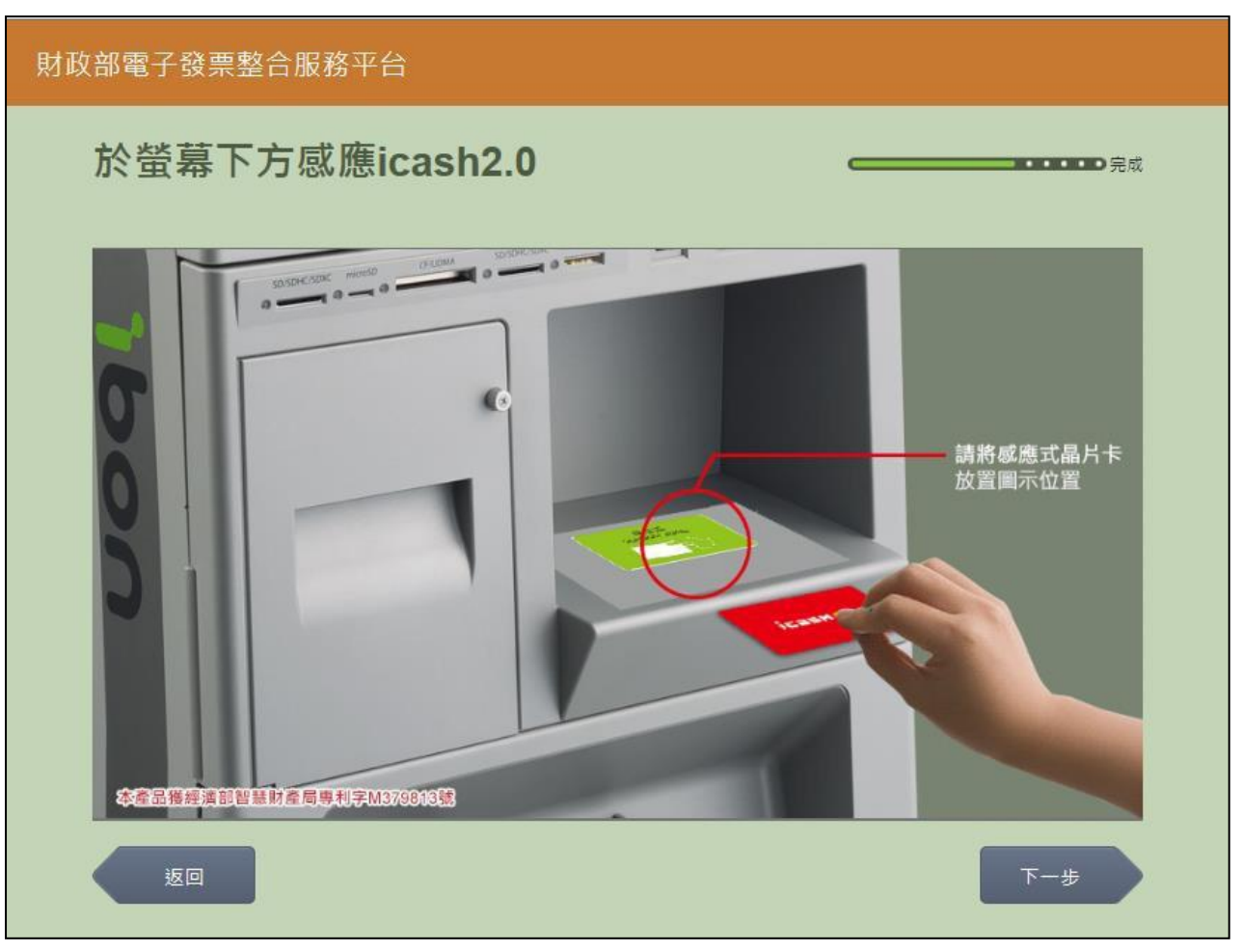

5. 查詢消費發票-icash2.0 卡片讀取

圖 2-78、查詢消費發票-icash2.0 卡片讀取頁面

- 螢幕下方放置 icash2.0 卡片進行感應。
- 返回:回選擇 icash 與icash2.0 載具頁面。
- 下一步:至近三期發票記錄頁面。

| 財政部電子發票整合服務平台 |    |            |      |            |                |      |      |  |  |
|---------------|----|------------|------|------------|----------------|------|------|--|--|
|               | 近王 | 三期發票記      |      | 完成         |                |      |      |  |  |
|               |    |            |      | 客服専線       | : 0800-521-988 |      |      |  |  |
|               |    | 發票號碼       | 發票金額 | 發票日期       | 發票期別           | 揭贈狀態 | 檢視明細 |  |  |
|               |    | VQ02085204 | 169  | 2015/06/02 | 104年05-06月     | 可捐贈  | 選擇   |  |  |
|               |    | VQ02085203 | 169  | 2015/06/02 | 104年05-06月     | 可捐贈  | 選擇   |  |  |
|               |    | VQ02085202 | 169  | 2015/06/02 | 104年05-06月     | 可捐贈  | 選擇   |  |  |
|               |    | VQ02085201 | 169  | 2015/06/02 | 104年05-06月     | 可捐贈  | 選擇   |  |  |
|               |    | VQ02085200 | 169  | 2015/06/02 | 104年05-06月     | 可捐贈  | 選擇   |  |  |
|               |    | 返回         |      |            |                |      | 回主選單 |  |  |

#### 6. 查詢消費發票-近三期發票記錄

圖 2-79、查詢消費發票-近三期發票記錄頁面

- 查詢載具近三期消費的發票記錄。
- 檢視明細:點「選擇」可以檢視發票明細返回:回 icash 與 icash2.0 讀卡頁面。
- 回主選單:至電子發票功能首頁。

| 財政 | 财政部電子發票整合服務平台 |            |              |          |     |      |  |  |
|----|---------------|------------|--------------|----------|-----|------|--|--|
|    | 發早            |            |              |          |     |      |  |  |
|    |               |            |              |          |     |      |  |  |
|    |               | 發票資訊       |              |          |     |      |  |  |
|    |               | 發票號碼       | 發票日期         | 發票開立公司名稱 |     | 發票金額 |  |  |
|    |               | VQ02085204 | 2015/06/02   | 測試公司名稱   |     | 169  |  |  |
|    |               | 購買商品明細     |              |          |     |      |  |  |
|    |               | 序號         | 品名           | 數量       | 單價  | 小計   |  |  |
|    |               | 0          | 關鮮香菇麵 <6串/箱: | > 5.0    | 3.0 | 15.0 |  |  |
|    |               | 1          | 阿米血糕啊        | 22.0     | 4.0 | 88.0 |  |  |
|    |               | 2          | 喔魚豆腐喔        | 33.0     | 2.0 | 66.0 |  |  |
|    | 返回            |            |              |          |     |      |  |  |

### 7. 查詢消費發票-發票明細查詢

圖 2-80、查詢消費發票-發票明細查詢頁面

- 說明
  - 查詢發票明細。
  - 返回:回近三期發票記錄頁面。
  - 回主選單:至電子發票功能首頁。

- (二) 查詢消費發票-悠遊卡/icash 悠遊卡
  - 1. 查詢消費發票-查詢載具發票

| 財政部電子發票整合服務平台 |    |        |       |              |                                             |  |  |  |
|---------------|----|--------|-------|--------------|---------------------------------------------|--|--|--|
|               | 選擇 | 睪查詢種類  |       |              | <b>————————————————————————————————————</b> |  |  |  |
|               |    |        | 客服専線: | 0800-521-988 |                                             |  |  |  |
|               |    | 查詢載具發票 | 證明聯查詢 |              |                                             |  |  |  |
|               |    |        |       |              |                                             |  |  |  |
|               |    |        |       |              |                                             |  |  |  |
|               |    | 返回     |       |              |                                             |  |  |  |

圖 2-81、查詢消費發票-選擇查詢種類頁面

#### 2. 查詢消費發票-悠遊卡/icash 悠遊卡

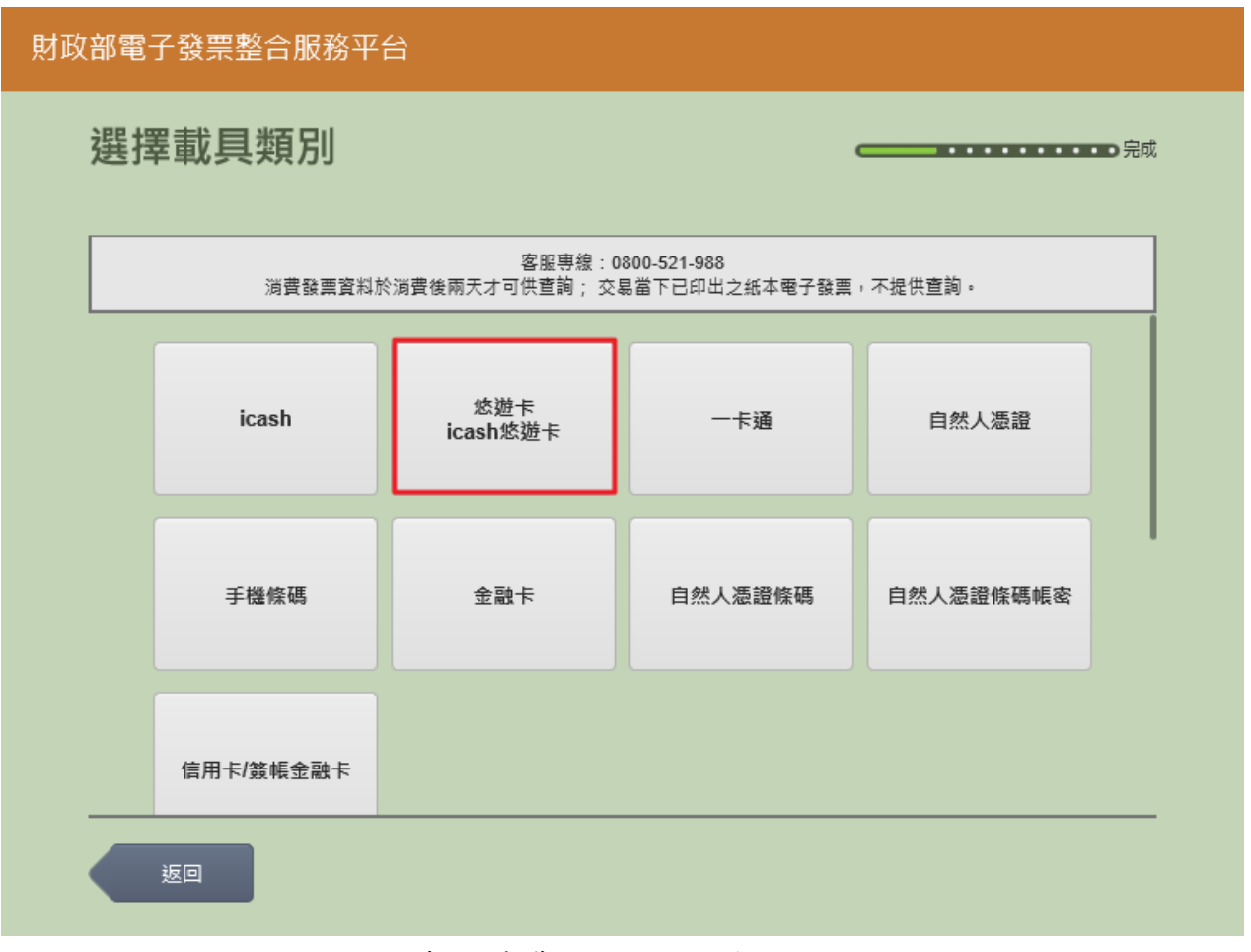

圖 2-82、查詢消費發票-選擇載具類別頁面

- 說明
  - 選擇查詢的載具類別。
  - 悠遊卡/icash 悠遊卡:跳至悠遊卡讀取頁面。
  - 返回:至選擇查詢種類頁面。

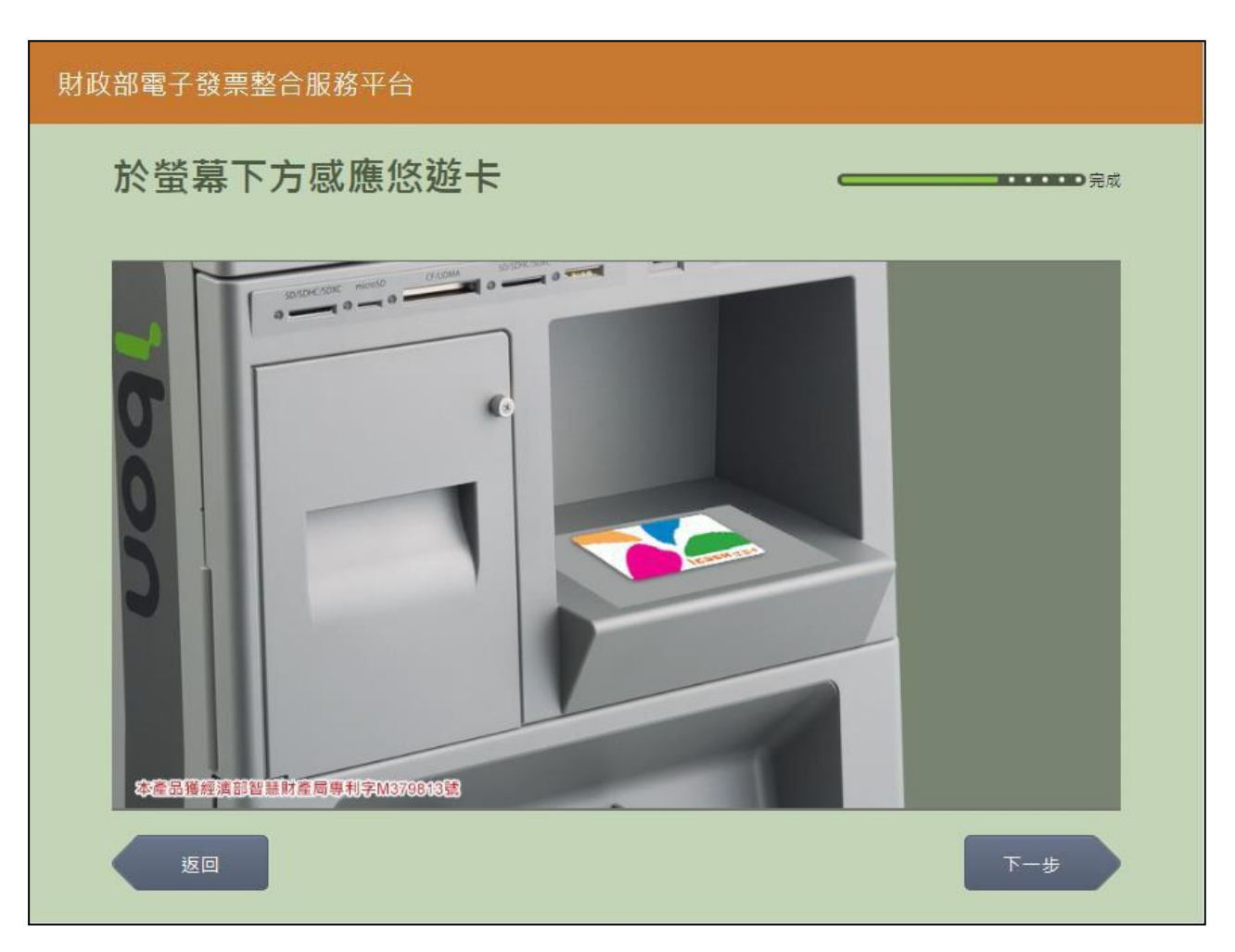

3. 查詢消費發票-悠遊卡/icash 悠遊卡卡片讀取

圖 2-83、載具(卡片)歸戶-悠遊卡/icash 悠遊卡卡片讀取頁面

- 螢幕下方放置悠遊卡/icash 悠遊卡卡片進行感應。
- 返回:回選擇載具類別頁面。
- 下一步:至近三期發票記錄頁面。

| 財政 | 財政部電子發票整合服務平台 |            |      |            |                |      |      |  |  |  |
|----|---------------|------------|------|------------|----------------|------|------|--|--|--|
|    | 近王            | 三期發票記      |      | 完成         |                |      |      |  |  |  |
|    |               |            |      | 客服専線       | : 0800-521-988 |      |      |  |  |  |
|    |               | 發票號碼       | 發票金額 | 發票日期       | 發票期別           | 捐赠狀態 | 檢視明細 |  |  |  |
|    |               | VQ02085204 | 169  | 2015/06/02 | 104年05-06月     | 可捐贈  | 選擇   |  |  |  |
|    |               | VQ02085203 | 169  | 2015/06/02 | 104年05-06月     | 可捐贈  | 選擇   |  |  |  |
|    |               | VQ02085202 | 169  | 2015/06/02 | 104年05-06月     | 可捐贈  | 選擇   |  |  |  |
|    |               | VQ02085201 | 169  | 2015/06/02 | 104年05-06月     | 可捐贈  | 選擇   |  |  |  |
|    |               | VQ02085200 | 169  | 2015/06/02 | 104年05-06月     | 可捐贈  | 選擇   |  |  |  |
|    |               | 返回         |      |            |                |      | 回主選單 |  |  |  |

#### 4. 查詢消費發票-近三期發票記錄

圖 2-84、查詢消費發票-近三期發票記錄頁面

- 查詢載具近三期消費的發票記錄。
- 檢視明細:點「選擇」可以檢視發票明細返回:悠遊卡 /icash 悠遊卡卡片讀取頁面。
- 回主選單:至電子發票功能首頁。

| 財政 | 财政部電子發票整合服務平台 |            |              |                    |     |      |  |  |  |
|----|---------------|------------|--------------|--------------------|-----|------|--|--|--|
|    | 發票明細查詢        |            |              |                    |     |      |  |  |  |
|    |               |            |              |                    |     |      |  |  |  |
|    |               |            | 音版书          | #無天 . 0000-521-900 |     |      |  |  |  |
|    |               | 發票資訊       |              |                    |     |      |  |  |  |
|    |               | 發票號碼       | 發票日期         | 發票開立公司名稱           |     | 發票金額 |  |  |  |
|    |               | VQ02085204 | 2015/06/02   | 測試公司名稱             |     | 169  |  |  |  |
|    |               | 購買商品明細     |              |                    |     |      |  |  |  |
|    |               | 序號         | 品名           |                    | 單價  | 小計   |  |  |  |
|    |               | 0          | 關鮮香菇麵 <6串/箱> | 5.0                | 3.0 | 15.0 |  |  |  |
|    |               | 1          | 阿米血糕啊        | 22.0               | 4.0 | 88.0 |  |  |  |
|    |               | 2          | 喔魚豆腐喔        | 33.0               | 2.0 | 66.0 |  |  |  |
| 返回 |               |            |              |                    |     |      |  |  |  |

5. 查詢消費發票-發票明細查詢

圖 2-85、查詢消費發票-發票明細查詢頁面

- 說明
  - 查詢發票明細。
  - 返回:回近三期發票記錄頁面。
  - 回主選單:至電子發票功能首頁。

- (三) 查詢消費發票-一卡通
  - 1. 查詢消費發票-查詢載具發票

| 財政 | 財政部電子發票整合服務平台 |               |       |              |                                             |  |  |  |  |
|----|---------------|---------------|-------|--------------|---------------------------------------------|--|--|--|--|
|    | 選擇            | <b>睪查詢</b> 種類 |       |              | <b>————————————————————————————————————</b> |  |  |  |  |
|    |               |               | 客服専線: | 0800-521-988 |                                             |  |  |  |  |
|    |               | 查詢載具發票        | 證明聯查詢 |              |                                             |  |  |  |  |
|    |               |               |       |              |                                             |  |  |  |  |
|    |               |               |       |              |                                             |  |  |  |  |
|    |               | 返回            |       |              |                                             |  |  |  |  |

圖 2-86、查詢消費發票-選擇查詢種類頁面

#### 2. 查詢消費發票-一卡通

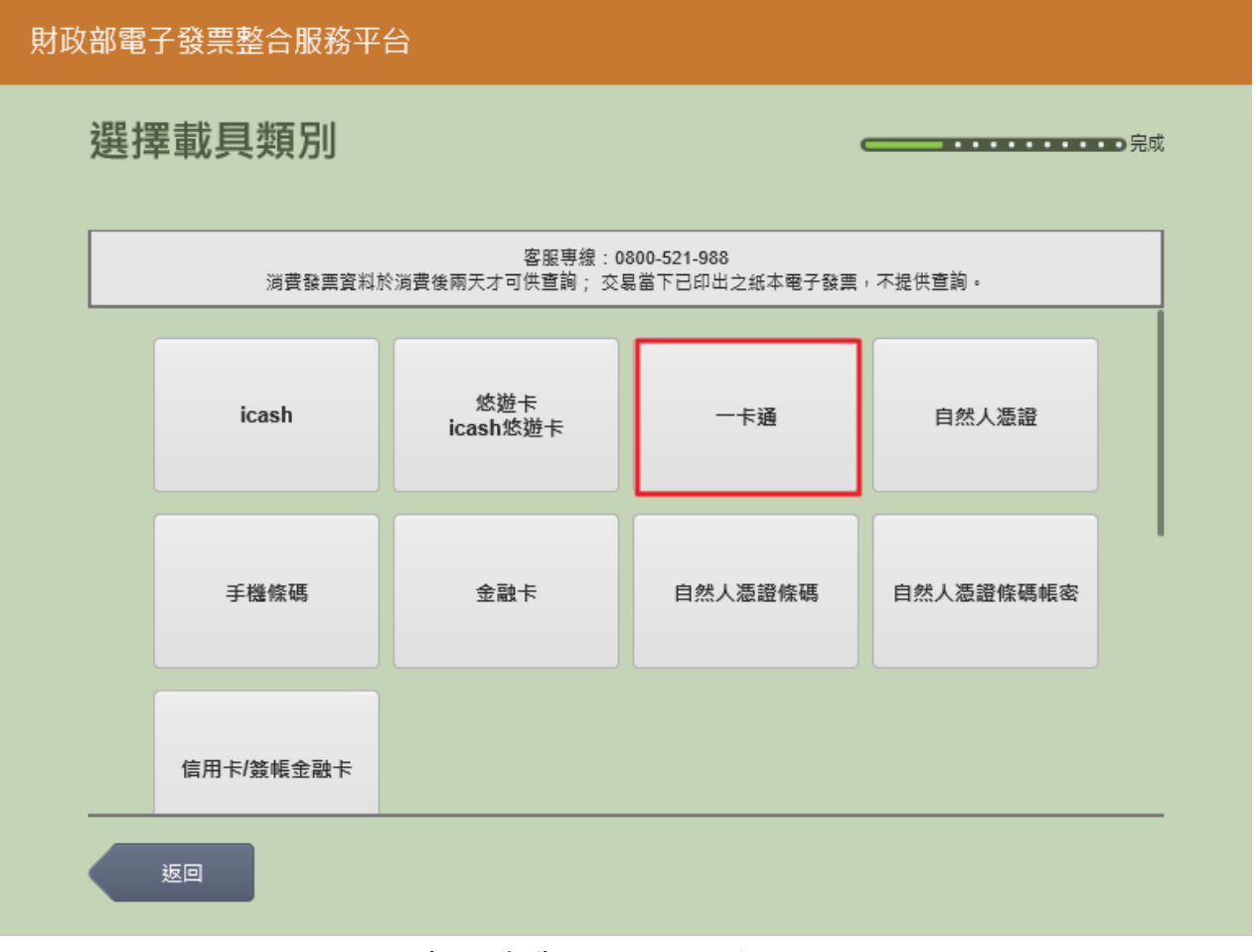

圖 2-87、查詢消費發票-選擇載具類別頁面

- 說明
  - 選擇查詢的載具類別。
  - 一卡通:跳至一卡通卡片讀取頁面。
  - 返回:至選擇查詢種類頁面。

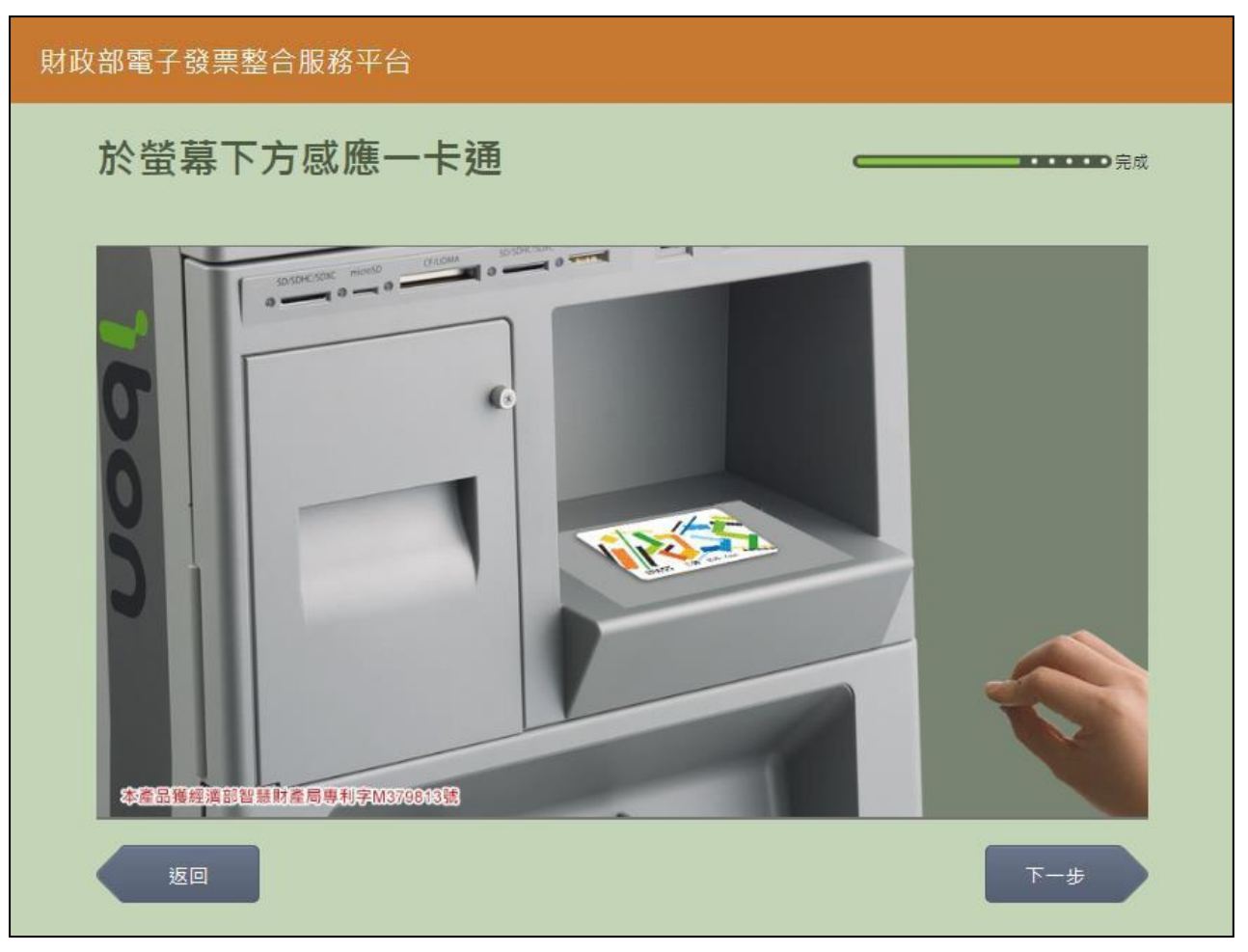

3. 查詢消費發票-一卡通卡片讀取

圖 2-88、查詢消費發票-一卡通卡片讀取頁面

- 螢幕下方放置一卡通卡片進行感應。
- 返回:回選擇載具類別頁面。
- 下一步:至近三期發票記錄頁面。
| 財政 | 財政部電子發票整合服務平台 |            |      |            |            |      |      |  |  |  |  |  |  |
|----|---------------|------------|------|------------|------------|------|------|--|--|--|--|--|--|
|    | 近三期發票記錄       |            |      |            |            |      |      |  |  |  |  |  |  |
|    |               |            |      |            |            |      |      |  |  |  |  |  |  |
|    |               | 發票號碼       | 發票金額 | 發票日期       | 發票期別       | 揭贈狀態 | 檢視明細 |  |  |  |  |  |  |
|    |               | VQ02085204 | 169  | 2015/06/02 | 104年05-06月 | 可捐贈  | 選擇   |  |  |  |  |  |  |
|    |               | VQ02085203 | 169  | 2015/06/02 | 104年05-06月 | 可捐贈  | 選擇   |  |  |  |  |  |  |
|    |               | VQ02085202 | 169  | 2015/06/02 | 104年05-06月 | 可捐贈  | 選擇   |  |  |  |  |  |  |
|    |               | VQ02085201 | 169  | 2015/06/02 | 104年05-06月 | 可捐贈  | 選擇   |  |  |  |  |  |  |
|    |               | VQ02085200 | 169  | 2015/06/02 | 104年05-06月 | 可捐贈  | 選擇   |  |  |  |  |  |  |
|    |               | 返回         |      |            |            |      | 回主選單 |  |  |  |  |  |  |

# 4. 查詢消費發票-近三期發票記錄

圖 2-89、查詢消費發票-近三期發票記錄頁面

- 查詢載具近三期消費的發票記錄。
- 檢視明細:點「選擇」可以檢視發票明細返回:一卡通卡片 讀取頁面。
- 回主選單:至電子發票功能首頁。

| 时政部電子發票整合服務平台<br>「」」 「」」 「」」 「」」 「」」 「」」 「」」 「」」 「」」 「」 |                |            |              |                   |     |      |  |  |  |  |  |  |  |
|---------------------------------------------------------|----------------|------------|--------------|-------------------|-----|------|--|--|--|--|--|--|--|
|                                                         | 發票 <b>明細查詢</b> |            |              |                   |     |      |  |  |  |  |  |  |  |
|                                                         |                |            |              |                   |     |      |  |  |  |  |  |  |  |
|                                                         |                |            | 音加装          | 学続 . 0000-521-500 |     |      |  |  |  |  |  |  |  |
|                                                         |                | 發票資訊       |              |                   |     |      |  |  |  |  |  |  |  |
|                                                         |                | 發票號碼       | 發票日期         | 發票開立公司名稱          |     | 發票金額 |  |  |  |  |  |  |  |
|                                                         |                | VQ02085204 | 2015/06/02   | 測試公司名稱            |     | 169  |  |  |  |  |  |  |  |
|                                                         |                | 購買商品明細     |              |                   |     |      |  |  |  |  |  |  |  |
|                                                         |                | 序號         | 品名           |                   | 單價  | 小計   |  |  |  |  |  |  |  |
|                                                         |                | 0          | 關鮮香菇麵 <6串/箱> | 5.0               | 3.0 | 15.0 |  |  |  |  |  |  |  |
|                                                         |                | 1          | 阿米血糕啊        | 22.0              | 4.0 | 88.0 |  |  |  |  |  |  |  |
|                                                         |                | 2          | 喔魚豆腐喔        | 33.0              | 2.0 | 66.0 |  |  |  |  |  |  |  |
|                                                         |                | 返回         |              |                   |     | 回主選單 |  |  |  |  |  |  |  |

## 5. 查詢消費發票-發票明細查詢

圖 2-90、查詢消費發票-發票明細查詢頁面

- 說明
  - 查詢發票明細。
  - 返回:回近三期發票記錄頁面。
  - 回主選單:至電子發票功能首頁。

- (四) 查詢消費發票-自然人憑證
  - 1. 查詢消費發票-查詢載具發票

| 財政 | かいしょう しょうしん しょうしん しょうしょう しょうしん しょうしょう しょうしん しょうしん しょうしょう しょうしん しょうしん しょうしょう しょうしん しょうしん しょうしん しょうしん しょうしん しょうしん しょうしん しょうしん しょうしん しょうしん しょうしん しょうしん しょうしん しょうしん しょうしょう しょう しょう しょう しょう しょう しょう しょう しょう | 子發票整合服務平      | ·台    |                                               |
|----|----------------------------------------------------------------------------------------------------|---------------|-------|-----------------------------------------------|
|    | 選擇                                                                                                    | <b>墿查詢</b> 種類 |       | <b>────</b> • • • • • • • • • • • • • • • • • |
|    |                                                                                                    |               | 客服專線: | 0800-521-988                                  |
|    |                                                                                                    | 查詢載具發票        | 證明聯查詢 |                                               |
|    |                                                                                                    |               |       |                                               |
|    |                                                                                                    |               |       |                                               |
|    |                                                                                                    | 返回            |       |                                               |

圖 2-91、查詢消費發票-選擇查詢種類頁面

## 2. 查詢消費發票-自然人憑證

| 財政部電子發票整合服務平台 |           |                            |                               |           |  |  |  |  |  |  |  |  |
|---------------|-----------|----------------------------|-------------------------------|-----------|--|--|--|--|--|--|--|--|
| 選擇            | 選擇載具類別    |                            |                               |           |  |  |  |  |  |  |  |  |
|               |           |                            |                               |           |  |  |  |  |  |  |  |  |
|               | 消費發票資料於   | 客服專綴:03<br>%満費後兩天才可供查詢; 交易 | 800-521-988<br>易當下已印出之紙本電子發票。 | ,不提供查詢。   |  |  |  |  |  |  |  |  |
|               | icash     | 悠遊卡<br>icash悠遊卡            | 一卡通                           | 自然人憑證     |  |  |  |  |  |  |  |  |
|               | 手機條碼      | 金融卡                        | 自然人憑證條碼                       | 自然人憑證條碼帳密 |  |  |  |  |  |  |  |  |
|               | 信用卡/簽帳金融卡 |                            |                               |           |  |  |  |  |  |  |  |  |
|               | 返回        |                            |                               |           |  |  |  |  |  |  |  |  |

圖 2-92、查詢消費發票-選擇載具類別頁面

- 選擇查詢的載具類別。
- 自然人憑證:跳至自然人憑證卡片讀取頁面。
- 返回:至選擇查詢種類頁面。

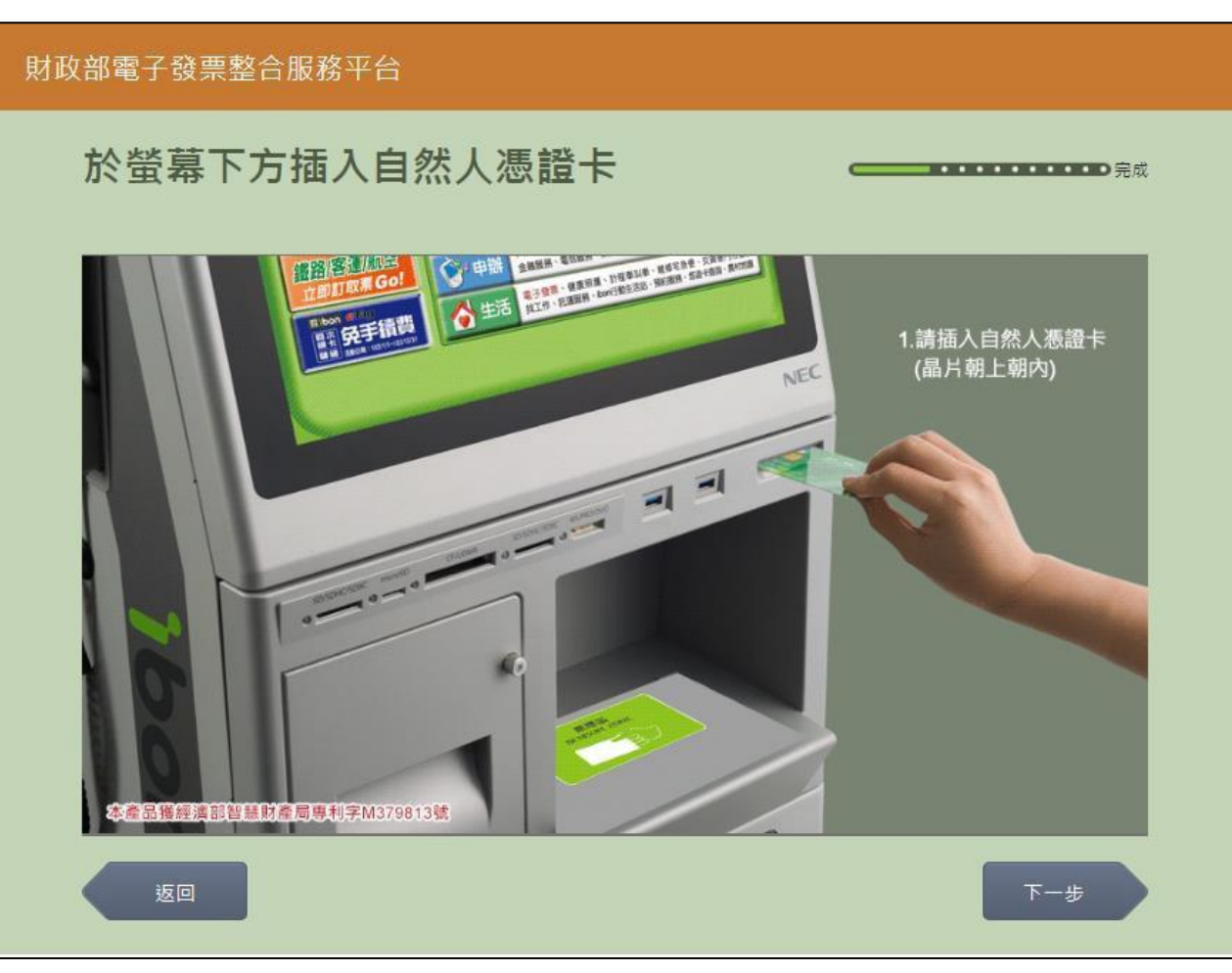

### 3. 查詢消費發票-自然人憑證卡片讀取

圖 2-93、查詢消費發票-自然人憑證卡片讀取頁面

- 說明
  - 螢幕下方插入自然人憑證卡片,晶片朝上、朝內插入讀 卡槽,交易完成前勿取出卡片。
  - 返回:回選擇載具類別頁面。
  - 下一步:卡片讀取成功轉址至自然人憑證 PIN 碼輸入頁 面

| 財政部電子發票整合服務平台 |             |   |   |               |   |      |             |      |   |    |    |     |  |
|---------------|-------------|---|---|---------------|---|------|-------------|------|---|----|----|-----|--|
|               | 輸入自然人憑證PIN碼 |   |   |               |   |      |             |      |   |    |    |     |  |
|               |             |   |   |               |   |      |             |      |   |    |    |     |  |
|               |             |   |   |               |   | 客服専線 | : 0800-521- | .988 |   |    |    |     |  |
|               |             |   | ž | <b></b> 题PIN碼 | : |      |             |      |   |    |    |     |  |
|               |             |   |   |               |   |      |             |      |   |    |    |     |  |
|               | <u>5</u>    |   |   |               |   |      |             |      |   |    |    | 下一步 |  |
|               |             |   |   |               |   |      |             |      |   |    |    |     |  |
|               | Α           | в | с | D             | E | F    | G           |      | 1 | 2  | 3  | -   |  |
|               | н           | I | J | к             | L | М    | Ν           |      | 4 | 5  | 6  | 倒退  |  |
|               | 0           | Р | Q | R             | s | т    | U           |      | 7 | 8  | 9  | 重新  |  |
|               | V           | w | x | Y             | z | 切換   | 大小寫         |      | 0 | 特殊 | 符號 | 輸入  |  |
|               |             |   |   |               |   |      |             |      |   |    |    |     |  |

4. 載具(卡片)歸戶-自然人憑證 PIN 碼輸入

圖 2-94、載具(卡片)歸戶-自然人憑證 PIN 碼輸入頁面

- 輸入憑證 PIN 碼,進行驗證。
- 憑證 PIN 碼輸入錯誤三次,憑證會被鎖卡,鎖卡後需至 內政部憑證管理中心解卡。
- 返回:回自然人憑證卡讀卡頁面。
- 下一步:至選擇查詢載具(卡片)頁面。

| 財政部電子發票整合服務平台 |          |          |          |                 |                    |    |  |  |  |  |  |  |  |
|---------------|----------|----------|----------|-----------------|--------------------|----|--|--|--|--|--|--|--|
|               | 選擇載具(卡片) |          |          |                 |                    |    |  |  |  |  |  |  |  |
|               |          |          |          |                 |                    |    |  |  |  |  |  |  |  |
|               |          |          | 各版       | 專線:0800-521-988 |                    |    |  |  |  |  |  |  |  |
|               |          | 載具(卡片)名稱 | 載具(卡片)類別 | 載具(卡片)編號        | 歸戶時間               |    |  |  |  |  |  |  |  |
|               |          | icash2.0 | iCash載具  | 741             | 104/04/15 10:37:48 | 選擇 |  |  |  |  |  |  |  |
|               |          | 自然人憑證條碼  | 共通性載具    | TPO             | 104/07/01 13:47:35 | 選擇 |  |  |  |  |  |  |  |
|               |          |          |          |                 |                    |    |  |  |  |  |  |  |  |
|               |          |          |          |                 |                    |    |  |  |  |  |  |  |  |
|               |          |          |          |                 |                    |    |  |  |  |  |  |  |  |
|               | _        |          |          |                 |                    |    |  |  |  |  |  |  |  |
|               |          | 返回       |          |                 |                    |    |  |  |  |  |  |  |  |
|               |          |          |          |                 |                    |    |  |  |  |  |  |  |  |

5. 查詢消費發票-選擇被歸戶於自然人憑證卡片的載具

圖 2-95、查詢消費發票-選擇查詢載具(卡片)頁面

- 選擇被歸戶於自然人憑證卡片的載具。
- 選擇載具:點「選擇」以選擇的載具查詢消費發票。
- 返回:至自然人憑證卡片讀取頁面。

6. 查詢消費發票-近三期發票記錄

| 財政部電子發票整合服務平台 |                                               |            |      |            |            |      |      |  |  |  |  |  |  |
|---------------|-----------------------------------------------|------------|------|------------|------------|------|------|--|--|--|--|--|--|
|               | 近三期發票記錄 — — — — — — — — — — — — — — — — — — — |            |      |            |            |      |      |  |  |  |  |  |  |
|               |                                               |            |      |            |            |      |      |  |  |  |  |  |  |
|               |                                               | 發票號碼       | 發票金額 | 發票日期       | 發票期別       | 捐贈狀態 | 檢視明細 |  |  |  |  |  |  |
|               |                                               | VQ02085204 | 169  | 2015/06/02 | 104年05-06月 | 可捐贈  | 選擇   |  |  |  |  |  |  |
|               |                                               | VQ02085203 | 169  | 2015/06/02 | 104年05-06月 | 可捐贈  | 選擇   |  |  |  |  |  |  |
|               |                                               | VQ02085202 | 169  | 2015/06/02 | 104年05-06月 | 可捐贈  | 選擇   |  |  |  |  |  |  |
|               |                                               | VQ02085201 | 169  | 2015/06/02 | 104年05-06月 | 可捐贈  | 選擇   |  |  |  |  |  |  |
|               |                                               | VQ02085200 | 169  | 2015/06/02 | 104年05-06月 | 可捐贈  | 選擇   |  |  |  |  |  |  |
|               |                                               | 返回         |      |            |            |      | 回主選單 |  |  |  |  |  |  |

圖 2-96、查詢消費發票-近三期發票記錄頁面

- 說明
  - 查詢載具近三期消費的發票記錄。
  - 檢視明細:點「選擇」可以檢視發票明細返回:至自然人憑證卡片讀取頁面。
  - 回主選單:至電子發票功能首頁。

| 財政部電子發票整合服務平台 |                   |            |              |          |     |      |  |  |  |  |  |  |  |
|---------------|-------------------|------------|--------------|----------|-----|------|--|--|--|--|--|--|--|
|               | 發票 <b>明細查詢</b>    |            |              |          |     |      |  |  |  |  |  |  |  |
|               | 客服専線:0800-521-988 |            |              |          |     |      |  |  |  |  |  |  |  |
|               |                   | 發票資訊       |              |          |     |      |  |  |  |  |  |  |  |
|               |                   | 發票號碼       | 發票日期         | 發票開立公司名稱 |     | 發票金額 |  |  |  |  |  |  |  |
|               |                   | VQ02085204 | 2015/06/02   | 測試公司名稱   |     | 169  |  |  |  |  |  |  |  |
|               |                   | 購買商品明細     |              |          |     |      |  |  |  |  |  |  |  |
|               |                   | 序號         | 品名           | 數量       | 單價  | 小計   |  |  |  |  |  |  |  |
|               |                   | 0          | 關鮮香菇麵 <6串/箱> | 5.0      | 3.0 | 15.0 |  |  |  |  |  |  |  |
|               |                   | 1          | 阿米血糕啊        | 22.0     | 4.0 | 88.0 |  |  |  |  |  |  |  |
|               |                   | 2          | 喔魚豆腐喔        | 33.0     | 2.0 | 66.0 |  |  |  |  |  |  |  |
|               |                   | 返回         |              |          |     | 回主選單 |  |  |  |  |  |  |  |

# 7. 查詢消費發票-發票明細查詢

圖 2-97、查詢消費發票-發票明細查詢頁面

- 說明
  - 查詢發票明細。
  - 返回:回近三期發票記錄頁面。
  - 回主選單:至電子發票功能首頁。

(五) 查詢消費發票-手機條碼

1.查詢消費發票-查詢載具發票

| 財政 | 部電 | 子發票整合服務平      | 台     |              |          |  |
|----|----|---------------|-------|--------------|----------|--|
|    | 選擇 | <b>墿查詢</b> 種類 |       |              | ⊂−−−−●完成 |  |
|    |    |               | 客服專線: | 0800-521-988 |          |  |
|    |    | 查詢載具發票        | 證明聯查詢 |              |          |  |
|    |    |               |       |              |          |  |
|    |    |               |       |              |          |  |
|    |    |               |       |              |          |  |
|    |    |               |       |              |          |  |

圖 2-98、查詢消費發票-選擇查詢種類頁面

1. 查詢消費發票-手機條碼

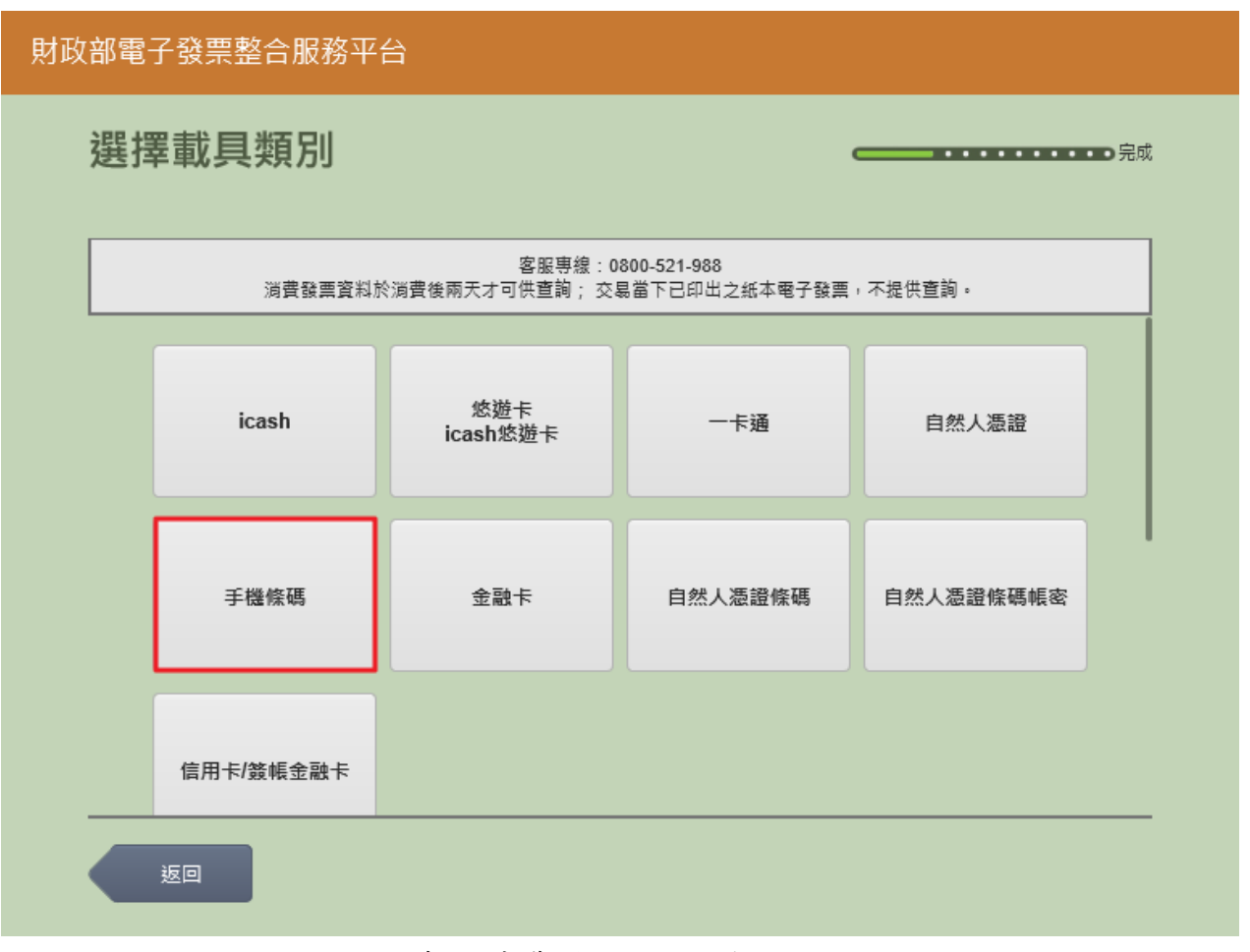

圖 2-99、查詢消費發票-選擇載具類別頁面

- 說明
  - 選擇查詢的載具類別。
  - 手機條碼:跳至輸入手機號碼頁面。
  - 返回:至選擇查詢種類頁面。

| 財政 | Q部電子發票整合服務平台 |      |            |           |    |     |
|----|--------------|------|------------|-----------|----|-----|
|    | 輸入手機號碼       |      |            |           |    |     |
|    |              | 客)   | 服専線:080    | 0-521-988 |    |     |
|    | 手機號碼         | :    |            |           |    |     |
|    |              | 輸入範例 | : '0912345 |           |    |     |
|    | 返回           |      |            |           |    | 下一步 |
|    |              |      |            |           |    |     |
|    |              | 4    | 2<br>5     | 6         | ●通 |     |
|    |              | 7    | 8          | 9         | 重新 |     |
|    |              |      | 0          |           | 輸入 |     |
|    |              |      |            |           |    |     |

2. 查詢消費發票-輸入手機號碼

圖 2-100、查詢消費發票-輸入手機號碼頁面

- 說明
  - 輸入手機條碼之手機號碼。
  - 返回:回選擇查詢種類頁面。
  - 下一步:至輸入手機驗證碼頁面。

| 财政部電子發票整合服務平台 |                     |     |   |     |   |     |     |  |   |    |    |             |
|---------------|---------------------|-----|---|-----|---|-----|-----|--|---|----|----|-------------|
|               | 輸入                  | 驗證碣 | 馬 |     |   |     |     |  |   |    |    | •••••<br>完成 |
|               | 安眠事境 - 0800-521-988 |     |   |     |   |     |     |  |   |    |    |             |
|               | L                   |     |   | 驗證碼 | : |     |     |  |   |    |    |             |
|               |                     |     |   |     |   |     |     |  | ļ |    |    |             |
|               | <u>ل</u> ة          | Ī   |   |     |   |     |     |  |   |    |    | 下一步         |
|               |                     |     |   |     | _ |     |     |  |   | _  |    |             |
|               | A                   | В   | С | D   | E | F   | G   |  | 1 | 2  | 3  |             |
|               | н                   | - 1 | J | к   | L | М   | N   |  | 4 | 5  | 6  |             |
|               | 0                   | Р   | Q | R   | s | т   | U   |  | 7 | 8  | 9  | 重新          |
|               | V                   | w   | X | Y   | Z | 切換ス | 大小寫 |  | 0 | 特殊 | 符號 | 輸入          |

3. 查詢消費發票-輸入手機驗證碼

圖 2-101、查詢消費發票-輸入手機驗證碼頁面

- 輸入手機條碼之手機驗證碼。
- 返回:回輸入手機號碼頁面。
- 下一步:至選擇載具頁面。

| 財政 | 財政部電子發票整合服務平台 |          |          |                                       |                    |    |  |  |  |  |  |
|----|---------------|----------|----------|---------------------------------------|--------------------|----|--|--|--|--|--|
|    | 選擇            | 睪載具(卡卢   | ;)       | ━━━━━━━━━━━━━━━━━━━━━━━━━━━━━━━━━━━━━ |                    |    |  |  |  |  |  |
|    |               |          | 客服專      | 厚線:0800-521-988                       |                    |    |  |  |  |  |  |
|    |               | 載具(卡片)名稱 | 載具(卡片)類別 | 載具(卡片)編號                              | 歸戶時間               |    |  |  |  |  |  |
|    |               | 手機條碼     | 共通性載具    | /U+Z3ALQ                              | 103/11/19 16:51:20 | 選擇 |  |  |  |  |  |
|    |               |          |          |                                       |                    |    |  |  |  |  |  |
|    |               |          |          |                                       |                    |    |  |  |  |  |  |
|    |               |          |          |                                       |                    |    |  |  |  |  |  |
|    |               |          |          |                                       |                    |    |  |  |  |  |  |
|    |               | 返回       |          |                                       |                    |    |  |  |  |  |  |

4. 查詢消費發票-選擇歸戶至手機條碼的載具

圖 2-102、查詢消費發票-選擇歸戶至手機條碼的載具頁面

- 選擇已有歸戶至手機條碼的載具來查詢消費發票。
- 選擇載具:點「選擇」以選擇的載具查詢消費發票。
- 返回:回輸入手機號碼頁面。

5. 查詢消費發票-近三期發票記錄

| 財政 | (部電 | 子發票整合服     | 務平台  |            |                |      |      |  |
|----|-----|------------|------|------------|----------------|------|------|--|
|    | 近王  | 三期發票記      | ]錄   |            |                | _    |      |  |
|    |     |            |      |            |                |      |      |  |
|    |     |            |      | 客服專線       | : 0800-521-988 |      |      |  |
|    |     | 發票號碼       | 發票金額 | 發票日期       | 發票期別           | 捐贈狀態 | 檢視明細 |  |
|    |     | VQ02085204 | 169  | 2015/06/02 | 104年05-06月     | 可捐贈  | 選擇   |  |
|    |     | VQ02085203 | 169  | 2015/06/02 | 104年05-06月     | 可捐贈  | 選擇   |  |
|    |     | VQ02085202 | 169  | 2015/06/02 | 104年05-06月     | 可捐贈  | 選擇   |  |
|    |     | VQ02085201 | 169  | 2015/06/02 | 104年05-06月     | 可捐贈  | 選擇   |  |
|    |     | VQ02085200 | 169  | 2015/06/02 | 104年05-06月     | 可捐贈  | 選擇   |  |
|    |     | 返回         |      |            |                |      | 回主選單 |  |

圖 2-103、查詢消費發票-近三期發票記錄頁面

- 説明
  - 查詢載具近三期消費的發票記錄。
  - 檢視明細:點「選擇」可以檢視發票明細
  - 返回:至選擇歸戶至手機條碼的載具頁面。
  - 回主選單:至電子發票功能首頁。

| 財政 | 部電 | 子發票整合服     | 務平台          |                  |     |      |     |
|----|----|------------|--------------|------------------|-----|------|-----|
|    | 發展 | 票明細查詢      | 0            |                  |     |      | ⊃完成 |
|    |    |            |              |                  |     |      |     |
|    |    |            | 客服           | 表事線:0800-521-988 |     |      |     |
|    |    | 發票資訊       |              |                  |     |      |     |
|    |    | 發票號碼       | 發票日期         | 發票開立公司名稱         |     | 發票金額 |     |
|    |    | VQ02085204 | 2015/06/02   | 測試公司名稱           |     | 169  |     |
|    |    | 購買商品明細     |              |                  |     |      |     |
|    |    | 序號         | 品名           |                  | 單價  | 小計   |     |
|    |    | 0          | 關鮮香菇麵 <6串/箱> | > 5.0            | 3.0 | 15.0 |     |
|    |    | 1          | 阿米血糕啊        | 22.0             | 4.0 | 88.0 |     |
|    |    | 2          | 喔魚豆腐喔        | 33.0             | 2.0 | 66.0 |     |
|    |    | 返回         |              |                  |     | 回主選單 |     |

6. 查詢消費發票-發票明細查詢

圖 2-104、查詢消費發票-發票明細查詢頁面

- 查詢發票明細。
- 返回:回近三期發票記錄頁面。
- 回主選單:至電子發票功能首頁。

- (六) 查詢消費發票-金融卡
  - 1. 查詢消費發票-查詢載具發票

| 財政 | <b>又</b> 部電子發票整合服務平 | Z台    |                |
|----|---------------------|-------|----------------|
|    | 選擇查詢種類              |       | ━━━━ ・・・・・・●完成 |
|    |                     | 客服專線: | 0800-521-988   |
|    | 查詢載具發票              | 證明聯查詢 |                |
|    |                     |       |                |
|    |                     |       |                |
|    | 返回                  |       |                |

圖 2-105、查詢消費發票-選擇查詢種類頁面

# 2. 查詢消費發票-金融卡

|           | 客服專線:           | 0800-521-988  |           |
|-----------|-----------------|---------------|-----------|
| 消費發票資料於   | 消費後兩天才可供查詢; 交   | 易當下已印出之紙本電子發票 | ,不提供查詢。   |
| icash     | 悠遊卡<br>icash悠遊卡 | 一卡通           | 自然人憑證     |
| 手機條碼      | 金融卡             | 自然人憑證條碼       | 自然人憑證條碼帳密 |
| 住田上/数柜全动上 |                 |               |           |

圖 2-106、查詢消費發票-選擇載具類別頁面

- 說明
  - 選擇查詢的載具類別。
  - 金融卡:跳至金融卡卡片讀取頁面。
  - 返回:至選擇查詢種類頁面。

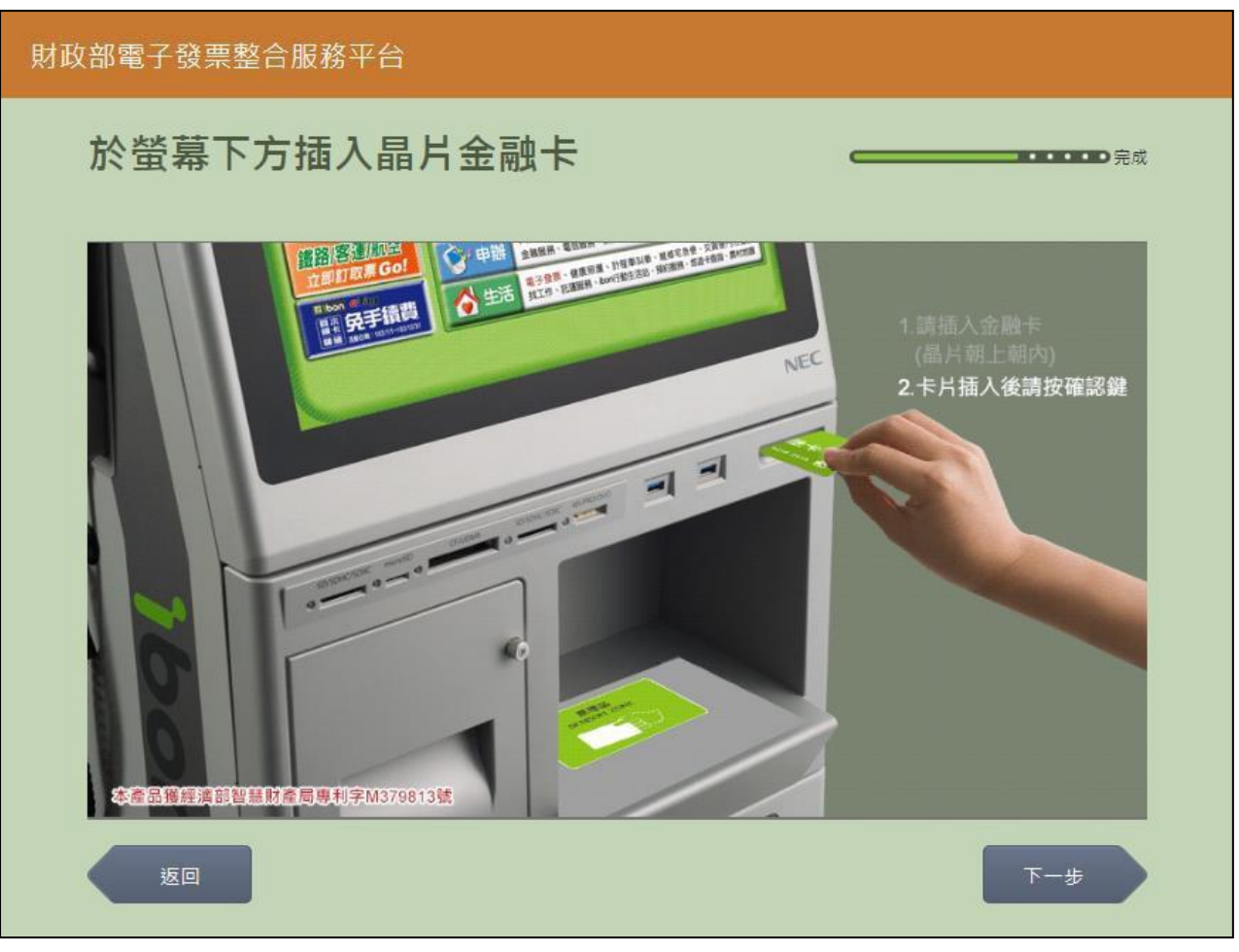

3. 查詢消費發票-金融卡卡片讀取

圖 2-107、查詢消費發票-金融卡卡片讀取頁面

- 説明
  - 螢幕下方插入金融卡卡片,晶片朝上、朝內插入讀卡槽, 交易完成前勿取出卡片。
  - 返回:回選擇載具類別頁面。
  - 下一步:至近三期發票記錄頁面。

| 財政 | 文部電·    | 子發票整合服     | 務平台  |            |                |      |      |  |  |  |  |
|----|---------|------------|------|------------|----------------|------|------|--|--|--|--|
|    | 近三期發票記錄 |            |      |            |                |      |      |  |  |  |  |
|    |         |            |      | 客服専線       | : 0800-521-988 |      |      |  |  |  |  |
|    |         | 發票號碼       | 發票金額 | 發票日期       | 發票期別           | 揭贈狀態 | 檢視明細 |  |  |  |  |
|    |         | VQ02085204 | 169  | 2015/06/02 | 104年05-06月     | 可捐贈  | 選擇   |  |  |  |  |
|    |         | VQ02085203 | 169  | 2015/06/02 | 104年05-06月     | 可捐贈  | 選擇   |  |  |  |  |
|    |         | VQ02085202 | 169  | 2015/06/02 | 104年05-06月     | 可捐贈  | 選擇   |  |  |  |  |
|    |         | VQ02085201 | 169  | 2015/06/02 | 104年05-06月     | 可捐贈  | 選擇   |  |  |  |  |
|    |         | VQ02085200 | 169  | 2015/06/02 | 104年05-06月     | 可捐贈  | 選擇   |  |  |  |  |
|    |         | 返回         |      |            |                |      | 回主選單 |  |  |  |  |

4. 查詢消費發票-近三期發票記錄

圖 2-108、查詢消費發票-近三期發票記錄頁面

- 說明
  - 查詢載具近三期消費的發票記錄。
  - 檢視明細:點「選擇」可以檢視發票明細返回:至金融卡卡片 讀取頁面。
- 回主選單:至電子發票功能首頁。

| 財政 | 部電 | 子發票整合服        | 務平台          |                   |     |      |     |
|----|----|---------------|--------------|-------------------|-----|------|-----|
|    | 發票 | <b>票明細查</b> 詢 | )            |                   | _   |      | ⊃完成 |
|    |    |               |              | TH: 0000 F24 000  |     |      |     |
|    |    |               | 客服:          | ₩₩ : 0800-521-988 |     |      |     |
|    |    | 發票資訊          |              |                   |     |      |     |
|    |    | 發票號碼          | 發票日期         | 發票開立公司名稱          |     | 發票金額 |     |
|    |    | VQ02085204    | 2015/06/02   | 測試公司名稱            |     | 169  |     |
|    |    | 購買商品明細        |              |                   |     |      |     |
|    |    | 序號            | 品名           |                   | 單價  | 小計   |     |
|    |    | 0             | 關鮮香菇麵 <6串/箱> | 5.0               | 3.0 | 15.0 |     |
|    |    | 1             | 阿米血糕啊        | 22.0              | 4.0 | 88.0 |     |
|    |    | 2             | 喔魚豆腐喔        | 33.0              | 2.0 | 66.0 |     |
|    |    | 返回            |              |                   |     | 回主選單 |     |

# 5. 查詢消費發票-發票明細查詢

圖 2-109、查詢消費發票-發票明細查詢頁面

- 說明
  - 查詢發票明細。
  - 返回:回近三期發票記錄頁面。
  - 回主選單:至電子發票功能首頁。

- (七) 查詢消費發票-自然人憑證條碼
  - 1. 查詢消費發票-查詢載具發票

| 財政 | か<br>部<br>電<br>・ | 子發票整合服務平      | 台     |              |    |  |
|----|------------------|---------------|-------|--------------|----|--|
|    | 選擇               | <b>睪查詢</b> 種類 |       |              | 完成 |  |
|    |                  |               | 客服専線: | 0800-521-988 |    |  |
|    |                  | 查詢載具發票        | 證明聯查詢 |              |    |  |
|    |                  |               |       |              |    |  |
|    |                  |               |       |              |    |  |
|    |                  | 返回            |       |              |    |  |

圖 2-110、查詢消費發票-選擇查詢種類頁面

#### 2. 查詢消費發票-自然人憑證條碼

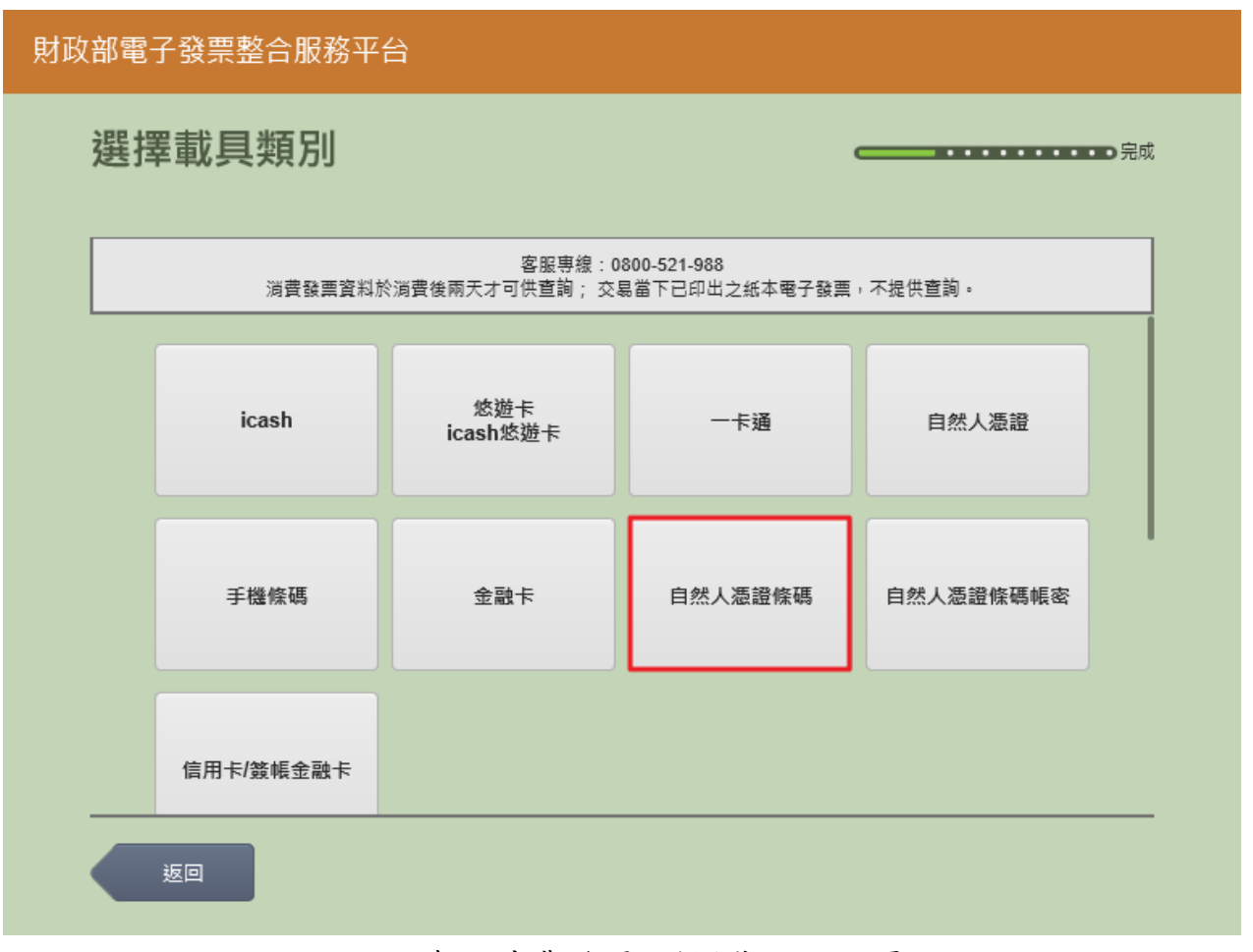

圖 2-111、查詢消費發票-選擇載具類別頁面

- 說明
  - 選擇查詢的載具類別。
  - 自然人憑證條碼:跳至自然人憑證卡片讀取頁面。
  - 返回:至選擇查詢種類頁面。

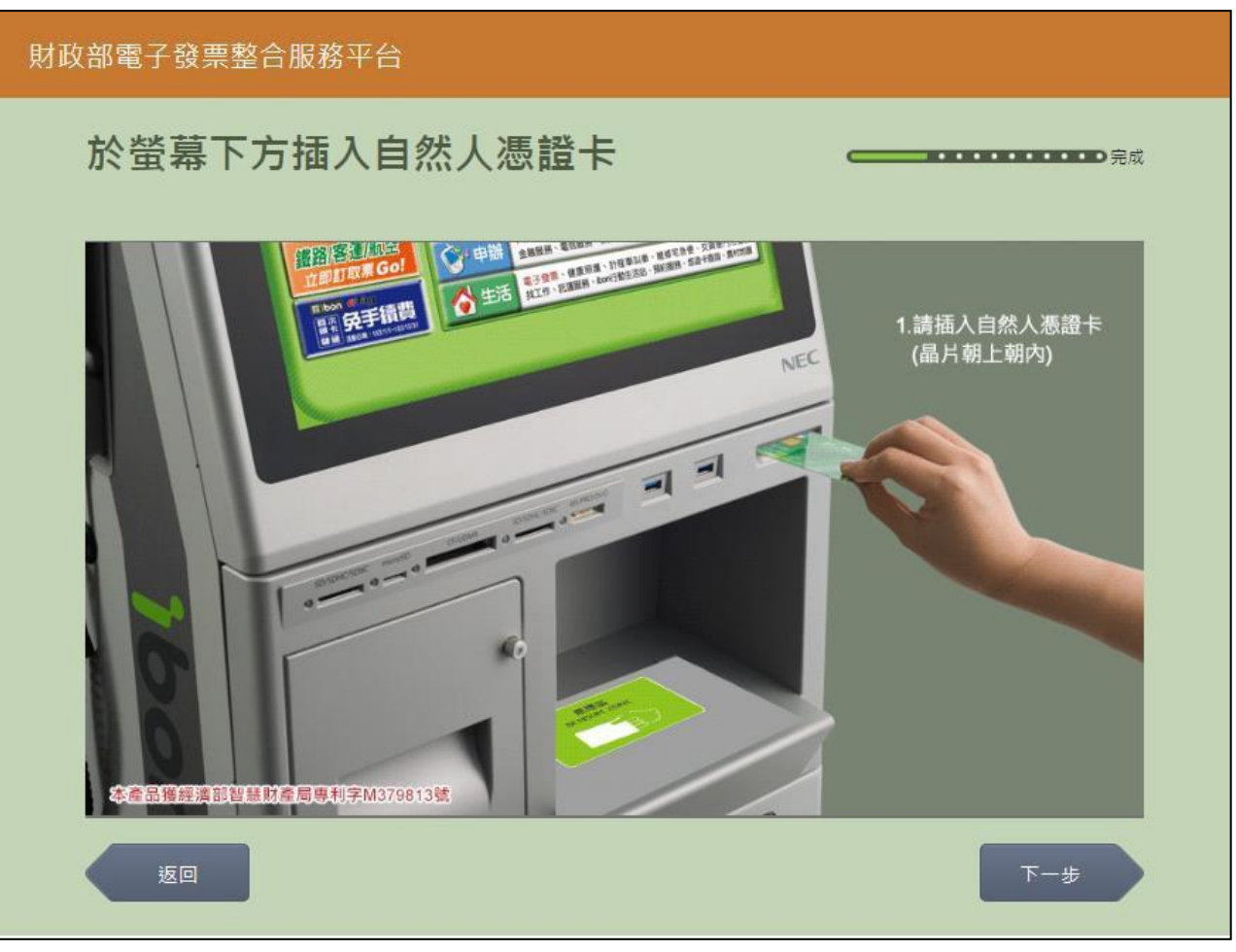

3. 查詢消費發票-自然人憑證卡片讀取

圖 2-112、查詢消費發票-自然人憑證卡片讀取頁面

- 螢幕下方插入自然人憑證卡片,晶片朝上、朝內插入讀 卡槽,交易完成前勿取出卡片。
- 返回:回選擇載具類別頁面。
- 下一步:卡片讀取成功轉址至自然人憑證 PIN 碼輸入頁面。

| 財政 | 部電子         | 發票整 | 合服務 <sup>ュ</sup> | 平台     |   |      |             |      |   |    |    |     |  |
|----|-------------|-----|------------------|--------|---|------|-------------|------|---|----|----|-----|--|
|    | 輸入自然人憑證PIN碼 |     |                  |        |   |      |             |      |   |    |    |     |  |
|    |             |     |                  |        |   |      |             |      |   |    |    |     |  |
|    |             |     |                  |        |   | 客服専線 | : 0800-521- | -988 |   |    |    |     |  |
|    |             |     | ž                | ≣證PIN碼 | - |      |             | _    | ] |    |    |     |  |
|    |             |     |                  |        |   |      |             |      |   |    |    |     |  |
|    | 返           | Ī   |                  |        |   |      |             |      |   |    |    | 下一步 |  |
|    |             |     |                  |        |   |      |             |      |   |    |    |     |  |
|    | А           | В   | С                | D      | E | F    | G           |      | 1 | 2  | 3  | -   |  |
|    | н           |     | J                | к      | L | М    | Ν           |      | 4 | 5  | 6  | 倒退  |  |
|    | 0           | Р   | Q                | R      | S | т    | U           |      | 7 | 8  | 9  | 重新  |  |
|    | V           | w   | x                | Y      | z | 切換。  | 大小寫         |      | 0 | 特殊 | 符號 | 輸入  |  |
|    |             |     |                  |        |   |      |             |      |   |    |    |     |  |

4. 載具(卡片)歸戶-自然人憑證 PIN 碼輸入

圖 2-113、載具(卡片)歸戶-自然人憑證 PIN 碼輸入頁面

- 輸入憑證 PIN 碼,進行驗證。
- 憑證 PIN 碼輸入錯誤三次,憑證會被鎖卡,鎖卡後需至 內政部憑證管理中心解卡。
- 返回:回自然人憑證卡讀卡頁面。
- 下一步:至近三期發票記錄頁面。

| 財政 | (部電                                          | 子發票整合服     | 務平台  |            |                |      |      |  |  |  |  |
|----|----------------------------------------------|------------|------|------------|----------------|------|------|--|--|--|--|
|    | 近三期發票記錄 ———————————————————————————————————— |            |      |            |                |      |      |  |  |  |  |
|    |                                              |            |      | 客服専線       | : 0800-521-988 |      |      |  |  |  |  |
|    |                                              | 發票號碼       | 發票金額 | 發票日期       | 發票期別           | 捐赠狀態 | 檢視明細 |  |  |  |  |
|    |                                              | VQ02085204 | 169  | 2015/06/02 | 104年05-06月     | 可捐贈  | 選擇   |  |  |  |  |
|    |                                              | VQ02085203 | 169  | 2015/06/02 | 104年05-06月     | 可捐贈  | 選擇   |  |  |  |  |
|    |                                              | VQ02085202 | 169  | 2015/06/02 | 104年05-06月     | 可捐贈  | 選擇   |  |  |  |  |
|    |                                              | VQ02085201 | 169  | 2015/06/02 | 104年05-06月     | 可捐贈  | 選擇   |  |  |  |  |
|    |                                              | VQ02085200 | 169  | 2015/06/02 | 104年05-06月     | 可捐贈  | 選擇   |  |  |  |  |
|    |                                              | 返回         |      |            |                |      | 回主選單 |  |  |  |  |

### 5. 查詢消費發票-近三期發票記錄

圖 2-114、查詢消費發票-近三期發票記錄頁面

- 查詢載具近三期消費的發票記錄。
- 檢視明細:點「選擇」可以檢視發票明細返回:至自然人憑證卡片讀取頁面。
- 回主選單:至電子發票功能首頁。

| 財政 | 化部電 | 子發票整合服     | 務平台          |                 |     |      |     |
|----|-----|------------|--------------|-----------------|-----|------|-----|
|    | 發展  | 票明細查論      | 0            |                 |     |      | ⊃完♬ |
|    |     |            |              |                 |     |      |     |
|    |     |            | 客服:          | 專線:0800-521-988 |     |      |     |
|    |     | 發票資訊       |              |                 |     |      |     |
|    |     | 發票號碼       | 發票日期         | 發票開立公司名稱        |     | 發票金額 |     |
|    |     | VQ02085204 | 2015/06/02   | 測試公司名稱          |     | 169  |     |
|    |     | 勝實商品明细     |              |                 |     |      |     |
|    |     | 序號         | 品名           | 數量              | 單價  | 小計   |     |
|    |     | 0          | 關鮮香菇麵 <6串/箱> | 5.0             | 3.0 | 15.0 |     |
|    |     | 1          | 阿米血糕啊        | 22.0            | 4.0 | 88.0 |     |
|    |     | 2          | 喔魚豆腐喔        | 33.0            | 2.0 | 66.0 |     |
|    |     | 返回         |              |                 |     | 回主選單 |     |

## 6. 查詢消費發票-發票明細查詢

圖 2-115、查詢消費發票-發票明細查詢頁面

- 說明
  - 查詢發票明細。
  - 返回:回近三期發票記錄頁面。
  - 回主選單:至電子發票功能首頁。

- (八) 查詢消費發票-自然人憑證條碼帳密
  - 1. 查詢消費發票-查詢載具發票

| 財政 | <b></b> 次部電 | 子發票整合服務平      | 台     |              |                                             |  |
|----|-------------|---------------|-------|--------------|---------------------------------------------|--|
|    | 選擇          | <b>睪查詢</b> 種類 |       |              | <b>————————————————————————————————————</b> |  |
|    |             |               | 客服専線: | 0800-521-988 |                                             |  |
|    |             | 查詢載具發票        | 證明聯查詢 |              |                                             |  |
|    |             |               |       |              |                                             |  |
|    |             |               |       |              |                                             |  |
|    |             | 返回            |       |              |                                             |  |

圖 2-116、查詢消費發票-選擇查詢種類頁面

## 2. 查詢消費發票-自然人憑證條碼帳密

| 財政 | 部電 | 子發票整合服務平台         | 台                         |                              |           |    |
|----|----|-------------------|---------------------------|------------------------------|-----------|----|
|    | 選擇 | <sup>擇</sup> 載具類別 |                           |                              | ,,完       | .成 |
|    |    | 消費發票資料於           | 客服専線:0<br>於消費後兩天才可供查詢; 交長 | 800-521-988<br>易當下已印出之紙本電子發票 | ,不提供查詢。   |    |
|    |    | icash             | 悠遊卡<br>icash悠遊卡           | 一卡通                          | 自然人憑證     |    |
|    |    | 手機條碼              | 金融卡                       | 自然人憑證條碼                      | 自然人憑證條碼帳密 | 1  |
|    |    | 信用卡/簽帳金融卡         |                           |                              |           | _  |
|    |    | 返回                |                           |                              |           |    |

圖 2-117、查詢消費發票-選擇載具類別頁面

- 說明
  - 選擇查詢的載具類別。
  - 自然人憑證條碼帳密:跳至自然人憑證卡號輸入頁面。
  - 返回:至選擇查詢種類頁面。

| 财政部電子發票整合服務平台 |                   |     |     |     |   |   |   |  |   |   |   |             |  |
|---------------|-------------------|-----|-----|-----|---|---|---|--|---|---|---|-------------|--|
|               | 輸入                | 自然人 | 人憑認 | 登卡號 | ; |   |   |  |   |   |   | •••••<br>完成 |  |
|               | 客服専線:0800-521-988 |     |     |     |   |   |   |  |   |   |   |             |  |
|               | 自然人憑證卡號:          |     |     |     |   |   |   |  |   |   |   |             |  |
|               |                   |     |     |     |   |   |   |  |   |   |   |             |  |
|               | 5                 |     |     |     |   |   |   |  |   |   |   | 下一步         |  |
|               |                   |     |     |     |   |   |   |  |   |   |   |             |  |
|               | A                 | В   | с   | D   | E | F | G |  | 1 | 2 | 3 |             |  |
|               | н                 | 1   | J   | к   | L | М | Ν |  | 4 | 5 | 6 | 倒退          |  |
|               | 0                 | Р   | Q   | R   | s | Т | U |  | 7 | 8 | 9 | 重新          |  |
|               | V                 | w   | x   | Y   | z |   |   |  |   | 0 |   | 輸入          |  |
|               |                   |     |     |     |   |   |   |  |   |   |   |             |  |

3. 查詢消費發票-自然人憑證條碼帳密輸入卡號

圖 2-118、查詢消費發票-自然人憑證條碼帳密輸入卡號頁面

■ 説明

- 請輸入自然人憑證條碼帳密的卡號。
- 返回:回選擇載具類別頁面。
- 下一步:至自然人憑證條碼密碼輸入頁面。

| 财政部電子發票整合服務平台 |            |   |   |   |   |      |             |      |   |    |    |    |  |
|---------------|------------|---|---|---|---|------|-------------|------|---|----|----|----|--|
| 輸入自然人憑證條碼密碼   |            |   |   |   |   |      |             |      |   |    |    |    |  |
|               |            |   |   |   |   |      |             |      |   |    |    |    |  |
|               |            |   |   |   |   | 客服専線 | : 0800-521- | -988 |   |    |    |    |  |
|               | 自然人馮證條碼密碼: |   |   |   |   |      |             |      |   |    |    |    |  |
|               |            |   |   |   |   |      |             |      |   |    |    |    |  |
|               | 返回 下一步     |   |   |   |   |      |             |      |   |    |    |    |  |
|               |            |   |   |   |   |      |             |      |   |    |    |    |  |
|               | А          | В | С | D | E | F    | G           |      | 1 | 2  | 3  | -  |  |
|               | Н          | I | J | к | L | М    | Ν           |      | 4 | 5  | 6  | 倒退 |  |
|               | 0          | Р | Q | R | s | Т    | U           |      | 7 | 8  | 9  | 重新 |  |
|               | V          | w | x | Υ | Z | 切換ス  | 大小寫         |      | 0 | 特殊 | 符號 | 輸入 |  |
|               |            |   |   |   |   |      |             |      |   |    |    |    |  |

4. 查詢消費發票-自然人憑證條碼帳密輸入密碼

圖 2-119、查詢消費發票-自然人憑證條碼帳密輸入密碼頁面

- 請輸入自然人憑證條碼帳密的密碼。
- 返回:回自然人憑證條碼帳密輸入卡號頁面。
- 下一步:至近三期發票記錄頁面。

| 財政部 | 財政部電子發票整合服務平台                                |      |            |                |      |      |  |  |
|-----|----------------------------------------------|------|------------|----------------|------|------|--|--|
| 3   | 近三期發票記錄 ———————————————————————————————————— |      |            |                |      |      |  |  |
|     |                                              |      | 客服専線       | : 0800-521-988 |      |      |  |  |
|     | 發票號碼                                         | 發票金額 | 發票日期       | 發票期別           | 捐贈狀態 | 檢視明細 |  |  |
|     | VQ02085204                                   | 169  | 2015/06/02 | 104年05-06月     | 可捐贈  | 選擇   |  |  |
|     | VQ02085203                                   | 169  | 2015/06/02 | 104年05-06月     | 可捐贈  | 選擇   |  |  |
|     | VQ02085202                                   | 169  | 2015/06/02 | 104年05-06月     | 可捐贈  | 選擇   |  |  |
|     | VQ02085201                                   | 169  | 2015/06/02 | 104年05-06月     | 可捐贈  | 選擇   |  |  |
|     | VQ02085200                                   | 169  | 2015/06/02 | 104年05-06月     | 可捐贈  | 選擇   |  |  |
|     | 返回                                           |      |            |                |      | 回主選單 |  |  |

### 5. 查詢消費發票-近三期發票記錄

圖 2-120、查詢消費發票-近三期發票記錄頁面

- 查詢載具近三期消費的發票記錄。
- 檢視明細:點「選擇」可以檢視發票明細
- 返回:至自然人憑證條碼帳密輸入卡號頁面。
- 回主選單:至電子發票功能首頁。

| 財政 | 财政部電子發票整合服務平台 |            |              |                 |     |      |  |
|----|---------------|------------|--------------|-----------------|-----|------|--|
|    | 發展            | 票明細查論      |              |                 | ⊃完/ |      |  |
|    |               |            |              |                 |     |      |  |
|    |               |            | 客服           | 專線:0800-521-988 |     |      |  |
|    |               | 發票資訊       |              |                 |     |      |  |
|    |               | 發票號碼       | 發票日期         | 發票開立公司名稱        |     | 發票金額 |  |
|    |               | VQ02085204 | 2015/06/02   | 測試公司名稱          |     | 169  |  |
|    |               | 勝實商品明细     |              |                 |     |      |  |
|    |               | 序號         | 品名           |                 | 單價  | 小計   |  |
|    |               | 0          | 關鮮香菇麵 <6串/箱> | 5.0             | 3.0 | 15.0 |  |
|    |               | 1          | 阿米血糕啊        | 22.0            | 4.0 | 88.0 |  |
|    |               | 2          | 喔魚豆腐喔        | 33.0            | 2.0 | 66.0 |  |
|    |               | 返回         |              |                 |     | 回主選單 |  |

## 6. 查詢消費發票-發票明細查詢

圖 2-121、查詢消費發票-發票明細查詢頁面

- 說明
  - 查詢發票明細。
  - 返回:回近三期發票記錄頁面。
  - 回主選單:至電子發票功能首頁。

- (九) 查詢消費發票-信用卡/簽帳金融卡
  - 1. 查詢消費發票-查詢載具發票

| 財政部電子發票整合服務平台 |        |       |              |                                       |  |  |
|---------------|--------|-------|--------------|---------------------------------------|--|--|
|               | 選擇查詢種類 |       |              | ⊂−−−−−−−−−−−−−−−−−−−−−−−−−−−−−−−−−−−− |  |  |
|               |        | 客服専線: | 0800-521-988 |                                       |  |  |
|               | 查詢載具發票 | 證明聯查詢 |              |                                       |  |  |
|               |        |       |              |                                       |  |  |
|               |        |       |              |                                       |  |  |
|               | 返回     |       |              |                                       |  |  |

圖 2-122、查詢消費發票-選擇查詢種類頁面

# 2. 查詢消費發票-信用卡/簽帳金融卡

| 財政部電子發票整合服務平台 |                                                               |           |                 |         |           |  |  |  |
|---------------|---------------------------------------------------------------|-----------|-----------------|---------|-----------|--|--|--|
|               | 選擇載具類別                                                        |           |                 |         |           |  |  |  |
|               | 客服専線:0800-521-988<br>消費發票資料於消費後兩天才可供查詢; 交易當下已印出之紙本電子發票,不提供查詢。 |           |                 |         |           |  |  |  |
|               |                                                               | icash     | 悠遊卡<br>icash悠遊卡 | 一卡通     | 自然人憑證     |  |  |  |
|               |                                                               | 手機條碼      | 金融卡             | 自然人憑證條碼 | 自然人憑證條碼帳密 |  |  |  |
|               |                                                               | 信用卡/簽帳金融卡 |                 |         |           |  |  |  |
|               | 返回                                                            |           |                 |         |           |  |  |  |

圖 2-123、查詢消費發票-選擇載具類別頁面

- 選擇查詢的載具類別。
- 信用卡/簽帳金融卡:跳至信用卡/簽帳金融卡輸入卡號頁面。
- 返回:至選擇查詢種類頁面。

3. 查詢消費發票-信用卡/簽帳金融卡選擇發卡銀行代碼

| 財政 | 財政部電子發票整合服務平台 |        |                   |            |  |  |  |
|----|---------------|--------|-------------------|------------|--|--|--|
|    | 輸ノ            | \持卡人資  | 料(一)              | <b></b> 完成 |  |  |  |
|    |               |        | 客服専線:0800-521-988 |            |  |  |  |
|    |               | 發卡銀行代碼 | 發卡銀行名稱            |            |  |  |  |
|    |               | 004    | 臺灣銀行              | 選擇         |  |  |  |
|    |               | 005    | 臺灣土地銀行            | 選擇         |  |  |  |
|    |               | 006    | 合作金庫商業銀行          | 選擇         |  |  |  |
|    |               | 007    | 第一商業銀行            | 選擇         |  |  |  |
|    |               | 008    | 華南商業銀行            | 選擇         |  |  |  |
|    |               | 返回     |                   |            |  |  |  |

圖 2-124、查詢消費發票-信用卡/簽帳金融卡選擇發卡銀行代碼頁面

- 選擇發卡銀行代碼。
- 返回:回選擇載具類別頁面。
- 下一步:至信用卡/簽帳金融卡輸入卡號頁面。
| 4. | 查詢消 | 費發票-信用 | 卡/簽帳金融卡輸入 | 卡號 |
|----|-----|--------|-----------|----|
|----|-----|--------|-----------|----|

| 財政 | 部電子發票整合服務平台        |         |            |            |            |
|----|--------------------|---------|------------|------------|------------|
|    | 輸入持卡人資料(二          | .)      |            |            | <b></b> 完成 |
|    |                    | 客時      | 服專線:080    | 00-521-988 | 3          |
|    | 信用卡/篮帳金融卡卡號:<br>輪/ | 入範例:111 | 1222233334 | 444        |            |
|    | 返回                 |         |            |            | 下一步        |
|    |                    |         |            |            |            |
|    |                    | 1       | 2          | 3          |            |
|    |                    | 4       | 5          | 6          | 倒退         |
|    |                    | 7       | 8          | 9          |            |
|    |                    |         | 0          |            | 輸入         |
|    |                    |         |            |            |            |

圖 2-125、查詢消費發票-信用卡/簽帳金融卡輸入卡號頁面

- 說明
  - 請輸入信用卡/簽帳金融卡的卡號。
  - 返回:回選擇發卡銀行代碼頁面。
  - 下一步:至信用卡/簽帳金融卡輸入身分證號末四碼頁面。

| 財政 | 部電子 | 發票整 | 合服務室 | F台   |      |                     |           |   |    |    |                  |  |
|----|-----|-----|------|------|------|---------------------|-----------|---|----|----|------------------|--|
|    | 輸入  | 持卡ノ | 人資料  | 4(Ξ  | )    |                     |           |   |    |    | •••• <b>•</b> 完成 |  |
|    |     |     |      |      | 客!   | <b>&amp;</b> 專線:080 | 0-521-988 |   |    |    |                  |  |
|    |     |     | 身分證  | 號末四碼 | : [  |                     |           |   |    |    |                  |  |
|    |     |     |      |      | 輸入範例 | :「1234」             |           |   |    |    |                  |  |
|    | 题   |     |      |      |      |                     |           |   |    |    | 下一步              |  |
|    |     |     |      |      |      |                     |           |   |    |    |                  |  |
|    | А   | В   | С    | D    | E    | F                   | G         | 1 | 2  | 3  | -                |  |
|    | Н   | I   | J    | к    | L    | М                   | Ν         | 4 | 5  | 6  | 倒退               |  |
|    | 0   | Р   | Q    | R    | S    | Т                   | U         | 7 | 8  | 9  | 重新               |  |
|    | v   | w   | x    | Y    | z    | 切換2                 | 大小寫       | 0 | 特殊 | 符號 | 輸入               |  |
|    |     |     |      |      |      |                     |           |   |    |    |                  |  |

5. 查詢消費發票-信用卡/簽帳金融卡輸入身分證號末四碼

- 請輸入身分證號末四碼。
- 返回:回信用卡/簽帳金融卡輸入卡號頁面。
- 下一步:至信用卡/簽帳金融卡輸入生日末四碼頁面。

圖 2-126、查詢消費發票-信用卡/簽帳金融卡輸入身分證號末四碼頁面

| 6. | 查詢消 | 費發票 | -信用 | 卡/簽 | 帳金融 | 卡輸入 | 生日 | 末四碼 |
|----|-----|-----|-----|-----|-----|-----|----|-----|
|----|-----|-----|-----|-----|-----|-----|----|-----|

| 財政 | 又部電子發票整合服務平台 |               |           |           |    |         |
|----|--------------|---------------|-----------|-----------|----|---------|
|    | 輸入持卡人資料(四    | )             |           |           | _  | <b></b> |
|    |              |               |           |           |    |         |
|    |              | 客服            | 服專線:080   | 0-521-988 |    |         |
|    | 生日末四碼        | :             | · 「0715 . |           |    |         |
|    |              | 4817 \.446175 | . 0/15]   |           |    |         |
|    | 返回           |               |           |           |    | 下一步     |
|    |              |               |           |           |    |         |
|    |              | 1             | 2         | 3         | -  |         |
|    |              | 4             | 5         | 6         | 倒退 |         |
|    |              | 7             | 8         | 9         | 重新 |         |
|    |              |               | 0         |           | 輸入 |         |
|    |              |               |           |           |    |         |

圖 2-127、查詢消費發票-信用卡/簽帳金融卡輸入生日末四碼頁面

- 請輸入生日末四碼。
- 返回:回信用卡/簽帳金融卡輸入身分證號末四碼頁面。
- 下一步:至近三期發票記錄頁面。

| 財政 | (部電 | 子發票整合服     | 務平台  |            |                |      |      |
|----|-----|------------|------|------------|----------------|------|------|
|    | 近王  | 三期發票記      | 錄    |            |                | _    | 完成   |
|    |     |            |      | 客服専線       | : 0800-521-988 |      |      |
|    |     | 發票號碼       | 發票金額 | 發票日期       | 發票期別           | 捐贈狀態 | 檢視明細 |
|    |     | VQ02085204 | 169  | 2015/06/02 | 104年05-06月     | 可捐贈  | 選擇   |
|    |     | VQ02085203 | 169  | 2015/06/02 | 104年05-06月     | 可捐贈  | 選擇   |
|    |     | VQ02085202 | 169  | 2015/06/02 | 104年05-06月     | 可捐贈  | 選擇   |
|    |     | VQ02085201 | 169  | 2015/06/02 | 104年05-06月     | 可捐贈  | 選擇   |
|    |     | VQ02085200 | 169  | 2015/06/02 | 104年05-06月     | 可捐贈  | 選擇   |
|    |     | 返回         |      |            |                |      | 回主選單 |

7. 查詢消費發票-近三期發票記錄

圖 2-128、查詢消費發票-近三期發票記錄頁面

- 查詢載具近三期消費的發票記錄。
- 檢視明細:點「選擇」可以檢視發票明細
- 返回:至信用卡/簽帳金融卡輸入生日末四碼頁面。
- 回主選單:至電子發票功能首頁。

| 財政 | 部電 | 子發票整合服     | 務平台          |                  |     |      |
|----|----|------------|--------------|------------------|-----|------|
|    | 發早 | 票明細查詢      | ]            |                  |     |      |
|    |    |            | 客服           | 民專線:0800-521-988 |     |      |
|    |    | 發票資訊       |              |                  |     |      |
|    |    | 發票號碼       | 發票日期         | 發票開立公司名稱         |     | 發票金額 |
|    |    | VQ02085204 | 2015/06/02   | 測試公司名稱           |     | 169  |
|    |    | 購買商品明細     |              |                  |     |      |
|    |    | 序號         | 品名           | 數量               | 單價  | 小計   |
|    |    | 0          | 關鮮香菇麵 <6串/箱: | > 5.0            | 3.0 | 15.0 |
|    |    | 1          | 阿米血糕啊        | 22.0             | 4.0 | 88.0 |
|    |    | 2          | 喔魚豆腐喔        | 33.0             | 2.0 | 66.0 |
|    |    | 返回         |              |                  |     | 回主選單 |

## 8. 查詢消費發票-發票明細查詢

圖 2-129、查詢消費發票-發票明細查詢頁面

- 說明
  - 查詢發票明細。
  - 返回:回近三期發票記錄頁面。
  - 回主選單:至電子發票功能首頁。

- (十) 證明聯查詢
  - 1. 點證明聯查詢

| 財政 | (部電子發票整合服務平台) |        |              |            |
|----|---------------|--------|--------------|------------|
|    | 選擇查詢種類        |        |              | <b></b> 完成 |
|    |               | 客服専線:( | 0800-521-988 |            |
|    | 查詢載具發票        | 證明聯查詢  |              |            |
|    |               |        |              |            |
|    |               |        |              |            |
|    | 返回            |        |              |            |

圖 2-130、查詢消費發票-選擇查詢種類頁面

- 說明
  - 已完成歸戶程序。
  - 回主選單:回電子發票功能首頁。
  - 繼續歸戶:至選擇欲歸戶的載具頁面。

四、 捐贈發票

先查詢以載具索取電子發票之清單,可依照不同載具類別選擇 查 詢。於查詢結果之電子發票清單中可以勾選單筆或多筆發票進 行捐贈。可自行輸入受捐贈機關或團體統編或選擇與超商合作之受 捐贈機關或團體作為受捐贈單位。

| 財政部電 | 子發票整合服務平 | 台        |        |        |  |
|------|----------|----------|--------|--------|--|
|      |          |          |        |        |  |
|      | 查詢中獎發票   | 載具(卡片)歸戶 | 查詢消費發票 | 揭贈發票   |  |
|      | 共通性載具    | 載具帳號申請   | 領獎資料設定 | 設定中獎通知 |  |
|      |          |          |        |        |  |
|      |          |          |        |        |  |
|      | 返回       |          |        |        |  |

# 圖 2-131、捐贈發票頁面

- (一) 捐贈發票-icash
  - 1. 捐贈發票-選擇 icash

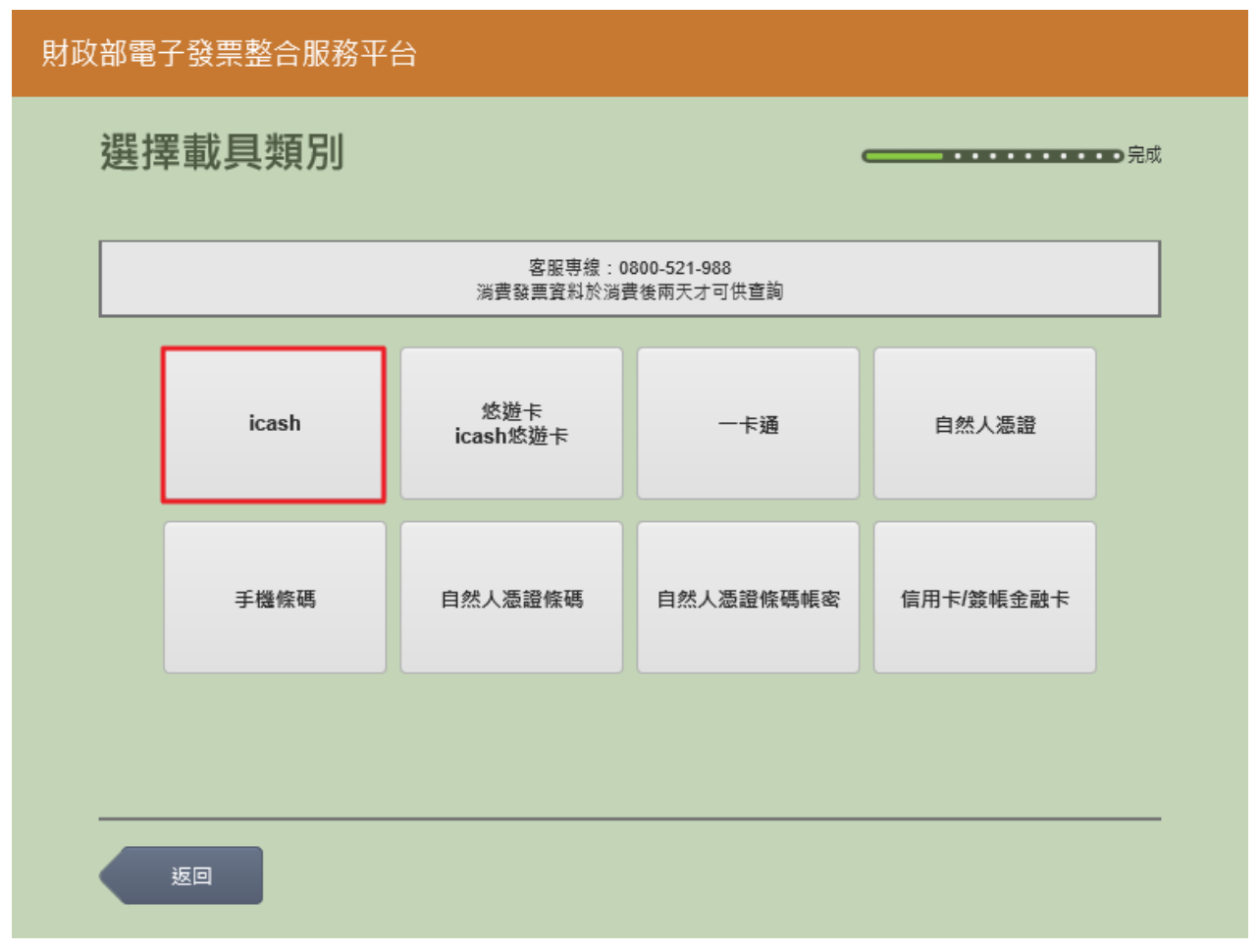

圖 2-132、捐贈發票-選擇載具類別頁面

- 說明
  - 選擇載具類別。
  - icash:跳至選擇 icash 與 icash2.0 載具頁面。
  - 返回:至電子發票功能首頁。

| 財政 | ていていていていていていています。 | 子發票整合服務平台      | 台                 |                           |  |
|----|-------------------|----------------|-------------------|---------------------------|--|
|    | 選擇                | <b>睪查詢載</b> 具類 | 別                 |                           |  |
|    |                   |                | 客服專線:<br>消費發票資料於消 | )800-521-988<br>費後兩天才可供查詢 |  |
|    |                   | icash          | icash 2.0         |                           |  |
|    |                   |                |                   |                           |  |
|    |                   |                |                   |                           |  |
|    |                   | 返回             |                   |                           |  |

2. 捐贈發票-選擇 icash 與 icash2.0 載具

圖 2-133、捐贈發票-選擇 icash 與 icash2.0 載具頁面

- 選擇 icash 與icash2.0 載具。
- icash:跳至 icash 讀取頁面。
- icash 2.0:跳至 icash 2.0 讀取頁面。
- 返回:回選擇載具類別頁面。

3. 捐贈發票-icash 卡片讀取

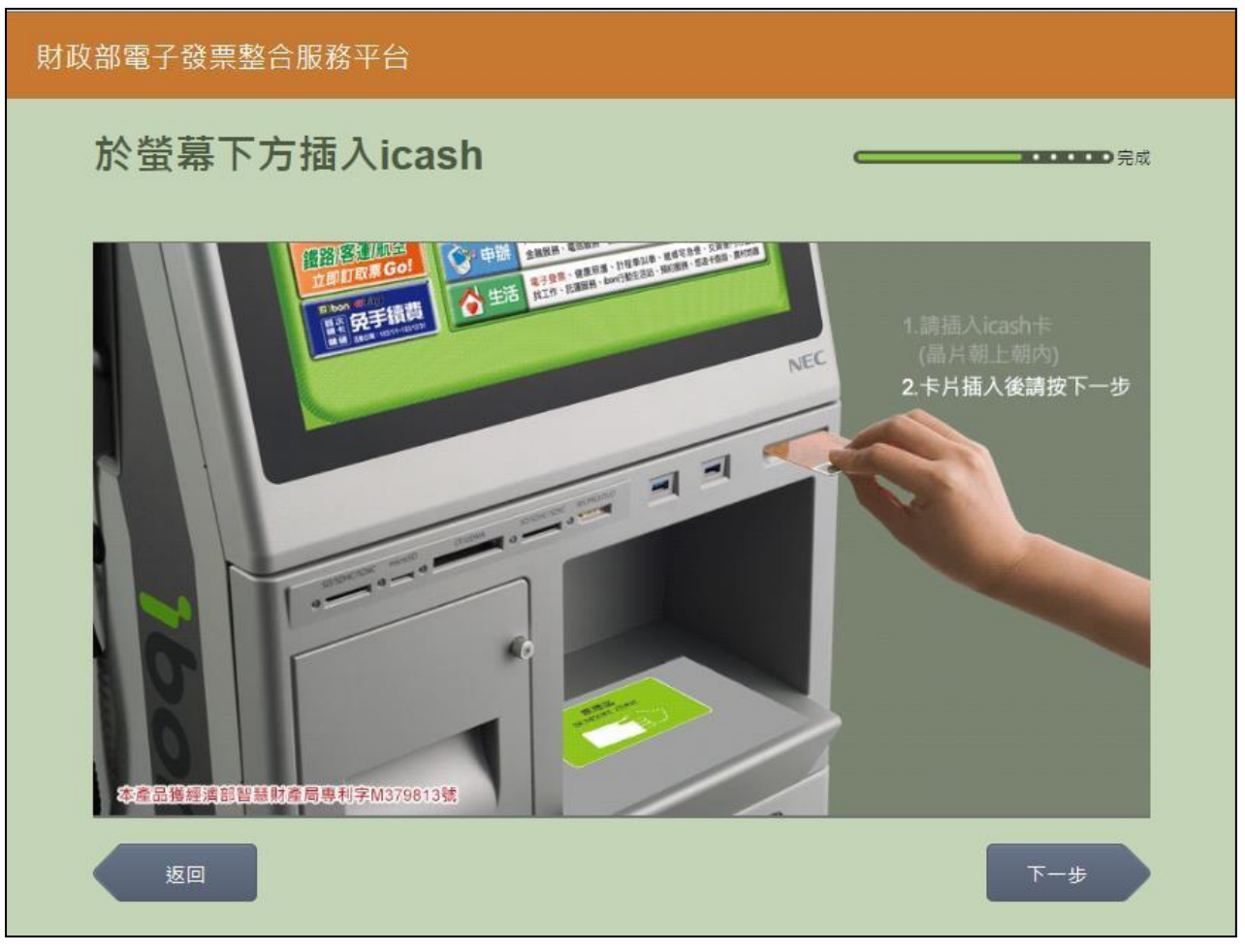

圖 2-134、捐贈發票-icash 卡片讀取頁面

- 說明
  - 螢幕下方插入 icash 卡片,晶片朝上、朝內插入讀卡槽, 交易完成前勿取出卡片。
  - 返回:回選擇 icash 與 icash2.0 載具頁面。
  - 下一步:至選擇欲捐贈發票頁面。

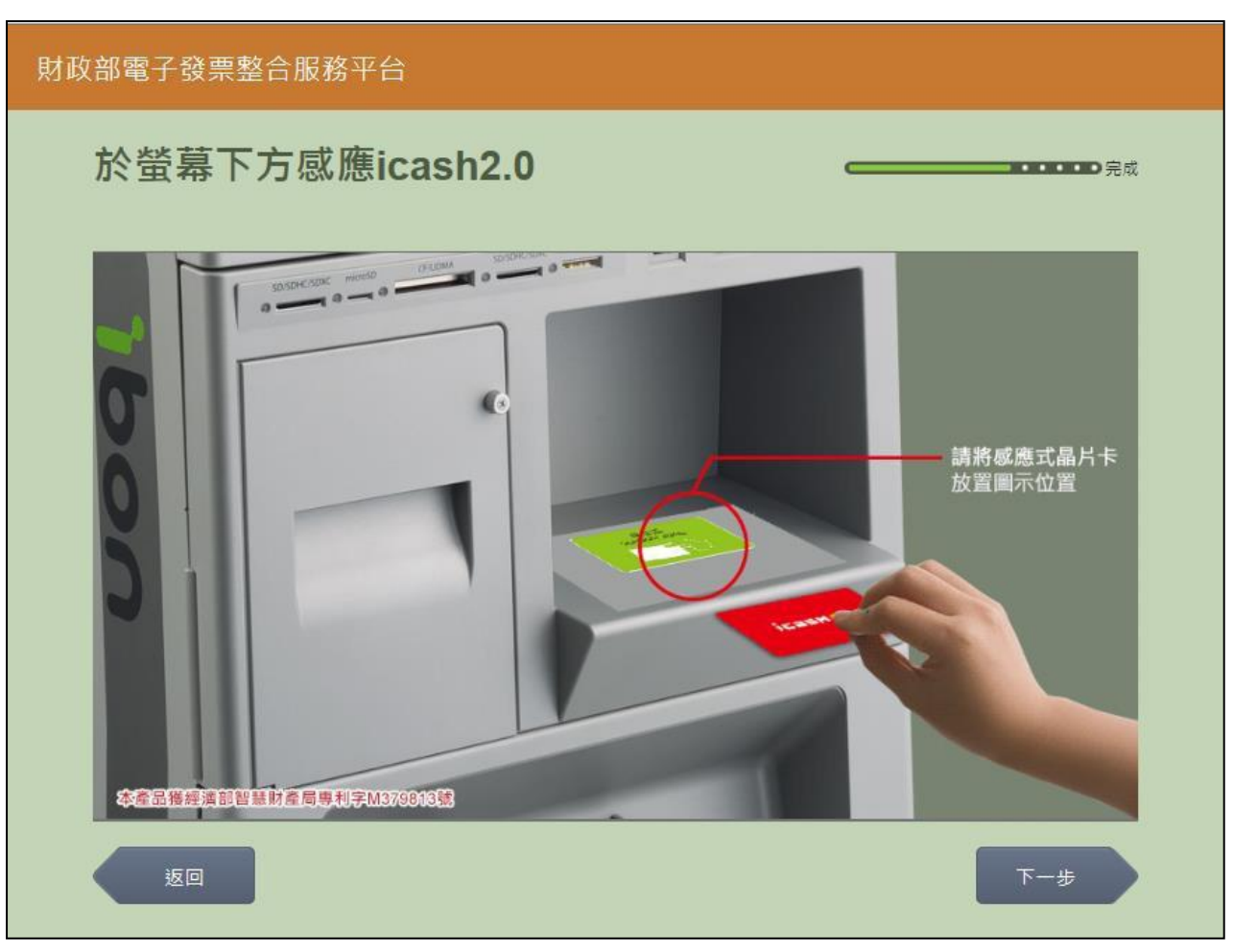

圖 2-135、捐贈發票-icash2.0 卡片讀取頁面

■ 說明

4. 捐贈發票-icash2.0 卡片讀取

- 螢幕下方放置 icash2.0 卡片進行感應。
- 返回:回選擇 icash 與icash2.0 載具頁面。
- 下一步:至選擇欲捐贈發票頁面。

5. 捐贈發票-選擇欲捐贈發票

| 財政語 | 部電子發票整合服務平台 |      |                     |            |      |     |
|-----|-------------|------|---------------------|------------|------|-----|
| ÷   | 近三期發票記錄     |      |                     | _          |      | D完成 |
| г   |             |      |                     |            |      |     |
| L   |             | 客服!  | 專線:0800-521-988<br> |            |      |     |
|     | 選擇 發票號碼     | 發票金額 | 發票日期                | 發票期別       | 發票狀態 | 1   |
|     | VQ02085204  | 169  | 104/06/02           | 104年05-06月 | 可捐贈  |     |
|     | VQ02085203  | 169  | 104/06/02           | 104年05-06月 | 可捐贈  |     |
|     | VQ02085202  | 169  | 104/06/02           | 104年05-06月 | 可捐贈  | I   |
|     | VQ02085201  | 169  | 104/06/02           | 104年05-06月 | 可捐贈  |     |
| _   | VQ02085200  | 169  | 104/06/02           | 104年05-06月 | 可捐贈  |     |
|     | 返回          |      |                     |            | 捐贈發票 |     |

圖 2-136、捐贈發票-選擇欲捐贈發票頁面

- 說明
  - 點選單筆或多筆欲捐贈的發票。
  - 返回:回 icash 卡片讀取頁面。
  - 捐贈發票:至選擇捐贈機構頁面。

| 財政部電子發票整合服務平台                  |
|--------------------------------|
| 選擇受捐贈機關或團體                     |
| 自行輸入受<br>捐贈機關或團體統編<br>受捐贈機關或團體 |
| 返回                             |

圖 2-137、捐贈發票-選擇捐贈機構頁面

- 說明
  - 選擇捐贈機構。
  - 返回:回選擇欲捐贈發票頁面。
  - 自行輸入受捐贈機關或團體統編:至輸入受捐贈機關或團
     體統編或捐贈碼頁面。

| 財政 | I部電子發票整合服務平台 |           |         |                |      |     |
|----|--------------|-----------|---------|----------------|------|-----|
|    | 輸入受捐贈機關或團    | 體統        | 編或      | <sub>肙贈碼</sub> | ; —  | 完成  |
|    |              | 客原        | 服専線:080 | 0-521-988      |      |     |
|    | 統編或捐贈碼       | :<br>輸入範例 | : 公司統一編 | 譶號「1234567     | -18° |     |
|    | 返回           |           |         |                |      | 步一步 |
|    |              |           |         |                |      |     |
|    |              | 1         | 2       | 3              | -    |     |
|    |              | 4         | 5       | 6              | 倒退   |     |
|    |              | 7         | 8       | 9              | 重新   |     |
|    |              |           | 0       |                | 輸入   |     |
|    |              |           |         |                |      |     |

7. 捐贈發票-輸入受捐贈機關或團體統編或捐贈碼

圖 2-138、捐贈發票-輸入受捐贈機關或團體統編或捐贈碼頁面

- 說明
  - 輸入受捐贈機關或團體統編或捐贈碼。
  - 返回:回選擇捐贈機構頁面。
  - 下一步:至捐贈完成頁面。

<section-header>

8. 捐贈發票-捐贈發票完成

圖 2-139、捐贈發票-捐贈發票完成頁面

- 說明
  - 捐贈發票完成。
  - 回主選單:至電子發票功能首頁。

| 財政部 | 電子發票整合服務平台         | à                 |   |             |
|-----|--------------------|-------------------|---|-------------|
| 選   | 擇受捐贈機關或            | <b></b>           |   | <b>(</b> 完成 |
|     |                    |                   | 1 | e           |
|     | 自行輸入受<br>损贈僟關或團體統編 | 店家配合之<br>受损贈機關或團體 |   |             |
|     |                    |                   |   |             |
|     |                    |                   |   |             |
|     |                    |                   |   |             |
|     |                    |                   |   |             |
|     | 返回                 |                   |   |             |
|     |                    |                   |   | _           |

圖 2-140、捐贈發票-選擇捐贈機構頁面

- 說明
  - 選擇捐贈機構。
  - 返回:回選擇欲捐贈發票頁面。
  - 店家配合之受捐贈機關或團體:至選擇捐贈機構頁面。

| 財政部電 | 子發票整合服務平  | 台              |            |
|------|-----------|----------------|------------|
| 選打   | 睪挶贈機構     |                | <b></b> 完成 |
|      |           |                |            |
|      | 伊甸社會福利基金會 | 瑪利亞社會福利基金<br>會 |            |
|      |           |                |            |
|      |           |                |            |
|      |           |                |            |
|      |           |                |            |
|      |           |                |            |
|      |           |                |            |
|      | 返回        |                |            |

### 圖 2-141、捐贈發票-選擇捐贈機構頁面

- 説明
  - 選擇捐贈機構。
  - 返回:選擇捐贈機構頁面。
  - 店家配合之受捐贈機關或團體:點選後至捐贈完成頁面。

11. 捐贈發票-捐贈發票完成

| 財政 | 部電子發票整合服務平台      |                                         |
|----|------------------|-----------------------------------------|
|    |                  | ━━━━━━━━━━━━━━━━━━━━━━━━━━━━━━━━======= |
|    |                  |                                         |
|    |                  |                                         |
|    |                  |                                         |
|    | 您已完成捐贈發票,感謝您的愛心! |                                         |
|    |                  |                                         |
|    |                  |                                         |
|    |                  |                                         |
|    |                  | 回主選單                                    |
|    |                  |                                         |

#### 圖 2-142、捐贈發票-捐贈發票完成頁面

- 說明
  - 捐贈發票完成。
  - 回主選單:至電子發票功能首頁。

- (二) 捐贈發票-悠遊卡/icash 悠遊卡
  - 1. 捐贈發票-選擇悠遊卡/icash 悠遊卡

| 財政部電· | 子發票整合服務平台 | 台                   |                          |           |    |
|-------|-----------|---------------------|--------------------------|-----------|----|
| 選擇    | 睪載具類別     |                     |                          |           | 完成 |
|       |           | 客服專線:0<br>消費發票資料於消費 | 800-521-988<br>贵後兩天才可供查詢 |           |    |
|       | icash     | 悠遊卡<br>icash悠遊卡     | 一卡通                      | 自然人憑證     |    |
|       | 手機條碼      | 自然人憑證條碼             | 自然人憑證條碼帳密                | 信用卡/簽帳金融卡 |    |
|       |           |                     |                          |           |    |
|       | 返回        |                     |                          |           |    |

圖 2-143、捐贈發票-選擇載具類別頁面

- 說明
  - 選擇載具類別。
  - 悠遊卡/icash 悠遊卡:跳至悠遊卡讀取頁面。
  - 返回:至電子發票功能首頁。

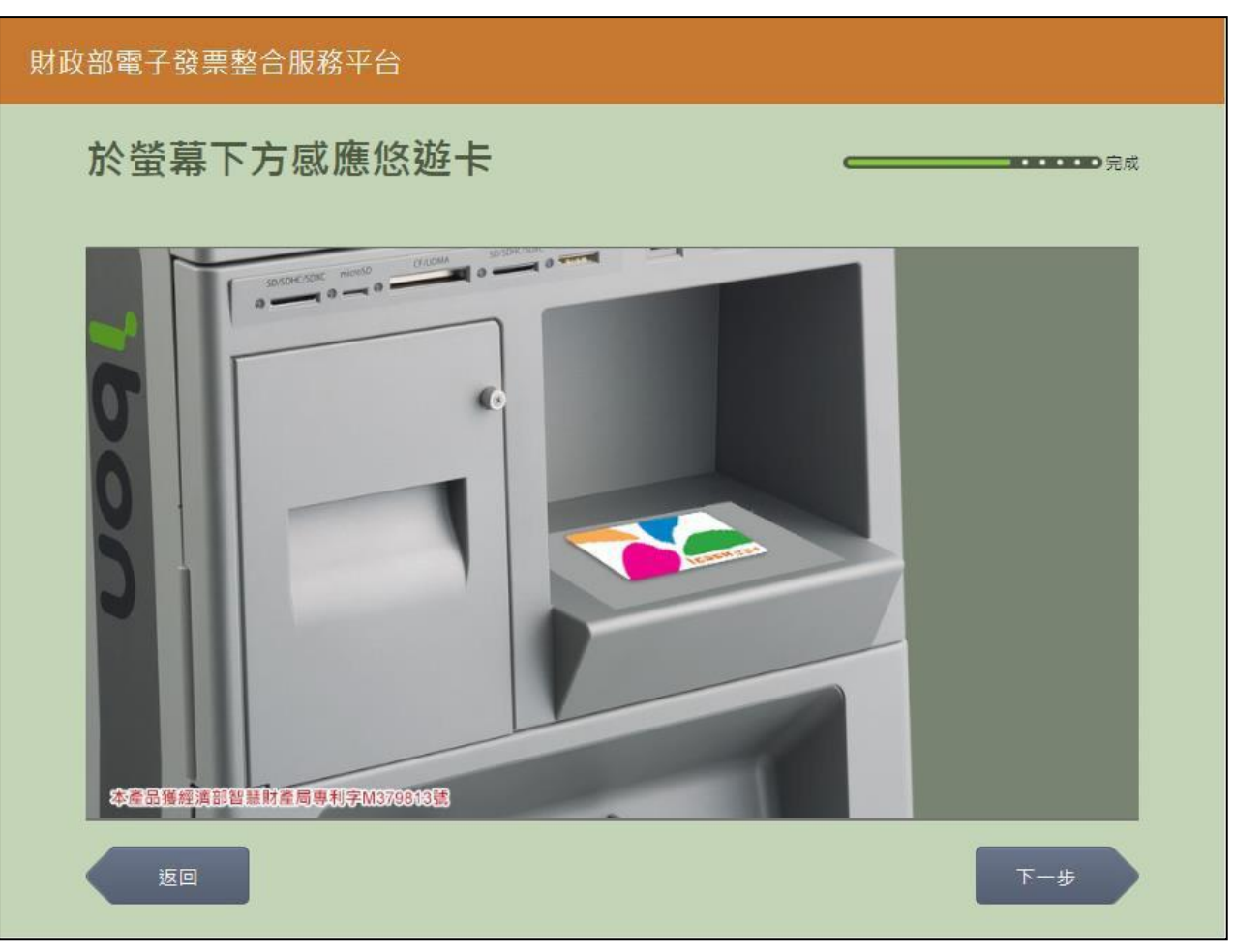

2. 捐贈發票-悠遊卡/icash 悠遊卡卡片讀取

圖 2-144、捐贈發票-悠遊卡/icash 悠遊卡卡片讀取頁面

- 螢幕下方放置悠遊卡/icash 悠遊卡卡片進行感應。
- 返回:回選擇載具類別頁面。
- 下一步:至選擇欲捐贈發票頁面。

3. 捐贈發票-選擇欲捐贈發票

| 財政部 | 電子發票整合服務平台 |      |                 |            |      |    |
|-----|------------|------|-----------------|------------|------|----|
| ジ   | f三期發票記錄    |      |                 | _          |      | 完成 |
| _   |            |      |                 |            |      |    |
| L   |            | 客服   | 專線:0800-521-988 |            |      |    |
|     | 選擇 發票號碼    | 發票金額 | 發票日期            | 發票期別       | 發票狀態 |    |
|     | VQ02085204 | 169  | 104/06/02       | 104年05-06月 | 可捐贈  |    |
|     | VQ02085203 | 169  | 104/06/02       | 104年05-06月 | 可捐赠  |    |
|     | VQ02085202 | 169  | 104/06/02       | 104年05-06月 | 可捐贈  | I  |
|     | VQ02085201 | 169  | 104/06/02       | 104年05-06月 | 可捐贈  |    |
| _   | VQ02085200 | 169  | 104/06/02       | 104年05-06月 | 可捐贈  |    |
|     | 返回         |      |                 |            | 揭贈發票 |    |

圖 2-145、捐贈發票-選擇欲捐贈發票頁面

- 說明
  - 點選單筆或多筆欲捐贈的發票。
  - 返回:回悠遊卡/icash 悠遊卡卡片讀取頁面。
  - 捐贈發票:至選擇捐贈機構頁面。

| 財政部電子發票整合服務平台      |                   |   |       |
|--------------------|-------------------|---|-------|
| 選擇受捐贈機關或           | 團體                | c | ••••• |
|                    |                   |   |       |
| 自行輸入受<br>挶贈機關或團體統編 | 店家配合之<br>受损贈機關或團體 |   |       |
|                    |                   |   |       |
|                    |                   |   |       |
|                    |                   |   |       |
|                    |                   |   |       |
| 返回                 |                   |   |       |

圖 2-146、捐贈發票-選擇捐贈機構頁面

- 說明
  - 選擇捐贈機構。
  - 返回:回選擇欲捐贈發票頁面。
  - 自行輸入受捐贈機關或團體統編:至輸入受捐贈機關或團
     體統編或捐贈碼頁面。

| 財政 | I部電子發票整合服務平台 |        |         |             |    |                                       |
|----|--------------|--------|---------|-------------|----|---------------------------------------|
|    | 輸入受捐贈機關或團    | 體統     | 編或      | <b>ぅ</b> 贈碼 | _  | ━━━━================================= |
|    |              | 客      | 服專線:080 | 0-521-988   |    |                                       |
|    | 統編或捐贈碼       | : 動入範例 | : 公司統一編 | ≣號「1234567{ | 3. |                                       |
|    | 返回           |        |         |             |    | 下一步                                   |
|    |              |        |         |             |    |                                       |
|    |              | 1      | 2       | 3           | -  |                                       |
|    |              | 4      | 5       | 6           | 倒退 |                                       |
|    |              | 7      | 8       | 9           | 重新 |                                       |
|    |              |        | 0       |             | 輸入 |                                       |
|    |              |        |         |             |    |                                       |

5. 捐贈發票-輸入受捐贈機關或團體統編或捐贈碼

圖 2-147、捐贈發票-輸入受捐贈機關或團體統編或捐贈碼頁面

- 說明
  - 輸入受捐贈機關或團體統編或捐贈碼。
  - 返回:回選擇捐贈機構頁面。
  - 下一步:至捐贈完成頁面。

6. 捐贈發票-捐贈發票完成

| 財政 | 部電子發票整合服務平台      |                                             |
|----|------------------|---------------------------------------------|
|    |                  | <b>————————————————————————————————————</b> |
|    |                  |                                             |
|    |                  |                                             |
|    |                  |                                             |
|    | 您已完成揭贈發票,感謝您的愛心! |                                             |
|    |                  |                                             |
|    |                  |                                             |
|    |                  |                                             |
|    |                  | 回主選單                                        |
|    |                  |                                             |

#### 圖 2-148、捐贈發票-捐贈發票完成頁面

- 說明
  - 捐贈發票完成。
  - 回主選單:至電子發票功能首頁。

| 財政部電子發票整合      | 服務平台                     |                       |
|----------------|--------------------------|-----------------------|
| 選擇受捐贈          | 機關或團體                    | <b>←</b> • • • • ● 完成 |
| 自行輸入<br>损贈機關或團 | 受 店家配合之<br>]體統編 受损赔機關或團體 |                       |
|                |                          |                       |
|                |                          |                       |
| 返回             |                          |                       |

圖 2-149、捐贈發票-選擇捐贈機構頁面

- 說明
  - 選擇捐贈機構。
  - 返回:回選擇欲捐贈發票頁面。
  - 店家配合之受捐贈機關或團體:至選擇捐贈機構頁面。

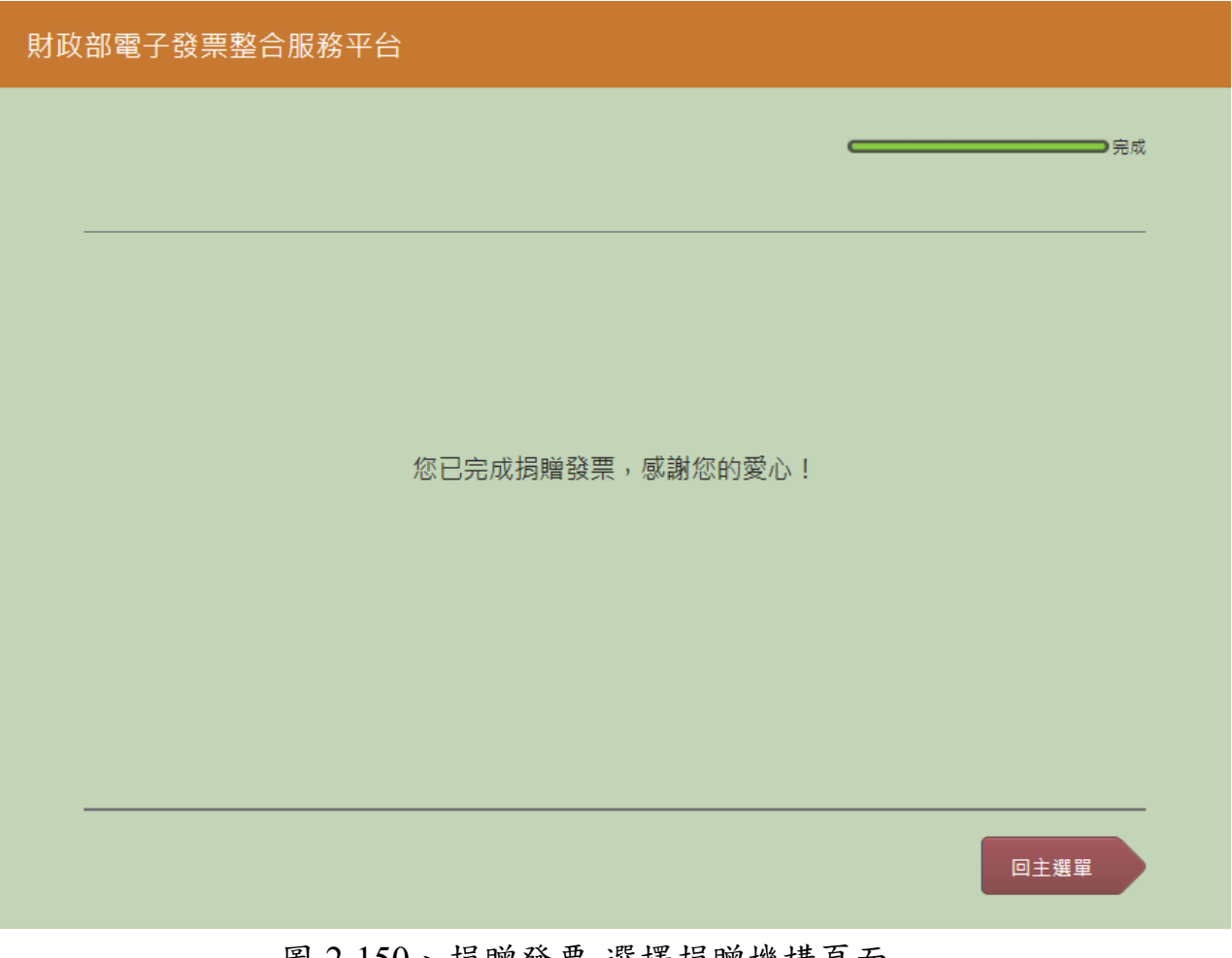

圖 2-150、捐贈發票-選擇捐贈機構頁面

- 說明
  - 選擇捐贈機構。
  - 返回:選擇捐贈機構頁面。
  - 店家配合之受捐贈機關或團體:點選後至捐贈完成頁面。

9. 捐贈發票-捐贈發票完成

#### 圖 2-151、捐贈發票-捐贈發票完成頁面

- 說明
  - 捐贈發票完成。
  - 回主選單:至電子發票功能首頁。

- (三) 捐贈發票-一卡通
  - 1. 捐贈發票-選擇一卡通

| 客服専線:0800-521-988<br>消費發票資料於消費後兩天才可供查詢       icash       悠遊卡<br>icash悠遊卡   自然人憑證 | 如電子發票整合服務平<br>選擇載旦類別 | 台                    |                          |           | 記成 |
|----------------------------------------------------------------------------------|----------------------|----------------------|--------------------------|-----------|----|
| icash 悠遊卡<br>icash悠遊卡 一卡通 自然人憑證                                                  |                      | 客服専線:00<br>消費發票資料於消費 | 800-521-988<br>8後兩天才可供查詢 |           |    |
| icash悠遊卡                                                                         | icash                | 悠遊卡                  | +#                       | 白贺人海路     | _  |
|                                                                                  |                      | icash悠遊卡             | - X2                     |           |    |
| 手機條碼 自然人憑證條碼 自然人憑證條碼帳密 信用卡/簽帳金融卡                                                 | 手機條碼                 | 自然人憑證條碼              | 自然人憑證條碼帳密                | 信用卡/簽帳金融卡 |    |
|                                                                                  |                      |                      |                          |           |    |
| 返回                                                                               | 返回                   |                      |                          |           |    |

圖 2-152、捐贈發票-選擇載具類別頁面

- 說明
  - 選擇載具類別。
  - 一卡通:點選後進到一卡通卡片讀卡畫面。
  - 返回:至電子發票功能首頁。

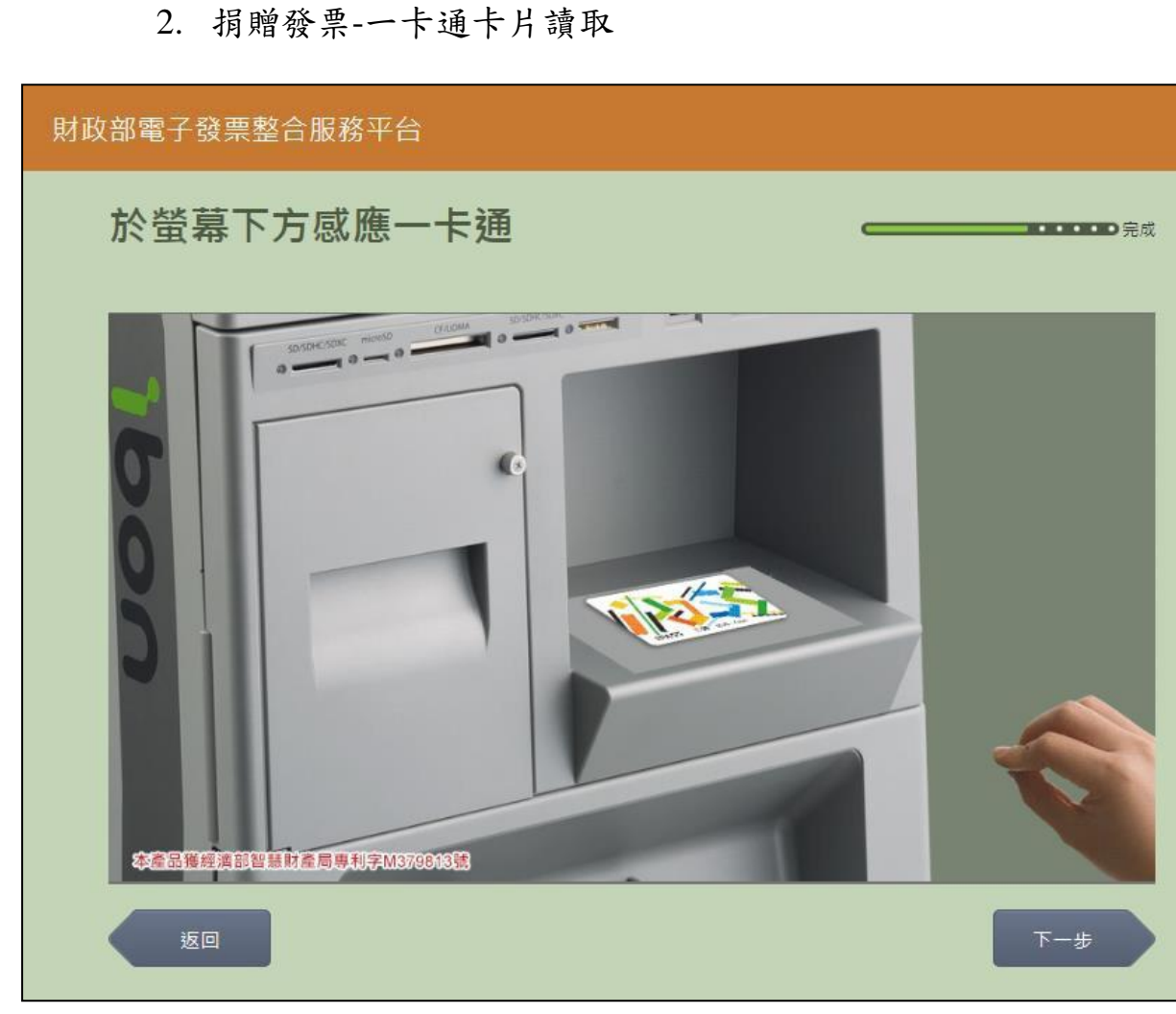

圖 2-153、捐贈發票-一卡通卡片讀取頁面

- 螢幕下方放置一卡通卡片進行感應。
- 返回:回選擇載具類別頁面。
- 下一步:至選擇欲捐贈發票頁面。

3. 捐贈發票-選擇欲捐贈發票

| 財政部電子發票整合服務平台 |            |      |                 |            |      |     |  |  |
|---------------|------------|------|-----------------|------------|------|-----|--|--|
| 近             | 三期發票記錄     |      |                 | _          |      | )完成 |  |  |
|               |            | 客服!  | 厚線:0800-521-988 |            |      |     |  |  |
|               | 選擇 發票號碼    | 發票金額 | 發票日期            | 發票期別       | 發票狀態 |     |  |  |
|               | VQ02085204 | 169  | 104/06/02       | 104年05-06月 | 可捐贈  |     |  |  |
|               | VQ02085203 | 169  | 104/06/02       | 104年05-06月 | 可揭贈  |     |  |  |
|               | VQ02085202 | 169  | 104/06/02       | 104年05-06月 | 可捐贈  | I   |  |  |
|               | VQ02085201 | 169  | 104/06/02       | 104年05-06月 | 可揭贈  |     |  |  |
|               | VQ02085200 | 169  | 104/06/02       | 104年05-06月 | 可捐贈  |     |  |  |
|               | 返回         |      |                 |            | 揭贈發票 |     |  |  |

圖 2-154、捐贈發票-勾選欲捐贈發票頁面

- 說明
  - 點選單筆或多筆欲捐贈的發票。
  - 返回:回一卡通卡片讀取頁面。
  - 捐贈發票:至選擇捐贈機構頁面。

| 財政部電子發票整合服務平台      |                   |                                              |  |  |  |  |
|--------------------|-------------------|----------------------------------------------|--|--|--|--|
| 選擇受捐贈機關            | 或團體               | <b>(一一一一一一一一一一一一一一一一一一一一一一一一一一一一一一一一一一一一</b> |  |  |  |  |
| 自行輸入受<br>둵贈機關或團體統編 | 店家配合之<br>受损贈機關或團體 |                                              |  |  |  |  |
|                    |                   |                                              |  |  |  |  |
|                    |                   |                                              |  |  |  |  |
| 返回                 |                   |                                              |  |  |  |  |

圖 2-155、捐贈發票-選擇捐贈機構頁面

- 說明
  - 選擇捐贈機構。
  - 返回:回選擇欲捐贈發票頁面。
  - 自行輸入受捐贈機關或團體統編:至輸入受捐贈機關或團
     體統編或捐贈碼頁面。

| 财政部電子發票整合服務平台                                         |                   |           |        |                         |    |     |  |  |
|-------------------------------------------------------|-------------------|-----------|--------|-------------------------|----|-----|--|--|
| 輸入受捐贈機關或團體統編或捐贈碼 ———————————————————————————————————— |                   |           |        |                         |    |     |  |  |
|                                                       | 客服専線:0800-521-988 |           |        |                         |    |     |  |  |
|                                                       | 統編或捐贈碼            | :<br>輸入範例 | :公司統一編 | 電號「1234567 <sup>;</sup> | 8  |     |  |  |
|                                                       | 返回                |           |        |                         |    | 下一步 |  |  |
|                                                       |                   |           |        |                         |    |     |  |  |
|                                                       |                   | 1         | 2      | 3                       | -  |     |  |  |
|                                                       |                   | 4         | 5      | 6                       | 倒退 |     |  |  |
|                                                       |                   | 7         | 8      | 9                       | 重新 |     |  |  |
|                                                       |                   |           | 0      |                         | 輸入 |     |  |  |
|                                                       |                   |           |        |                         |    |     |  |  |

5. 捐贈發票-輸入受捐贈機關或團體統編或捐贈碼

圖 2-156、捐贈發票-輸入受捐贈機關或團體統編或捐贈碼頁面

- 說明
  - 輸入受捐贈機關或團體統編或捐贈碼。
  - 返回:回選擇捐贈機構頁面。
  - 下一步:至捐贈完成頁面。

6. 捐贈發票-捐贈發票完成

| 財政i | 部電子發票整合服務平台 |           |      |
|-----|-------------|-----------|------|
|     |             |           | 完成   |
| -   |             |           |      |
|     |             |           |      |
|     | 您已完成捐贈發     | 票,感謝您的愛心! |      |
|     |             |           |      |
|     |             |           |      |
| -   |             |           |      |
|     |             |           | 回主選單 |

# 圖 2-157、捐贈發票-捐贈發票完成頁面

- 說明
  - 捐贈發票完成。
  - 回主選單:至電子發票功能首頁。

| 財政部電子發票整合服務平台 |                    |                   |  |             |  |
|---------------|--------------------|-------------------|--|-------------|--|
| 選擇            | <b>嬕受</b> 捐贈機關:    | 或團體               |  | <b>(</b> 完成 |  |
|               | 自行輪入受<br>挶贈僟關或團體統編 | 店家配合之<br>受损贈機關或團體 |  |             |  |
|               |                    |                   |  |             |  |
|               | 返回                 |                   |  |             |  |

圖 2-158、捐贈發票-選擇捐贈機構頁面

- 說明
  - 選擇捐贈機構。
  - 返回:回選擇欲捐贈發票頁面。
  - 店家配合之受捐贈機關或團體:至選擇捐贈機構頁面。

| 財政部電子發票整合服務平台 |               |                |  |  |     |  |
|---------------|---------------|----------------|--|--|-----|--|
| 選擇            | <b>睪</b> 挶贈機構 |                |  |  | ⊃完成 |  |
|               |               |                |  |  |     |  |
|               | 伊甸社會福利基金會     | 瑪利亞社會福利基金<br>會 |  |  |     |  |
|               |               |                |  |  |     |  |
|               |               |                |  |  |     |  |
|               |               |                |  |  |     |  |
|               |               |                |  |  |     |  |
|               |               |                |  |  |     |  |
|               |               |                |  |  |     |  |
|               |               |                |  |  |     |  |
|               | 返回            |                |  |  |     |  |

# 圖 2-159、捐贈發票-選擇捐贈機構頁面

- 説明
  - 選擇捐贈機構。
  - 返回:選擇捐贈機構頁面。
  - 店家配合之受捐贈機關或團體:點選後至捐贈完成頁面。

9. 捐贈發票-捐贈發票完成

#### 圖 2-160、捐贈發票-捐贈發票完成頁面

- 說明
  - 捐贈發票完成。
  - 回主選單:至電子發票功能首頁。
- (四) 捐贈發票-自然人憑證
  - 1. 捐贈發票-選擇自然人憑證

| 財政部電 | 子發票整合服務平台         | 台                   |                          |           |     |
|------|-------------------|---------------------|--------------------------|-----------|-----|
| 選擇   | <sup>翼</sup> 載具類別 |                     | c                        |           | D完成 |
|      |                   | 客服専線:0<br>消費發票資料於消費 | 800-521-988<br>8後兩天才可供查詢 |           |     |
|      | icash             | 悠遊卡<br>icash悠遊卡     | 一卡通                      | 自然人憑證     |     |
|      | 手機條碼              | 自然人憑證條碼             | 自然人憑證條碼帳密                | 信用卡/簽帳金融卡 |     |
|      |                   |                     |                          |           |     |
|      | 返回                |                     |                          |           |     |

圖 2-161、捐贈發票-選擇載具類別頁面

- 說明
  - 選擇載具類別。
  - 自然人憑證:跳至自然人憑證卡片讀取頁面。
  - 返回:至電子發票功能首頁。

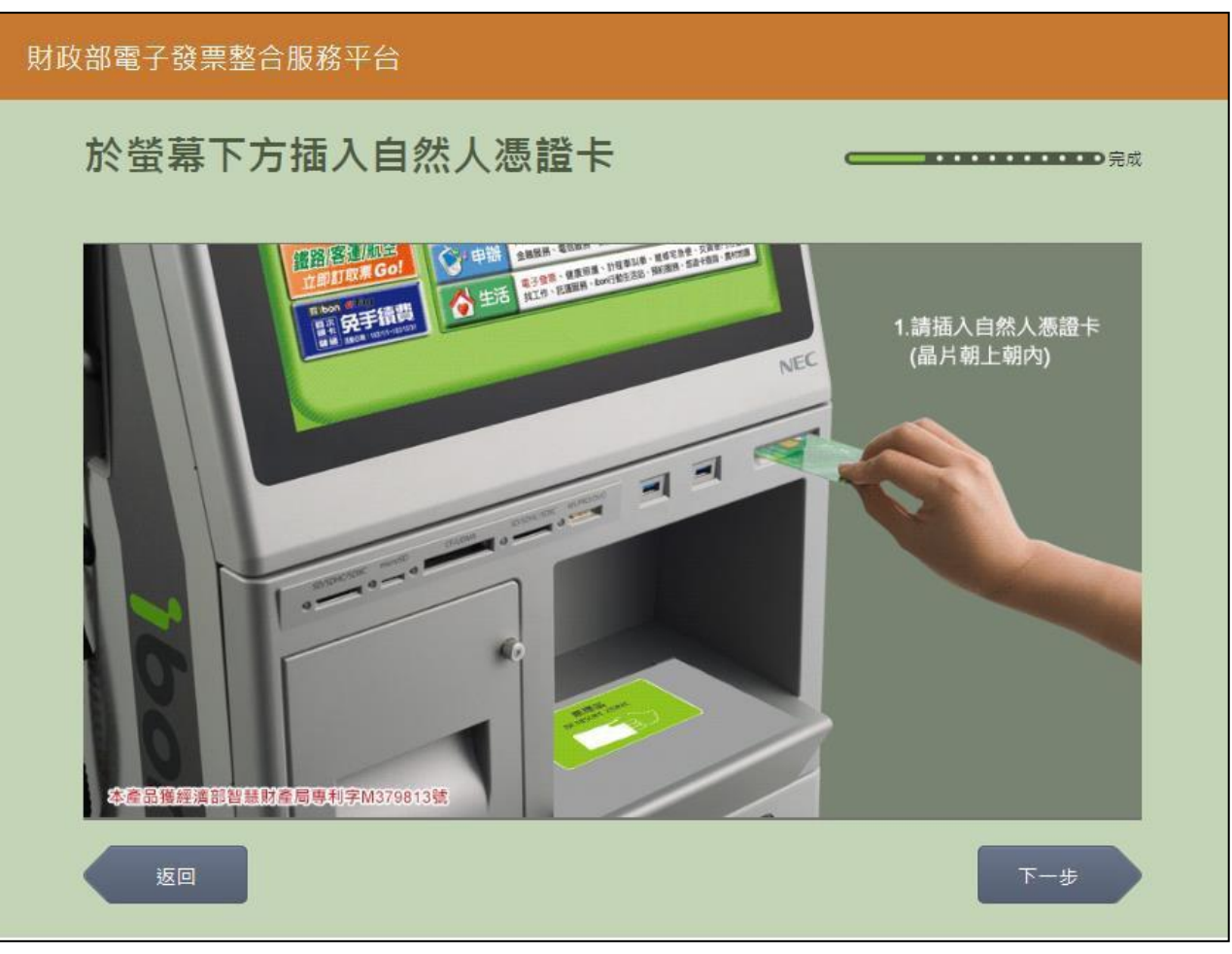

2. 捐贈發票-自然人憑證卡片讀取

圖 2-162、捐贈發票-自然人憑證卡片讀取頁面

- 說明
  - 螢幕下方插入自然人憑證卡片,晶片朝上、朝內插入讀 卡槽,交易完成前勿取出卡片。
  - 返回:回選擇載具類別頁面。
  - 下一步:卡片讀取成功轉址至自然人憑證 PIN 碼輸入頁面。

3. 捐贈發票-自然人憑證 PIN 碼輸入

| 財政          | 財政部電子發票整合服務平台 |           |   |            |   |      |             |      |   |    |    |     |  |
|-------------|---------------|-----------|---|------------|---|------|-------------|------|---|----|----|-----|--|
| 輸入自然人憑證PIN碼 |               |           |   |            |   |      |             |      |   |    |    |     |  |
|             |               |           |   |            |   |      |             |      |   |    |    |     |  |
|             |               |           |   |            |   | 客服専線 | : 0800-521- | -988 |   |    |    |     |  |
|             |               |           | 2 | ₩<br>题PIN碼 | : |      |             |      | ] |    |    |     |  |
|             |               |           |   |            |   |      |             |      |   |    |    |     |  |
|             | <u>ل</u>      | <u>zo</u> |   |            |   |      |             |      |   |    |    | 下─步 |  |
|             |               |           |   |            |   |      |             |      |   |    |    |     |  |
|             | А             | В         | С | D          | E | F    | G           |      | 1 | 2  | 3  | -   |  |
|             | н             | I         | J | к          | L | М    | Ν           |      | 4 | 5  | 6  | 倒退  |  |
|             | 0             | Р         | Q | R          | S | Т    | U           |      | 7 | 8  | 9  | 重新  |  |
|             | V             | w         | x | Y          | Z | 切換ス  | 大小寫         |      | 0 | 特殊 | 符號 | 輸入  |  |
|             |               |           |   |            |   |      |             |      |   |    |    |     |  |

圖 2-163、捐贈發票-自然人憑證 PIN 碼輸入頁面

■ 說明

- 輸入憑證 PIN 碼,進行驗證。
- 憑證 PIN 碼輸入錯誤三次,憑證會被鎖卡,鎖卡後需至 內政部憑證管理中心解卡。
- 返回:回自然人憑證卡讀卡頁面。
- 下一步:至選擇查詢載具(卡片)頁面。

| 財政 | 財政部電子發票整合服務平台 |          |          |                          |                    |    |  |  |
|----|---------------|----------|----------|--------------------------|--------------------|----|--|--|
|    | 選擇載具(卡片)      |          |          |                          |                    |    |  |  |
|    |               |          |          | = /e - 0000 F34 000      |                    |    |  |  |
|    |               |          | 各服:      | 專線:U8UU-521-988<br>───── |                    |    |  |  |
|    |               | 載具(卡片)名稱 | 載具(卡片)類別 | 載具(卡片)編號                 | 歸戶時間               |    |  |  |
|    |               | icash2.0 | iCash載具  | 741                      | 104/04/15 10:37:48 | 選擇 |  |  |
|    |               | 自然人憑證條碼  | 共通性載具    | TPO                      | 104/07/01 13:47:35 | 選擇 |  |  |
|    |               |          |          |                          |                    |    |  |  |
|    |               |          |          |                          |                    |    |  |  |
|    |               |          |          |                          |                    |    |  |  |
|    |               |          |          |                          |                    |    |  |  |
|    |               | 返回       |          |                          |                    |    |  |  |
|    |               |          |          |                          |                    |    |  |  |

4. 捐贈發票-選擇被歸戶於自然人憑證卡片的載具

圖 2-164、捐贈發票-選擇查詢載具(卡片)頁面

■ 說明

- 選擇被歸戶於自然人憑證卡片的載具。
- 選擇載具:點「選擇」以選擇的載具查詢消費發票。
- 返回:至自然人憑證卡片讀取頁面。

5. 捐贈發票-選擇欲捐贈發票

| 財政部 | 財政部電子發票整合服務平台                                 |      |                 |            |      |   |  |  |  |
|-----|-----------------------------------------------|------|-----------------|------------|------|---|--|--|--|
| 近   | 近三期發票記錄 — — — — — — — — — — — — — — — — — — — |      |                 |            |      |   |  |  |  |
|     |                                               |      |                 |            |      |   |  |  |  |
|     |                                               | 客服   | 身線:0800-521-988 |            |      |   |  |  |  |
|     | 選擇 發票號碼                                       | 發票金額 | 發票日期            | 發票期別       | 發票狀態 |   |  |  |  |
|     | VQ02085204                                    | 169  | 104/06/02       | 104年05-06月 | 可捐赠  |   |  |  |  |
|     | VQ02085203                                    | 169  | 104/06/02       | 104年05-06月 | 可捐贈  |   |  |  |  |
|     | VQ02085202                                    | 169  | 104/06/02       | 104年05-06月 | 可捐贈  | I |  |  |  |
|     | VQ02085201                                    | 169  | 104/06/02       | 104年05-06月 | 可揭贈  |   |  |  |  |
|     | VQ02085200                                    | 169  | 104/06/02       | 104年05-06月 | 可捐贈  |   |  |  |  |
|     | 返回                                            |      |                 |            | 捐贈發票 |   |  |  |  |

圖 2-165、捐贈發票-勾選欲捐贈發票頁面

- 說明
  - 點選單筆或多筆欲捐贈的發票。
  - 返回:回選擇查詢載具(卡片)頁面。
  - 捐贈發票:至選擇捐贈機構頁面。

| 財政部電子發票整合服務平台      |                   |   |            |  |  |
|--------------------|-------------------|---|------------|--|--|
| 選擇受捐贈機關            | 或團體               | ) | <b></b> 完成 |  |  |
| 自行輸入受<br>挶贈機關或團體統編 | 店家配合之<br>受捐贈機關或團體 |   |            |  |  |
|                    |                   |   |            |  |  |
|                    |                   |   |            |  |  |
| 返回                 |                   |   |            |  |  |

圖 2-166、捐贈發票-選擇捐贈機構頁面

- 說明
  - 選擇捐贈機構。
  - 返回:回選擇欲捐贈發票頁面。
  - 自行輸入受捐贈機關或團體統編:至輸入受捐贈機關或團
     體統編或捐贈碼頁面。

| 財政 | 財政部電子發票整合服務平台 |           |         |           |     |     |  |  |
|----|---------------|-----------|---------|-----------|-----|-----|--|--|
|    | 輸入受捐贈機關或團     | 體統        | 編或      | 肙贈碼       | . – |     |  |  |
|    |               | 客度        | 服專線:08( | 0-521-988 |     |     |  |  |
|    | 統編或捐贈碼        | :<br>輸入範例 | : 公司統一編 | 號「1234567 | -8' |     |  |  |
|    | 返回            |           |         |           |     | 下一步 |  |  |
|    |               |           |         |           |     |     |  |  |
|    |               | 1         | 2       | 3         | -   |     |  |  |
|    |               | 4         | 5       | 6         | 倒退  |     |  |  |
|    |               | 7         | 8       | 9         | 重新  |     |  |  |
|    |               |           | 0       |           | 輸入  |     |  |  |
|    |               |           |         |           |     |     |  |  |

7. 捐贈發票-輸入受捐贈機關或團體統編或捐贈碼

圖 2-167、捐贈發票-輸入受捐贈機關或團體統編或捐贈碼頁面

- 說明
  - 輸入受捐贈機關或團體統編或捐贈碼。
  - 返回:回選擇捐贈機構頁面。
  - 下一步:至捐贈完成頁面。

8. 捐贈發票-捐贈發票完成

| 財政 | 部電子發票整合服務平台      |      |
|----|------------------|------|
|    |                  | 完成   |
|    |                  |      |
|    |                  |      |
|    | 您已完成揭贈發票,感謝您的愛心! |      |
|    |                  |      |
|    |                  |      |
|    |                  |      |
|    |                  | 回主選單 |

## 圖 2-168、捐贈發票-捐贈發票完成頁面

- 說明
  - 捐贈發票完成。
  - 回主選單:至電子發票功能首頁。

| 財政部電 | 財政部電子發票整合服務平台       |                   |  |             |  |  |
|------|---------------------|-------------------|--|-------------|--|--|
| 選擇   | <b>掔受</b> 捐贈機關:     | 或團體               |  | <b>(</b> 完成 |  |  |
|      | 自行輸入受<br>孨膌艭鞿關戜圑軆統編 | 店家配合之<br>受损贈機關或團體 |  |             |  |  |
|      |                     |                   |  |             |  |  |
|      |                     |                   |  |             |  |  |
|      | 返回                  |                   |  |             |  |  |

圖 2-169、捐贈發票-選擇捐贈機構頁面

- 說明
  - 選擇捐贈機構。
  - 返回:回選擇欲捐贈發票頁面。
  - 店家配合之受捐贈機關或團體:至選擇捐贈機構頁面。

| 財政 | 部電 | 子發票整合服務平·     | 台              |       |  |
|----|----|---------------|----------------|-------|--|
|    | 選擇 | <b>睪</b> 抈贈機構 |                | 完成    |  |
|    |    |               |                |       |  |
|    |    | 伊甸社會福利基金會     | 瑪利亞社會福利基金<br>會 |       |  |
|    |    |               |                |       |  |
|    |    |               |                |       |  |
|    |    |               |                |       |  |
|    |    |               |                |       |  |
|    |    |               |                |       |  |
|    |    |               |                |       |  |
|    |    |               |                |       |  |
|    |    | 返回            |                |       |  |
|    |    |               |                | <br>- |  |

#### 圖 2-170、捐贈發票-選擇捐贈機構頁面

- 說明
  - 選擇捐贈機構。
  - 返回:選擇捐贈機構頁面。
  - 店家配合之受捐贈機關或團體:點選後至捐贈完成頁面。

11. 捐贈發票-捐贈發票完成

| 財政 | 部電子發票整合服務平台 |                  |      |
|----|-------------|------------------|------|
|    |             |                  | 完成   |
|    |             |                  |      |
|    |             |                  |      |
|    |             |                  |      |
|    |             | 您已完成揭贈發票,感謝您的愛心! |      |
|    |             |                  |      |
|    |             |                  |      |
|    |             |                  |      |
|    |             |                  | 回主選單 |
|    |             |                  |      |

# 圖 2-171、捐贈發票-捐贈發票完成頁面

- 說明
  - 捐贈發票完成。
  - 回主選單:至電子發票功能首頁。

- (五) 捐贈發票-手機條碼
  - 1. 捐贈發票-選擇手機條碼

| 財政部電子 | 子發票整合服務平 | 台                   |                          |           |     |
|-------|----------|---------------------|--------------------------|-----------|-----|
| 選擇    | 量載具類別    |                     | ,                        |           | D完成 |
|       |          | 客服專線:0<br>消費發票資料於消費 | 800-521-988<br>8後兩天才可供查詢 |           |     |
|       | icash    | 悠遊卡<br>icash悠遊卡     | 一卡通                      | 自然人憑證     |     |
|       | 手機條碼     | 自然人憑證條碼             | 自然人憑證條碼帳密                | 信用卡/簽帳金融卡 |     |
|       |          |                     |                          |           |     |
|       | 返回       |                     |                          |           |     |

圖 2-172、捐贈發票-選擇載具類別頁面

- 說明
  - 選擇載具類別。
  - 手機條碼:跳至輸入手機號碼頁面。
  - 返回:至電子發票功能首頁。

2. 捐贈發票-輸入手機號碼

| 財政 | 文部電子發票整合服務平台 |            |            |            |    |                   |
|----|--------------|------------|------------|------------|----|-------------------|
|    | 輸入手機號碼       |            |            |            | _  | ••••• <b>○</b> 完成 |
|    |              |            | 2          | 0.534.000  |    |                   |
|    |              | 答/         | 版專線:U80    | JU-521-988 |    |                   |
|    | 手機號碼         | :          | . [0040244 | 5670       |    |                   |
|    |              | 119] 八和19] | : '091234: | 18100      |    |                   |
|    |              |            |            |            |    |                   |
|    | 返回           |            |            |            |    | 步一步               |
|    |              |            |            |            |    |                   |
|    |              | 1          | 2          | 3          | -  |                   |
|    |              | 4          | 5          | 6          | 倒退 |                   |
|    |              | 7          | 8          | 9          | 重新 |                   |
|    |              |            | 0          |            | 輸入 |                   |
|    |              |            |            |            |    |                   |

圖 2-173、捐贈發票-輸入手機號碼頁面

- 說明
  - 輸入手機條碼之手機號碼。
  - 返回:回選擇查詢種類頁面。
  - 下一步:至輸入手機驗證碼頁面。

3. 捐贈發票-輸入手機驗證碼

| 財政 | 財政部電子發票整合服務平台                       |    |   |   |   |     |     |   |   |     |       |  |
|----|-------------------------------------|----|---|---|---|-----|-----|---|---|-----|-------|--|
|    | 輸入驗證碼                               |    |   |   |   |     |     |   |   |     | ••••• |  |
|    | 忘記驗證碼請掃描下方QR CODE,客服專線:0800-521-988 |    |   |   |   |     |     |   |   |     |       |  |
|    | 融證碼:                                |    |   |   |   |     |     |   |   |     |       |  |
|    | 返                                   | ĪO |   |   |   |     |     |   |   |     | 下一步   |  |
|    |                                     |    |   |   |   |     |     |   |   |     |       |  |
|    | А                                   | В  | С | D | E | F   | G   | 1 | 2 | 3   | -     |  |
|    | н                                   | 1  | J | к | L | М   | Ν   | 4 | 5 | 6   | 倒退    |  |
|    | 0                                   | Р  | Q | R | S | Т   | U   | 7 | 8 | 9   | 重新    |  |
|    | V                                   | w  | x | Y | Z | 切換ス | 大小寫 | 0 |   | 殊符號 | 輸入    |  |

圖 2-174、捐贈發票-輸入手機驗證碼頁面

- 說明
  - 輸入手機條碼之手機驗證碼。
  - 返回:回輸入手機號碼頁面。
  - 下一步:至選擇載具頁面。

| 4. 损 | 贈發 | 票-選 | 擇歸 | 戶至 | 手機 | 條碼的 | 的載具 |
|------|----|-----|----|----|----|-----|-----|
|------|----|-----|----|----|----|-----|-----|

| 財政部電子發票整合服務平台 |    |          |          |                 |                    |    |  |
|---------------|----|----------|----------|-----------------|--------------------|----|--|
|               | 選擇 | 睪載具(卡片   | i )      | 完成              |                    |    |  |
|               |    |          |          |                 |                    |    |  |
|               |    |          | 客服制      | 厚線:0800-521-988 |                    |    |  |
|               |    | 載具(卡片)名稱 | 載具(卡片)類別 | 載具(卡片)編號        | 歸戶時間               |    |  |
|               |    | 手機條碼     | 共通性載具    | /U+Z3ALQ        | 103/11/19 16:51:20 | 選擇 |  |
|               |    |          |          |                 |                    |    |  |
|               |    |          |          |                 |                    |    |  |
|               |    |          |          |                 |                    |    |  |
|               |    |          |          |                 |                    |    |  |
|               |    |          |          |                 |                    |    |  |
|               |    |          |          |                 |                    |    |  |
|               |    | 返回       |          |                 |                    |    |  |

圖 2-175、捐贈發票-選擇歸戶至手機條碼的載具頁面

■ 說明

- 選擇已有歸戶至手機條碼的載具來查詢消費發票。
- 選擇載具:點「選擇」以選擇的載具查詢消費發票。
- 返回:回輸入手機號碼頁面。

5. 捐贈發票-選擇欲捐贈發票

| 財政 | 財政部電子發票整合服務平台 |            |      |                 |            |      |   |  |  |
|----|---------------|------------|------|-----------------|------------|------|---|--|--|
|    | 近三期發票記錄       |            |      |                 |            |      |   |  |  |
|    |               |            |      |                 |            |      |   |  |  |
|    |               |            | 客服!  | 身線:0800-521-988 |            |      |   |  |  |
|    |               | 選擇 發票號碼    | 發票金額 | 發票日期            | 發票期別       | 發票狀態 |   |  |  |
|    |               | VQ02085204 | 169  | 104/06/02       | 104年05-06月 | 可捐贈  |   |  |  |
|    |               | VQ02085203 | 169  | 104/06/02       | 104年05-06月 | 可捐贈  |   |  |  |
|    |               | VQ02085202 | 169  | 104/06/02       | 104年05-06月 | 可捐贈  | 1 |  |  |
|    |               | VQ02085201 | 169  | 104/06/02       | 104年05-06月 | 可捐贈  |   |  |  |
|    |               | VQ02085200 | 169  | 104/06/02       | 104年05-06月 | 可捐贈  |   |  |  |
|    |               | 返回         |      |                 |            | 揭贈發票 |   |  |  |

圖 2-176、捐贈發票-勾選欲捐贈發票頁面

- 說明
  - 點選單筆或多筆欲捐贈的發票。
  - 返回:回選擇查詢載具(卡片)頁面。
  - 捐贈發票:至選擇捐贈機構頁面。

| 財政部電子發票整合服務平台      |                         |  |  |  |  |  |
|--------------------|-------------------------|--|--|--|--|--|
| 選擇受捐贈機關或團體         | <b>(二) · · · · )</b> 完成 |  |  |  |  |  |
| 自行輸入受<br>损贈機關或團體統編 |                         |  |  |  |  |  |
| 返回                 |                         |  |  |  |  |  |

圖 2-177、捐贈發票-選擇捐贈機構頁面

- 說明
  - 選擇捐贈機構。
  - 返回:回選擇欲捐贈發票頁面。
  - 自行輸入受捐贈機關或團體統編:至輸入受捐贈機關或團
     體統編或捐贈碼頁面。

| 財政 | ,<br>財政部電子發票整合服務平台                                    |                  |         |           |    |     |  |  |  |
|----|-------------------------------------------------------|------------------|---------|-----------|----|-----|--|--|--|
|    | 輸入受捐贈機關或團體統編或捐贈碼 ———————————————————————————————————— |                  |         |           |    |     |  |  |  |
|    | 客服専線:0800-521-988                                     |                  |         |           |    |     |  |  |  |
|    | 統編或捐贈碼                                                | <b>:</b><br>輸入範例 | : 公司統一編 | 號「1234567 | 81 |     |  |  |  |
|    | 返回                                                    |                  |         |           |    | 下一步 |  |  |  |
|    |                                                       | _                |         | _         |    |     |  |  |  |
|    |                                                       | 1                | 2       | 3         |    |     |  |  |  |
|    |                                                       | 4                | 5       | 6         | 田返 |     |  |  |  |
|    |                                                       | 7                | 8       | 9         | 重新 |     |  |  |  |
|    |                                                       |                  | 0       |           | 輸入 |     |  |  |  |
|    |                                                       |                  |         |           |    |     |  |  |  |

7. 捐贈發票-輸入受捐贈機關或團體統編或捐贈碼

圖 2-178、捐贈發票-輸入受捐贈機關或團體統編或捐贈碼頁面

- 說明
  - 輸入受捐贈機關或團體統編或捐贈碼。
  - 返回:回選擇捐贈機構頁面。
  - 下一步:至捐贈完成頁面。

8. 捐贈發票-捐贈發票完成

| 財政 | 部電子發票整合服務平台      |      |
|----|------------------|------|
|    |                  | 完成   |
|    |                  |      |
|    |                  |      |
|    | 您已完成揭贈發票,感謝您的愛心! |      |
|    |                  |      |
|    |                  |      |
|    |                  |      |
|    |                  | 回主選單 |

## 圖 2-179、捐贈發票-捐贈發票完成頁面

- 說明
  - 捐贈發票完成。
  - 回主選單:至電子發票功能首頁。

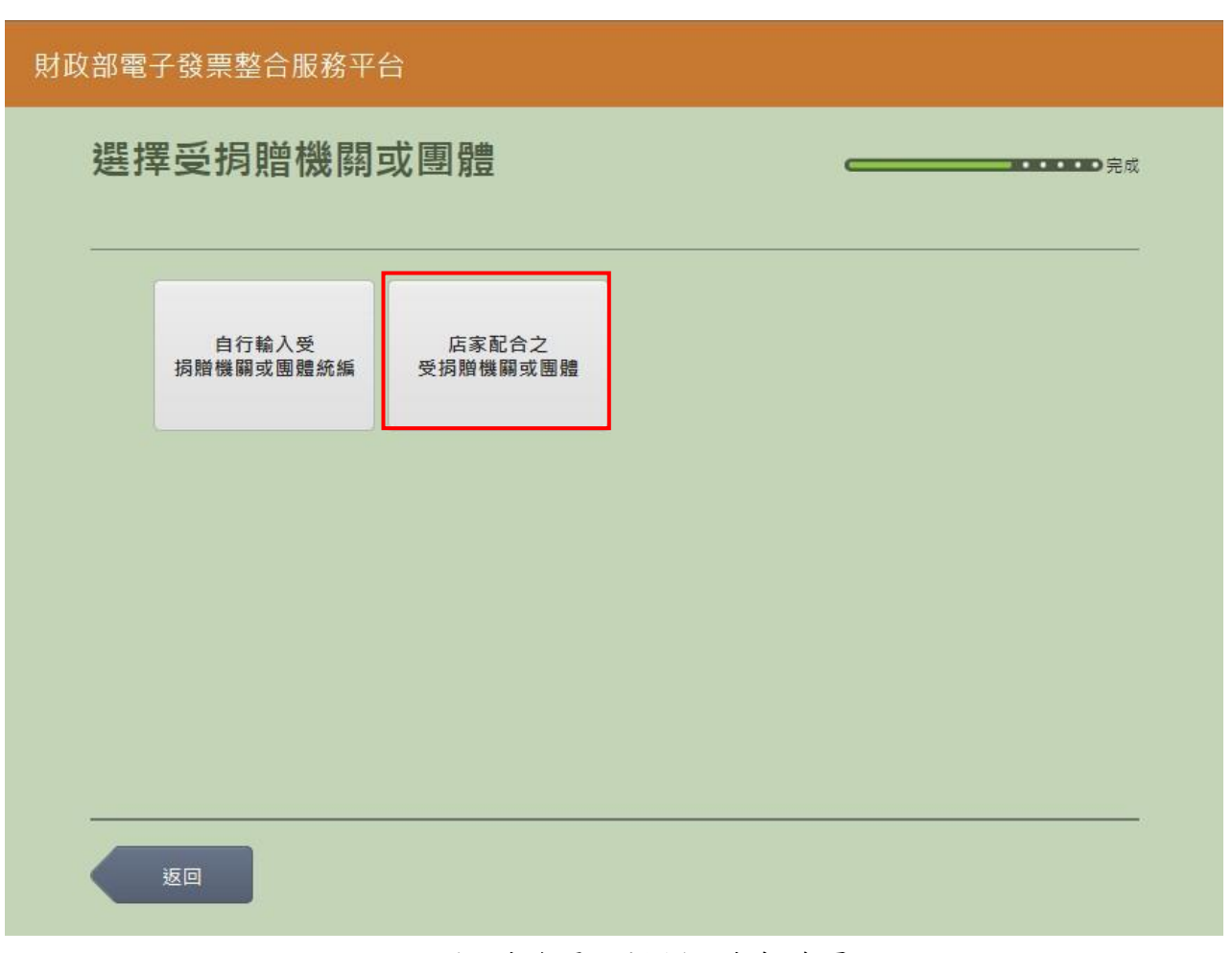

## 圖 2-180、捐贈發票-選擇捐贈機構頁面

- 説明
  - 選擇捐贈機構。
  - 返回:回選擇欲捐贈發票頁面。
  - 店家配合之受捐贈機關或團體:至選擇捐贈機構頁面。

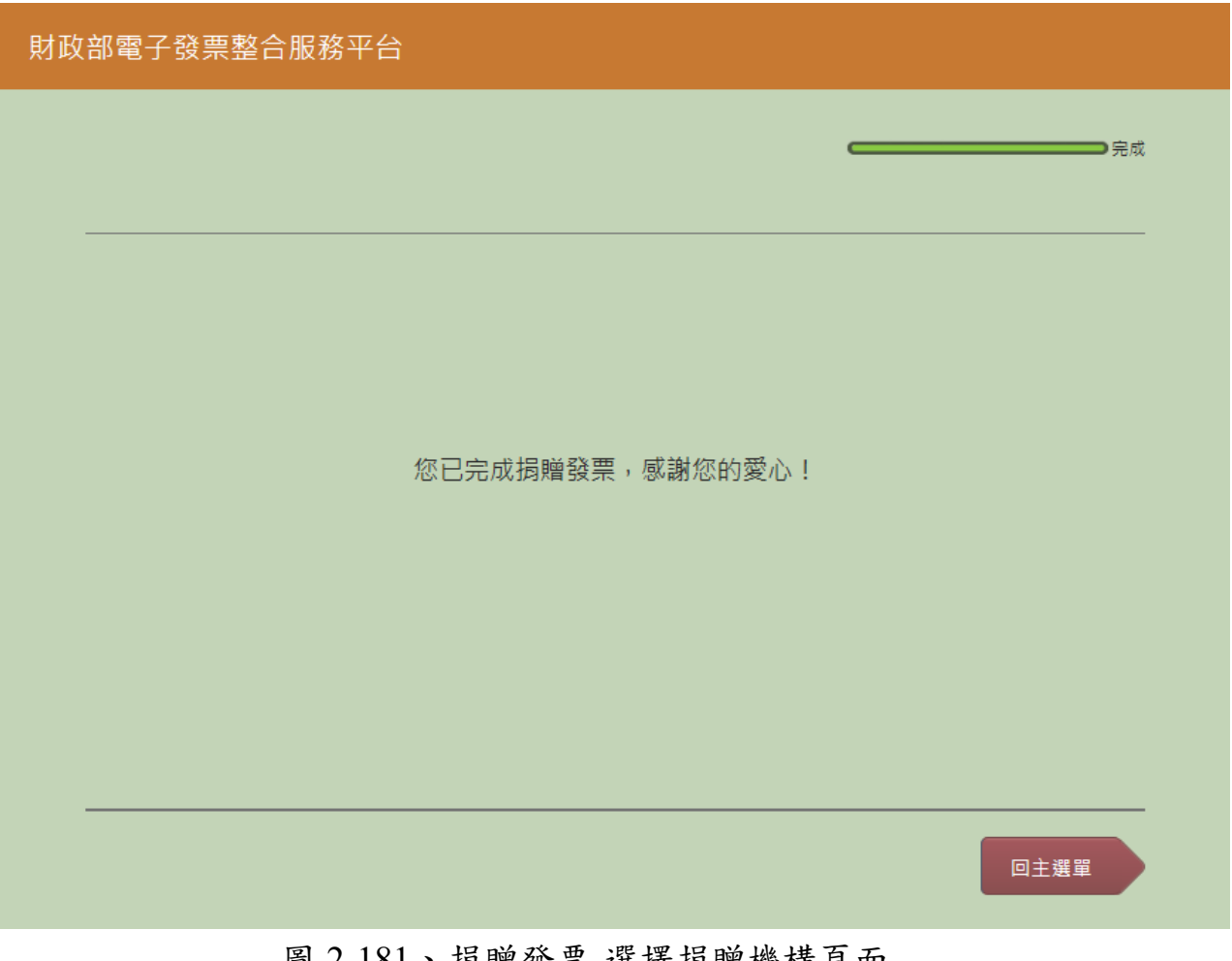

圖 2-181、捐贈發票-選擇捐贈機構頁面

- 說明
  - 選擇捐贈機構。
  - 返回:選擇捐贈機構頁面。
  - 店家配合之受捐贈機關或團體:點選後至捐贈完成頁面。

11. 捐贈發票-捐贈發票完成

| 財政 | 部電子發票整合服務平台     |      |
|----|-----------------|------|
|    |                 |      |
|    |                 |      |
|    |                 |      |
|    | 您已完成揭贈發票,感謝您的愛心 | · !  |
|    |                 |      |
|    |                 |      |
|    |                 |      |
|    |                 | 回主選單 |
|    |                 |      |

#### 圖 2-182、捐贈發票-捐贈發票完成頁面

- 說明
  - 捐贈發票完成。
  - 回主選單:至電子發票功能首頁。

- (六) 捐贈發票-自然人憑證條碼
  - 1. 捐贈發票-選擇自然人憑證條碼

| 財政部電子發票整合服務平台 |                   |                 |           |           |     |  |  |
|---------------|-------------------|-----------------|-----------|-----------|-----|--|--|
| 逄             | <b>矍擇載具類別</b>     |                 |           |           | D完成 |  |  |
| Г             | 客服専線:0800-521-988 |                 |           |           |     |  |  |
| L             |                   | 消費發票資料於消1       | 實後兩大才可供宣調 |           |     |  |  |
|               | icash             | 悠遊卡<br>icash悠遊卡 | 一卡通       | 自然人憑證     |     |  |  |
|               | 手機條碼              | 自然人憑證條碼         | 自然人憑證條碼帳密 | 信用卡/簽帳金融卡 |     |  |  |
|               |                   |                 |           |           |     |  |  |
|               | 返回                |                 |           |           |     |  |  |

圖 2-183、捐贈發票-選擇載具類別頁面

- 說明
  - 選擇載具類別。
  - 自然人憑證條碼:跳至自然人憑證卡片讀取頁面。
  - 返回:至電子發票功能首頁。

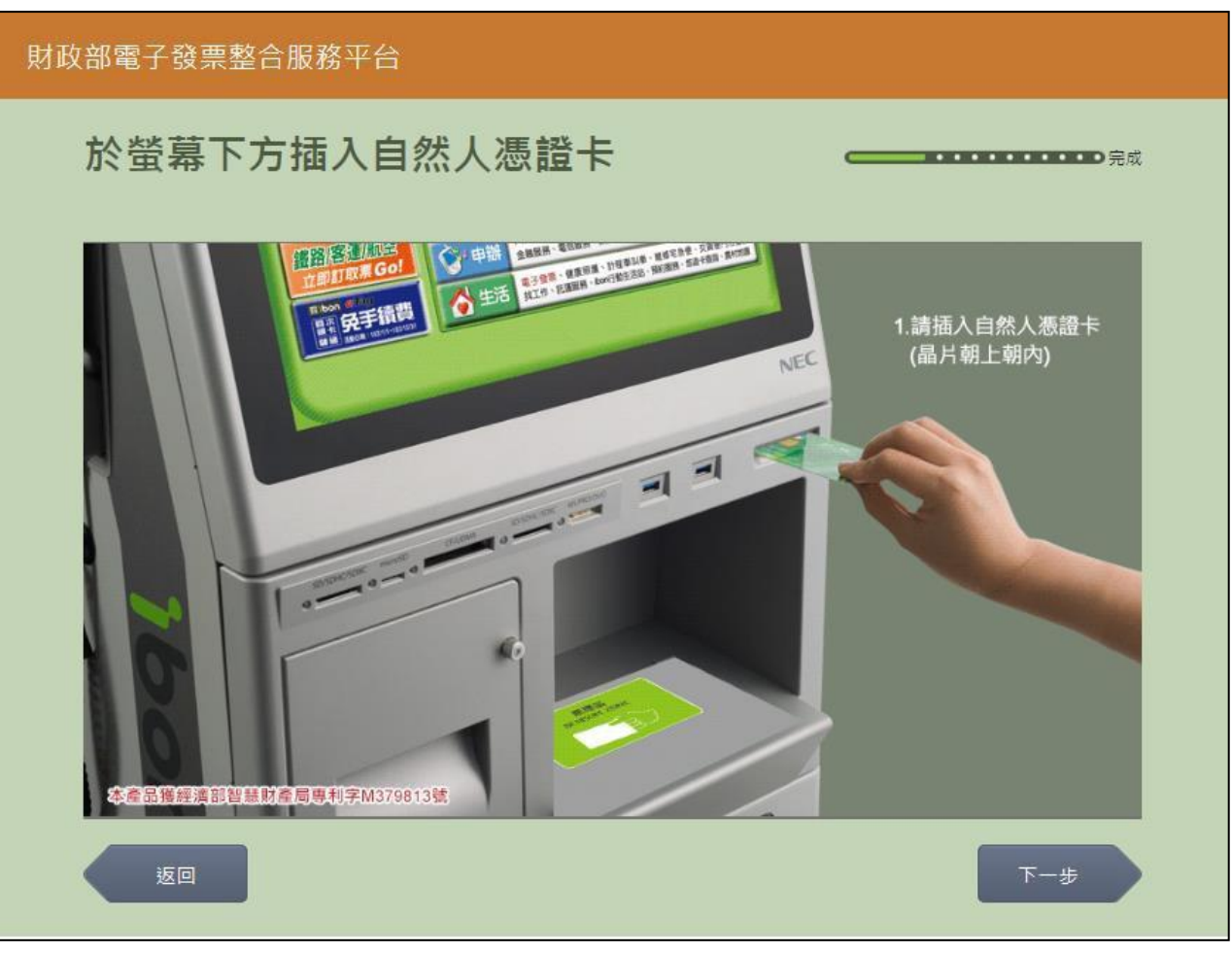

2. 捐贈發票-自然人憑證卡片讀取

圖 2-184、捐贈發票-自然人憑證卡片讀取頁面

■ 説明

- 螢幕下方插入自然人憑證卡片,晶片朝上、朝內插入讀 卡槽,交易完成前勿取出卡片。
- 返回:回選擇載具類別頁面。
- 下一步:卡片讀取成功轉址至自然人憑證 PIN 碼輸入頁面。

| 財政部電子發票整合服務平台 |                                        |   |   |           |   |              |             |  |                  |    |    |                                       |  |
|---------------|----------------------------------------|---|---|-----------|---|--------------|-------------|--|------------------|----|----|---------------------------------------|--|
|               | 輸入自然人憑證PIN碼                            |   |   |           |   |              |             |  | ••••• <b></b> 完成 |    |    |                                       |  |
|               | <b>#</b> 15 <b>#</b> 16 - 0000 524 000 |   |   |           |   |              |             |  |                  |    |    |                                       |  |
|               |                                        |   |   | E #ROINTE |   | H 100 TF 100 | . 0000-321- |  | 1                |    |    |                                       |  |
|               | 憲證PIN碼:                                |   |   |           |   |              |             |  |                  |    |    |                                       |  |
|               |                                        |   |   |           |   |              |             |  |                  |    |    | <b>T</b> II                           |  |
|               | <u>步</u>                               |   |   |           |   |              |             |  |                  |    |    | 下一步                                   |  |
|               |                                        | B |   |           | F | F            | 6           |  | 1                | 2  | 3  |                                       |  |
|               | Н                                      |   | J | ĸ         |   | м            | N           |  | 4                | 5  | 6  | ● ● ● ● ● ● ● ● ● ● ● ● ● ● ● ● ● ● ● |  |
|               | •                                      | P | Q | R         | s | т            | U           |  | 7                | 8  | 9  |                                       |  |
|               | V                                      | w | x | Y         | Z | 切換ス          | 大小寫         |  | 0                | 特殊 | 符號 | 輸入                                    |  |
|               |                                        |   |   |           |   |              |             |  |                  |    |    |                                       |  |

3. 捐贈發票-自然人憑證 PIN 碼輸入

圖 2-185、捐贈發票-自然人憑證 PIN 碼輸入頁面

■ 說明

- 輸入憑證 PIN 碼,進行驗證。
- 憑證 PIN 碼輸入錯誤三次,憑證會被鎖卡,鎖卡後需至 內政部憑證管理中心解卡。
- 返回:回自然人憑證卡讀卡頁面。
- 下一步:至選擇欲捐贈發票頁面。

4. 捐贈發票-選擇欲捐贈發票

| 財政部 | 財政部電子發票整合服務平台 |      |                 |            |      |   |  |  |
|-----|---------------|------|-----------------|------------|------|---|--|--|
| ジ   | 近三期發票記錄       |      |                 |            |      |   |  |  |
| _   |               |      |                 |            |      |   |  |  |
| L   |               | 客服   | 專線:0800-521-988 |            |      |   |  |  |
|     | 選擇 發票號碼       | 發票金額 | 發票日期            | 發票期別       | 發票狀態 |   |  |  |
|     | VQ02085204    | 169  | 104/06/02       | 104年05-06月 | 可捐贈  |   |  |  |
|     | VQ02085203    | 169  | 104/06/02       | 104年05-06月 | 可捐贈  |   |  |  |
|     | VQ02085202    | 169  | 104/06/02       | 104年05-06月 | 可捐贈  | I |  |  |
|     | VQ02085201    | 169  | 104/06/02       | 104年05-06月 | 可捐贈  |   |  |  |
| _   | VQ02085200    | 169  | 104/06/02       | 104年05-06月 | 可捐贈  |   |  |  |
|     | 返回            |      |                 |            | 揭贈發票 |   |  |  |

圖 2-186、捐贈發票-勾選欲捐贈發票頁面

- 說明
  - 點選單筆或多筆欲捐贈的發票。
  - 返回:回自然人憑證卡片讀取頁面。
  - 捐贈發票:至選擇捐贈機構頁面。

| 財政部電子發票整合服務平台      |                   |  |           |  |  |  |
|--------------------|-------------------|--|-----------|--|--|--|
| 選擇受捐贈機關            | 或團體               |  | ······〕完成 |  |  |  |
| 自行輸入受<br>损赠機關或團體統編 | 店家配合之<br>受损贈機關或團體 |  |           |  |  |  |
|                    |                   |  |           |  |  |  |
| 返回                 |                   |  |           |  |  |  |
|                    |                   |  |           |  |  |  |

圖 2-187、捐贈發票-選擇捐贈機構頁面

- 說明
  - 選擇捐贈機構。
  - 返回:回選擇欲捐贈發票頁面。
  - 自行輸入受捐贈機關或團體統編:至輸入受捐贈機關或團
     體統編或捐贈碼頁面。

| 財政部電子發票整合服務平台 |           |           |         |            |    |     |  |  |  |  |  |
|---------------|-----------|-----------|---------|------------|----|-----|--|--|--|--|--|
|               | 輸入受捐贈機關或團 | 體統        | 編或打     | 肙贈碼        | _  |     |  |  |  |  |  |
|               |           | 客         | 服專線:080 | 0-521-988  |    |     |  |  |  |  |  |
|               | 統編或揭贈碼    | :<br>輸入範例 | : 公司統一編 | 號「12345678 | ٢  |     |  |  |  |  |  |
|               | 返回        |           |         |            |    | 步一步 |  |  |  |  |  |
|               |           |           |         |            |    |     |  |  |  |  |  |
|               |           | 1         | 2       | 3          | -  |     |  |  |  |  |  |
|               |           | 4         | 5       | 6          | 倒退 |     |  |  |  |  |  |
|               |           | 7         | 8       | 9          | 重新 |     |  |  |  |  |  |
|               |           |           | 0       |            | 輸入 |     |  |  |  |  |  |
|               |           |           |         |            |    |     |  |  |  |  |  |

6. 捐贈發票-輸入受捐贈機關或團體統編或捐贈碼

圖 2-188、捐贈發票-輸入受捐贈機關或團體統編或捐贈碼頁面

- 說明
  - 輸入受捐贈機關或團體統編或捐贈碼。
  - 返回:回選擇捐贈機構頁面。
  - 下一步:至捐贈完成頁面。

7. 捐贈發票-捐贈發票完成

| 財政 | 部電子發票整合服務平台      |      |
|----|------------------|------|
|    |                  | 完成   |
|    |                  |      |
|    |                  |      |
|    |                  |      |
|    | 您已完成預贈發祟,感謝您的変心! |      |
|    |                  |      |
|    |                  |      |
|    |                  |      |
|    |                  | 回主選單 |
|    |                  | 回主選單 |

## 圖 2-189、捐贈發票-捐贈發票完成頁面

- 說明
  - 捐贈發票完成。
  - 回主選單:至電子發票功能首頁。

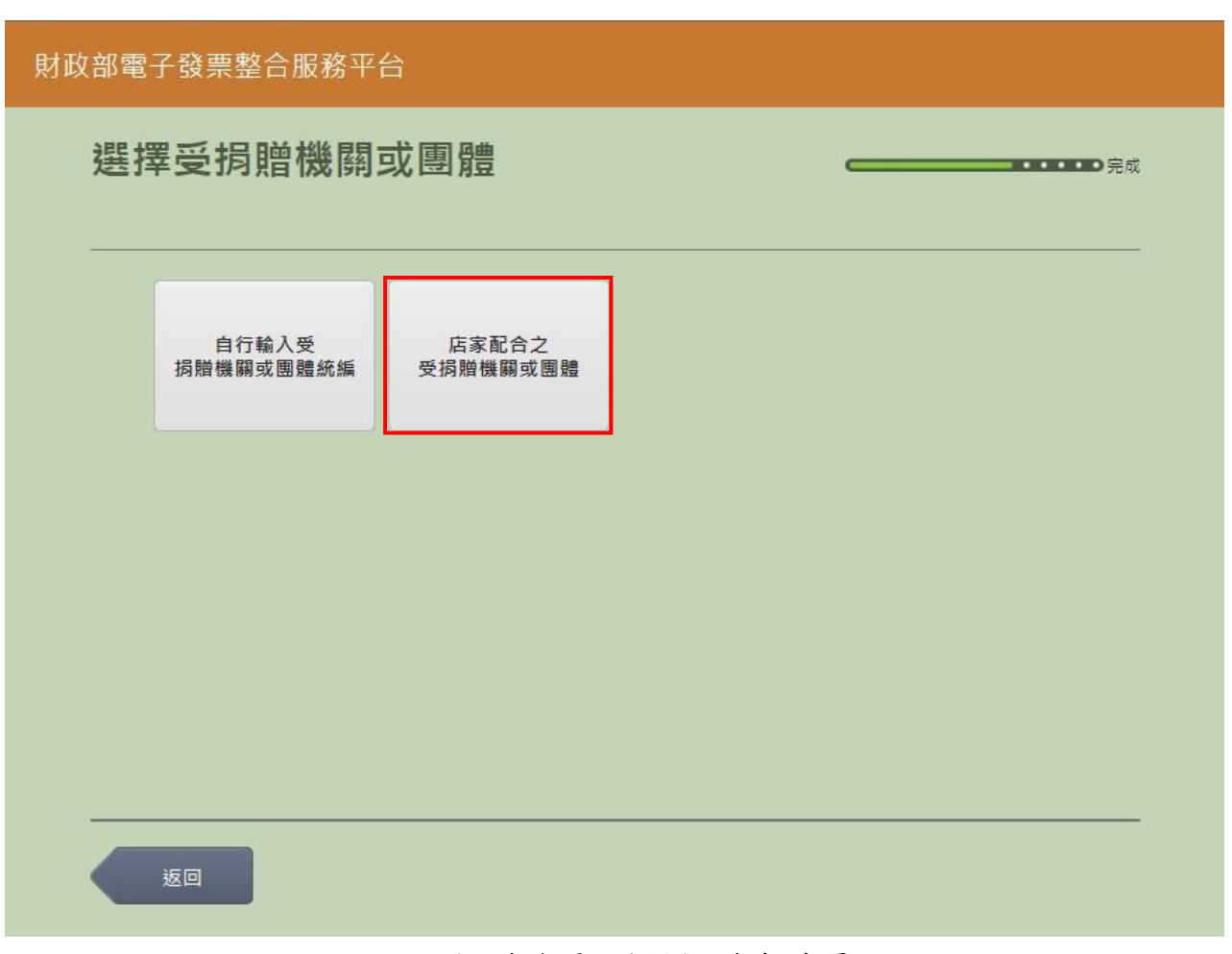

## 圖 2-190、捐贈發票-選擇捐贈機構頁面

- 説明
  - 選擇捐贈機構。
  - 返回:回選擇欲捐贈發票頁面。
  - 店家配合之受捐贈機關或團體:至選擇捐贈機構頁面。

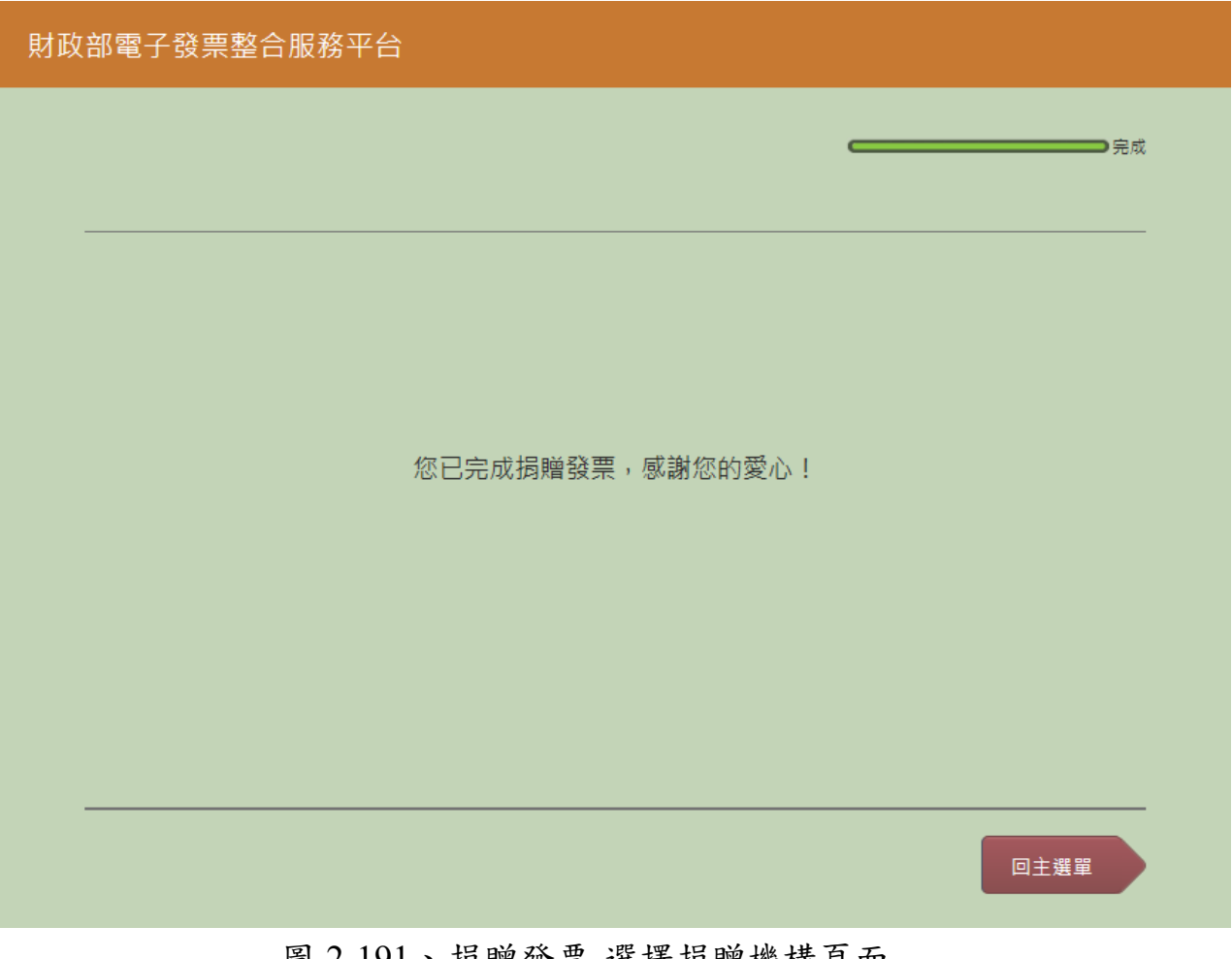

圖 2-191、捐贈發票-選擇捐贈機構頁面

- 説明
  - 選擇捐贈機構。
  - 返回:選擇捐贈機構頁面。
  - 店家配合之受捐贈機關或團體:點選後至捐贈完成頁面。

10. 捐贈發票-捐贈發票完成

| 財政 | 部電子發票整合服務平台 |                  |      |
|----|-------------|------------------|------|
|    |             |                  | 完成   |
|    |             |                  |      |
|    |             | 您已完成揭贈發票,感謝您的愛心! |      |
|    |             |                  |      |
|    |             |                  |      |
|    |             |                  | 同十雜盟 |
|    |             |                  |      |

# 圖 2-192、捐贈發票-捐贈發票完成頁面

- 說明
  - 捐贈發票完成。
  - 回主選單:至電子發票功能首頁。

- (七) 捐贈發票-自然人憑證條碼帳密
  - 1. 捐贈發票-自然人憑證條碼帳密

| 選擇 | <sup>墨</sup> 載具類別 | 客服専線:0<br>消費發票資料於消費 | 800-521-988<br>8後兩天才可供查詢 |           |
|----|-------------------|---------------------|--------------------------|-----------|
|    | icash             | 悠遊卡<br>icash悠遊卡     | 一卡通                      | 自然人憑證     |
|    | 手機條碼              | 自然人憑證條碼             | 自然人憑證條碼帳密                | 信用卡/簽帳金融卡 |
|    |                   |                     |                          |           |

圖 2-193、捐贈發票-選擇載具類別頁面

- 說明
  - 選擇載具類別。
  - 自然人憑證條碼帳密:跳至自然人憑證卡號輸入頁面。
  - 返回:至電子發票功能首頁。

| 財政 | 部電子               | 發票整 | 合服務 <sup>፯</sup> | 昭    |   |   |   |   |   |   |     |  |
|----|-------------------|-----|------------------|------|---|---|---|---|---|---|-----|--|
|    | 輸入自然人憑證卡號         |     |                  |      |   |   |   |   |   |   |     |  |
|    |                   |     |                  |      |   |   |   |   |   |   |     |  |
|    | 客服専線:0800-521-988 |     |                  |      |   |   |   |   |   |   |     |  |
|    |                   |     | 自然人              | 憑證卡號 | : |   |   |   |   |   |     |  |
|    |                   |     |                  |      |   |   |   |   |   |   |     |  |
|    |                   |     |                  |      |   |   |   |   |   |   |     |  |
|    | 返                 |     |                  |      |   |   |   |   |   |   | 下一步 |  |
|    |                   |     |                  |      |   |   |   |   |   |   |     |  |
|    | A                 | В   | с                | D    | E | F | G | 1 | 2 | 3 |     |  |
|    | н                 | I   | J                | к    | L | М | Ν | 4 | 5 | 6 | 倒退  |  |
|    | 0                 | Р   | Q                | R    | S | Т | U | 7 | 8 | 9 | 重新  |  |
|    | V                 | w   | x                | Y    | z |   |   |   | 0 |   | 輸入  |  |
|    |                   |     |                  |      |   |   |   |   |   |   |     |  |

2. 捐贈發票-自然人憑證條碼帳密輸入卡號

圖 2-194、捐贈發票-自然人憑證條碼帳密輸入卡號頁面

■ 說明

- 請輸入自然人憑證條碼帳密的卡號。
- 返回:回選擇載具類別頁面。
- 下一步:至自然人憑證條碼密碼輸入頁面。

| 財政 | 財政部電子發票整合服務平台  輸入自然人憑證條碼密碼 |   |   |   |   |      |            |      |   |     |    |             |
|----|----------------------------|---|---|---|---|------|------------|------|---|-----|----|-------------|
|    | 輸入自然人憑證條碼密碼                |   |   |   |   |      |            |      |   |     |    | •••••<br>完成 |
|    |                            |   |   |   |   |      |            |      |   |     |    |             |
|    |                            |   |   |   |   | 客服専線 | : 0800-521 | -988 |   |     |    |             |
|    | 自然人憑證條碼密碼:                 |   |   |   |   |      |            |      |   |     |    |             |
|    |                            |   |   |   |   |      |            |      |   |     |    |             |
|    | 返回                         |   |   |   |   |      |            |      |   | 下一步 |    |             |
|    |                            |   |   |   |   |      |            |      |   |     |    |             |
|    | A                          | В | с | D | E | F    | G          |      | 1 | 2   | 3  | -           |
|    | н                          | I | J | к | L | М    | Ν          |      | 4 | 5   | 6  | 倒退          |
|    | 0                          | Р | Q | R | S | Т    | U          |      | 7 | 8   | 9  | 重新          |
|    | V                          | w | x | Υ | Z | 切換ス  | 大小寫        |      | 0 | 特殊  | 符號 | 輸入          |
|    |                            |   |   |   |   |      |            |      |   |     |    |             |

3. 捐贈發票-自然人憑證條碼帳密輸入密碼

圖 2-195、捐贈發票-自然人憑證條碼帳密輸入密碼頁面

■ 說明

- 請輸入自然人憑證條碼帳密的密碼。
- 返回:回自然人憑證條碼帳密輸入卡號頁面。
- 下一步:至近三期發票記錄頁面。

4. 捐贈發票-選擇欲捐贈發票

| 財政部電子發票整合服務平台 |            |      |                     |            |      |   |  |  |  |  |  |  |  |
|---------------|------------|------|---------------------|------------|------|---|--|--|--|--|--|--|--|
| ジ             | 近三期發票記錄    |      |                     |            |      |   |  |  |  |  |  |  |  |
| _             |            |      |                     |            |      |   |  |  |  |  |  |  |  |
| L             |            | 客服职  | 身線:0800-521-988<br> |            |      |   |  |  |  |  |  |  |  |
|               | 選擇 發票號碼    | 發票金額 | 發票日期                | 發票期別       | 發票狀態 |   |  |  |  |  |  |  |  |
|               | VQ02085204 | 169  | 104/06/02           | 104年05-06月 | 可捐贈  |   |  |  |  |  |  |  |  |
|               | VQ02085203 | 169  | 104/06/02           | 104年05-06月 | 可捐贈  |   |  |  |  |  |  |  |  |
|               | VQ02085202 | 169  | 104/06/02           | 104年05-06月 | 可捐贈  | 1 |  |  |  |  |  |  |  |
|               | VQ02085201 | 169  | 104/06/02           | 104年05-06月 | 可捐贈  |   |  |  |  |  |  |  |  |
| _             | VQ02085200 | 169  | 104/06/02           | 104年05-06月 | 可捐贈  |   |  |  |  |  |  |  |  |
|               | 返回         |      |                     |            | 揭贈發票 |   |  |  |  |  |  |  |  |

圖 2-196、捐贈發票-勾選欲捐贈發票頁面

- 說明
  - 點選單筆或多筆欲捐贈的發票。
  - 返回:回自然人憑證條碼帳密輸入卡號頁面。
  - 捐贈發票:至選擇捐贈機構頁面。
5. 捐贈發票-選擇捐贈機構

| 財政部電 | 財政部電子發票整合服務平台           |          |  |  |  |  |  |
|------|-------------------------|----------|--|--|--|--|--|
| 選打   | <b>睪受</b> 捐贈機關 <b>໑</b> | 或團體      |  |  |  |  |  |
|      | 自行輸入受                   | 店家配合之    |  |  |  |  |  |
|      | 1747月16月16月16月12日1日日前   | 又的府城關以國旗 |  |  |  |  |  |
|      |                         |          |  |  |  |  |  |
|      |                         |          |  |  |  |  |  |
|      |                         |          |  |  |  |  |  |
|      | 返回                      |          |  |  |  |  |  |

圖 2-197、捐贈發票-選擇捐贈機構頁面

- 說明
  - 選擇捐贈機構。
  - 返回:回選擇欲捐贈發票頁面。
  - 自行輸入受捐贈機關或團體統編:至輸入受捐贈機關或團
     體統編或捐贈碼頁面。

| 財政 | ,<br>财政部電子發票整合服務平台 |           |         |            |    |     |  |  |  |  |
|----|--------------------|-----------|---------|------------|----|-----|--|--|--|--|
|    | 輸入受捐贈機關或團          | 體統        | 編或打     | 肙贈碼        | _  | 完成  |  |  |  |  |
|    |                    | 客         | 服専線:080 | 0-521-988  |    |     |  |  |  |  |
|    | 統編或捐贈碼             | :<br>輸入範例 | : 公司統一編 | 號「12345678 |    |     |  |  |  |  |
|    | 返回                 |           |         |            |    | 中一步 |  |  |  |  |
|    |                    |           |         |            |    |     |  |  |  |  |
|    |                    | 1         | 2       | 3          | -  |     |  |  |  |  |
|    |                    | 4         | 5       | 6          | 倒退 |     |  |  |  |  |
|    |                    | 7         | 8       | 9          | 重新 |     |  |  |  |  |
|    |                    |           | 0       |            | 輸入 |     |  |  |  |  |
|    |                    |           |         |            |    |     |  |  |  |  |

6. 捐贈發票-輸入受捐贈機關或團體統編或捐贈碼

圖 2-198、捐贈發票-輸入受捐贈機關或團體統編或捐贈碼頁面

- 說明
  - 輸入受捐贈機關或團體統編或捐贈碼。
  - 返回:回選擇捐贈機構頁面。
  - 下一步:至捐贈完成頁面。

7. 捐贈發票-捐贈發票完成

| 財政 | 部電子發票整合服務平台 |                           |      |
|----|-------------|---------------------------|------|
|    |             |                           | 完成   |
| -  |             |                           |      |
|    |             | 你口宁武坦贼發更一成谢你的赞心!          |      |
|    | ,           | 心口70/从19/4月59天,忽略17心日3多心: |      |
|    |             |                           |      |
|    |             |                           |      |
|    |             |                           | 回主選單 |

## 圖 2-199、捐贈發票-捐贈發票完成頁面

- 說明
  - 捐贈發票完成。
  - 回主選單:至電子發票功能首頁。

- (八) 捐贈發票-信用卡/簽帳金融卡
  - 1. 捐贈發票-信用卡/簽帳金融卡

| 財政 | 部電 | 子發票整合服務平     | 台                   |                          |           |   |
|----|----|--------------|---------------------|--------------------------|-----------|---|
| į  | 選担 | <b>擇載具類別</b> |                     | ,                        |           | đ |
| [  |    |              | 客服専線:0<br>消費發票資料於消費 | 800-521-988<br>贵後兩天才可供查詢 |           | ] |
|    |    | icash        | 悠遊卡<br>icash悠遊卡     | 一卡通                      | 自然人憑證     |   |
|    |    | 手機條碼         | 自然人憑證條碼             | 自然人憑證條碼帳密                | 信用卡/簽帳金融卡 |   |
| -  |    |              |                     |                          |           | _ |
| (  |    | 返回           |                     |                          |           |   |

圖 2-200、捐贈發票-選擇載具類別頁面

- 說明
  - 選擇載具類別。
  - 信用卡/簽帳金融卡:跳至信用卡/簽帳金融卡卡號輸入頁面。
  - 返回:至電子發票功能首頁。

2. 捐贈發票-信用卡/簽帳金融卡選擇發卡銀行代碼

| 財政 | 財政部電子發票整合服務平台 |        |                |     |  |  |  |  |  |  |
|----|---------------|--------|----------------|-----|--|--|--|--|--|--|
|    | 輸入持卡人資料(一)    |        |                |     |  |  |  |  |  |  |
|    |               |        | 客服専線:0800-521- | 988 |  |  |  |  |  |  |
|    |               | 發卡銀行代碼 | 發卡銀行名稱         |     |  |  |  |  |  |  |
|    |               | 004    | 臺灣銀行           | 選擇  |  |  |  |  |  |  |
|    |               | 005    | 臺灣土地銀行         | 選擇  |  |  |  |  |  |  |
|    |               | 006    | 合作金庫商業銀行       | 選擇  |  |  |  |  |  |  |
|    |               | 007    | 第一商業銀行         | 選擇  |  |  |  |  |  |  |
|    |               | 008    | 華南商業銀行         | 選擇  |  |  |  |  |  |  |
|    |               | 返回     |                |     |  |  |  |  |  |  |

圖 2-201、捐贈發票-信用卡/簽帳金融卡選擇發卡銀行代碼頁面

- 請選擇信用卡/簽帳金融卡的發卡銀行代碼。
- 返回:回選擇載具類別頁面。
- 下一步:至信用卡/簽帳金融卡輸入卡號頁面。

3. 捐贈發票-信用卡/簽帳金融卡輸入卡號

| 財政 | (部電子發票整合服務平台)      |        |            |           |    |                  |
|----|--------------------|--------|------------|-----------|----|------------------|
|    | 輸入持卡人資料(二          | .)     |            |           |    | ••••• <b></b> 完成 |
|    |                    |        |            |           |    |                  |
|    |                    | 客問     | 服專線:080    | 0-521-988 |    |                  |
|    | 信用卡/篮帳金融卡卡號:<br>輪/ | 節例:111 | 1222233334 | 444       |    |                  |
|    | ••••               |        |            |           |    |                  |
|    | 返回                 |        |            |           |    | 下一步              |
|    |                    |        |            |           |    |                  |
|    |                    | 1      | 2          | 3         | -  |                  |
|    |                    | 4      | 5          | 6         | 倒退 |                  |
|    |                    | 7      | 8          | 9         | 重新 |                  |
|    |                    |        | 0          |           | 輸入 |                  |
|    |                    |        |            |           |    |                  |

圖 2-202、捐贈發票-信用卡/簽帳金融卡輸入卡號頁面

- 說明
  - 請輸入信用卡/簽帳金融卡的卡號。
  - 返回:回選擇發卡銀行代碼頁面。
  - 下一步:至信用卡/簽帳金融卡輸入身分證號末四碼頁面。

| 4. ‡ | 涓贈發票- | 信用卡/簽帳 | 金融卡輸入 | 身分證號末四碼 |
|------|-------|--------|-------|---------|
|------|-------|--------|-------|---------|

| 財政         | 财政部電子發票整合服務平台           |   |   |   |    |                     |           |  |   |    |    |     |
|------------|-------------------------|---|---|---|----|---------------------|-----------|--|---|----|----|-----|
| 輸入持卡人資料(三) |                         |   |   |   |    |                     |           |  |   |    |    |     |
|            |                         |   |   |   |    |                     |           |  |   |    |    |     |
|            |                         |   |   |   | 客服 | <b>&amp;</b> 專線:080 | 0-521-988 |  |   |    |    |     |
|            | 身分證號末四碼:<br>輸入範例:「1234」 |   |   |   |    |                     |           |  |   |    |    |     |
|            |                         |   |   |   |    |                     |           |  |   |    |    |     |
|            | 返                       |   |   |   |    |                     |           |  |   |    |    | 下一步 |
|            |                         |   |   |   |    |                     |           |  |   |    |    |     |
|            | А                       | В | С | D | E  | F                   | G         |  | 1 | 2  | 3  | -   |
|            | н                       | I | J | К | L  | М                   | N         |  | 4 | 5  | 6  | 倒退  |
|            | 0                       | Р | Q | R | S  | Т                   | U         |  | 7 | 8  | 9  | 重新  |
|            | v                       | w | х | Υ | Z  | 切換2                 | 大小寫       |  | 0 | 特殊 | 符號 | 輸入  |
|            |                         |   |   |   |    |                     |           |  |   |    |    |     |

圖 2-203、捐贈發票-信用卡/簽帳金融卡輸入身分證號末四碼頁面

- 請輸入身分證號末四碼。
- 返回:回信用卡/簽帳金融卡輸入卡號頁面。
- 下一步:至信用卡/簽帳金融卡輸入生日末四碼頁面。

| 財政部電子發票整合服務平台 |           |                    |            |            |    |     |  |  |  |
|---------------|-----------|--------------------|------------|------------|----|-----|--|--|--|
|               | 輸入持卡人資料(四 | _                  | <b></b> 完成 |            |    |     |  |  |  |
|               |           | 客服                 | 服專線:080    | 00-521-988 |    |     |  |  |  |
|               | 生日末四碼     | : <b> </b><br>輸入範例 | : 「0715」   |            |    |     |  |  |  |
|               | 返回        |                    |            |            |    | 下一步 |  |  |  |
|               |           |                    |            |            |    |     |  |  |  |
|               |           | 1                  | 2          | 3          | -  |     |  |  |  |
|               |           | 4                  | 5          | 6          | 倒退 |     |  |  |  |
|               |           | 7                  | 8          | 9          | 重新 |     |  |  |  |
|               |           |                    | 0          |            | 輸入 |     |  |  |  |
|               |           |                    |            |            |    |     |  |  |  |

5. 捐贈發票-信用卡/簽帳金融卡輸入生日末四碼

圖 2-204、捐贈發票-信用卡/簽帳金融卡輸入生日末四碼頁面

- 請輸入生日末四碼。
- 返回:回信用卡/簽帳金融卡輸入身分證號末四碼頁面。
- 下一步:至選擇欲捐贈發票頁面。

6. 捐贈發票-選擇欲捐贈發票

| 财政部電子發票整合服務平台 |            |      |                     |            |      |   |  |  |  |  |
|---------------|------------|------|---------------------|------------|------|---|--|--|--|--|
| 近三期發票記錄       |            |      |                     |            |      |   |  |  |  |  |
|               |            |      |                     |            |      | _ |  |  |  |  |
|               |            | 客服   | 身線:0800-521-988<br> |            |      |   |  |  |  |  |
|               | 選擇 發票號碼    | 發票金額 | 發票日期                | 發票期別       | 發票狀態 |   |  |  |  |  |
|               | VQ02085204 | 169  | 104/06/02           | 104年05-06月 | 可捐贈  |   |  |  |  |  |
|               | VQ02085203 | 169  | 104/06/02           | 104年05-06月 | 可捐贈  |   |  |  |  |  |
|               | VQ02085202 | 169  | 104/06/02           | 104年05-06月 | 可捐贈  | 1 |  |  |  |  |
|               | VQ02085201 | 169  | 104/06/02           | 104年05-06月 | 可捐贈  |   |  |  |  |  |
|               | VQ02085200 | 169  | 104/06/02           | 104年05-06月 | 可捐贈  |   |  |  |  |  |
|               | 返回         |      |                     |            | 捐贈發票 |   |  |  |  |  |

圖 2-205、捐贈發票-勾選欲捐贈發票頁面

- 說明
  - 點選單筆或多筆欲捐贈的發票。
  - 返回:回信用卡/簽帳金融卡輸入生日末四碼頁面。
  - 捐贈發票:至選擇捐贈機構頁面。

7. 捐贈發票-選擇捐贈機構

| 財政部電子發票整合服務平台      |                   |             |  |  |  |  |
|--------------------|-------------------|-------------|--|--|--|--|
| 選擇受捐贈機關            | 或團體               | <b>(</b> 完成 |  |  |  |  |
| 自行輸入受<br>挶贈機關或團體統編 | 店家配合之<br>受损贈機關或團體 |             |  |  |  |  |
|                    |                   |             |  |  |  |  |
|                    |                   |             |  |  |  |  |
| 返回                 |                   |             |  |  |  |  |
|                    |                   |             |  |  |  |  |

圖 2-206、捐贈發票-選擇捐贈機構頁面

- 說明
  - 選擇捐贈機構。
  - 返回:回選擇欲捐贈發票頁面。
  - 自行輸入受捐贈機關或團體統編:至輸入受捐贈機關或團 體統編或捐贈碼頁面。

| 財政 | 財政部電子發票整合服務平台                                         |           |         |            |       |     |  |  |  |  |
|----|-------------------------------------------------------|-----------|---------|------------|-------|-----|--|--|--|--|
|    | 輸入受捐贈機關或團體統編或捐贈碼 ———————————————————————————————————— |           |         |            |       |     |  |  |  |  |
|    |                                                       | 客         | 服專線:080 | 00-521-988 |       |     |  |  |  |  |
|    | 統編或揭贈碼                                                | :<br>輸入範例 | : 公司統一編 | ≣號「12345€  | 578 J |     |  |  |  |  |
|    | 返回                                                    |           |         |            |       | 下一步 |  |  |  |  |
|    |                                                       |           |         |            |       |     |  |  |  |  |
|    |                                                       | 1         | 2       | 3          | -     |     |  |  |  |  |
|    |                                                       | 4         | 5       | 6          | 倒退    |     |  |  |  |  |
|    |                                                       | 7         | 8       | 9          | 重新    |     |  |  |  |  |
|    |                                                       |           | 0       |            | 輸入    |     |  |  |  |  |
|    |                                                       |           |         |            |       |     |  |  |  |  |

8. 捐贈發票-輸入受捐贈機關或團體統編或捐贈碼

圖 2-207、捐贈發票-輸入受捐贈機關或團體統編或捐贈碼頁面

- 說明
  - 輸入受捐贈機關或團體統編或捐贈碼。
  - 返回:回選擇捐贈機構頁面。
  - 下一步:至捐贈完成頁面。

9. 捐贈發票-捐贈發票完成

| 財政 | 部電子發票整合服務平台 |                  |      |
|----|-------------|------------------|------|
|    |             |                  | 完成   |
|    |             |                  |      |
|    |             | 你司告代把哈丝带,成神你的恶人! |      |
|    |             | 心口元戌拘赠投示,愚謝心的发心! |      |
|    |             |                  |      |
|    |             |                  |      |
|    |             |                  | 回主選單 |

## 圖 2-208、捐贈發票-捐贈發票完成頁面

- 說明
  - 捐贈發票完成。
  - 回主選單:至電子發票功能首頁。

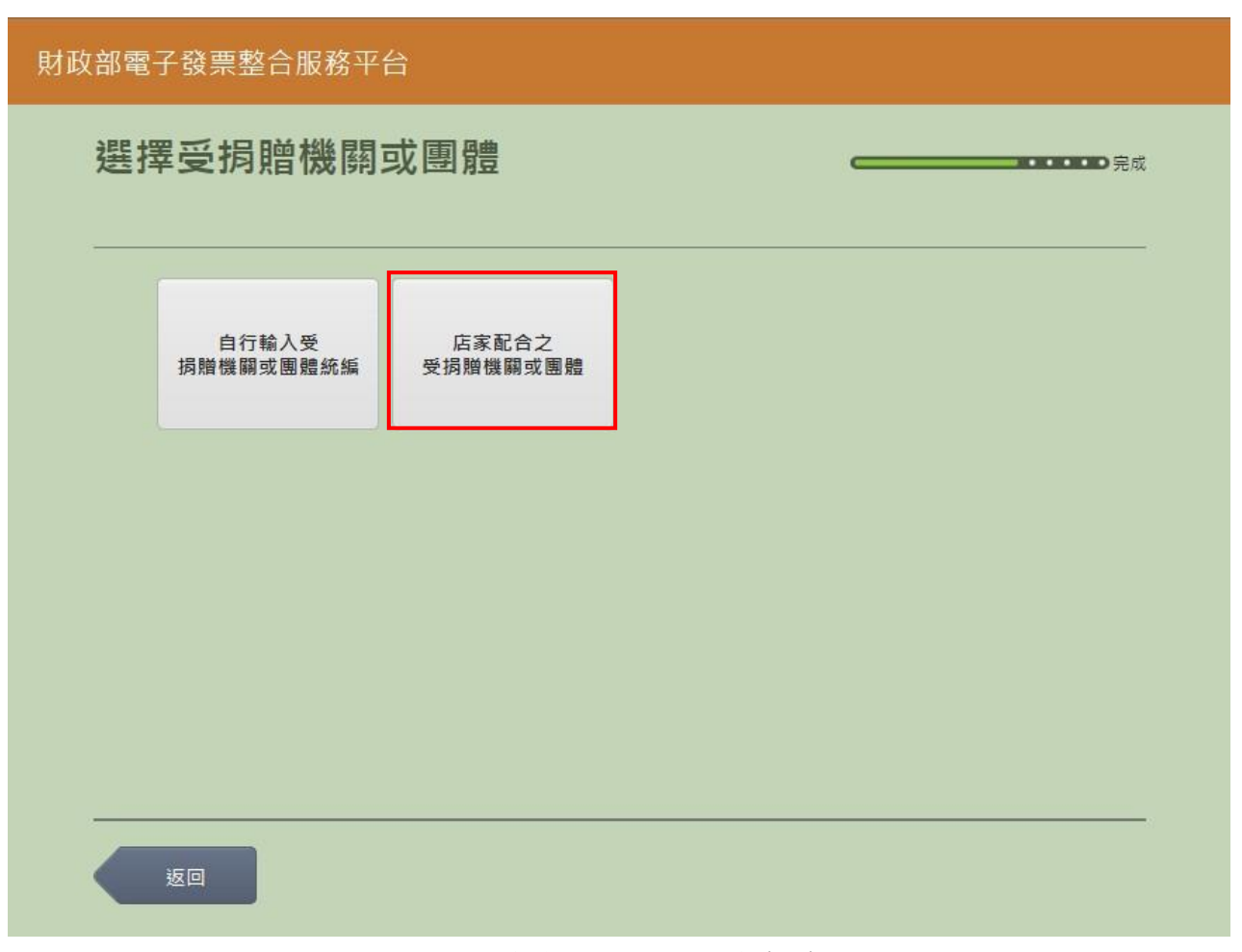

## 圖 2-209、捐贈發票-選擇捐贈機構頁面

- 説明
  - 選擇捐贈機構。
  - 返回:回選擇欲捐贈發票頁面。
  - 店家配合之受捐贈機關或團體:至選擇捐贈機構頁面。

11. 捐贈發票-選擇捐贈機構

| 財政部電 | 子發票整合服務平  | 台              |    |  |
|------|-----------|----------------|----|--|
| 選擇   | 睪挶贈機構     |                | 完成 |  |
|      | 伊甸社會福利基金會 | 瑪利亞社會福利基金<br>會 |    |  |
|      |           |                |    |  |
|      |           |                |    |  |
|      | 返回        |                |    |  |

## 圖 2-210、捐贈發票-選擇捐贈機構頁面

- 説明
  - 選擇捐贈機構。
  - 返回:選擇捐贈機構頁面。
  - 店家配合之受捐贈機關或團體:點選後至捐贈完成頁面。

12. 捐贈發票-捐贈發票完成

| 財政 | 部電子發票整合服務平台      |      |
|----|------------------|------|
|    |                  | 完成   |
|    |                  |      |
|    |                  |      |
|    | 您已完成揭贈發票,感謝您的愛心! |      |
|    |                  |      |
|    |                  |      |
|    |                  |      |
|    |                  | 回主機器 |
|    |                  | 四工選里 |

### 圖 2-211、捐贈發票-捐贈發票完成頁面

- 說明
  - 捐贈發票完成。
  - 回主選單:至電子發票功能首頁。

五、 查詢中獎發票

先查詢以載具索取電子發票之中獎發票明細。

可依照不同載具類別選擇欲查詢之中獎發票明細,再選擇單筆 列印紙本中獎發票,每張中獎發票僅能列印乙次。

| 財政部電子發票整合服務平台 |        |           |        |        |  |  |  |  |
|---------------|--------|-----------|--------|--------|--|--|--|--|
|               |        |           |        |        |  |  |  |  |
|               | 查詢中獎發票 | 戴貝 (卡片)歸戶 | 查詢消費發票 | 揭贈發票   |  |  |  |  |
|               | 共通性載具  | 戴具帳號申請    | 領獎資料設定 | 設定中獎通知 |  |  |  |  |
|               |        |           |        |        |  |  |  |  |
|               |        |           |        |        |  |  |  |  |
|               | 返回     |           |        |        |  |  |  |  |

圖 2-212、查詢中獎發票頁面

| 財政部電子發票整合服務平台                                                                                                    |  |
|----------------------------------------------------------------------------------------------------|--|
| 查詢中獎發票注意事項 — — — — — — — — — — — — — — — — — — —                                                                                                    |  |
| <ol> <li>1.08年03-04月 中英统一發票於 108年05月28日 18:00 起關放查詢 (實際關放時間將因當期發票量提前或延後), 108年6月<br/>06日 關放列印,領獎期間白,尚未列印之中獎發票。</li> <li>2.本服務僅顯示於領獎期間內,尚未列印之中獎發票。</li> <li>3.列印中獎發票後,請於領獎期間內儘速依兌獎單位公告之兌獎服務據點營業時間兌領獎金,以確保領獎權益。</li> <li>4.領獎期間請參照財政部稅務入口網公告之統一發票領英注意事項。</li> </ol> |  |
| 不同意,結束服務同意,繼續下一步                                                                                                    |  |

# 圖 2-213、查詢中獎發票注意事項頁面

- 說明
  - 查詢中獎發票注意事項必須同意方能繼續執行。
  - 不同意,結束服務:回首頁。
  - 同意,繼續下一步:至身分證輸入頁面。

- (一) 查詢中獎發票-icah
  - 1. 查詢中獎發票-選擇 icash

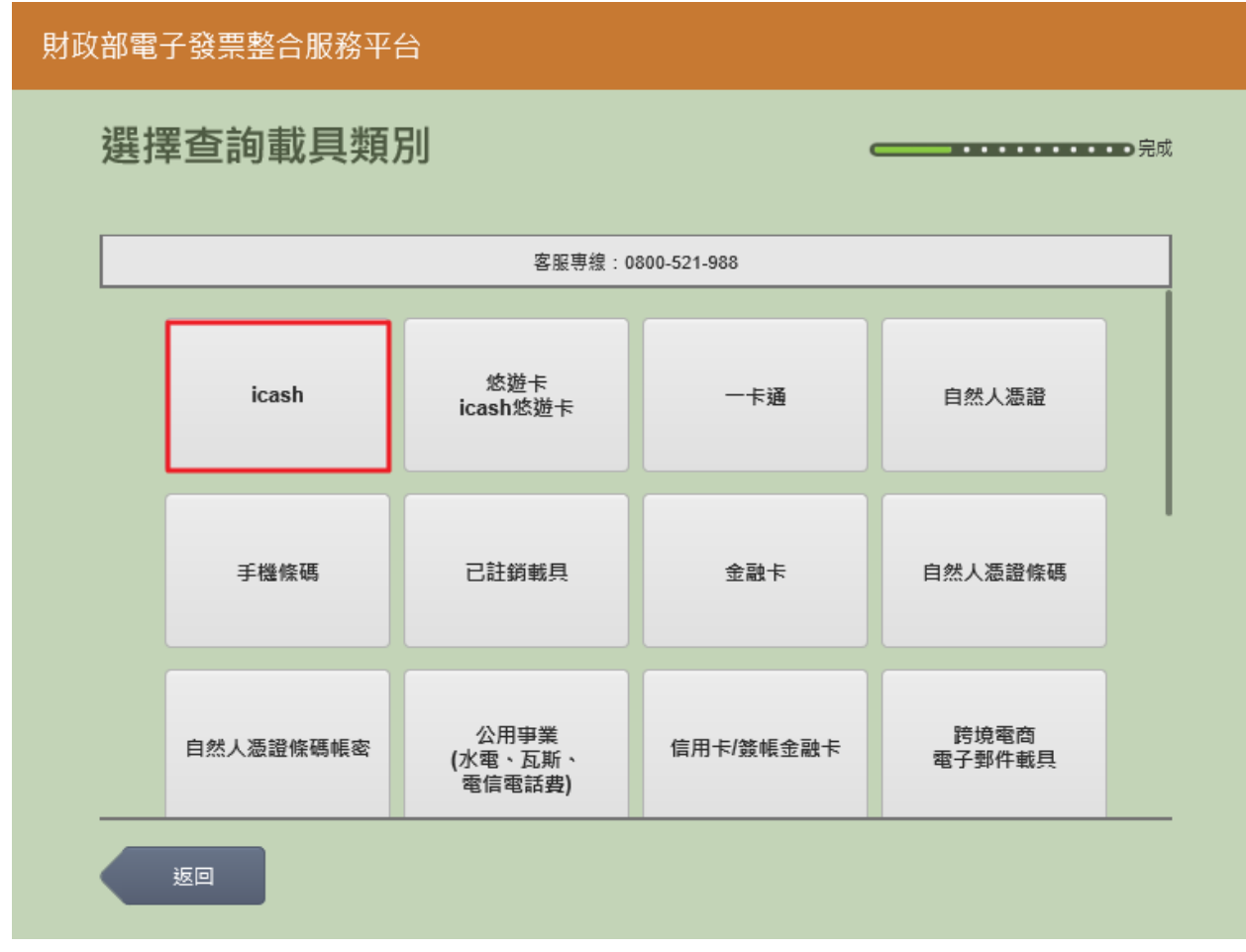

圖 2-214、查詢中獎發票-選擇載具類別頁面

- 說明
  - 選擇載具類別。
  - icash:跳至選擇 icash 與 icash2.0 載具頁面。
  - 返回:至電子發票功能首頁。

| 財政 | 財政部電子發票整合服務平台 |                |                   |                           |                               |  |  |  |
|----|---------------|----------------|-------------------|---------------------------|-------------------------------|--|--|--|
|    | 選擇            | <b>睪查詢載</b> 具類 | 別                 |                           | <b>———————————————————</b> 完成 |  |  |  |
|    |               |                | 客服專線:<br>消費發票資料於消 | 0800-521-988<br>費後兩天才可供查詢 |                               |  |  |  |
|    |               |                |                   |                           |                               |  |  |  |
|    |               | icash          | icash 2.0         |                           |                               |  |  |  |
|    |               |                |                   |                           |                               |  |  |  |
|    |               |                |                   |                           |                               |  |  |  |
|    |               |                |                   |                           |                               |  |  |  |
|    |               | 返回             |                   |                           |                               |  |  |  |

2. 查詢中獎發票-選擇 icash 與 icash2.0 載具

圖 2-215、查詢中獎發票-選擇 icash 與 icash2.0 載具頁面

- 選擇 icash 與icash2.0 載具
- icash:跳至 icash 讀取頁面。
- icash 2.0:跳至 icash 2.0 讀取頁面。
- 返回:回選擇載具類別頁面。

### 3. 查詢中獎發票-icash 卡片讀取

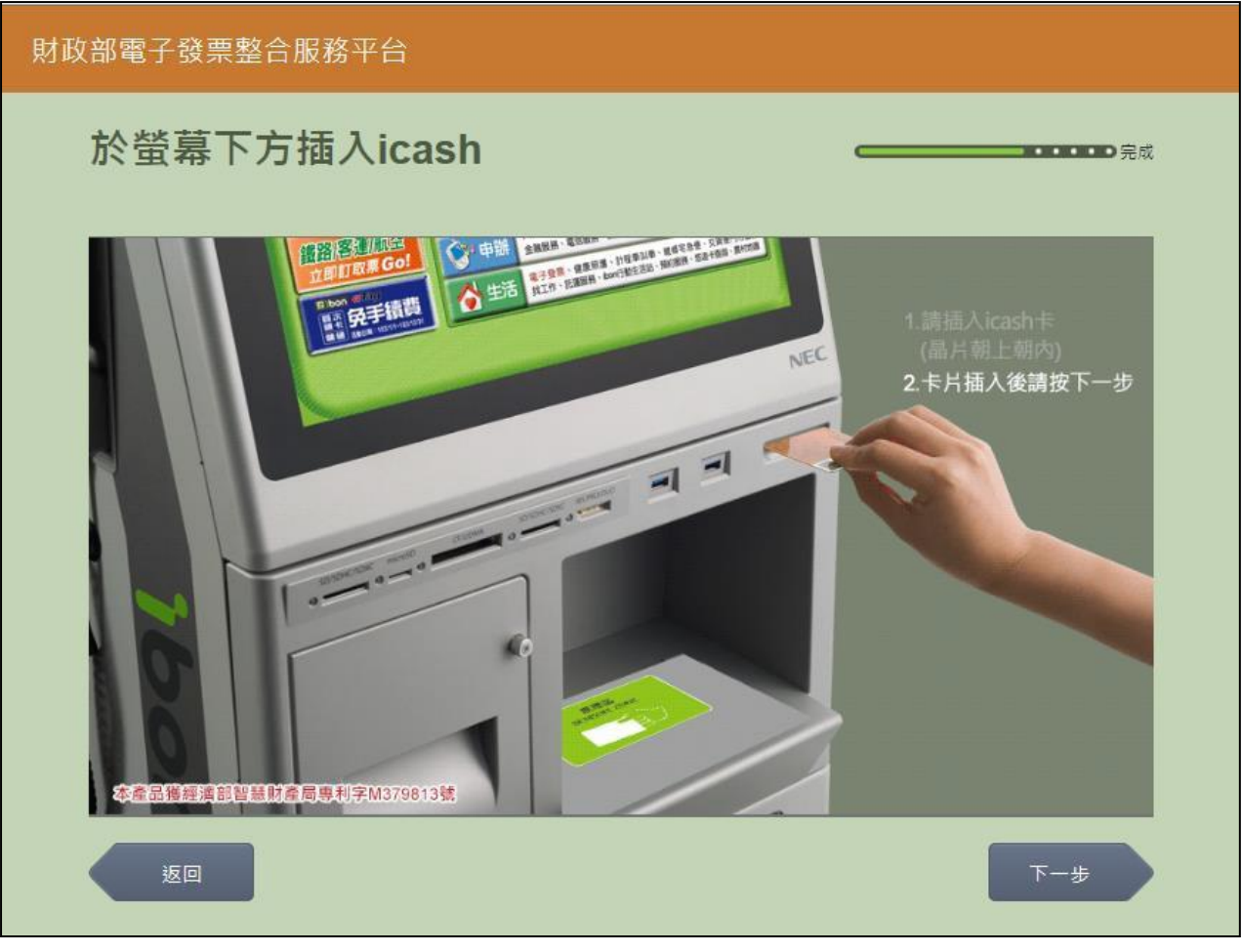

圖 2-216、查詢中獎發票-icash 卡片讀取頁面

■ 説明

- 螢幕下方插入 icash 卡片,晶片朝上、朝內插入讀卡槽, 交易完成前勿取出卡片。
- 返回:回選擇 icash 與 icash2.0 載具頁面。
- 下一步:至中獎發票資訊頁面。

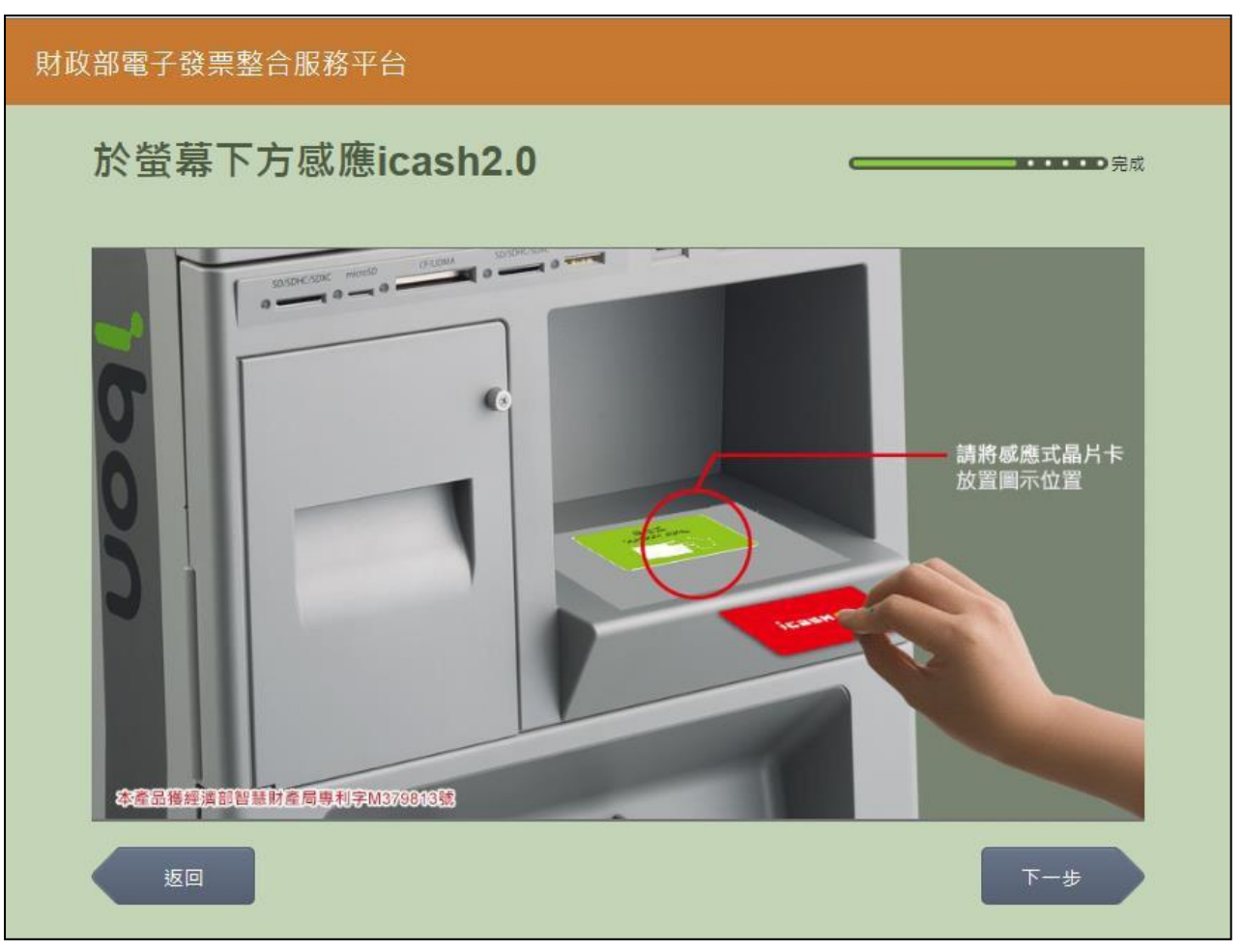

4. 查詢中獎發票-icash2.0 卡片讀取

圖 2-217、查詢中獎發票-icash2.0 卡片讀取頁面

- 螢幕下方放置 icash2.0 卡片進行感應。
- 返回:回選擇 icash 與icash2.0 載具頁面。
- 下一步:至中獎發票資訊頁面。

## 5. 查詢中獎發票-中獎發票資訊

| 財政 | 的電    | 子發票整合肌     | 段務平台          |                  |                        |             |          |          |   |
|----|-------|------------|---------------|------------------|------------------------|-------------|----------|----------|---|
|    | 中對    | 發票資調       | 訊(未列日         | ן)               |                        | c           |          |          | 1 |
|    | 1. 每期 | 用發票關聯後當月28 | 日間放中装發票查      | 询,次月6日間          | 盟放列印舆領獎,·              | 列印發三模糊或卡紙等  | 異常 / 諸即刻 | 向店員反應問題。 | Ĭ |
|    | 2. 列日 | P中獎發票截止時間: | 為兌領獎截止日下4     | 〒17:00 / 客服      | 國電話請洽0800-52           | 21-988 +    |          |          |   |
|    |       | 發票號碼       | 發票期別          | 中类類別             | 中獎金額                   | 原消費金額       | 幣別       |          |   |
|    |       | EW00007330 | 107年07-08月    | 六獎               | 200                    | 169         |          | 列印       |   |
|    |       |            |               |                  |                        |             |          |          |   |
|    |       |            |               |                  |                        |             |          |          |   |
|    |       |            |               |                  |                        |             |          |          |   |
|    |       |            |               |                  |                        |             |          |          |   |
|    |       |            |               |                  |                        |             |          |          |   |
|    |       | 返回         |               |                  |                        |             |          |          |   |
|    |       | 5          | <b>01</b> 0 ± | <u>у</u> , 1, на | <del>ту п.</del> 1. ца | マ 水 エ - ヤ 、 | ΣŦ       |          |   |

#### 圖 2-218、查詢中獎發票-中獎發票資訊頁面

- 說明
  - 於中獎發票資訊頁面,點選欲列印之中獎發票。
  - 返回:回 icash 卡片讀取頁面。
  - 列印:按下後即送出列印並返回至電子發票功能首頁。

- (二) 查詢中獎發票-悠遊卡/icash 悠遊卡
  - 1. 查詢中獎發票-選擇悠遊卡/icash 悠遊卡

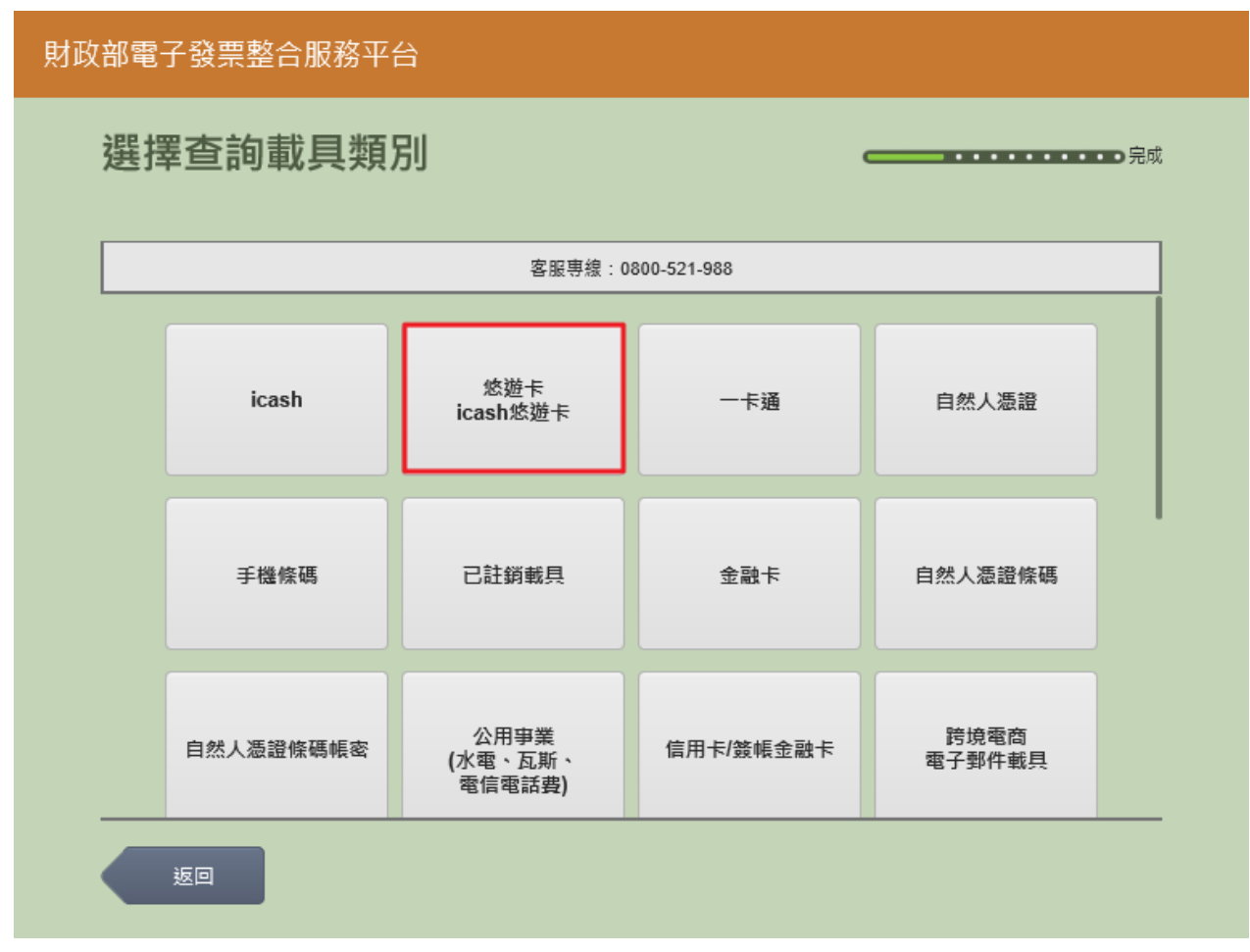

圖 2-219、查詢中獎發票-選擇載具類別頁面

- 說明
  - 選擇載具類別。
  - 悠遊卡/icash 悠遊卡:跳至悠遊卡讀取頁面。
  - 返回:至電子發票功能首頁。

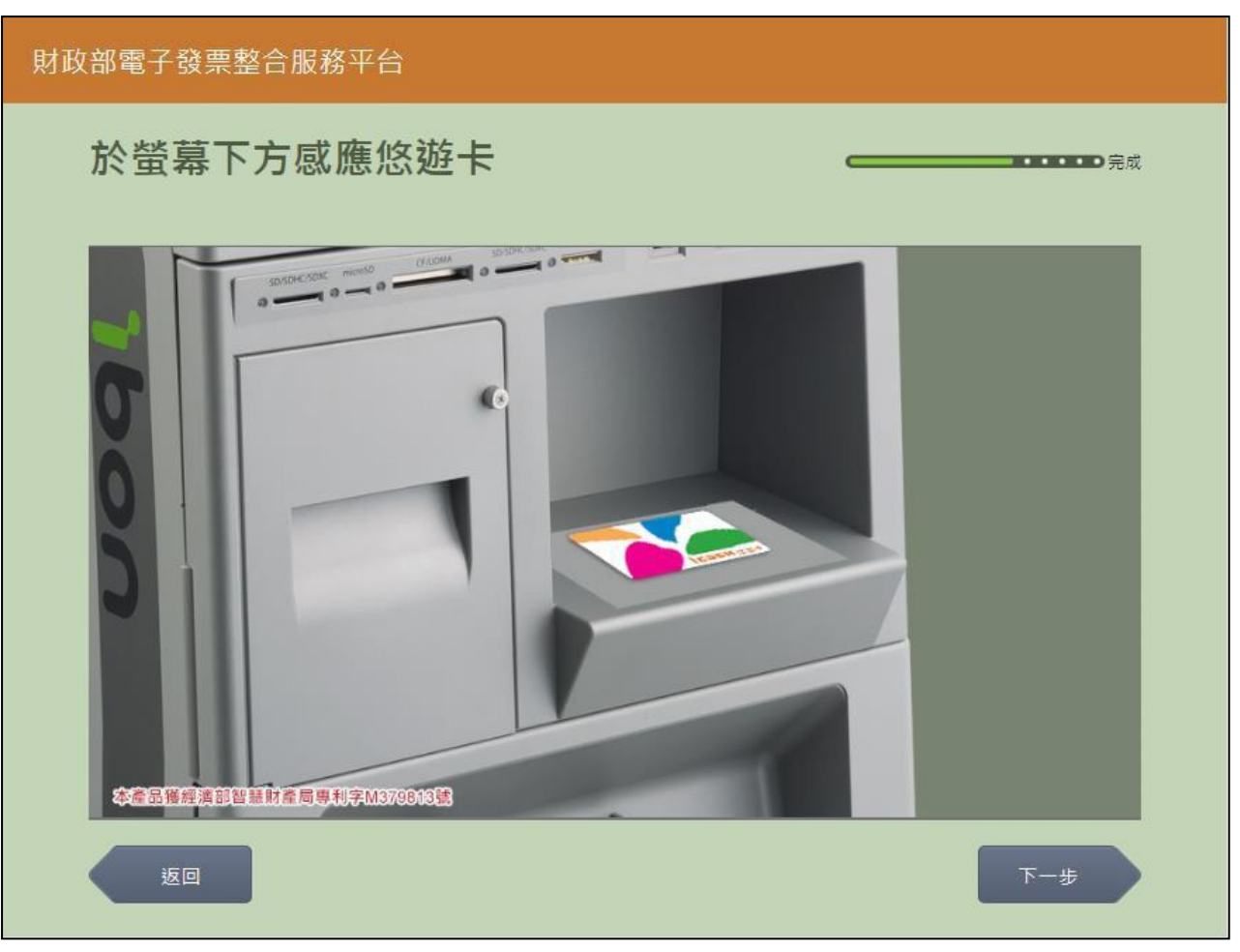

2. 查詢中獎發票-悠遊卡/icash 悠遊卡卡片讀取

圖 2-220、查詢中獎發票-悠遊卡/icash 悠遊卡卡片讀取頁面

- 螢幕下方放置悠遊卡/icash 悠遊卡卡片進行感應。
- 返回:回選擇載具類別頁面。
- 下一步:至中獎發票資訊頁面。

## 3. 查詢中獎發票-中獎發票資訊

| 財政 | と<br>部<br>電 | 子發票整合肌                    | 服務平台                  |                 |                           |             |                                       |          |
|----|-------------|---------------------------|-----------------------|-----------------|---------------------------|-------------|---------------------------------------|----------|
|    | 中對          | 發票資調                      | 訊(未列日                 | ۵)              |                           | c           |                                       | 完成       |
|    | 1 51        | 1發華開辦準営日28                | 口明放力游發声音              | <u>新,</u> 太日6日8 | 11 前初印度结确,2               | 別印新華祥翔武士代名  | · · · · · · · · · · · · · · · · · · · | 句在号石碑明察, |
|    | 2. 列印       | 988年國共後軍月20<br>『中獎發票截止時間』 | 口圖成中央設備型<br>為兌領獎截止日下4 | ₩17:00 · 客服     | 副版列印兵領史(5<br>國電話請洽0800-52 | 21-988:<br> |                                       |          |
|    |             | 發票號碼                      | 發熏期別                  | 中樊類別            | 中獎金額                      | 原消費金額       | 幣別                                    |          |
|    |             | EW00007330                | 107年07-08月            | 六獎              | 200                       | 169         |                                       | 列印       |
|    |             |                           |                       |                 |                           |             |                                       |          |
|    |             |                           |                       |                 |                           |             |                                       |          |
|    |             |                           |                       |                 |                           |             |                                       |          |
|    |             |                           |                       |                 |                           |             |                                       |          |
|    |             |                           |                       |                 |                           |             |                                       | ():      |
|    |             | 返回                        |                       |                 |                           |             |                                       |          |
|    |             | 50                        | 001 ±                 | <u></u> 1. л/ж  | <del>ту П.</del> І. Ца    | ヤガエークショー    | <b>F -</b>                            |          |

#### 圖 2-221、查詢中獎發票-中獎發票資訊頁面

- 說明
  - 於中獎發票資訊頁面,點選欲列印之中獎發票。
  - 返回:回悠遊卡卡片讀取頁面。
  - 列印:按下後即送出列印並返回至電子發票功能首頁。

- (三) 查詢中獎發票-一卡通
  - 1. 查詢中獎發票-選擇一卡通

## 財政部電子發票整合服務平台 選擇查詢載具類別 客服専線:0800-521-988 悠遊卡 icash 一卡通 自然人憑證 icash悠遊卡 手機條碼 已註銷載具 金融卡 自然人憑證條碼 公用事業 跨境電商 自然人憑證條碼帳密 信用卡/簽帳金融卡 (水電、瓦斯、 電信電話費) 電子郵件載具 返回

## 圖 2-222、查詢中獎發票-選擇載具類別頁面

- 說明
  - 選擇載具類別。
  - 一卡通:點選後進到一卡通卡片讀卡畫面。
  - 返回:至電子發票功能首頁。

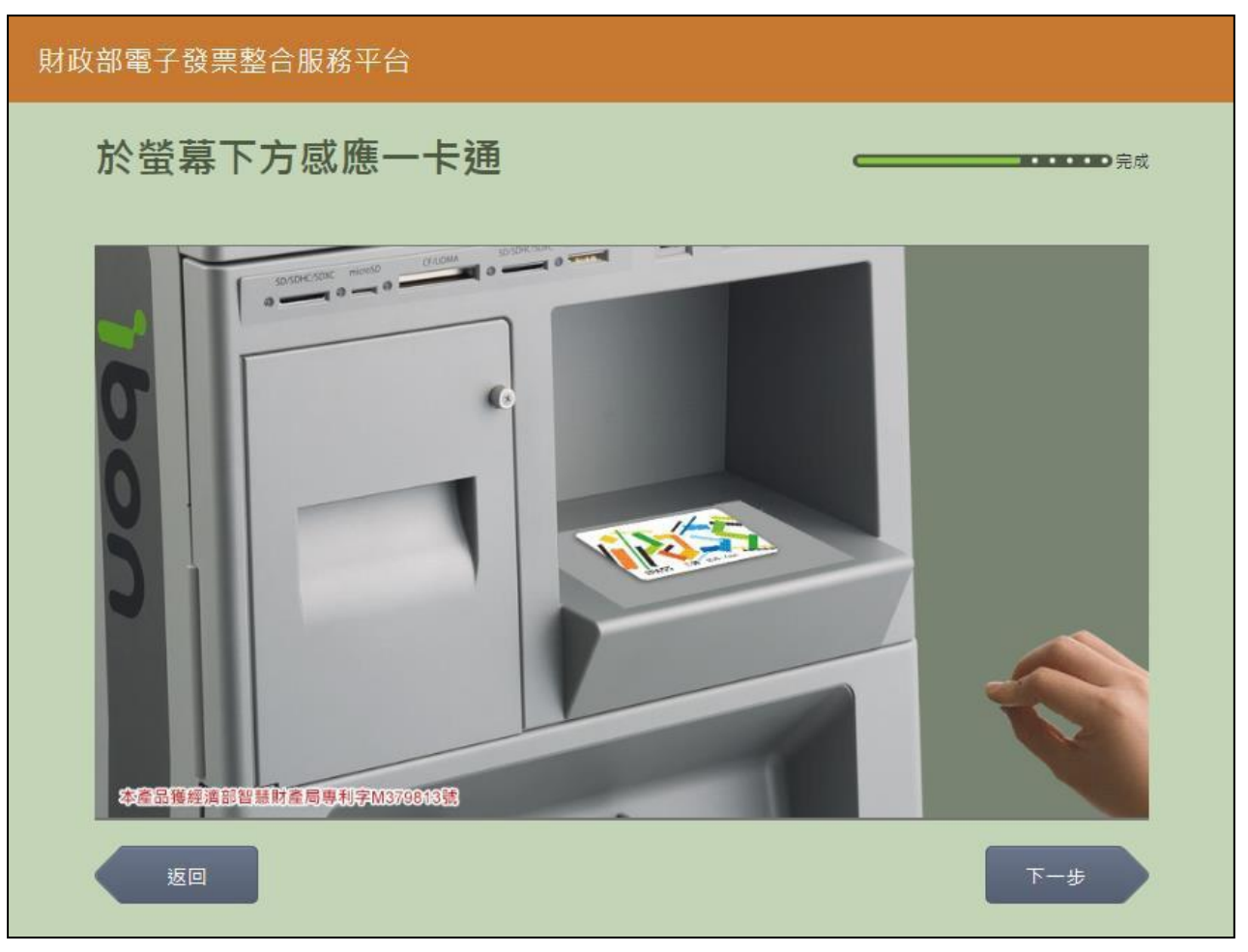

2. 查詢中獎發票-一卡通卡片讀取

圖 2-223、查詢中獎發票-一卡通卡片讀取頁面

- 螢幕下方放置一卡通卡片進行感應。
- 返回:回選擇載具類別頁面。
- 下一步:至中獎發票資訊頁面。

## 3. 查詢中獎發票-中獎發票資訊

| 財政 | と<br>部<br>電・ | 子發票整合肌     | 發發平台       |           |                     |                        |            |          |  |
|----|--------------|------------|------------|-----------|---------------------|------------------------|------------|----------|--|
|    | 中對           | 發票資調       | 訊(未列日      | ])        |                     | -                      |            | 完成       |  |
|    | 1. 毎期        | 月發票關獎後當月28 | 日闢放中獎發票查書  | 洵,次月6日即   |                     | 列印發票模糊或卡紙等             | [異常,請即刻]   | 句店員反應問題・ |  |
|    | 2. 列印        | D中獎發票截止時間: | 為兌領獎截止日下4  | 〒17:00,客服 | <b>電話請洽0800-5</b> 2 | 21-988 +               |            |          |  |
|    |              | 發票號碼       | 發票期別       | 中獎類別      | 中獎金額                | 原消費金額                  | 幣別         |          |  |
|    |              | EW00007330 | 107年07-08月 | 六獎        | 200                 | 169                    |            | 列印       |  |
|    |              |            |            |           |                     |                        |            |          |  |
|    |              |            |            |           |                     |                        |            |          |  |
|    |              |            |            |           |                     |                        |            |          |  |
|    |              |            |            |           |                     |                        |            |          |  |
|    | 1 <u></u>    |            |            |           |                     |                        |            |          |  |
|    |              | 返回         |            |           |                     |                        |            |          |  |
|    |              |            |            |           |                     | * *** <b>*</b> *** * * | <b>-</b> - |          |  |

#### 圖 2-224、查詢中獎發票-中獎發票資訊頁面

- 說明
  - 於中獎發票資訊頁面,點選欲列印之中獎發票。
  - 返回:回一卡通卡片讀取頁面。
  - 列印:按下後即送出列印並返回至電子發票功能首頁。

- (四) 查詢中獎發票-自然人憑證
  - 1. 查詢中獎發票-選擇自然人憑證

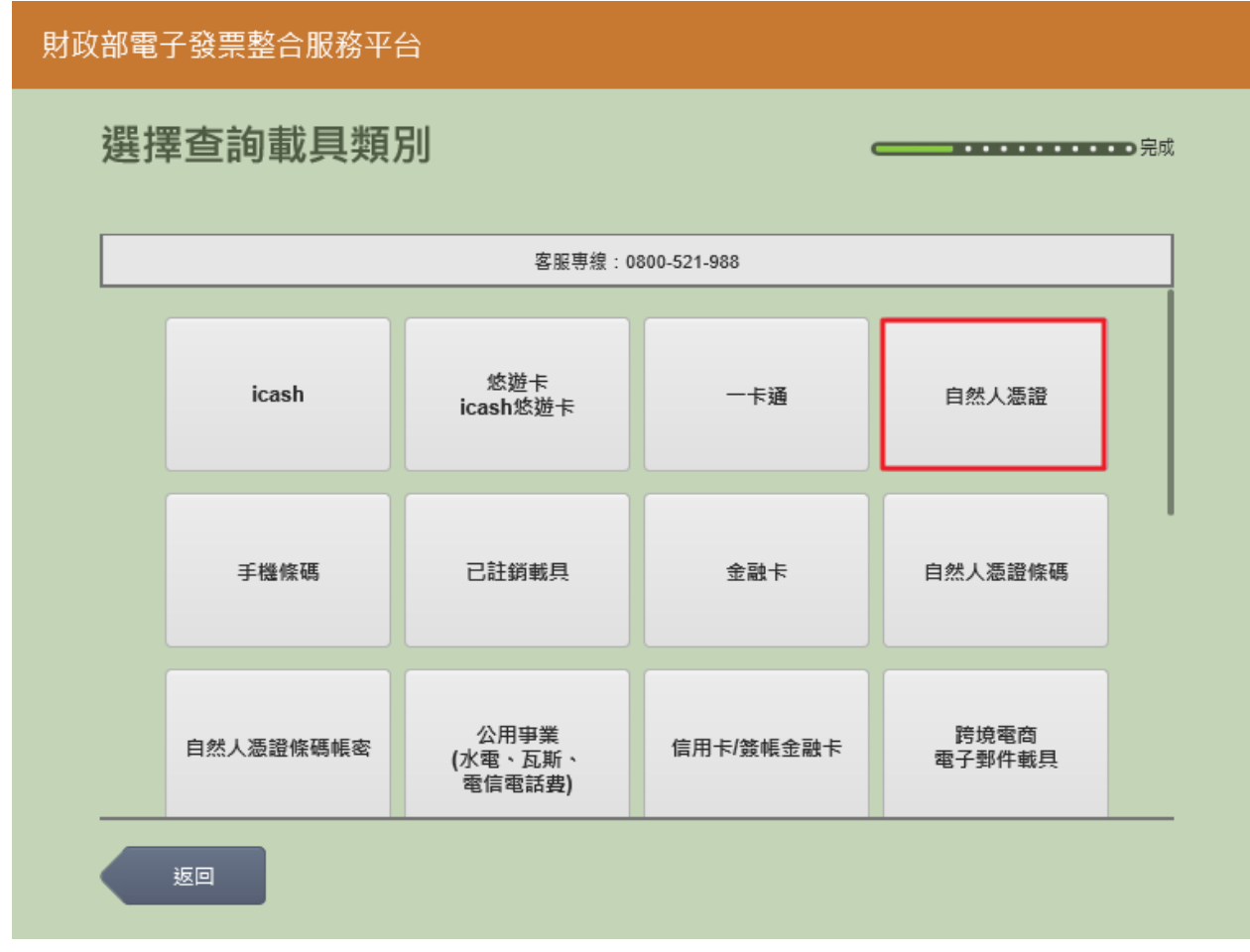

圖 2-225、查詢中獎發票-選擇載具類別頁面

- 説明
  - 選擇載具類別。
  - 自然人憑證:跳至自然人憑證卡片讀取頁面。
  - 返回:至電子發票功能首頁。

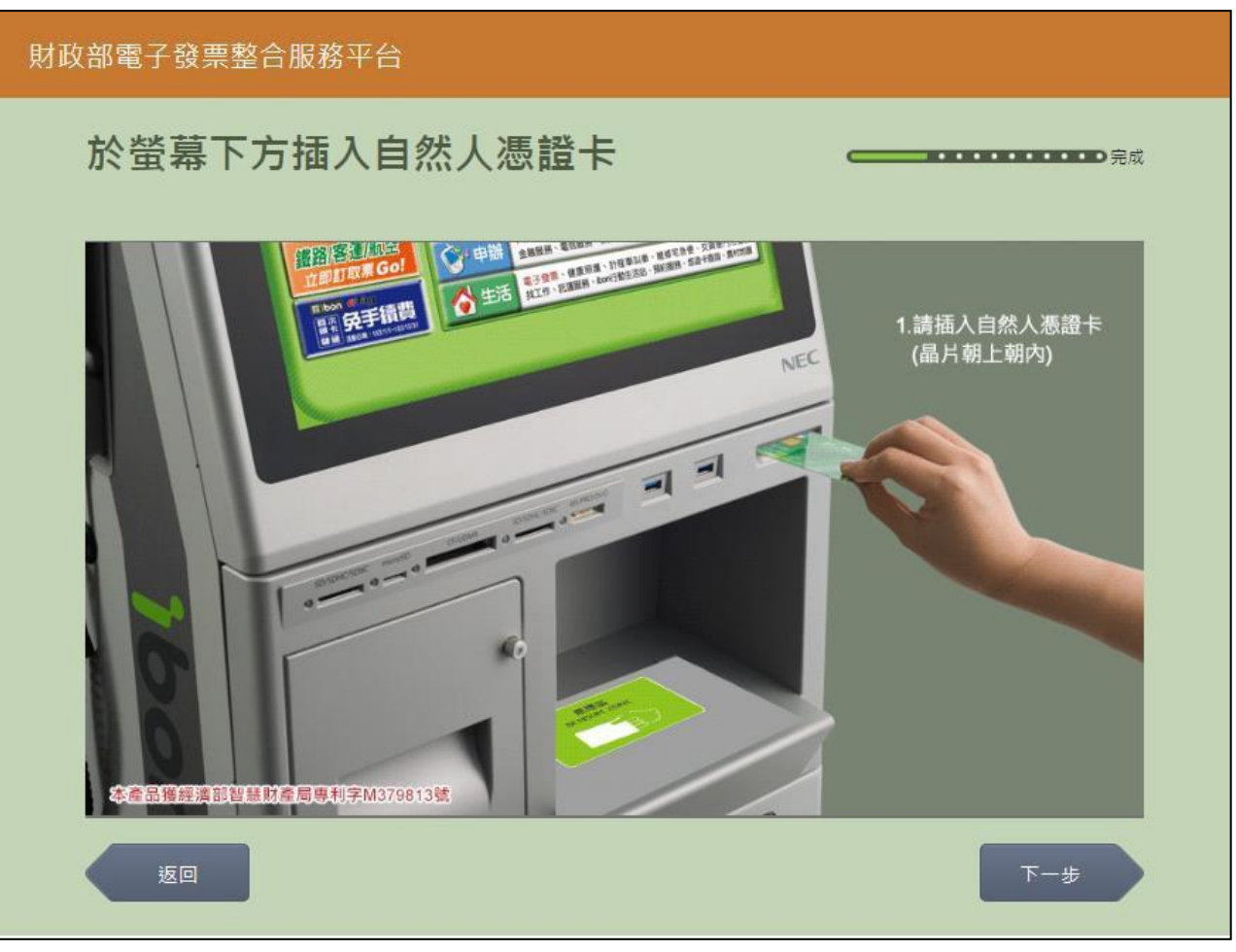

2. 查詢中獎發票-自然人憑證卡片讀取

圖 2-226、查詢中獎發票-自然人憑證卡片讀取頁面

- 螢幕下方插入自然人憑證卡片,晶片朝上、朝內插入讀 卡槽,交易完成前勿取出卡片。
- 返回:回選擇載具類別頁面。
- 下一步:卡片讀取成功轉址至自然人憑證 PIN 碼輸入頁面。

| 財政                | 財政部電子發票整合服務平台 |   |   |        |   |     |     |  |   |     |    |                   |  |
|-------------------|---------------|---|---|--------|---|-----|-----|--|---|-----|----|-------------------|--|
|                   | 輸入自然人憑證PIN碼   |   |   |        |   |     |     |  |   |     |    | ••••• <b>)</b> 完成 |  |
| 客服再線:0800-521-988 |               |   |   |        |   |     |     |  |   |     |    |                   |  |
|                   |               |   | ž | δ證PIN碼 | : |     |     |  |   |     |    |                   |  |
|                   |               |   |   |        |   |     |     |  |   |     |    |                   |  |
|                   | 返回<br>下一步     |   |   |        |   |     |     |  |   | 于一步 |    |                   |  |
|                   |               |   |   |        |   |     |     |  |   |     |    |                   |  |
|                   | A             | в | с | D      | E | F   | G   |  | 1 | 2   | 3  |                   |  |
|                   | н             | I | J | к      | L | М   | N   |  | 4 | 5   | 6  | 倒退                |  |
|                   | 0             | Р | Q | R      | S | т   | U   |  | 7 | 8   | 9  | 重新                |  |
|                   | V             | w | x | Y      | z | 切換ス | 大小寫 |  | 0 | 特殊  | 符號 | 輸入                |  |
|                   |               |   |   |        |   |     |     |  |   |     |    |                   |  |

3. 查詢中獎發票-自然人憑證 PIN 碼輸入

圖 2-227、查詢中獎發票-自然人憑證 PIN 碼輸入頁面

- 輸入憑證 PIN 碼,進行驗證。
- 憑證 PIN 碼輸入錯誤三次,憑證會被鎖卡,鎖卡後需至 內政部憑證管理中心解卡。
- 返回:回自然人憑證卡讀卡頁面。
- 下一步:至選擇查詢載具(卡片)頁面。

# 4. 查詢中獎發票-中獎發票資訊

| 中獎             | 段荣音的                   | 讯(未列日                | <b>D)</b>          |                   |                      |             |                      | 完成                       | t |
|----------------|------------------------|----------------------|--------------------|-------------------|----------------------|-------------|----------------------|--------------------------|---|
| 1. 每期<br>2. 列印 | 發票開獎後當月28<br> 中獎發票截止時間 | 日開放中獎發票查<br>為兌領獎截止日下 | 詢,次月6日<br>午23:59,查 | 開放列印與領<br>詢結果僅顯示] | 樊,列印發票模制<br>至多6筆未列印中 | 胡或卡紙<br>獎發票 | 等異常,請即刻<br>,客服電話請洽04 | 向店員反應問題。<br>800-521-988。 |   |
| ļ              | 發票號碼                   | 中獎期別                 | 中獎獎別               | 中獎金額              | 原消費金額                | 幣別          | 載具類別                 |                          |   |
|                | XW83416946             | 109年01-02月           | 六獎                 | 200               | 395                  |             | 會員卡載具                | 列印                       |   |
|                | XY00460946             | 109年01-02月           | 六獎                 | 200               | 93                   |             | 會員卡載具                | 列印                       |   |
|                | YH36348945             | 109年01-02月           | 六獎                 | 200               | 143                  |             | 會員卡載具                | 列印                       |   |
|                | XQ34142786             | 109年01-02月           | 雲端發票<br>五百元獎       | 500               | 125                  |             | 悠遊卡載具                | 列印                       |   |
|                | XR82697062             | 109年01-02月           | 六獎                 | 200               | 90                   |             | 信用卡載具                | 列印                       |   |

圖 2-228、查詢中獎發票-中獎發票資訊頁面

- 說明
  - 於中獎發票資訊頁面,點選欲列印之中獎發票。
  - 返回:回選擇查詢載具(卡片)頁面。
  - 列印:按下後即送出列印並返回至電子發票功能首頁。

- (五) 查詢中獎發票-手機條碼
  - 1. 查詢中獎發票-選擇手機條碼

## 財政部電子發票整合服務平台 選擇查詢載具類別 客服専線:0800-521-988 悠遊卡 icash 一卡通 自然人憑證 icash悠遊卡 手機條碼 已註鎖載具 金融卡 自然人憑證條碼 公用事業 跨境電商 自然人憑證條碼帳密 信用卡/簽帳金融卡 (水電、瓦斯、 電信電話費) 電子郵件載具 返回

圖 2-229、查詢中獎發票-選擇載具類別頁面

- 說明
  - 選擇載具類別。
  - 手機條碼:跳至輸入手機號碼頁面。
  - 返回:至電子發票功能首頁。

| 2. | 查詢中獎發票-輸入手機號碼 |
|----|---------------|
|----|---------------|

| 财政部電子發票整合服務平台     |        |   |   |   |            |            |  |  |  |
|-------------------|--------|---|---|---|------------|------------|--|--|--|
|                   | 輸入手機號碼 |   |   |   |            | <b></b> 完成 |  |  |  |
|                   |        |   |   |   |            |            |  |  |  |
|                   | 輸入手機號碼 |   |   |   |            |            |  |  |  |
|                   | 手機號碼   | : |   |   |            |            |  |  |  |
| 輸入範例:「0912345678」 |        |   |   |   |            |            |  |  |  |
|                   |        |   |   |   |            |            |  |  |  |
|                   | 返回     |   |   |   |            | 下一步        |  |  |  |
|                   |        |   |   |   |            |            |  |  |  |
|                   |        | 1 | 2 | 3 | -          |            |  |  |  |
|                   |        | 4 | 5 | 6 | 倒退         |            |  |  |  |
|                   |        | 7 | 8 | 9 | <b>#</b> # |            |  |  |  |
|                   |        |   | 0 |   | 輸入         |            |  |  |  |
|                   |        |   |   |   |            |            |  |  |  |

圖 2-230、查詢中獎發票-輸入手機號碼頁面

- 說明
  - 輸入手機條碼之手機號碼。
  - 返回:回選擇查詢種類頁面。
  - 下一步:至輸入手機驗證碼頁面。

## 3. 查詢中獎發票-輸入手機驗證碼

| 財政部電子發票整合服務平台 |                                     |     |   |   |   |       |                                       |   |      |   |     |  |
|---------------|-------------------------------------|-----|---|---|---|-------|---------------------------------------|---|------|---|-----|--|
|               | 輸入                                  | 驗證码 | 馬 |   |   |       | ····································· |   |      |   |     |  |
|               | 忘記驗證碼請掃描下方QR CODE,客服專線:0800-521-988 |     |   |   |   |       |                                       |   |      |   |     |  |
|               | 脸證碼:           返回       下一步         |     |   |   |   |       |                                       |   |      |   |     |  |
|               |                                     |     |   |   |   |       |                                       |   |      |   | 下一步 |  |
|               |                                     |     |   |   |   |       |                                       |   |      |   |     |  |
|               | А                                   | В   | С | D | E | F     | G                                     | 1 | 2    | 3 | -   |  |
|               | Н                                   | 1   | J | к | L | М     | Ν                                     | 4 | 5    | 6 | 倒退  |  |
|               | 0                                   | Р   | Q | R | S | Т     | U                                     | 7 | 8    | 9 | 重新  |  |
|               | V                                   | w   | x | Y | Z | 切換大小寫 |                                       | 0 | 特殊符號 |   | 輸入  |  |

圖 2-231、查詢中獎發票-輸入手機驗證碼頁面

- 說明
  - 輸入手機條碼之手機驗證碼。
  - 返回:回輸入手機號碼頁面。
  - 下一步:至選擇載具頁面。

### 4. 查詢中獎發票-中獎發票資訊

| 財政部 | 政部電子發票整合服務平台<br>中獎發票資訊(未列印) |                                                                                                    |                    |                |             |              |                         |    |  |  |  |  |
|-----|-----------------------------|----------------------------------------------------------------------------------------------------|--------------------|----------------|-------------|--------------|-------------------------|----|--|--|--|--|
|     | 1. 每期發<br>2. 列印中            | 明發票關獎後當月28日開放中獎發票查詢, 次月6日開放列印與領獎, 列印發票模糊或卡紙等異常, 諸即刻向店員反應問題。<br>印中獎發票截止時間為兌領獎截止日下午23:59, 查詢結果僅顯示至多6筆未列印中獎發票, 客服電話請洽0800-521-988。 |                    |                |             |              |                         |    |  |  |  |  |
|     |                             | 被無式碼<br>XU65061948                                                                                                    | 中英期別<br>109年01-02月 | 中 樊 樊 劤<br>六 獎 | 中樊金額<br>200 | 尿消費金額<br>500 | 幣 <u>別</u> 載具類別<br>手機條碼 | 列印 |  |  |  |  |
|     |                             | YL81691946                                                                                                    | 109年01-02月         | 六獎             | 200         | 628          | 手機條碼                    | 列印 |  |  |  |  |
|     |                             | YV62385009                                                                                                    | 109年01-02月         | 六獎             | 200         | 85           | 手機條碼                    | 列印 |  |  |  |  |
|     |                             | XP78383947                                                                                                    | 109年01-02月         | 六獎             | 200         | 130          | 會員卡載具                   | 列印 |  |  |  |  |
| _   |                             | XP43680945                                                                                                    | 109年01-02月         | 六獎             | 200         | 2,686        | 會員卡載具                   | 列印 |  |  |  |  |
|     | ų                           | <u>E</u> O                                                                                                    |                    |                |             |              |                         |    |  |  |  |  |

圖 2-232、查詢中獎發票-中獎發票資訊頁面

- 說明
  - 於中獎發票資訊頁面,點選欲列印之中獎發票。
  - 返回:回選擇載具(卡片)頁面。
  - 列印:按下後即送出列印並返回至電子發票功能首頁。
- (六) 查詢中獎發票-已註銷載具
  - 1. 查詢中獎發票-選擇已註銷載具

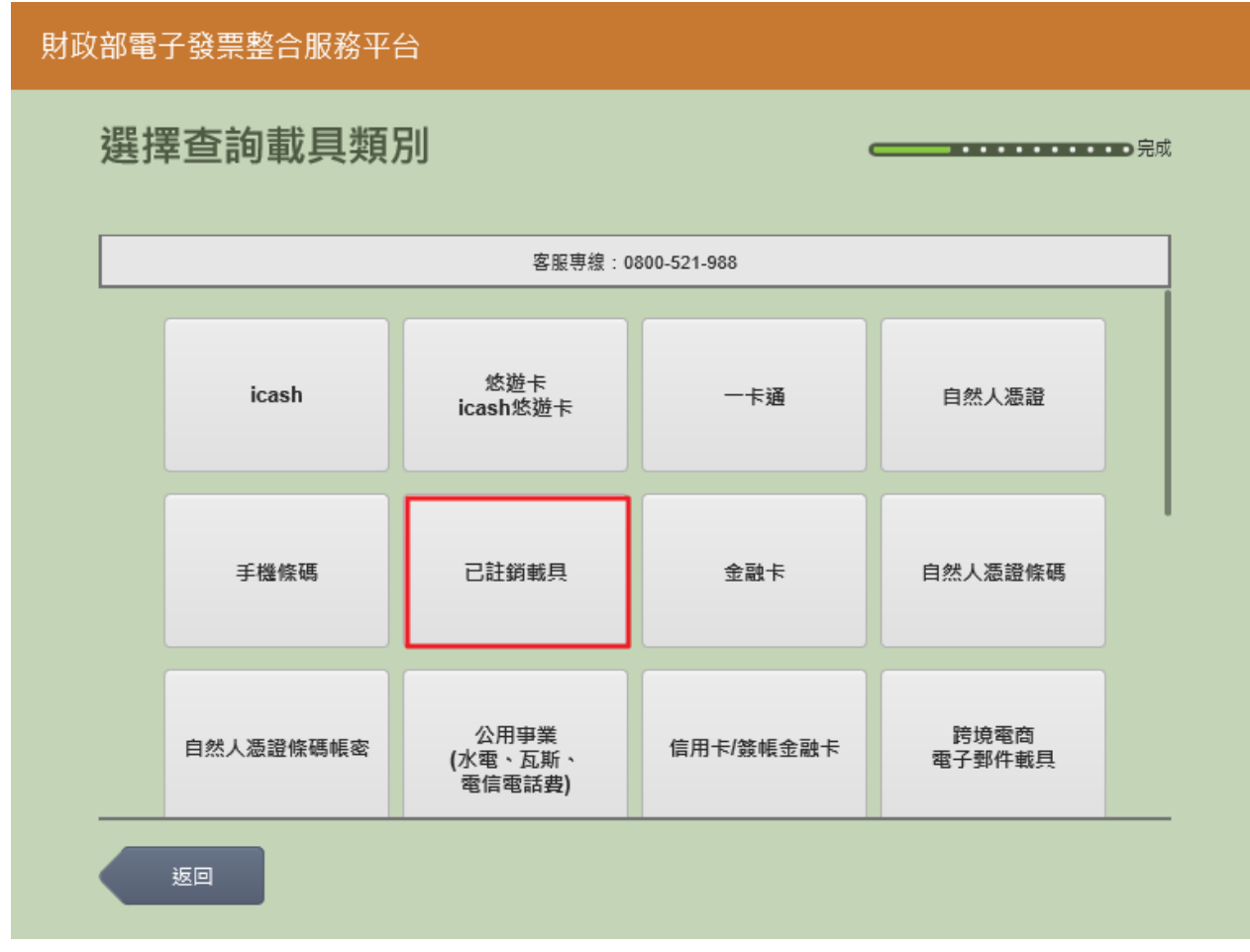

圖 2-233、查詢中獎發票-選擇載具類別頁面

- 說明
  - 選擇載具類別。
  - 已註銷載具:跳至輸入已註銷載具號碼頁面。
  - 返回:至電子發票功能首頁。

| 財政 | <b>(</b> 部電子發票整合服務平 | 台               |             |     |    |
|----|---------------------|-----------------|-------------|-----|----|
|    | 選擇查詢載具類             | 別               |             |     | 完成 |
|    |                     | 客服專線:03         | 800-521-988 |     |    |
|    | icash               | 悠遊卡<br>icash悠遊卡 | 一卡通         | 信用卡 |    |
|    |                     |                 |             |     |    |
|    |                     |                 |             |     |    |
|    |                     |                 |             |     |    |
|    | 返回                  |                 |             |     |    |

2. 查詢中獎發票-選擇損毀載具的類別

圖 2-234、查詢中獎發票-選擇損毀載具的類別頁面

- 選擇損毀載具的種類。
- 選擇損毀載具:點選 icah、悠遊卡、一卡通或信用卡後, 轉至輸入載具號碼頁面。
- 返回:至選擇載具類別頁面。

| 3. 查: | 詢中 | 獎發 | 票-輸ノ | 乀載具 | 號碼 |
|-------|----|----|------|-----|----|
|-------|----|----|------|-----|----|

| 財政 | 部電子           | 發票整 | 合服務፯ | ₽台   |   |      |             |     |   |    |    |     |      |  |
|----|---------------|-----|------|------|---|------|-------------|-----|---|----|----|-----|------|--|
|    | 輸入            | 載具咒 | 淲碼   |      |   |      |             |     |   |    |    |     | ■●完成 |  |
|    |               |     |      |      |   |      |             |     |   |    |    |     |      |  |
|    |               |     |      |      |   | 客服専線 | : 0800-521- | 988 |   |    |    |     |      |  |
|    |               |     |      | 載具號碼 | : | _    |             |     |   |    |    |     |      |  |
|    |               |     |      |      |   |      |             |     |   |    |    |     |      |  |
|    | <sup>56</sup> |     |      |      |   |      |             |     |   |    |    | 下一; | tt   |  |
|    |               |     |      |      |   |      |             | _   |   |    |    |     |      |  |
|    | А             | В   | С    | D    | E | F    | G           |     | 1 | 2  | 3  |     | -    |  |
|    | н             | I   | J    | к    | L | М    | Ν           |     | 4 | 5  | 6  |     | 倒退   |  |
|    | 0             | Р   | Q    | R    | S | т    | U           |     | 7 | 8  | 9  |     | 重新   |  |
|    | V             | w   | x    | Υ    | Z | 切換ス  | 大小寫         |     | 0 | 特殊 | 符號 |     | 輸入   |  |
|    |               |     |      |      |   |      |             |     |   |    |    |     |      |  |

圖 2-235、查詢中獎發票-輸入載具號碼頁面

- 說明
  - 輸入載具號碼。
  - 返回:回選擇損毀載具的類別頁面。
  - 下一步:至輸入驗證碼頁面。

### 4. 查詢中獎發票-輸入驗證碼

| 財政 | 部電子        | 發票整合 | 合服務፯ | 平台  |       |         |         |           |         |    |                 |
|----|------------|------|------|-----|-------|---------|---------|-----------|---------|----|-----------------|
|    | 輸入         | 驗證码  | 馬    |     |       |         |         |           |         |    | •••• <b></b> 完成 |
|    |            |      |      | 忘記  | 驗證碼請掃 | 描下方QR C | CODE,客服 | 發專線:0800- | 521-988 |    |                 |
|    |            |      |      | 驗證碼 | : [   |         |         |           |         |    |                 |
|    | <u>ل</u> ە | Ī    |      |     |       |         |         |           |         |    | 下一步             |
|    |            |      |      |     |       |         |         |           |         |    |                 |
|    | А          | В    | С    | D   | E     | F       | G       | 1         | 2       | 3  | -               |
|    | н          | I    | J    | к   | L     | М       | Ν       | 4         | 5       | 6  | 倒退              |
|    | 0          | Р    | Q    | R   | S     | Т       | U       | 7         | 8       | 9  | 重新              |
|    | V          | W    | x    | Y   | Z     | 切換      | 大小寫     | 0         | 特殊      | 符號 | 輸入              |

圖 2-236、查詢中獎發票-輸入驗證碼頁面

- 說明
  - 輸入損毀載具的驗證碼。
  - 下一步:至中獎發票資訊頁面。
  - 返回:回輸入載具號碼頁面。

| 財政 | 牧部電·  | 子發票整合肌        | 發務平台       |           |                     |            |             |          |  |
|----|-------|---------------|------------|-----------|---------------------|------------|-------------|----------|--|
|    | 中對    | 發票資調          | 訊(未列日      | ])        |                     | c          |             | 完成       |  |
|    | 1. 毎期 | 8發票購獎後當月28    | 日闢放中癸發票查   | 洵,次月6日即   | 蜀放列印舆镇薨,            | 列印發票模糊或卡紙等 | ·異常 · 請即刻 f | 向店員反應問題・ |  |
|    | 2. 列日 | D中獎發票截止時間<br> | 為兌領獎截止日下4  | 〒17:00,客服 | <b>國電話請洽0800-52</b> | 21-988 •   |             |          |  |
|    |       | 發票號碼          | 發票期別       | 中獎類別      | 中獎金額                | 原消費金額      | 幣別          |          |  |
|    |       | EW00007330    | 107年07-08月 | 六獎        | 200                 | 169        |             | 列印       |  |
|    |       |               |            |           |                     |            |             |          |  |
|    |       |               |            |           |                     |            |             |          |  |
|    |       |               |            |           |                     |            |             |          |  |
|    |       |               |            |           |                     |            |             |          |  |
|    | 3     |               |            |           |                     |            |             |          |  |
|    |       | 返回            |            |           |                     |            |             |          |  |
|    |       |               | h          |           |                     |            | <b>F</b> -  |          |  |

#### 圖 2-237、查詢中獎發票-中獎發票資訊頁面

- 說明
  - 於中獎發票資訊頁面,點選欲列印之中獎發票。
  - 返回:回輸入載具號碼頁面。
  - 列印:按下後即送出列印並返回至電子發票功能首頁。

- (七) 查詢中獎發票-金融卡
  - 1. 查詢中獎發票-選擇金融卡

## 財政部電子發票整合服務平台 選擇查詢載具類別 客服専線:0800-521-988 悠遊卡 icash 一卡通 自然人憑證 icash悠游卡 手機條碼 已註銷載具 金融卡 自然人憑證條碼 公用事業 跨境電商 自然人憑證條碼帳密 信用卡/簽帳金融卡 (水電、瓦斯、 電信電話費) 電子郵件載具 返回

圖 2-238、查詢中獎發票-選擇載具類別頁面

- 說明
  - 選擇載具類別。
  - 金融卡:跳至金融卡卡片讀取頁面。
  - 返回:至電子發票功能首頁。

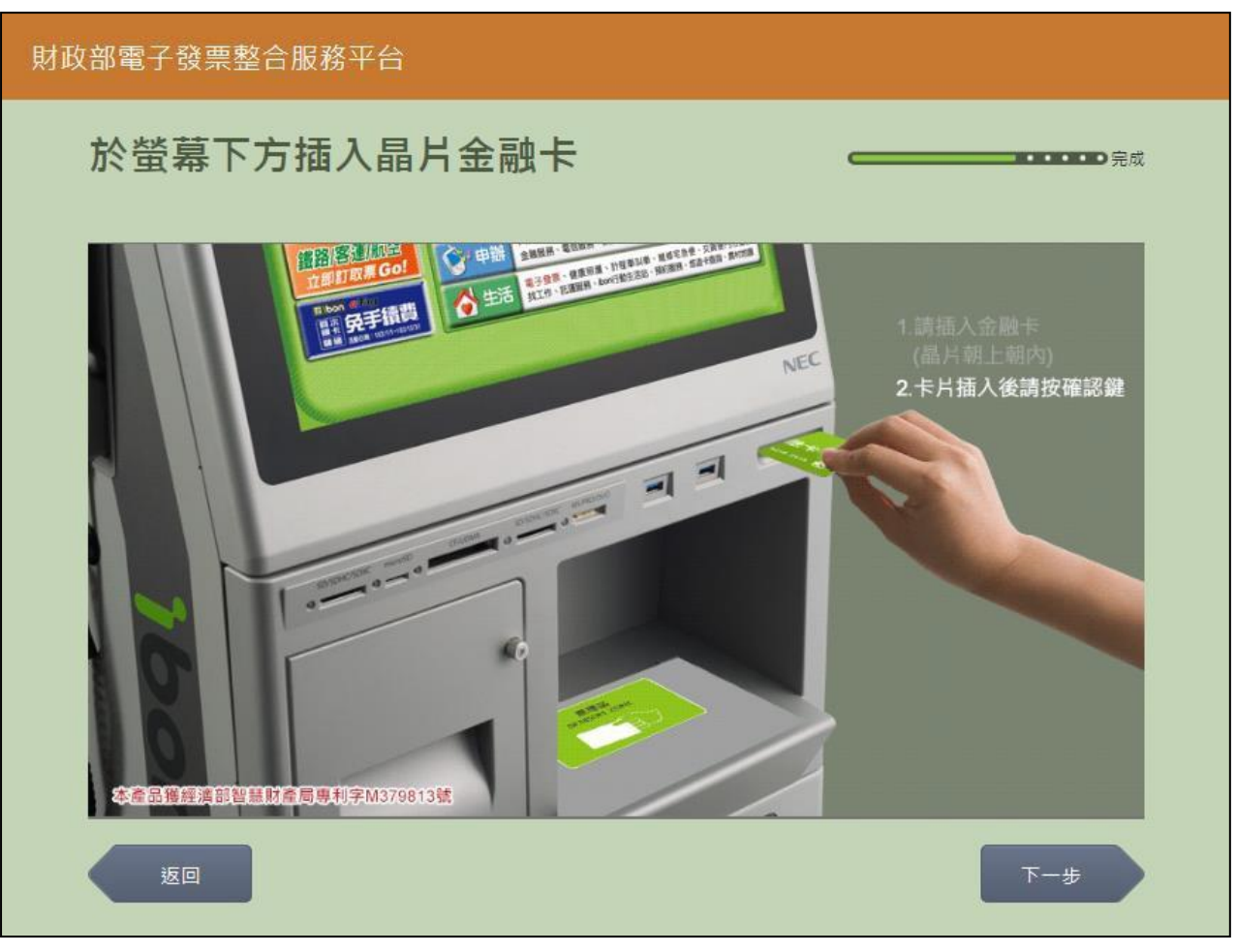

2. 查詢中獎發票-金融卡卡片讀取

圖 2-239、查詢中獎發票-金融卡卡片讀取頁面

- 説明
  - 螢幕下方插入金融卡卡片,晶片朝上、朝內插入讀卡槽, 交易完成前勿取出卡片。
  - 返回:回選擇載具類別頁面。
  - 下一步:至中獎發票資訊頁面。

| 財政 | と<br>部<br>電 | 子發票整合肌                     | 發務平台                  |                        |                           |              |                      |    |  |
|----|-------------|----------------------------|-----------------------|------------------------|---------------------------|--------------|----------------------|----|--|
|    | 中對          | 發發票資調                      | 訊(未列日                 | ۵)                     |                           | c            |                      | 完成 |  |
|    | 1 51        | 11發華開辦進営日28                | 口明放力装杂声音              | <u>約,次日6日</u> 8        | 11 前初印度结确,2               | 別印新華祥翔武士代名   | · 男母,美町刻1            |    |  |
|    | 2. 列印       | 988年國央後留月20<br>11中陸發票截止時間: | 口圖成中央設備型<br>為兌領獎截止日下4 | 间,火月0日。<br>午17:00 · 客服 | 副版列印兵領史(5<br>國電話請洽0800-52 | 21-988 ↔<br> | 5,45,45,4 kg (µ≥ 20) |    |  |
|    |             | 發票號碼                       | 發票期別                  | 中樊類別                   | 中獎金額                      | 原消費金額        | 幣別                   |    |  |
|    |             | EW00007330                 | 107年07-08月            | 六獎                     | 200                       | 169          |                      | 列印 |  |
|    |             |                            |                       |                        |                           |              |                      |    |  |
|    |             |                            |                       |                        |                           |              |                      |    |  |
|    |             |                            |                       |                        |                           |              |                      |    |  |
|    |             |                            |                       |                        |                           |              |                      |    |  |
|    |             |                            |                       |                        |                           |              |                      |    |  |
|    |             | 返回                         |                       |                        |                           |              |                      |    |  |
|    |             | 50                         | <b>0</b> 10 +         | <u>.</u>               | <del>ту П.</del> І. Ца    | ヤガエークショー     | F =                  |    |  |

#### 圖 2-240、查詢中獎發票-中獎發票資訊頁面

- 說明
  - 於中獎發票資訊頁面,點選欲列印之中獎發票。
  - 返回:回金融卡卡片讀取頁面。
  - 列印:按下後即送出列印並返回至電子發票功能首頁。

- (八) 查詢中獎發票-自然人憑證條碼
  - 1. 查詢中獎發票-選擇自然人憑證條碼

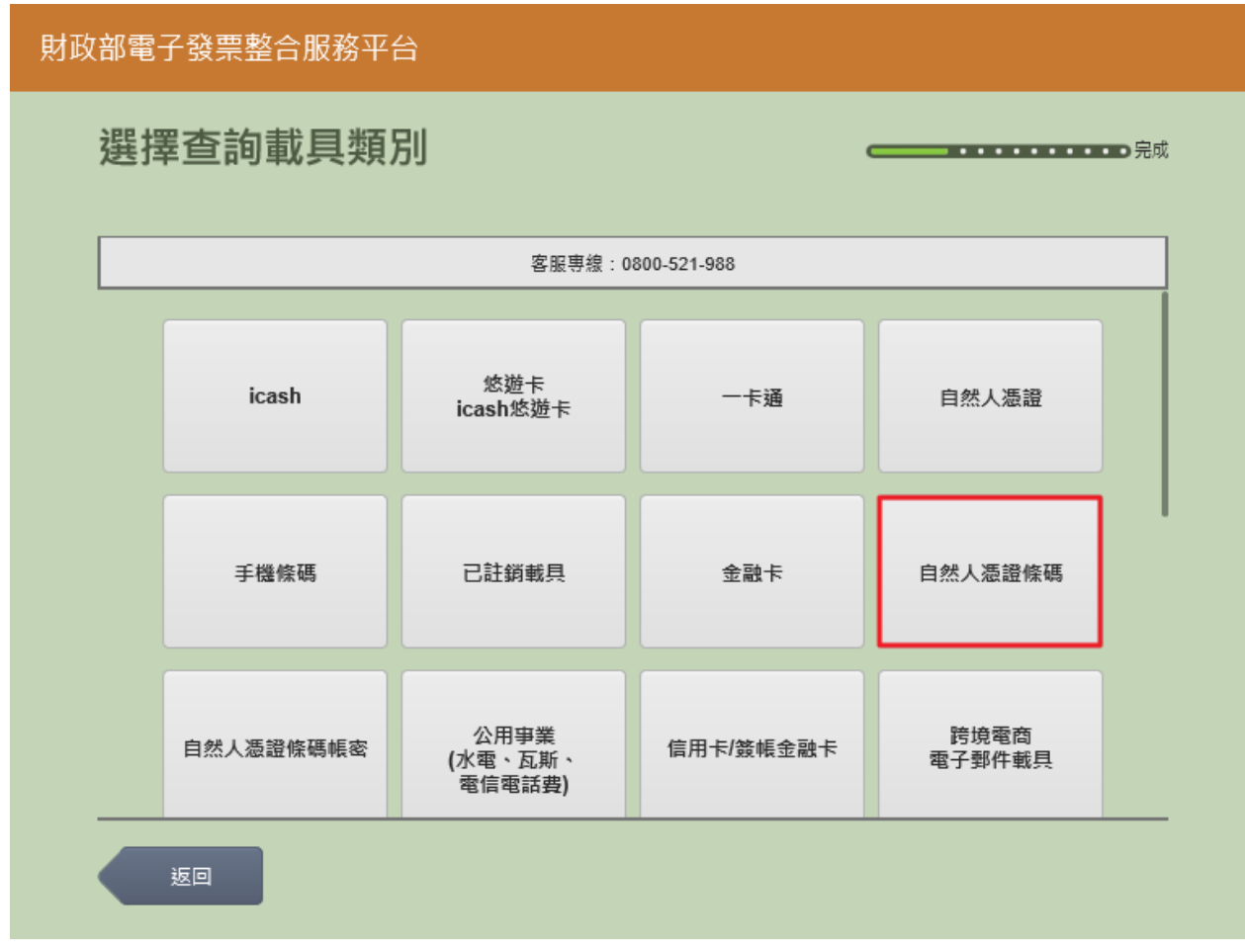

圖 2-241、查詢中獎發票-選擇載具類別頁面

- 說明
  - 選擇載具類別。
  - 自然人憑證條碼:跳至自然人憑證卡片讀取頁面。
  - 返回:至電子發票功能首頁。

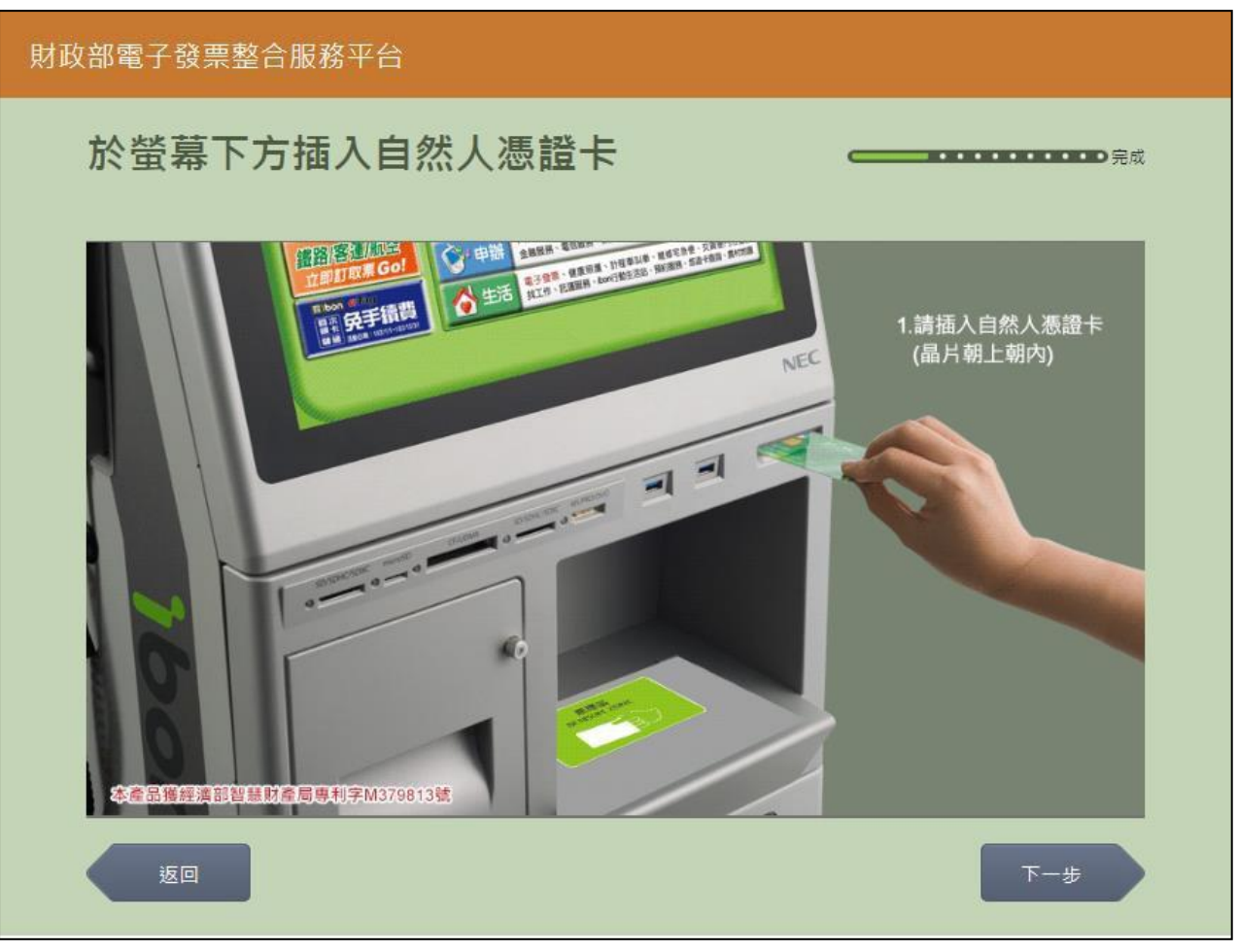

2. 查詢中獎發票-自然人憑證卡片讀取

圖 2-242、查詢中獎發票-自然人憑證卡片讀取頁面

- 螢幕下方插入自然人憑證卡片,晶片朝上、朝內插入讀 卡槽,交易完成前勿取出卡片。
- 返回:回選擇載具類別頁面。
- 下一步:卡片讀取成功轉址至自然人憑證 PIN 碼輸入頁面。

| 財政 | 部電子                                                                            | 發票整 | 合服務 <sup>ュ</sup> | 昭         |   |              |             |      |   |   |   |                                       |  |
|----|--------------------------------------------------------------------------------|-----|------------------|-----------|---|--------------|-------------|------|---|---|---|---------------------------------------|--|
|    | 輸入                                                                             | 自然人 | 人憑認              | PIN       | 碼 |              |             |      |   |   |   | ••••• <b></b> 完成                      |  |
|    |                                                                                |     |                  |           |   | 安眠审绅         | 0800-521-   | .988 |   |   |   |                                       |  |
|    |                                                                                |     |                  | E #ROINTE |   | H 100 TF 100 | . 0000-321- |      | 1 |   |   |                                       |  |
|    | 憑證PIN碼:                                                                        |     |                  |           |   |              |             |      |   |   |   |                                       |  |
|    |                                                                                |     |                  |           |   |              |             |      |   |   |   |                                       |  |
|    | <u>步</u>                                                                       |     |                  |           |   |              |             |      |   |   |   | 下一步                                   |  |
|    |                                                                                | B   |                  |           | F | F            | 6           |      | 1 | 2 | 3 |                                       |  |
|    | Н                                                                              |     | J                | ĸ         |   | м            | N           |      | 4 | 5 | 6 | ● ● ● ● ● ● ● ● ● ● ● ● ● ● ● ● ● ● ● |  |
|    | •                                                                              | P   | Q                | R         | s | т            | U           |      | 7 | 8 | 9 |                                       |  |
|    | V         W         X         Y         Z         切換大小寫         0         特殊符號 |     |                  |           |   |              |             |      |   |   |   |                                       |  |
|    |                                                                                |     |                  |           |   |              |             |      |   |   |   |                                       |  |

3. 查詢中獎發票-自然人憑證 PIN 碼輸入

圖 2-243、查詢中獎發票-自然人憑證 PIN 碼輸入頁面

- 輸入憑證 PIN 碼,進行驗證。
- 憑證 PIN 碼輸入錯誤三次,憑證會被鎖卡,鎖卡後需至 內政部憑證管理中心解卡。
- 返回:回自然人憑證卡讀卡頁面。
- 下一步:至中獎發票資訊頁面。

| 財政 | 的電   | 子發票整合肌                     | 服務平台                  |           |                           |            |           |    |
|----|------|----------------------------|-----------------------|-----------|---------------------------|------------|-----------|----|
|    | 中對   | 發票資調                       | 訊(未列日                 | ۵)        |                           | c          |           | 完成 |
|    | 1.51 | 11發華興辦進營口28                | 口眼放力装杂声音              | 物. 本日6日8  | 11 前初印度结确,2               | 別印設亜塔糊式上作者 | · 田母,美町和1 |    |
|    | 2.列日 | 988年國央後留月20<br>11中獎發票截止時間: | 口圖成中央設備重<br>為兌領獎截止日下4 | 約17:00 客服 | 副版列印兵領史(5<br>國電話請洽0800-52 | 21-988 ·   |           |    |
|    |      | 發票號碼                       | 發票期別                  | 中樊類別      | 中獎金額                      | 原消費金額      | 幣別        |    |
|    |      | EW00007330                 | 107年07-08月            | 六獎        | 200                       | 169        |           | 列印 |
|    |      |                            |                       |           |                           |            |           |    |
|    |      |                            |                       |           |                           |            |           |    |
|    |      |                            |                       |           |                           |            |           |    |
|    |      |                            |                       |           |                           |            |           |    |
|    | _    |                            |                       |           |                           |            |           | P  |
|    |      | 返回                         |                       |           |                           |            |           |    |
|    |      |                            |                       | 1 1/2     | та <b>т.</b> 1 и/         | р жи т ю   |           |    |

#### 圖 2-244、查詢中獎發票-中獎發票資訊頁面

- 說明
  - 於中獎發票資訊頁面,點選欲列印之中獎發票。
  - 返回:回自然人憑證卡片讀取頁面。
  - 列印:按下後即送出列印並返回至電子發票功能首頁。

- (九) 查詢中獎發票-自然人憑證條碼帳密
  - 1. 查詢中獎發票-選擇自然人憑證條碼

## 財政部電子發票整合服務平台 選擇查詢載具類別 客服専線:0800-521-988 悠遊卡 icash 一卡通 自然人憑證 icash悠游卡 手機條碼 已註鎖載具 金融卡 自然人憑證條碼 跨境電商 公用事業 自然人憑證條碼帳密 信用卡/簽帳金融卡 (水電、瓦斯、 電子郵件載具 電信電話費) 返回

圖 2-245、查詢中獎發票-選擇載具類別頁面

- 說明
  - 選擇載具類別。
  - 自然人憑證條碼帳密:跳至自然人憑證卡號輸入頁面。
  - 返回:至電子發票功能首頁。

| 財政 | 部電子        | 發票整 | 合服務፯ | ₽台   |   |      |             |     |   |   |   |                  |
|----|------------|-----|------|------|---|------|-------------|-----|---|---|---|------------------|
|    | 輸入         | 自然人 | 人憑認  | 呈卡號  |   |      |             |     |   |   |   | ••••• <b></b> 完成 |
|    |            |     |      |      |   |      |             |     |   |   |   |                  |
|    |            |     |      |      |   | 客服專線 | : 0800-521- | 988 |   |   |   |                  |
|    |            |     | 自然人  | 憑證卡號 | : |      |             |     |   |   |   |                  |
|    |            |     |      |      |   |      |             |     |   |   |   |                  |
|    | <u>ل</u> و |     |      |      |   |      |             |     |   |   |   | 下一步              |
|    |            |     |      |      |   |      |             |     |   |   |   |                  |
|    | A          | В   | с    | D    | E | F    | G           |     | 1 | 2 | 3 | -                |
|    | н          | I   | J    | к    | L | М    | Ν           |     | 4 | 5 | 6 | 倒退               |
|    | 0          | Р   | Q    | R    | s | т    | U           |     | 7 | 8 | 9 | 重新               |
|    | V          | w   | x    | Y    | z |      |             |     |   | 0 |   | 輸入               |
|    |            |     |      |      |   |      |             |     |   |   |   |                  |

2. 查詢中獎發票-自然人憑證條碼帳密輸入卡號

圖 2-246、查詢中獎發票-自然人憑證條碼帳密輸入卡號頁面

- 請輸入自然人憑證條碼帳密的卡號。
- 返回:回選擇載具類別頁面。
- 下一步:至自然人憑證條碼密碼輸入頁面。

| 財政 | 部電子    | 發票整 | 合服務 <sup>ュ</sup> | 平台              |    |      |            |      |   |    |    |                  |  |  |
|----|--------|-----|------------------|-----------------|----|------|------------|------|---|----|----|------------------|--|--|
|    | 輸入     | 自然。 | 人憑認              | <sup>貣</sup> 條碼 | 密碼 |      |            |      |   |    |    | ••••• <b></b> 完成 |  |  |
|    |        |     |                  |                 |    |      |            |      |   |    |    |                  |  |  |
|    |        |     |                  |                 |    | 客服専線 | : 0800-521 | -988 |   |    |    |                  |  |  |
|    |        | Ē   | 自然人憑證            | 絛碼密碼            | :  |      |            |      |   |    |    |                  |  |  |
|    |        |     |                  |                 |    |      |            |      |   |    |    |                  |  |  |
|    | 返回 下一步 |     |                  |                 |    |      |            |      |   |    |    |                  |  |  |
|    |        |     |                  |                 |    |      |            |      |   |    |    |                  |  |  |
|    | А      | В   | С                | D               | E  | F    | G          |      | 1 | 2  | 3  | -                |  |  |
|    | Н      | I   | J                | к               | L  | М    | N          |      | 4 | 5  | 6  | 倒退               |  |  |
|    | 0      | Р   | Q                | R               | S  | т    | U          |      | 7 | 8  | 9  | 重新               |  |  |
|    | V      | w   | x                | Υ               | Z  | 切換   | 大小寫        |      | 0 | 特殊 | 符號 | 輸入               |  |  |
|    |        |     |                  |                 |    |      |            |      |   |    |    |                  |  |  |

3. 查詢中獎發票-自然人憑證條碼帳密輸入密碼

圖 2-247、查詢中獎發票-自然人憑證條碼帳密輸入密碼頁面

- 請輸入自然人憑證條碼帳密的密碼。
- 返回:回自然人憑證條碼帳密輸入卡號頁面。
- 下一步:至中獎發票資訊頁面。

| 財政 | と<br>部<br>電 | 子發票整合肌     | 發發平台       |             |                                         |                         |    |          |  |
|----|-------------|------------|------------|-------------|-----------------------------------------|-------------------------|----|----------|--|
|    | 中對          | 發票資調       | 訊(未列日      | ۵)          |                                         | c                       |    |          |  |
|    | 1. 毎1       | 1發亜問題後當日28 | 日期放中遊發要查   | 锏,次曰6日周     | 11.11.11.11.11.11.11.11.11.11.11.11.11. | 列印發華模糊或卡紙到              |    | 向店昌反應問題。 |  |
|    | 2. 列日       | 口中英發票截止時間  | 為兌領獎截止日下   | 午17:00 / 客服 | 電話請洽0800-52                             | 21-988 •                |    |          |  |
|    |             | 發票號碼       | 發票期別       | 中獎類別        | 中獎金額                                    | 原消費金額                   | 幣別 |          |  |
|    |             | EW00007330 | 107年07-08月 | 六獎          | 200                                     | 169                     |    | 列印       |  |
|    |             |            |            |             |                                         |                         |    |          |  |
|    |             |            |            |             |                                         |                         |    |          |  |
|    |             |            |            |             |                                         |                         |    |          |  |
|    |             |            |            |             |                                         |                         |    |          |  |
|    |             |            |            |             |                                         |                         |    |          |  |
|    |             | 返回         |            |             |                                         |                         |    |          |  |
|    |             |            | • 10 h     |             |                                         | the state of the second |    |          |  |

#### 圖 2-248、查詢中獎發票-中獎發票資訊頁面

- 說明
  - 於中獎發票資訊頁面,點選欲列印之中獎發票。
  - 返回:回自然人憑證帳密卡號輸入頁面。
  - 列印:按下後即送出列印並返回至電子發票功能首頁。

- (十) 查詢中獎發票-公用事業
  - 1. 查詢中獎發票-選擇公用事業

## 財政部電子發票整合服務平台 選擇查詢載具類別 客服専線:0800-521-988 悠遊卡 icash 一卡通 自然人憑證 icash悠游卡 手機條碼 已註銷載具 金融卡 自然人憑證條碼 公用事業 跨境電商 自然人憑證條碼帳密 信用卡/簽帳金融卡 (水電、瓦斯、 電信電話費) 電子郵件載具 返回

圖 2-249、查詢中獎發票-選擇載具類別頁面

- 說明
  - 選擇載具類別。
  - 公用事業:跳至公用事業選擇查詢載具類別頁面。
  - 返回:至電子發票功能首頁。

財政部電子發票整合服務平台 選擇查詢種類 **----**完成 客服專線:0800-521-988 自行輸入 載具類別 條碼掃讀 載具類別編號 EE0001 年期別-載具流水號-檢核碼 和共和共编辑 ALIAN (1111) Ali Orte (1111) (1111) (111) (1111) (1111) 10601 B801012793 10311117 10601 BB01012793 10311117 無論自行輸入或是條碼掃讀· 請確定帳單中的載具條碼 01-21-02-01-011 12545678 9199148 910300562 返回

## 2. 查詢中獎發票-公用事業選擇查詢種類

圖 2-250、查詢中獎發票-公用事業選擇查詢種類

- 選擇公用事業查詢種類,自行輸入載具類別。
- 返回:回選擇載具類別頁面。

- 財政部電子發票整合服務平台 輸入載具類別(6位) 客服専線:0800-521-988 載具類別 返回 А В С D Е F G 1 2 3 倒退 н Т J κ L М Ν 4 5 6 0 Ρ Q R s U 8 Т 7 9 重新 輸入 W х Y Ζ 切換大小寫 特殊符號 V 0
- 3. 查詢中獎發票-公用事業輸入載具類別(6 位)

圖 2-251、查詢中獎發票-公用事業輸入載具類別(6 位)頁面

- 說明
  - 輸入帳單上載具類別代碼。
  - 返回:回公用事業選擇輸入方式頁面。
  - 下一步:至公用事業輸入載具資訊頁面。

| 財政 | 部電子 | 發票整 | 合服務 <sup>፯</sup> | ₽台 |       |         |            |     |    |    |      |     |  |
|----|-----|-----|------------------|----|-------|---------|------------|-----|----|----|------|-----|--|
|    | 請輸  | 入載  | 具號碼              | 5  |       |         |            |     |    |    |      | D完成 |  |
|    |     |     |                  |    |       |         |            |     |    |    |      |     |  |
|    |     |     |                  |    | 客周    | 服專線:08( | 00-521-988 |     |    |    |      |     |  |
|    | 年期別 | ı : |                  | 載: | 具流水號: |         |            | 檢核碼 | :  |    |      |     |  |
|    |     |     |                  | _  |       |         |            |     |    |    |      |     |  |
|    | 返   |     |                  |    |       |         |            |     |    |    | 下一步  |     |  |
|    |     |     |                  |    |       |         |            |     |    |    |      |     |  |
|    | A   | В   | С                | D  | E     | F       | G          | 1   | 2  | 3  |      | -   |  |
|    | н   | I   | J                | к  | L     | М       | N          | 4   | 5  | 6  | ) (f | 制退  |  |
|    | 0   | Р   | Q                | R  | S     | т       | U          | 7   | 8  | 9  | Ē    | 重新  |  |
|    | V   | w   | x                | Υ  | Z     | 切換      | 大小寫        | 0   | 特殊 | 符號 | ţ    | 俞入  |  |
|    |     |     |                  |    |       |         |            |     |    |    |      |     |  |

### 4. 查詢中獎發票-公用事業輸入載具資訊

圖 2-252、查詢中獎發票-公用事業輸入載具資訊頁面

- 輸入公用事業帳單上之載具資訊,包括年期別(5 位)、載
   具流水號(10 位)與檢核碼(5-15 位)等資訊。
- 返回:回公用事業輸入載具類別(6 位)頁面。
- 下一步:至公用事業確認載具資訊頁面。

| 5. 查詢中獎發票-公用事業確認載具 | し資訊 |
|--------------------|-----|
|--------------------|-----|

| 財政部電子 | 子發票整合服務平         | Z台                    |  |  |  |  |  |  |
|-------|------------------|-----------------------|--|--|--|--|--|--|
| 確認    | 思載具資訊            | •••••<br>完成           |  |  |  |  |  |  |
|       |                  | 客服專線:0800-521-988     |  |  |  |  |  |  |
|       | 載具類別             | ED0003(台灣電力股份有限公司)    |  |  |  |  |  |  |
|       | 年期別              | 10409                 |  |  |  |  |  |  |
|       | 載具流水號 BB32141139 |                       |  |  |  |  |  |  |
|       | 檢核碼              | 99600000019005        |  |  |  |  |  |  |
|       |                  |                       |  |  |  |  |  |  |
|       |                  |                       |  |  |  |  |  |  |
|       | 返回               | 下一步                   |  |  |  |  |  |  |
|       | 回 7 752、木        | 5. 动力将孤西 八田吏举戍切击目容如百五 |  |  |  |  |  |  |

圖 2-253、 查 詞 中 樊 發 票 - 公 用 爭 業 確 認 載 具 貧 訊 貝 面

- 說明
  - 確認輸入的公用事業載具資料等資訊是否正確。
  - 返回:回公用事業輸入載具資訊頁面。
  - 確認:至中獎發票資訊頁面。

| 財政                                                           | 財政部電子發票整合服務平台 |            |            |           |                      |              |    |    |  |  |
|--------------------------------------------------------------|---------------|------------|------------|-----------|----------------------|--------------|----|----|--|--|
|                                                              | 中對            | 發票資調       | 訊(未列日      | ])        |                      | c            |    |    |  |  |
| 1. 每期發票關獎後當月28日關放中獎發票查詢,次月6日關放列印與領獎,列印發票模糊或卡紙等異常,請即刻向店員反應問題。 |               |            |            |           |                      |              |    |    |  |  |
|                                                              | 2. 列印         | D中獎發票截止時間: | 為兌領獎截止日下4  | F17:00,客服 | <b>建電話請洽0800-5</b> 2 | 1-988 •      |    |    |  |  |
|                                                              |               | 發票號碼       | 發票期別       | 中獎類別      | 中獎金額                 | 原消費金額        | 幣別 | _  |  |  |
|                                                              |               | EW00007330 | 107年07-08月 | 六獎        | 200                  | 169          |    | 列印 |  |  |
|                                                              |               |            |            |           |                      |              |    |    |  |  |
|                                                              |               |            |            |           |                      |              |    |    |  |  |
|                                                              |               |            |            |           |                      |              |    |    |  |  |
|                                                              |               |            |            |           |                      |              |    |    |  |  |
|                                                              | 1             |            |            |           |                      |              |    |    |  |  |
|                                                              |               | 返回         |            |           |                      |              |    |    |  |  |
|                                                              |               |            | • • · ·    |           |                      | 2 av. II - b |    |    |  |  |

#### 圖 2-254、查詢中獎發票-中獎發票資訊頁面

- 說明
  - 於中獎發票資訊頁面,點選欲列印之中獎發票。
  - 返回:回公用事業確認載具資訊頁面。
  - 列印:按下後即送出列印並返回至電子發票功能首頁。

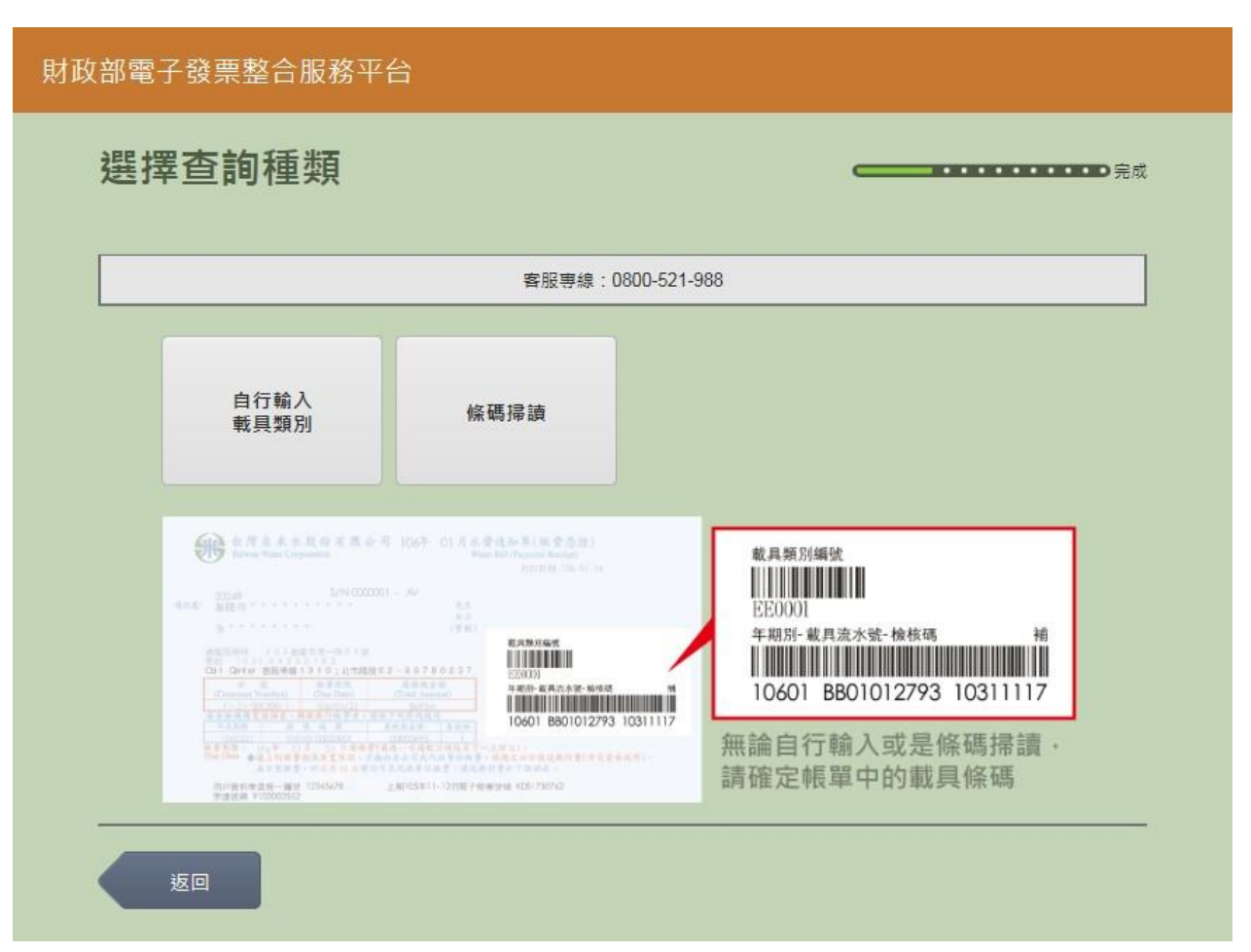

7. 查詢中獎發票-公用事業選擇輸入方式(條碼掃讀)

圖 2-255、查詢中獎發票-公用事業選擇輸入方式(條碼掃讀)頁面

- 選擇輸入方式,包括:
- 自行輸入載具類別:至載具類別輸入頁面。
- 條碼掃讀:至載具類別條碼掃讀頁面。
- 返回:回選擇載具類別頁面。

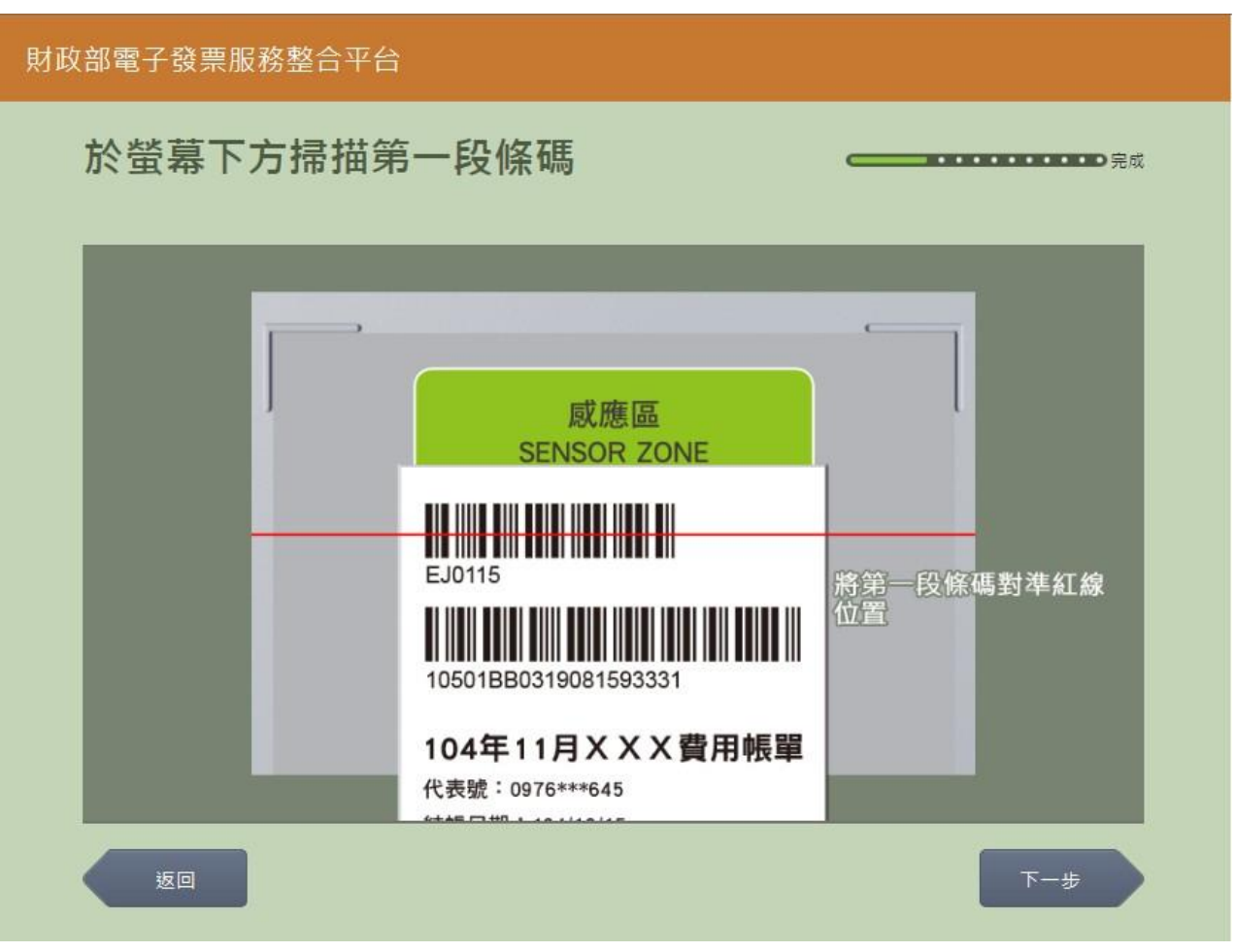

8. 查詢中獎發票-公用事業掃描第一段條碼

圖 2-256、查詢中獎發票-公用事業掃描第一段條碼頁面

- 說明
  - 將帳單放置於螢幕下方掃描第一段條碼資訊。
  - 返回:回公用事業選擇輸入方式頁面。
  - 下一步:至公用事業掃描第二段條碼頁面。

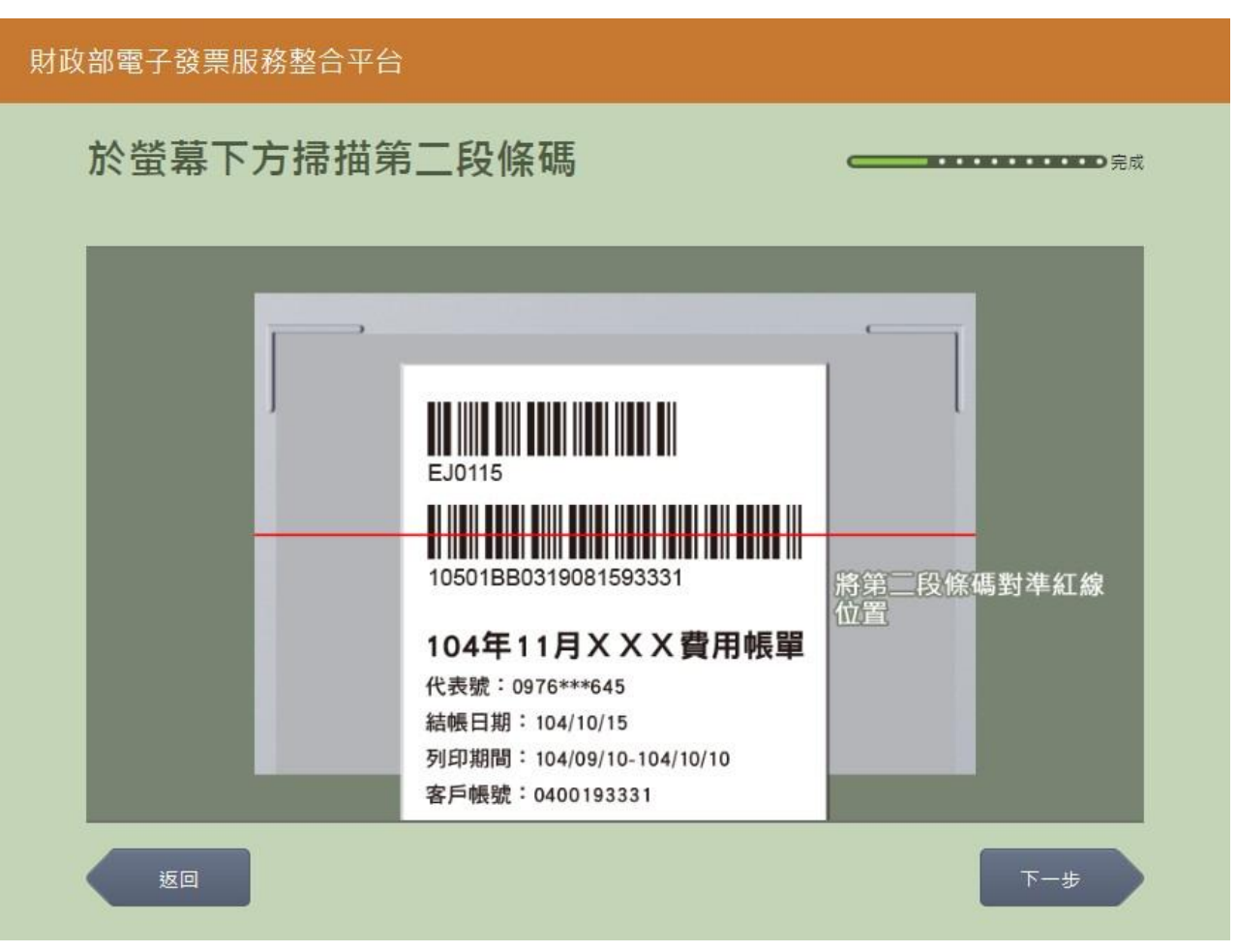

9. 查詢中獎發票-公用事業掃描第二段條碼

圖 2-257、查詢中獎發票-公用事業掃描第二段條碼頁面

- 說明
  - 將帳單放置於螢幕下方掃描第二段條碼資訊。
  - 返回:回公用事業掃描第一段條碼頁面。
  - 下一步:若有第三段條碼,至第三段條碼頁面,若無則
     至公用事業確認載具資訊頁面。

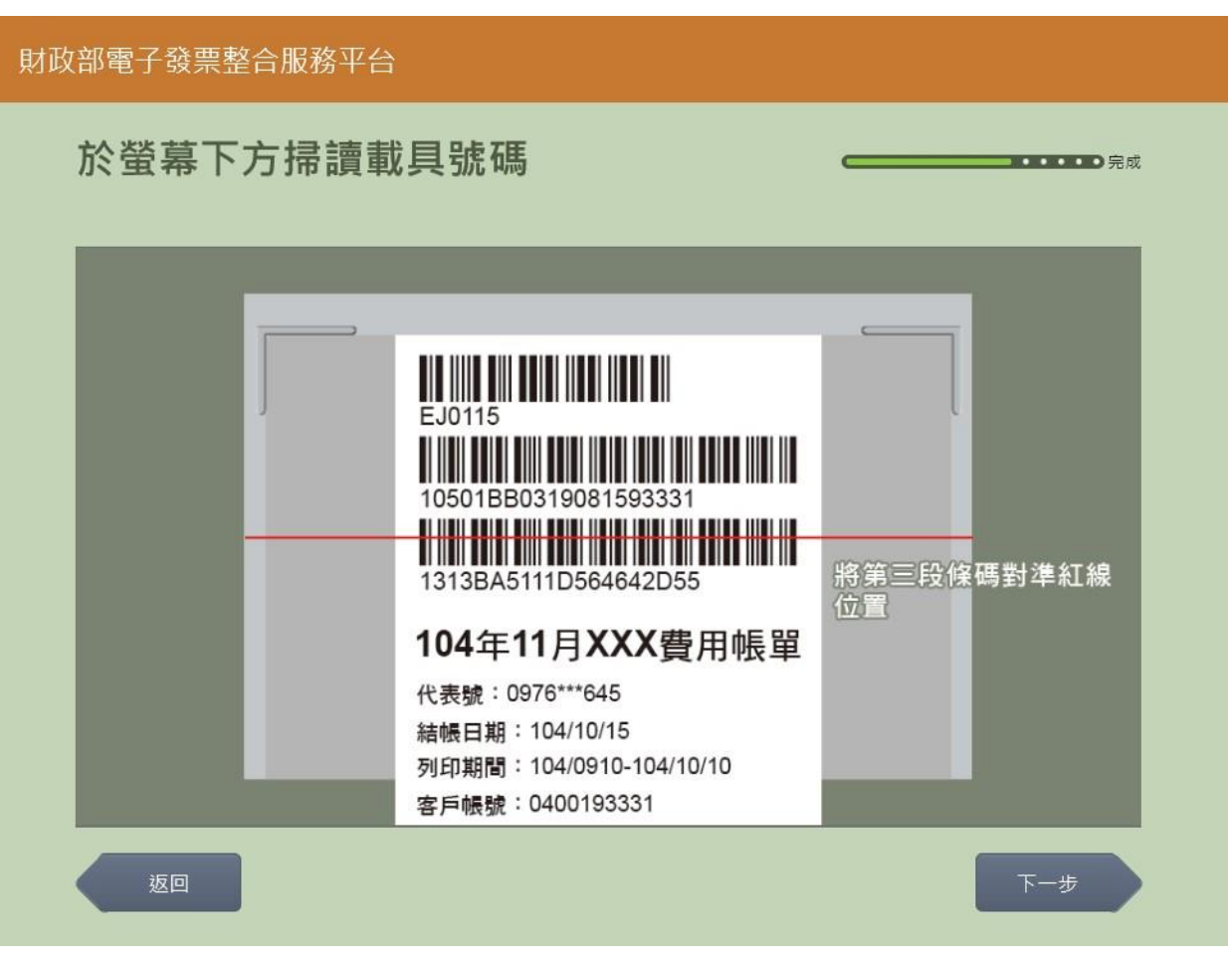

10. 查詢中獎發票-公用事業掃描第三段條碼

圖 2-258、查詢中獎發票-公用事業掃描第三段條碼頁面

- 將帳單放置於螢幕下方掃描第三段條碼資訊。
- 返回:回公用事業掃描第二段條碼頁面。
- 下一步:至公用事業確認載具資訊頁面。

11. 查詢中獎發票-公用事業確認載具資訊

| 財政 | 」<br>財政部電子發票整合服務平台 |                     |     |  |  |  |  |  |  |  |
|----|--------------------|---------------------|-----|--|--|--|--|--|--|--|
|    | 確認載具資訊             |                     | ●完成 |  |  |  |  |  |  |  |
|    |                    | 客服專線:0800-521-988   |     |  |  |  |  |  |  |  |
|    | 載具類別               | ED0003(台灣電力股份有限公司)  |     |  |  |  |  |  |  |  |
|    | 年期別                | 10409               |     |  |  |  |  |  |  |  |
|    | 載具流水號              | BB32141139          |     |  |  |  |  |  |  |  |
|    | 檢核碼                | 99600000019005      |     |  |  |  |  |  |  |  |
|    | 返回                 | स–न                 |     |  |  |  |  |  |  |  |
|    | 圖 2-259、查          | 查詢中獎發票-公用事業確認載具資訊頁面 |     |  |  |  |  |  |  |  |

- 確認輸入的公用事業載具資料等資訊是否正確。
- 返回:回公用事業掃描第二段條碼頁面。
- 確認:至中獎發票資訊頁面。

| 財政部電子發票整合服務平台                                                |       |            |            |                  |                      |                 |            |    |  |  |
|--------------------------------------------------------------|-------|------------|------------|------------------|----------------------|-----------------|------------|----|--|--|
| 中獎發票資訊(未列印)                                                  |       |            |            |                  |                      |                 |            |    |  |  |
| 1. 每期發票關獎後當月28日關放中獎發票查詢,次月6日關放列印與領獎,列印發票模糊或卡紙等異常,請即刻向店員反應問題。 |       |            |            |                  |                      |                 |            |    |  |  |
|                                                              | 2. 列印 | ]中獎發票截止時間  | 為兌領獎截止日下4  | 〒17:00,客服        | <b>建電話請洽0800-5</b> 2 | 21-988 •        |            |    |  |  |
|                                                              |       | 發葉號碼       | 發票期別       | 中獎類別             | 中獎金額                 | 原消費金額           | 幣別         |    |  |  |
|                                                              |       | EW00007330 | 107年07-08月 | 六獎               | 200                  | 169             |            | 列印 |  |  |
|                                                              |       |            |            |                  |                      |                 |            |    |  |  |
|                                                              |       |            |            |                  |                      |                 |            |    |  |  |
|                                                              |       |            |            |                  |                      |                 |            |    |  |  |
|                                                              |       |            |            |                  |                      |                 |            |    |  |  |
|                                                              | 1     |            |            |                  |                      |                 |            |    |  |  |
|                                                              |       | 返回         |            |                  |                      |                 |            |    |  |  |
|                                                              |       |            |            | <u>у</u> . 1. ц. | NEL                  | × × × - ~ ~ ~ - | <b>- -</b> |    |  |  |

#### 圖 2-260、查詢中獎發票-中獎發票資訊頁面

- 說明
  - 於中獎發票資訊頁面,點選欲列印之中獎發票。
  - 返回:回公用事業確認載具資訊頁面。
  - 列印:按下後即送出列印並返回至電子發票功能首頁。

(十一) 查詢中獎發票-信用卡/簽帳金融卡

1. 查詢中獎發票-選擇信用卡/簽帳金融卡

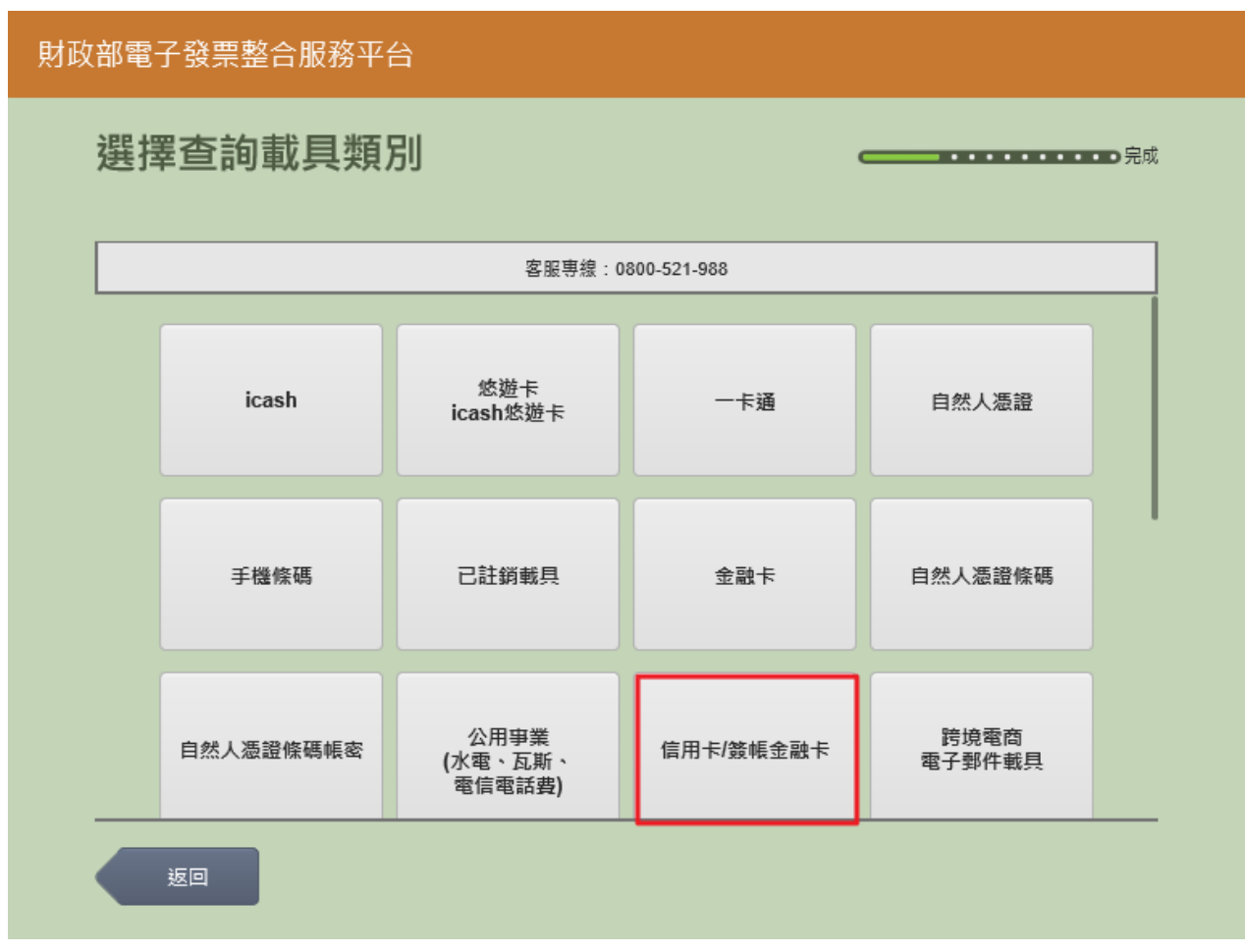

圖 2-261、查詢中獎發票-選擇載具類別頁面

- 說明
  - 選擇載具類別。
  - 信用卡/簽帳金融卡:跳至信用卡/簽帳金融卡輸入卡號頁面。
  - 返回:至電子發票功能首頁。

2. 查詢中獎發票-信用卡/簽帳金融卡選擇發卡銀行代碼

| 財政部   | 財政部電子發票整合服務平台 |        |                   |            |  |  |  |  |  |
|-------|---------------|--------|-------------------|------------|--|--|--|--|--|
| THEFT | 輸ノ            | \持卡人資  | 料(—)              | <b></b> 完成 |  |  |  |  |  |
|       |               |        | 客服専線:0800-521-988 |            |  |  |  |  |  |
|       |               | 發卡銀行代碼 | 發卡銀行名稱            |            |  |  |  |  |  |
|       |               | 004    | 臺灣銀行              | 選擇         |  |  |  |  |  |
|       |               | 005    | 臺灣土地銀行            | 選擇         |  |  |  |  |  |
|       |               | 006    | 合作金庫商業銀行          | 選擇         |  |  |  |  |  |
|       |               | 007    | 第一商業銀行            | 選擇         |  |  |  |  |  |
|       |               | 008    | 華南商業銀行            | 選擇         |  |  |  |  |  |
|       |               | 返回     |                   |            |  |  |  |  |  |

圖 2-262、查詢中獎發票-信用卡/簽帳金融卡選擇發卡銀行代碼頁面

- 請選擇發卡銀行代碼。
- 返回:回選擇載具類別頁面。
- 下一步:至信用卡/簽帳金融卡輸入身分證號末四碼頁面。

| 3. | 查詢中獎發票-信用- | 卡/簽帳金融卡輸入卡號 |
|----|------------|-------------|
|    |            |             |

| 財政 | 財政部電子發票整合服務平台 |         |            |     |    |     |  |  |  |  |  |
|----|---------------|---------|------------|-----|----|-----|--|--|--|--|--|
|    | 輸入持卡人資料(二     | .)      |            |     |    |     |  |  |  |  |  |
|    |               |         |            |     |    |     |  |  |  |  |  |
|    | 信用卡/鐙帳金融卡卡號:  |         |            |     |    |     |  |  |  |  |  |
|    | 輪/            | 、範例:111 | 1222233334 | 444 |    |     |  |  |  |  |  |
|    | 返回            |         |            |     | [  | 下一步 |  |  |  |  |  |
|    |               |         |            | _   | _  |     |  |  |  |  |  |
|    |               | 1       | 2          | 3   | -  |     |  |  |  |  |  |
|    |               | 4       | 5          | 6   | 倒退 |     |  |  |  |  |  |
|    |               | 7       | 8          | 9   | 重新 |     |  |  |  |  |  |
|    |               |         | 0          |     | 輸入 |     |  |  |  |  |  |
|    |               |         |            |     |    |     |  |  |  |  |  |

圖 2-263、查詢中獎發票-信用卡/簽帳金融卡輸入卡號頁面

- 說明
  - 請輸入信用卡/簽帳金融卡的卡號。
  - 返回:回選擇發卡銀行代碼頁面。
  - 下一步:至信用卡/簽帳金融卡輸入身分證號末四碼頁面。

| 財政                     | 財政部電子發票整合服務平台     |   |   |   |   |   |    |  |   |   |   |     |
|------------------------|-------------------|---|---|---|---|---|----|--|---|---|---|-----|
| 輸入持卡人資料(三)             |                   |   |   |   |   |   |    |  |   |   |   |     |
|                        |                   |   |   |   |   |   |    |  |   |   |   |     |
|                        | 客服専線:0800-521-988 |   |   |   |   |   |    |  |   |   |   |     |
|                        | 身分證號末四碼:          |   |   |   |   |   |    |  |   |   |   |     |
|                        | 輸入範例:「1234」       |   |   |   |   |   |    |  |   |   |   |     |
|                        | 返                 |   |   |   |   |   |    |  |   |   |   | 下一步 |
|                        |                   |   |   |   |   |   |    |  |   |   |   |     |
|                        | Α                 | В | С | D | E | F | G  |  | 1 | 2 | 3 | -   |
|                        | Н                 | I | J | К | L | М | Ν  |  | 4 | 5 | 6 | 倒退  |
|                        | 0                 | Р | Q | R | S | Т | U  |  | 7 | 8 | 9 | 重新  |
| V W X Y Z 切換大小寫 0 特殊符號 |                   |   |   |   |   |   | 輸入 |  |   |   |   |     |
|                        |                   |   |   |   |   |   |    |  |   |   |   |     |

4. 查詢中獎發票-信用卡/簽帳金融卡輸入身分證號末四碼

- 請輸入身分證號末四碼。
- 返回:回信用卡/簽帳金融卡輸入卡號頁面。
- 下一步:至信用卡/簽帳金融卡輸入生日末四碼頁面。

圖 2-264、查詢中獎發票-信用卡/簽帳金融卡輸入身分證號末四碼頁面

| 財政部電子發票整合服務平台     |                       |   |   |   |    |     |  |  |  |  |
|-------------------|-----------------------|---|---|---|----|-----|--|--|--|--|
|                   | 輸入持卡人資料(四             | _ |   |   |    |     |  |  |  |  |
| 客服専線:0800-521-988 |                       |   |   |   |    |     |  |  |  |  |
|                   | 生日末四碼:<br>輪入範例:「0715」 |   |   |   |    |     |  |  |  |  |
|                   | 返回                    |   |   |   |    | 世一才 |  |  |  |  |
|                   |                       |   |   |   |    |     |  |  |  |  |
|                   |                       | 1 | 2 | 3 | -  |     |  |  |  |  |
|                   |                       | 4 | 5 | 6 | 倒退 |     |  |  |  |  |
|                   |                       | 7 | 8 | 9 | 重新 |     |  |  |  |  |
|                   |                       |   | 0 |   | 輸入 |     |  |  |  |  |
|                   |                       |   |   |   |    |     |  |  |  |  |

5. 查詢中獎發票-信用卡/簽帳金融卡輸入生日末四碼

圖 2-265、查詢中獎發票-信用卡/簽帳金融卡輸入生日末四碼頁面

- 請輸入生日末四碼。
- 返回:回信用卡/簽帳金融卡輸入身分證號末四碼頁面。
- 下一步:至中獎發票資訊頁面。

| 財政                                                           | 財政部電子發票整合服務平台 |            |            |           |                     |                 |    |    |  |  |
|--------------------------------------------------------------|---------------|------------|------------|-----------|---------------------|-----------------|----|----|--|--|
|                                                              | 中對            | 發票資調       | 訊(未列日      | ])        |                     | c               |    |    |  |  |
| 1. 每期發票關獎後當月28日關放中獎發票查詢,次月6日關放列印與領獎,列印發票模糊或卡紙等異常,請即刻向店員反應問題。 |               |            |            |           |                     |                 |    |    |  |  |
|                                                              | 2. 列印         | D中獎發票截止時間; | 為兌領獎截止日下午  | F17:00,客服 | <b>建電話請洽0800-52</b> | 1-988 •         |    |    |  |  |
|                                                              |               | 發票號碼       | 發票期別       | 中獎類別      | 中獎金額                | 原消費金額           | 幣別 | _  |  |  |
|                                                              |               | EW00007330 | 107年07-08月 | 六獎        | 200                 | 169             |    | 列印 |  |  |
|                                                              |               |            |            |           |                     |                 |    |    |  |  |
|                                                              |               |            |            |           |                     |                 |    |    |  |  |
|                                                              |               |            |            |           |                     |                 |    |    |  |  |
|                                                              |               |            |            |           |                     |                 |    |    |  |  |
|                                                              | 1             |            |            |           |                     |                 |    |    |  |  |
|                                                              |               | 返回         |            |           |                     |                 |    |    |  |  |
|                                                              |               |            | • · · · h  | 1 1/2     |                     | and the share a |    |    |  |  |

#### 圖 2-266、查詢中獎發票-中獎發票資訊頁面

- 說明
  - 於中獎發票資訊頁面,點選欲列印之中獎發票。
  - 返回:回自然人憑證帳密卡號輸入頁面。
  - 列印:按下後即送出列印並返回至電子發票功能首頁。

(十二) 查詢中獎發票-跨境電商電子郵件載具

1. 查詢中獎發票-選擇跨境電商電子郵件載具

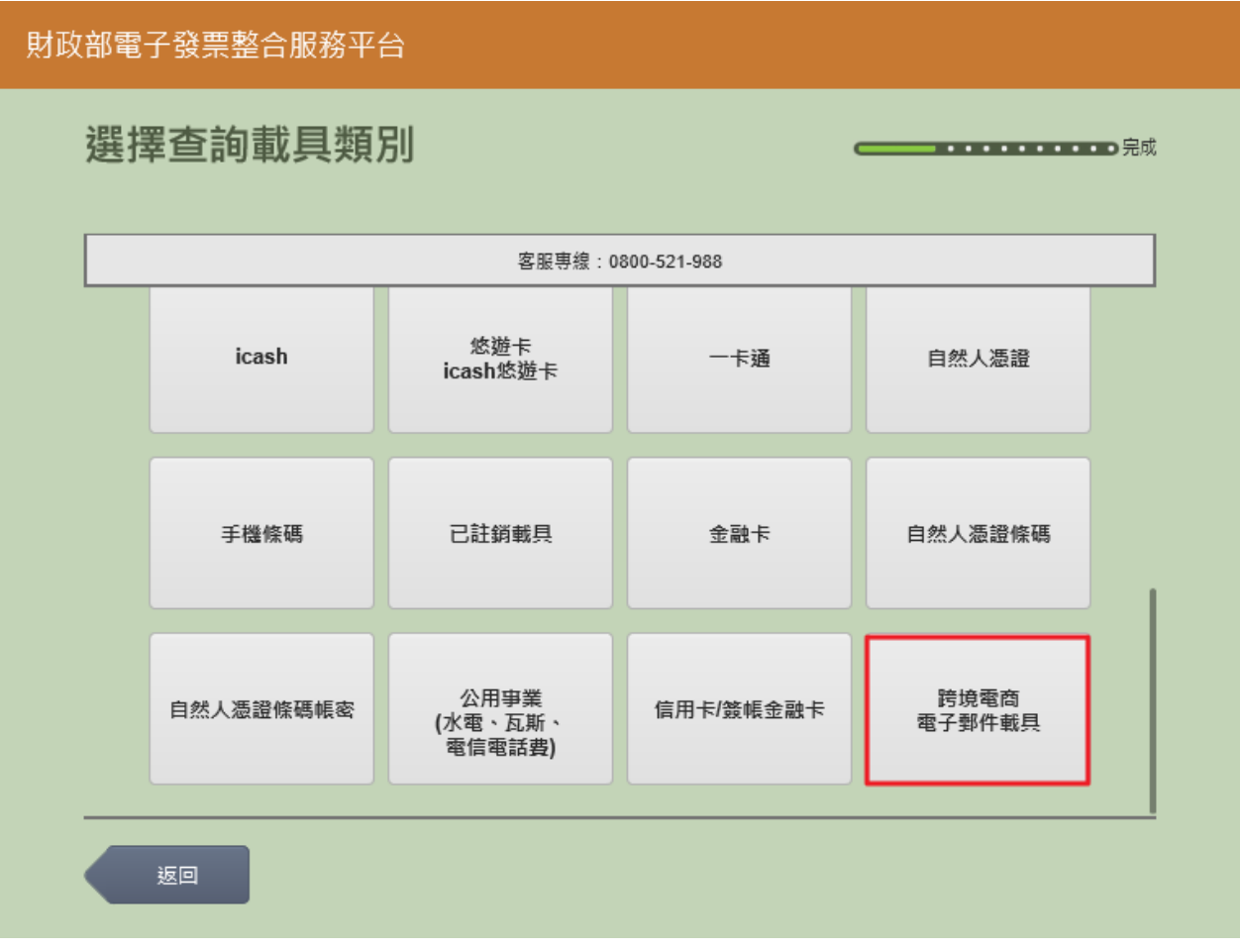

圖 2-267、查詢中獎發票-選擇載具類別頁面

- 說明
  - 選擇載具類別。
  - 跨境電商電子郵件載具:跳至輸入跨境電商電子郵件頁面。
  - 返回:至電子發票功能首頁。

| 財政           | 財政部電子發票整合服務平台                       |         |       |         |        |          |   |   |   |   |             |  |
|--------------|-------------------------------------|---------|-------|---------|--------|----------|---|---|---|---|-------------|--|
| 輸入跨境電商電子郵件信箱 |                                     |         |       |         |        |          |   |   |   |   | •••••<br>完成 |  |
|              | 客服專線:0800-521-988                   |         |       |         |        |          |   |   |   |   |             |  |
|              | 電子郵件信箱:<br>輸入範例:「mail@yahoo.com.tw」 |         |       |         |        |          |   |   |   |   |             |  |
|              |                                     |         |       |         |        |          |   |   |   |   |             |  |
|              | 返                                   |         |       |         |        |          |   |   |   |   | 下一步         |  |
|              | @gma                                | ail.com | @hotm | ail.com | @yahoo | o.com.tw | @ |   | - | _ | -           |  |
|              | a                                   | b       | с     | d       | е      | f        | g | 1 | 2 | 3 | 倒退          |  |
|              | h                                   | i       | j     | k       | I      | m        | n | 4 | 5 | 6 |             |  |
|              | 0                                   | р       | q     | r       | s      | t        | u | 7 | 8 | 9 | 重新          |  |
|              | v                                   | w       | x     | у       | z      |          |   |   | 0 |   | *89.7 \     |  |

2. 查詢中獎發票-輸入跨境電商電子郵件信箱

圖 2-268、查詢中獎發票-輸入跨境電商電子郵件信箱

- 輸入跨境電商電子郵件信箱。
- 返回:回選擇查詢種類頁面。
- 下一步:至輸入跨境電商驗證碼(OTP)頁面。
| 財政 | 財政部電子發票整合服務平台 |   |   |     |   |       |           |      |   |    |    |     |  |
|----|---------------|---|---|-----|---|-------|-----------|------|---|----|----|-----|--|
|    | <b>輸入驗證碼</b>  |   |   |     |   |       |           |      |   |    |    |     |  |
|    |               |   |   |     |   |       |           |      |   |    |    |     |  |
|    |               |   |   |     |   | 客服專線: | 0800-521- | -988 |   |    |    |     |  |
|    |               |   |   | 驗證碼 | : |       |           |      | ] |    |    |     |  |
|    |               |   |   |     |   |       |           |      |   |    |    |     |  |
|    | <u>س</u>      |   |   |     |   |       |           |      |   |    |    | 下一步 |  |
|    |               |   |   |     |   |       |           |      |   |    |    |     |  |
|    | А             | В | С | D   | E | F     | G         |      | 1 | 2  | 3  | -   |  |
|    | н             | I | J | к   | L | М     | N         |      | 4 | 5  | 6  | 倒退  |  |
|    | 0             | Р | Q | R   | S | Т     | U         |      | 7 | 8  | 9  | 重新  |  |
|    | V             | W | х | Υ   | Z | 切換フ   | 大小寫       |      | 0 | 特殊 | 符號 | 輸入  |  |

3. 查詢中獎發票-輸入跨境電商驗證碼(OTP)

圖 2-269、查詢中獎發票-輸入跨境電商驗證碼(OTP)頁面

- 輸入跨境電商驗證碼(OTP)。
- 返回:回輸入跨境電商電子郵件信箱頁面。
- 下一步:至中獎發票資訊頁面。

## 4. 查詢中獎發票-中獎發票資訊

| 財政部電           | 子發票整合朋                  | 服務平台                   |                      |                           |                       |         |            |   |
|----------------|-------------------------|------------------------|----------------------|---------------------------|-----------------------|---------|------------|---|
| 中對             | <b>發票資</b>              | 訊(未列印                  | ])                   |                           | -                     |         | 完          | 成 |
| 1. 每期<br>2. 列印 | 月發票開獎後當月28<br>□中獎發票截止時間 | 日開放中獎發票查請<br>為兌領獎截止日下4 | 间,次月6日間<br>=23:59,客服 | 間放列印典領獎,引<br>記電話請洽0800-52 | 列印發票模糊或卡紙等<br>11-988。 | ¥異常,請即亥 | 1)向店員反應問題。 |   |
|                | 發票號碼                    | 發票期別                   | 中獎類別                 | 中樊金額                      | 原消費金額                 | 幣別      |            |   |
|                | LK00000722              | 108年01-02月             | 六獎                   | 200                       | 23.15                 | USD     | 列印         |   |
|                | LK00001631              | 108年01-02月             | 六獎                   | 200                       | 23.15                 | USD     | 列印         |   |
|                | LK00001722              | 108年01-02月             | 六獎                   | 200                       | 23.15                 | USD     | 列印         |   |
|                | LK00001809              | 108年01-02月             | 六獎                   | 200                       | 23.15                 | USD     | 列印         |   |
|                | LK00002264              | 108年01-02月             | 六獎                   | 200                       | 23.15                 | USD     | 列印         |   |
|                | 返回                      |                        |                      |                           |                       |         |            |   |
|                | 圖 2                     | 2-270、查言               | 詢中獎                  | 發票-中獎                     | 發票資訊                  | 頁面      |            |   |

- 說明
  - 於中獎發票資訊頁面,點選欲列印之中獎發票。
  - 返回:回選擇載具(卡片)頁面。
  - 列印:按下後即送出列印並返回至電子發票功能首頁。

六、 共通性載具

以手機號碼申請手機條碼與列印條碼;

以自然人憑證申請自然人憑證條碼密碼與列印條碼。

| 財政部電 | 子發票整合服務平 | 台        |        |        |  |
|------|----------|----------|--------|--------|--|
|      |          |          |        |        |  |
|      | 查詢中獎發票   | 載具(卡片)歸戶 | 查詢消費發票 | 捐贈發票   |  |
|      | 共通性載具    | 載具帳號申請   | 領獎資料設定 | 設定中獎通知 |  |
|      |          |          |        |        |  |
|      |          |          |        |        |  |
|      | 返回       |          |        |        |  |

# 圖 2-271、共通性載具-共通性載具頁面

- (一) 共通性載具-手機條碼申請
  - 1. 共通性載具-選擇手機條碼申請

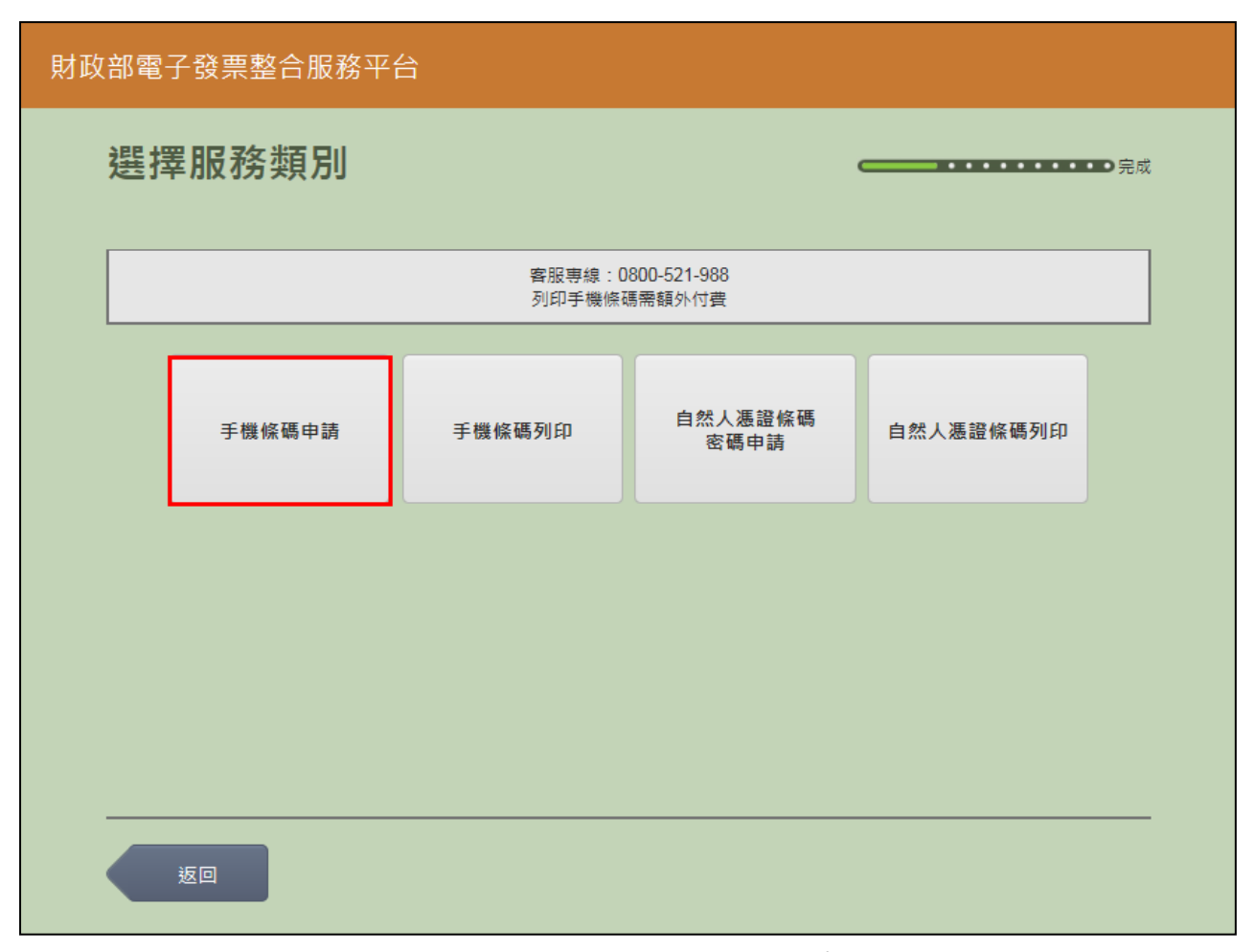

圖 2-272、共通性載具-選擇手機條碼申請頁面

- 說明
  - 手機條碼申請。
  - 手機條碼申請:跳至申請頁面。
  - 返回:至電子發票功能首頁。

### 2. 共通性載具-手機條碼申請

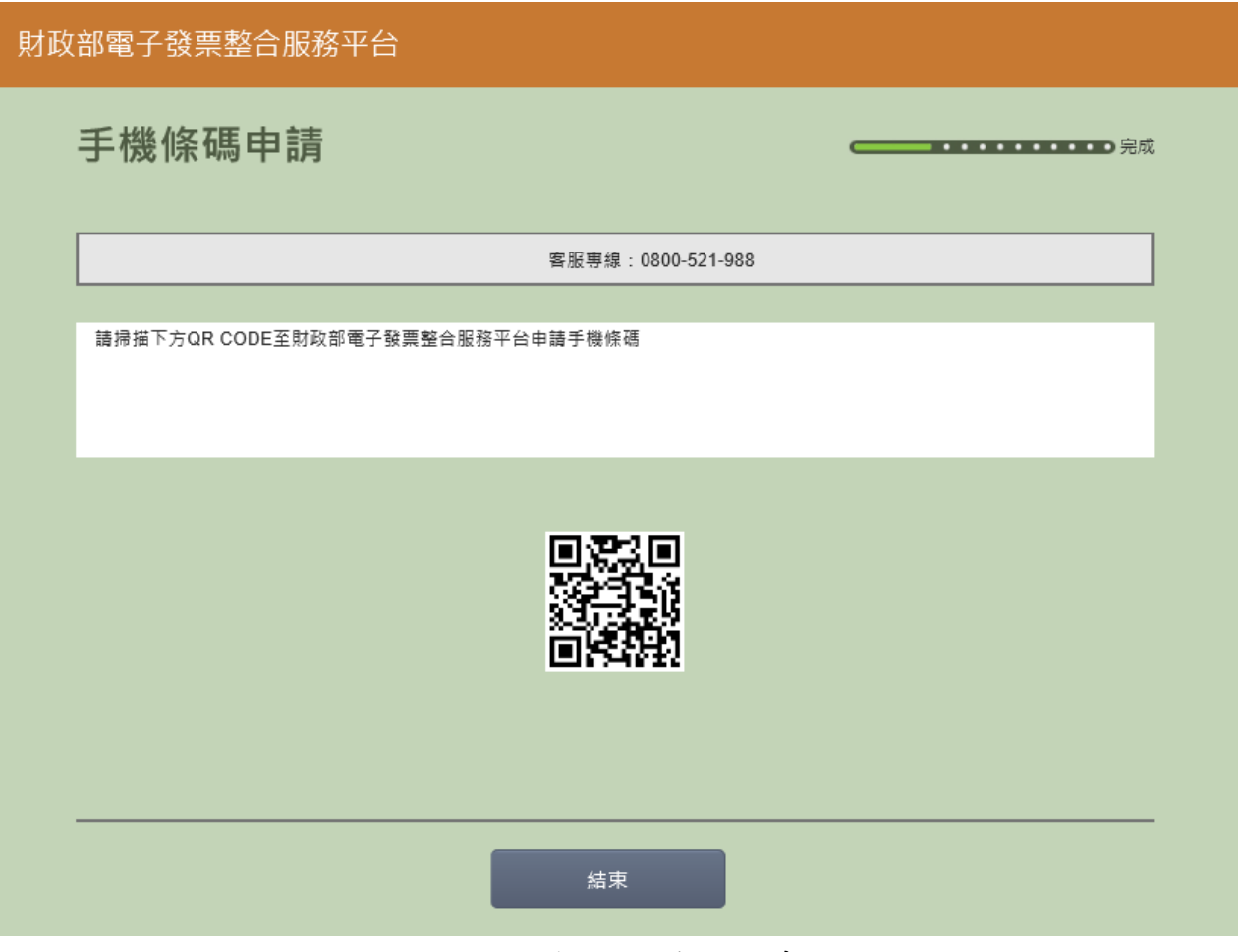

圖 2-273、共通性載具-手機條碼申請頁面

- 說明
  - 掃描 QR CODE 至財政部電子發票整合服務平台申請手機 條碼。
  - 結束:回首頁。

- (二) 共通性載具-手機條碼列印
  - 1. 共通性載具-選擇手機條碼列印

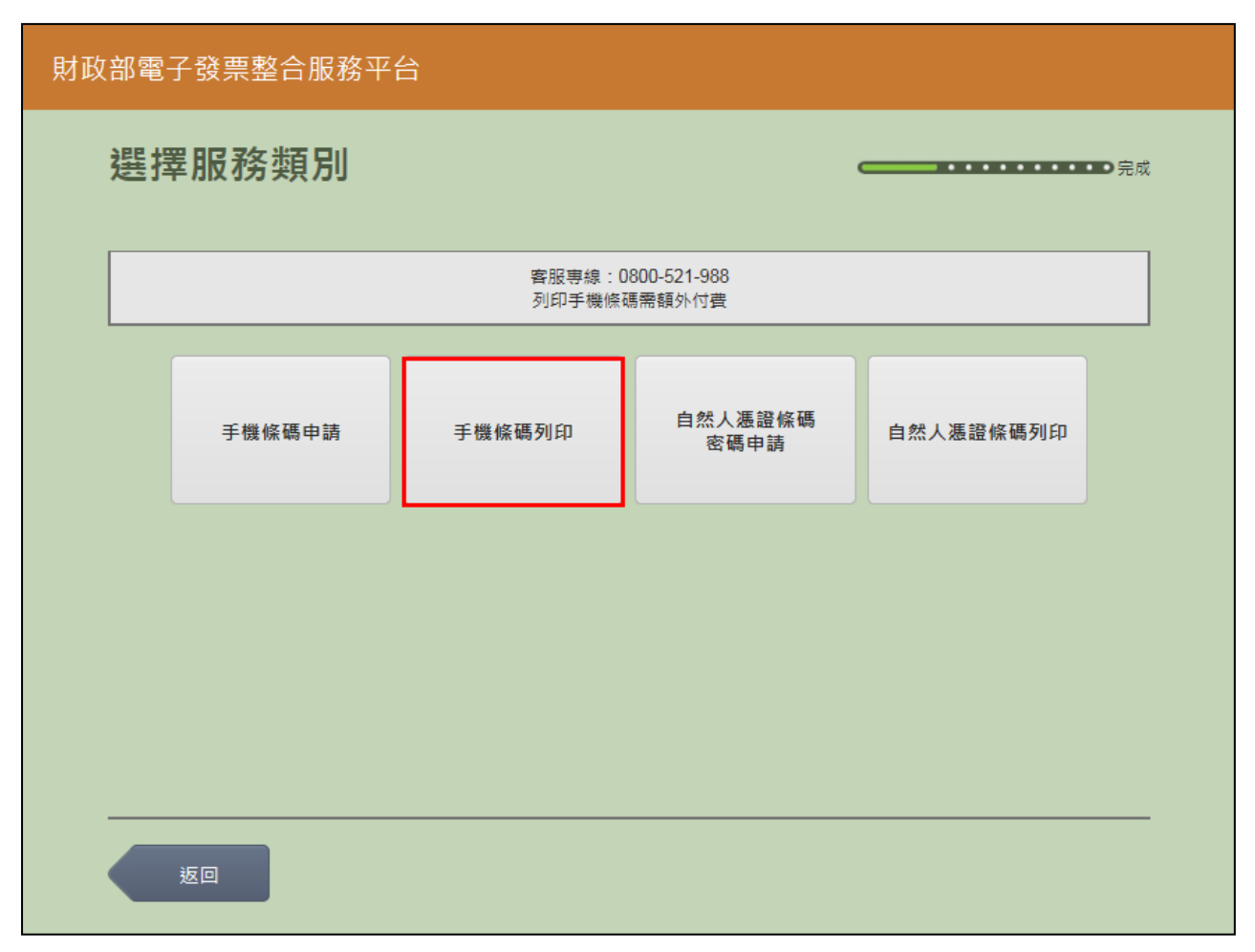

圖 2-274、共通性載具-選擇手機條碼列印

- 說明
  - 手機條碼列印。
  - 手機條碼列印:跳至輸入手機號碼頁面。
  - 返回:至電子發票功能首頁。

## 2. 共通性載具-輸入手機號碼

| 財政 | <b>X</b> 部電子發票整合服務平台 |    |                        |           |    |     |
|----|----------------------|----|------------------------|-----------|----|-----|
|    | 輸入手機號碼               |    |                        |           |    |     |
|    |                      | 客用 | 服專線:080                | 0-521-988 |    |     |
|    | 手機號碼                 | :  | : <sup>r</sup> 0912345 | 5678」     |    |     |
|    | 返回                   |    |                        |           |    | 下一步 |
|    |                      |    |                        |           |    |     |
|    |                      | 1  | 2                      | 3         | -  |     |
|    |                      | 4  | 5                      | 6         | 倒退 |     |
|    |                      | 7  | 8                      | 9         | 重新 |     |
|    |                      |    | 0                      |           | 輸入 |     |
|    |                      |    |                        |           |    |     |

圖 2-275、共通性載具-輸入手機號碼頁面

- 說明
  - 輸入手機號碼。
  - 返回:回選擇服務類別頁面。
  - 下一步:至輸入手機驗證碼頁面。

## 3. 共通性載具-輸入手機驗證碼

| 財政 | 对政部電子發票整合服務平台<br> |    |   |     |        |         |         |         |           |        |    |     |      |  |
|----|-------------------|----|---|-----|--------|---------|---------|---------|-----------|--------|----|-----|------|--|
|    | 輸入驗證碼             |    |   |     |        |         |         |         |           |        |    |     | ・●完成 |  |
|    |                   |    |   | 忘記  | 驗證碼請掃排 | 描下方QR C | CODE,客服 | 夏<br>事線 | : 0800-52 | 21-988 |    |     |      |  |
|    |                   |    |   | 驗證碼 | : [    |         |         |         |           |        |    |     |      |  |
|    | <u>ل</u> ة        | ĪD |   |     |        |         |         |         |           |        |    | ᡯ᠆ᡱ | •    |  |
|    |                   |    |   |     |        |         |         |         |           |        |    |     |      |  |
|    | A                 | В  | С | D   | E      | F       | G       |         | 1         | 2      | 3  |     | ▲    |  |
|    | Н                 | 1  | J | к   | L      | М       | N       |         | 4         | 5      | 6  |     |      |  |
|    | 0                 | Р  | Q | R   | S      | Т       | U       |         | 7         | 8      | 9  |     | 重新   |  |
|    | V                 | W  | Х | Y   | Z      | 切換ス     | 大小寫     |         | 0         | 特殊     | 符號 |     | 朝人   |  |

圖 2-276、共通性載具-輸入手機驗證碼頁面

- 輸入手機驗證碼。
- 返回:回輸入手機號碼頁面。
- 下一步:即進行手機條碼列印作業(A4),完成後直接回電
  子發票功能首頁。

- (三) 共通性載具-自然人憑證條碼密碼申請
  - 1. 共通性載具-選擇自然人憑證條碼密碼申請

| 財政部電 | 子發票整合服務平 | 台                |                       |           |    |
|------|----------|------------------|-----------------------|-----------|----|
| 選打   | 睪服務類別    |                  |                       |           | 完成 |
|      |          | 客服專線:0<br>列印手機條码 | 800-521-988<br>翡需額外付費 |           |    |
|      | 手機條碼申請   | 手機條碼列印           | 自然人慿證條碼<br>密碼申請       | 自然人憑證條碼列印 |    |
|      |          |                  |                       |           |    |
|      |          |                  |                       |           |    |
| _    |          |                  |                       |           |    |
|      | 2011     |                  |                       |           |    |

圖 2-277、共通性載具-選擇自然人憑證條碼密碼申請頁面

- 說明
  - 自然人憑證條碼密碼申請。
  - 自然人憑證條碼密碼申請:跳至自然人憑證卡片讀取頁面。
  - 返回:至電子發票功能首頁。

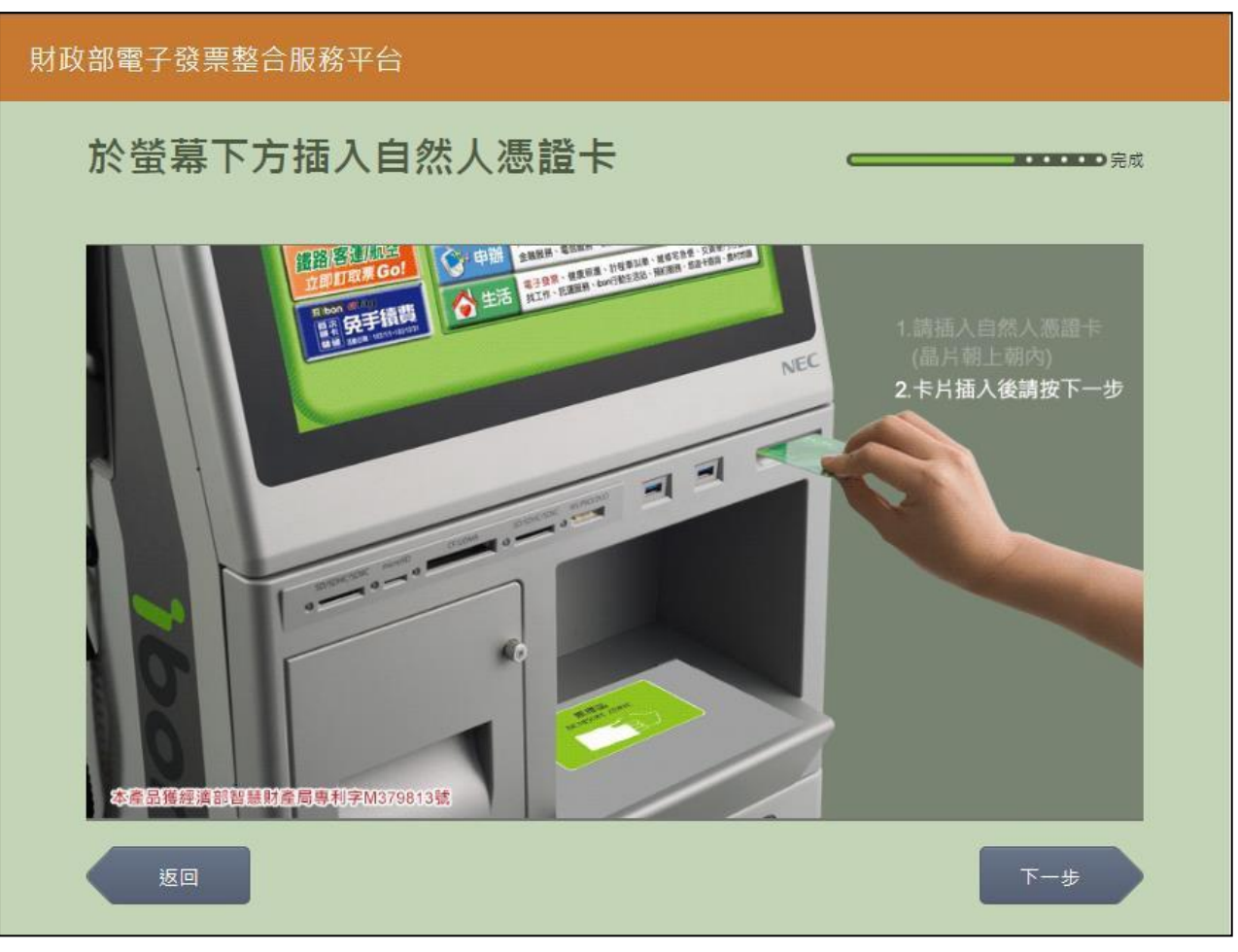

2. 共通性載具-自然人憑證卡片讀取

圖 2-278、共通性載具-自然人憑證卡片讀取頁面

- 螢幕下方插入自然人憑證卡片,晶片朝上、朝內插入讀 卡槽,交易完成前勿取出卡片。
- 返回:回選擇載具類別頁面。
- 下一步:卡片讀取成功轉址至自然人憑證 PIN 碼輸入頁面。

| 財政 | 财政部電子發票整合服務平台 |   |   |        |   |      |             |      |   |    |    |     |
|----|---------------|---|---|--------|---|------|-------------|------|---|----|----|-----|
|    | 輸入自然人憑證PIN碼   |   |   |        |   |      |             |      |   |    |    |     |
|    |               |   |   |        |   |      |             |      |   |    |    |     |
|    |               |   |   |        |   | 客服専線 | : 0800-521- | -988 |   |    |    |     |
|    |               |   | ž | ≣證PIN碼 | : |      |             | _    | ] |    |    |     |
|    |               |   |   |        |   |      |             |      |   |    |    |     |
|    | 返             |   |   |        |   |      |             |      |   |    |    | 下一步 |
|    |               |   |   |        |   |      |             |      |   |    |    |     |
|    | Α             | В | С | D      | E | F    | G           |      | 1 | 2  | 3  | -   |
|    | Н             | I | J | к      | L | М    | Ν           |      | 4 | 5  | 6  | 倒退  |
|    | 0             | Р | Q | R      | s | Т    | U           |      | 7 | 8  | 9  | 重新  |
|    | V             | w | x | Υ      | Z | 切換ス  | 大小寫         |      | 0 | 特殊 | 符號 | 輸入  |
|    |               |   |   |        |   |      |             |      |   |    |    |     |

3. 共通性載具-自然人憑證 PIN 碼輸入

圖 2-279、共通性載具-自然人憑證 PIN 碼輸入頁面

- 輸入憑證 PIN 碼,進行驗證。
- 憑證 PIN 碼輸入錯誤三次,憑證會被鎖卡,鎖卡後需至 內政部憑證管理中心解卡。
- 返回:回自然人憑證卡讀卡頁面。
- 下一步:至輸入身分證字號頁面。

| 財政 | 財政部電子發票整合服務平台 |     |     |              |           |            |       |             |   |   |     |  |
|----|---------------|-----|-----|--------------|-----------|------------|-------|-------------|---|---|-----|--|
|    | 輸入            | 身分詞 | 登字號 | 다.           |           |            |       | •••••<br>完成 |   |   |     |  |
|    |               |     |     |              |           |            |       |             |   |   |     |  |
|    |               |     | 身   |              |           |            |       |             |   |   |     |  |
|    |               |     | ~   | 73 HAL 3 306 | •<br>輸入範例 | : 「X123456 | 6789J |             |   |   |     |  |
|    | _             |     |     |              |           |            |       |             |   |   |     |  |
|    | 返             |     |     |              |           |            |       |             |   |   | 下一步 |  |
|    |               |     |     |              |           |            |       | _           |   |   |     |  |
|    | А             | В   | С   | D            | E         | F          | G     | 1           | 2 | 3 | -   |  |
|    | н             | 1   | J   | к            | L         | М          | Ν     | 4           | 5 | 6 | 倒退  |  |
|    | 0             | Р   | Q   | R            | S         | Т          | U     | 7           | 8 | 9 | 重新  |  |
|    | V             | w   | x   | Y            | Z         |            |       |             | 0 |   | 輸入  |  |
|    |               |     |     |              |           |            |       |             |   |   |     |  |

4. 共通性載具-輸入身分證字號

圖 2-280、共通性載具-輸入身分證字號頁面

- 說明
  - 輸入身分證字號。
  - 返回:回自然人憑證卡片讀取頁面。
  - 下一步:輸入之身分證字號需與自然人憑證卡持卡人身分證相同,檢核通過後即導頁至輸入電子信箱頁面。

## 5. 共通性載具-輸入電子信箱

| 財政 | 財政部電子發票整合服務平台                     |         |       |         |        |          |   |   |   |   |     |  |
|----|-----------------------------------|---------|-------|---------|--------|----------|---|---|---|---|-----|--|
|    | 輸入電子信箱                            |         |       |         |        |          |   |   |   |   |     |  |
|    |                                   |         |       |         |        |          |   |   |   |   |     |  |
|    | 電子信箱:<br>輸入範例:「mail@yahoo.com.tw」 |         |       |         |        |          |   |   |   |   |     |  |
|    | <b>E</b>                          |         |       |         |        |          |   |   |   |   | 步一步 |  |
|    | @gma                              | ail.com | @hotm | ail.com | @yahoo | o.com.tw | @ |   |   | _ |     |  |
|    | а                                 | b       | c     | d       | е      | f        | g | 1 | 2 | 3 | 倒退  |  |
|    | h                                 | i       | j     | k       | I      | m        | n | 4 | 5 | 6 |     |  |
|    | 0                                 | р       | q     | r       | s      | t        | u | 7 | 8 | 9 | 重新  |  |
|    | v                                 | w       | x     | у       | z      |          |   |   | 0 |   |     |  |

圖 2-281、共通性載具-輸入電子信箱頁面

- 說明
  - 輸入電子信箱。
  - 返回:回輸入手機號碼頁面。
  - 下一步:至自然人憑證條碼密碼申請成功頁面。

財政部電子發票整合服務平台 自然人憑證條碼密碼申請成功。 系統已將密碼及電子郵件驗證信件發送至您的電子信箱, 後續也請完成電子郵件驗證,以維護您的中獎通知權益。 確認

6. 共通性載具-自然人憑證條碼密碼申請成功

圖 2-282、共通性載具-自然人憑證條碼密碼申請成功頁面

- 自然人憑證條碼密碼申請成功。
- 回主選單:回電子發票功能首頁。

- (四) 共通性載具-自然人憑證條碼列印
  - 1. 共通性載具-選擇自然人憑證條碼列印

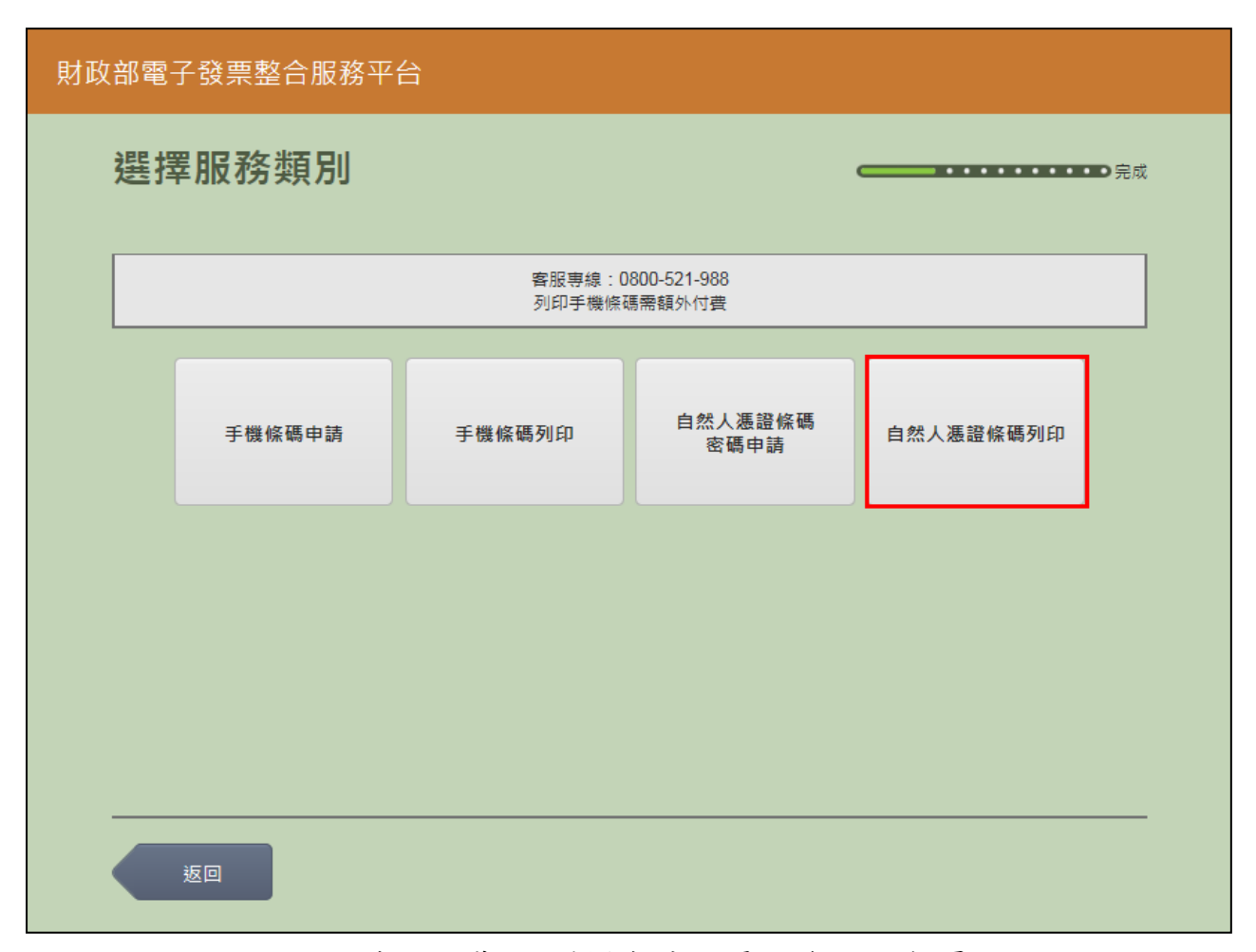

圖 2-283、共通性載具-選擇自然人憑證條碼列印頁面

- 說明
  - 自然人憑證條碼列印。
  - 自然人憑證條碼列印:跳至自然人憑證卡片讀取頁面。
  - 返回:至電子發票功能首頁。

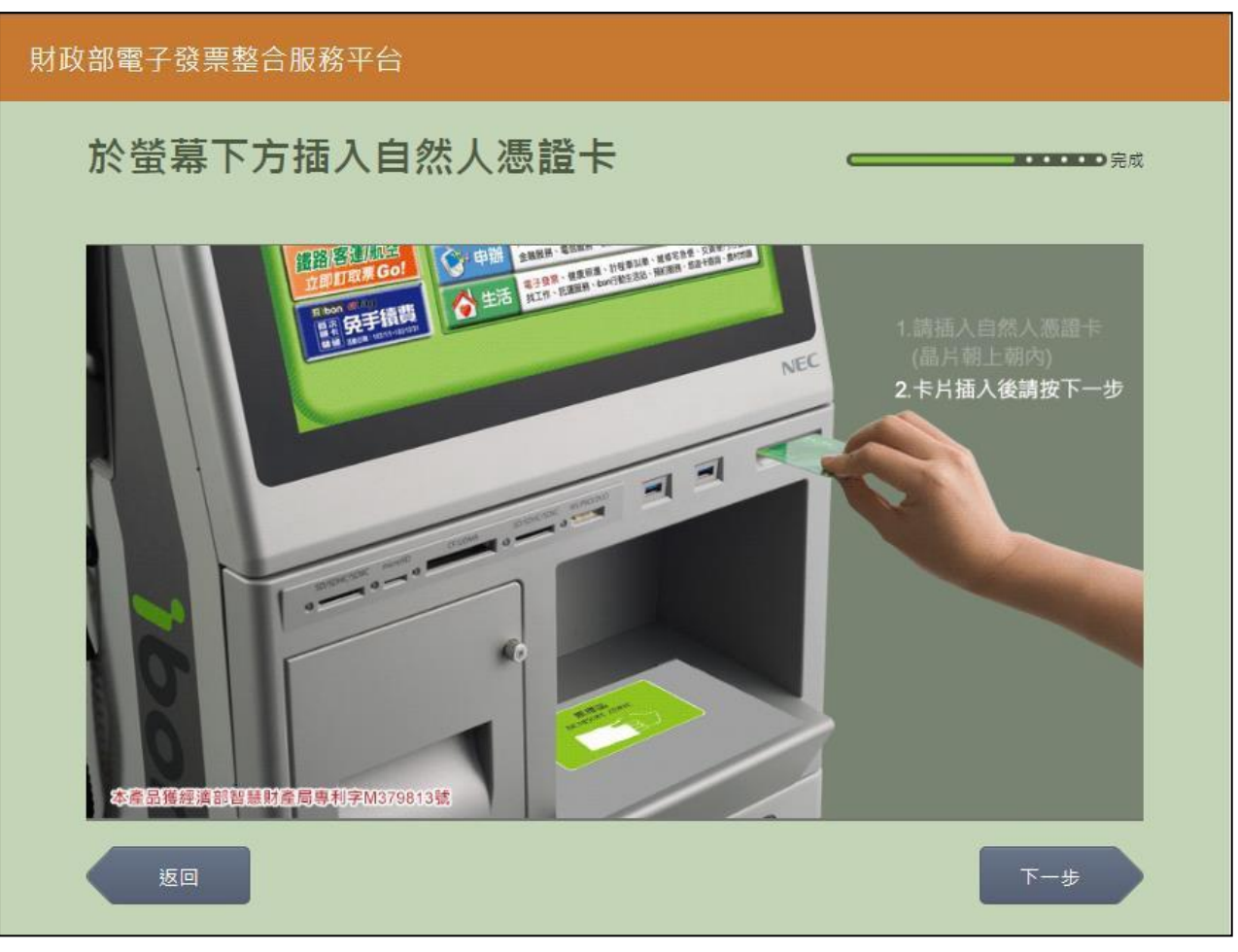

2. 共通性載具-自然人憑證卡片讀取

圖 2-284、共通性載具-自然人憑證卡片讀取頁面

- 螢幕下方插入自然人憑證卡片,晶片朝上、朝內插入讀 卡槽,交易完成前勿取出卡片。
- 返回:回選擇載具類別頁面。
- 下一步:卡片讀取成功轉址至自然人憑證 PIN 碼輸入頁面。

| 財政 | 财政部電子發票整合服務平台 |   |   |        |   |      |             |      |   |    |    |     |  |
|----|---------------|---|---|--------|---|------|-------------|------|---|----|----|-----|--|
|    | 輸入自然人憑證PIN碼   |   |   |        |   |      |             |      |   |    |    |     |  |
|    |               |   |   |        |   |      |             |      |   |    |    |     |  |
|    |               |   |   |        |   | 客服専線 | : 0800-521- | -988 |   |    |    |     |  |
|    |               |   | 1 | ₿證PIN碼 | : |      |             | _    | ] |    |    |     |  |
|    |               |   |   |        |   |      |             |      |   |    |    |     |  |
|    | <u>ل</u> ة    |   |   |        |   |      |             |      |   |    |    | 下一步 |  |
|    |               |   |   |        |   |      |             |      |   |    |    |     |  |
|    | A             | В | С | D      | E | F    | G           |      | 1 | 2  | 3  | -   |  |
|    | н             | I | J | к      | L | М    | Ν           |      | 4 | 5  | 6  | 倒退  |  |
|    | 0             | Р | Q | R      | s | Т    | U           |      | 7 | 8  | 9  | 重新  |  |
|    | V             | w | x | Y      | z | 切換ス  | 大小寫         |      | 0 | 特殊 | 符號 | 輸入  |  |
|    |               |   |   |        |   |      |             |      |   |    |    |     |  |

3. 共通性載具-自然人憑證 PIN 碼輸入

圖 2-285、共通性載具-自然人憑證 PIN 碼輸入頁面

- 輸入憑證 PIN 碼,進行驗證。
- 憑證 PIN 碼輸入錯誤三次,憑證會被鎖卡,鎖卡後需至 內政部憑證管理中心解卡。
- 返回:回自然人憑證卡讀卡頁面。
- 下一步:即進行手機條碼列印作業(A4),完成後直接回電
  子發票功能首頁。

七、 載具帳號申請

透過 ibon 申請載具帳號(悠遊卡、一卡通), 無需再透過 ibon 讀取卡片即可於電子發票整合服務平台查詢近三期內之消費發票。

| 財政部電 | 子發票整合服務平 | 台            |        |        |  |
|------|----------|--------------|--------|--------|--|
|      |          |              |        |        |  |
|      | 查詢中獎發票   | 載具 ( 卡片 ) 歸戶 | 查詢渕費發票 | 挶贈發票   |  |
|      | 共通性載具    | 戴具帳號申請       | 領獎資料設定 | 設定中獎通知 |  |
|      |          |              |        |        |  |
|      |          |              |        |        |  |
|      | 返回       |              |        |        |  |

## 圖 2-286、載具帳號申請頁面

- (一) 載具帳號申請-悠遊卡
  - 1. 載具帳號申請-選擇悠遊卡

| 財政 | 部電子發票整合服務平 | 台     |              |            |  |
|----|------------|-------|--------------|------------|--|
|    | 選擇載具類別     |       |              | <b></b> 完成 |  |
|    |            | 客服專線: | 0800-521-988 |            |  |
|    | 悠遊卡        | 一卡通   |              |            |  |
|    |            |       |              |            |  |
|    |            |       |              |            |  |
|    | 返回         |       |              |            |  |

圖 2-287、載具帳號申請-選擇載具類別頁面

- 說明
  - 選擇載具類別。
  - 悠遊卡:點選後進到悠遊卡帳號申請聲明書畫面。
  - 返回:至電子發票功能首頁。

### 2. 載具帳號申請-悠遊卡帳號申請聲明書

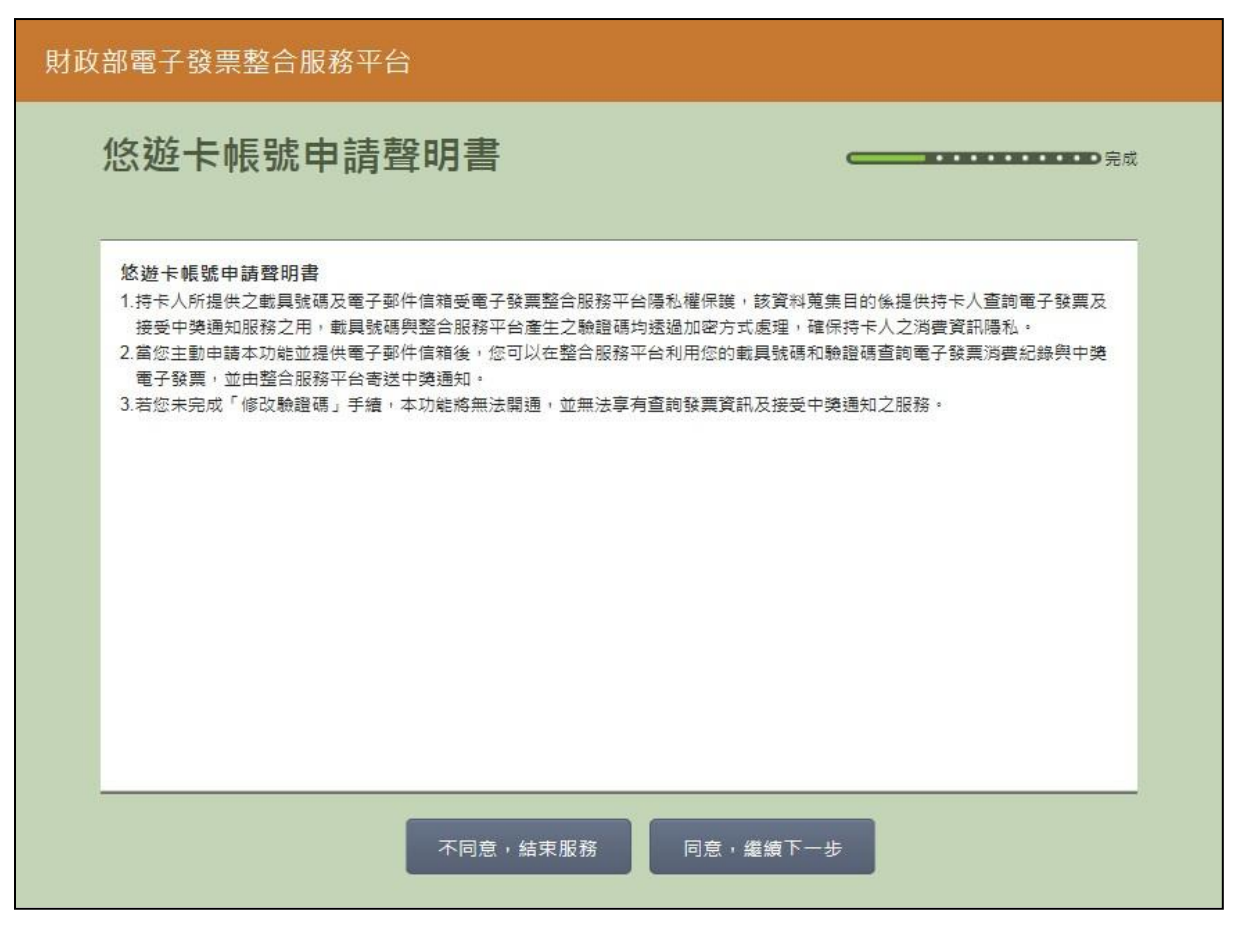

## 圖 2-288、載具帳號申請-悠遊卡號申請聲明書頁面

#### ■ 説明

- 帳號申請聲明書必須同意方能繼續執行。
- 不同意,結束服務:回首頁。
- 同意,繼續下一步:至悠遊卡卡片讀取畫面。

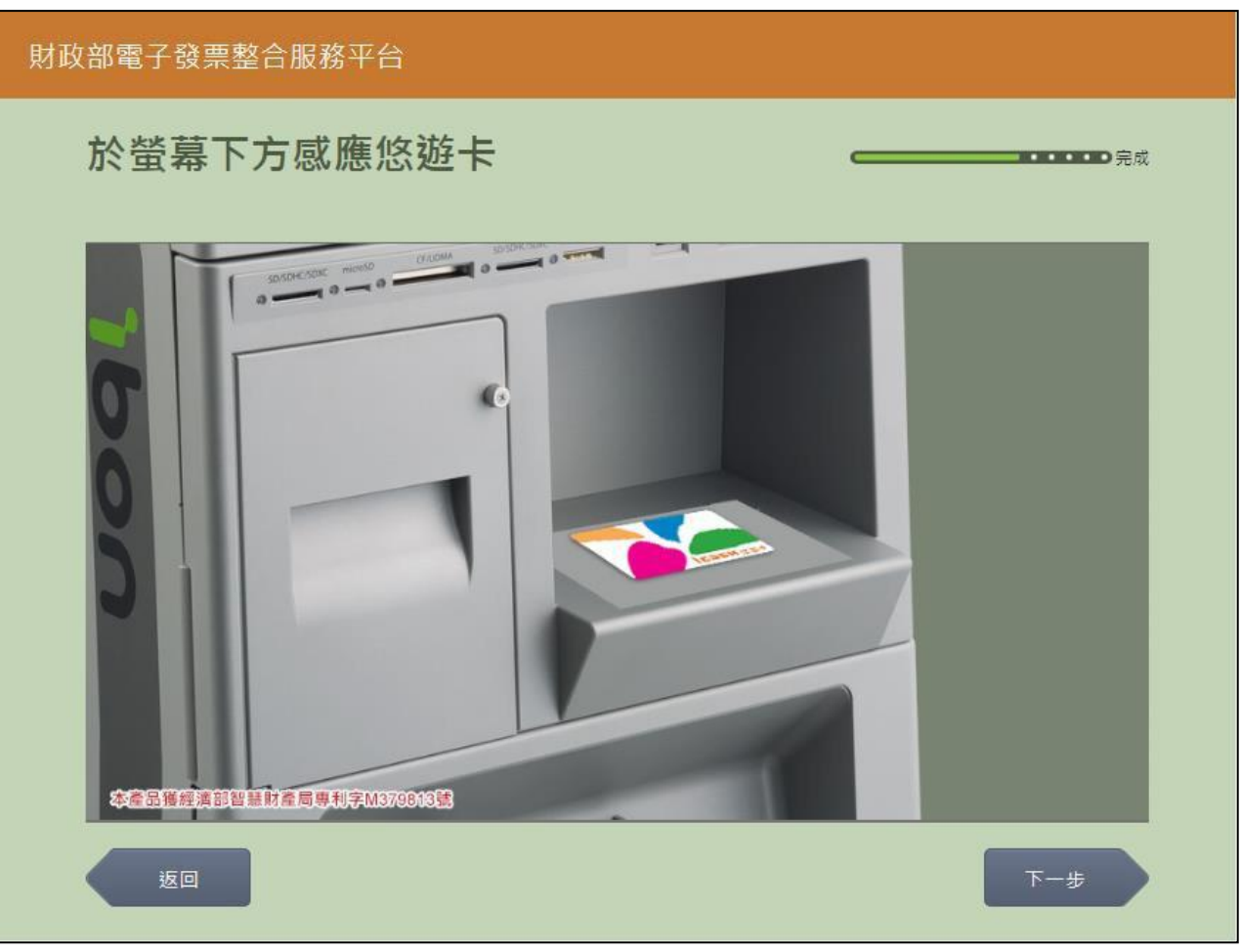

3. 載具帳號申請-悠遊卡卡片讀取

圖 2-289、查詢中獎發票-悠遊卡卡片讀取頁面

- 螢幕下方放置悠遊卡卡片進行感應。
- 返回:回選擇載具類別頁面。
- 下一步:至確認悠遊卡帳號資訊頁面。

| 財政 | 財政部電子發票整合服務平台 |                   |             |  |  |  |  |  |  |  |
|----|---------------|-------------------|-------------|--|--|--|--|--|--|--|
|    | 悠遊卡帳號資訊       | ,                 | •••••<br>完成 |  |  |  |  |  |  |  |
|    |               | 客服専線:0800-521-988 |             |  |  |  |  |  |  |  |
|    |               |                   |             |  |  |  |  |  |  |  |
|    | 悠遊卡號碼         | 42                |             |  |  |  |  |  |  |  |
|    | 悠遊卡驗證碼        | c7                |             |  |  |  |  |  |  |  |
|    |               |                   |             |  |  |  |  |  |  |  |
|    |               |                   |             |  |  |  |  |  |  |  |
|    |               |                   |             |  |  |  |  |  |  |  |
|    |               |                   |             |  |  |  |  |  |  |  |
|    | 返回            |                   | 下一步         |  |  |  |  |  |  |  |

4. 載具帳號申請-確認悠遊卡帳號資訊

圖 2-290、載具帳號申請-確認悠遊卡帳號資訊頁面

- 確認悠遊卡帳號資訊。
- 返回:回悠遊卡卡片讀取頁面。
- 下一步:至輸入電子信箱頁面。

## 5. 載具帳號申請-輸入電子信箱

| 財政部電子發票整合服務平台     |            |       |              |           |             |          |   |   |   |   |                                                                                                    |
|-------------------|------------|-------|--------------|-----------|-------------|----------|---|---|---|---|----------------------------------------------------------------------------------------------------|
| 輸入電子信箱            |            |       |              |           |             |          |   |   |   |   | •••••<br>完成                                                                                                    |
| 客服専線:0800-521-988 |            |       |              |           |             |          |   |   |   |   |                                                                                                    |
|                   |            | 電子信箱: | :            | • 「mail@v | ahoo com tw |          |   |   |   | ] |                                                                                                    |
|                   |            |       | 4817 (4901/3 | . manaya  |             |          |   |   |   |   |                                                                                                    |
|                   | 步          |       |              |           |             |          |   |   |   |   | 下一步                                                                                                    |
|                   | @gmail.com |       | @hotm        | ail.com   | @yahoo      | o.com.tw | @ |   |   | _ | , the second second sec |
|                   | a          | b     | с            | d         | е           | f        | g | 1 | 2 | 3 | 倒退                                                                                                    |
|                   | h          | i     | j            | ĸ         | I           | m        | n | 4 | 5 | 6 |                                                                                                    |
|                   | 0          | р     | q            | r         | S           | t        | u | 7 | 8 | 9 | 重新                                                                                                    |
|                   | v          | w     | x            | у         | z           |          |   |   | 0 |   |                                                                                                    |

圖 2-291、載具帳號申請-輸入電子信箱頁面

- 說明
  - 輸入電子信箱。
  - 返回:回確認悠遊卡帳號資訊頁面。
  - 下一步:至完成帳號申請頁面。

| 部電子發票整合服務平台 |             |             |
|-------------|-------------|-------------|
|             |             | 完成          |
|             |             |             |
|             |             |             |
|             |             |             |
|             | 奇廷成功        |             |
|             |             |             |
|             |             |             |
|             |             |             |
|             |             | 確認          |
|             | 部電子發票整合服務平台 | 部電子發票整合服務平台 |

6. 載具帳號申請-完成帳號申請

圖 2-292、載具帳號申請-完成帳號申請頁面

- 說明
  - 完成帳號申請。
  - 確認:回電子發票功能首頁。

- (二) 載具帳號申請-一卡通
  - 1. 載具帳號申請-選擇一卡通

| 財政部電子發票整合服務平台 |        |       |              |                                       |  |  |  |  |  |
|---------------|--------|-------|--------------|---------------------------------------|--|--|--|--|--|
|               | 選擇載貝類別 |       |              | ⊂−−−−−−−−−−−−−−−−−−−−−−−−−−−−−−−−−−−− |  |  |  |  |  |
|               |        | 客服專線: | 0800-521-988 |                                       |  |  |  |  |  |
|               | 悠遊卡    | 一卡通   |              |                                       |  |  |  |  |  |
|               |        |       |              |                                       |  |  |  |  |  |
|               |        |       |              |                                       |  |  |  |  |  |
|               | 返回     |       |              |                                       |  |  |  |  |  |

圖 2-293、載具帳號申請-選擇載具類別頁面

- 說明
  - 選擇載具類別。
  - 一卡通:點選後進到一卡通帳號申請聲明書畫面。
  - 返回:至電子發票功能首頁。

### 2. 載具帳號申請-一卡通帳號申請聲明書

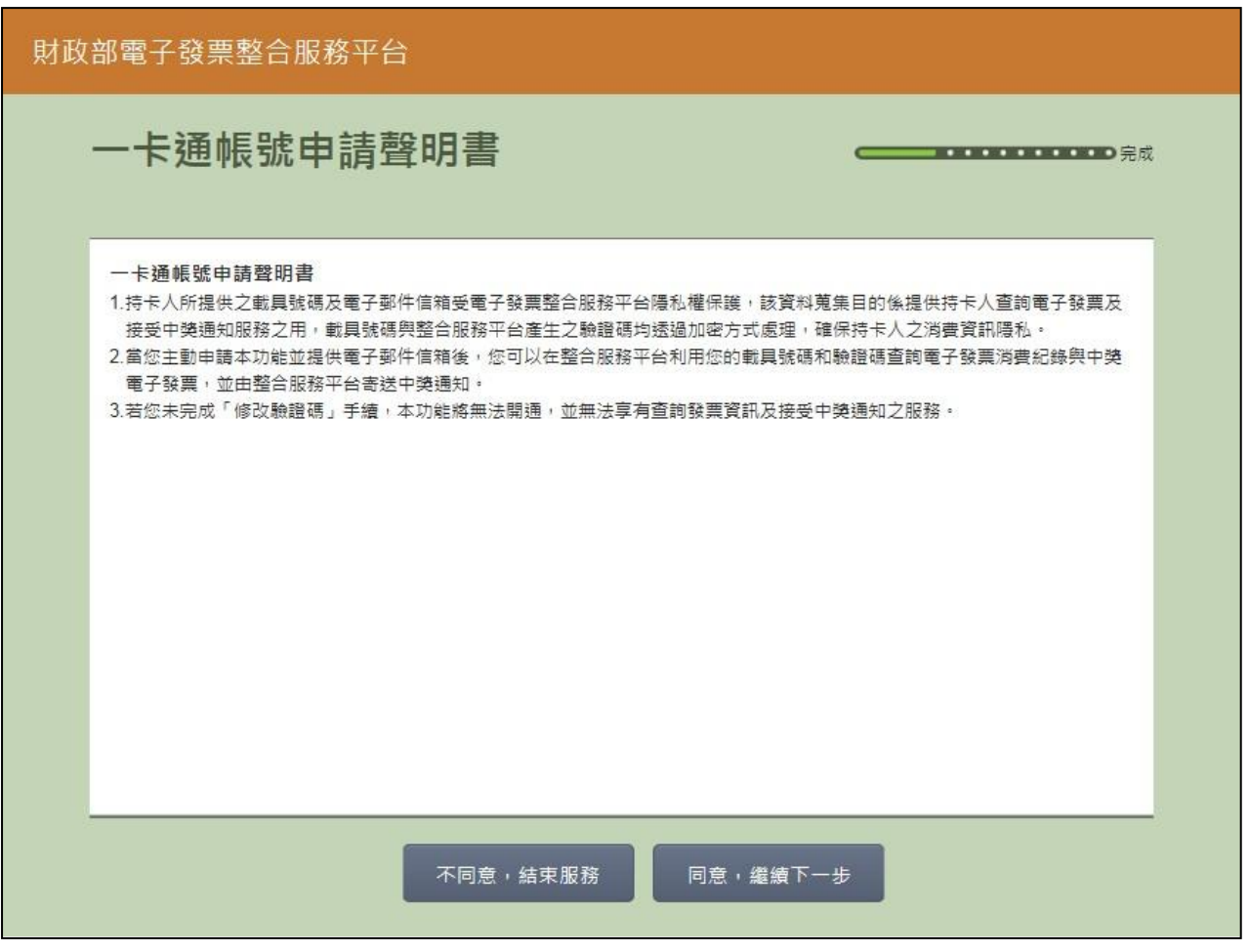

圖 2-294、載具帳號申請-一卡通帳號申請聲明書頁面

- 說明
  - 帳號申請聲明書必須同意方能繼續執行。
  - 不同意,結束服務:回首頁。
  - 同意,繼續下一步:至一卡通卡片讀取畫面。

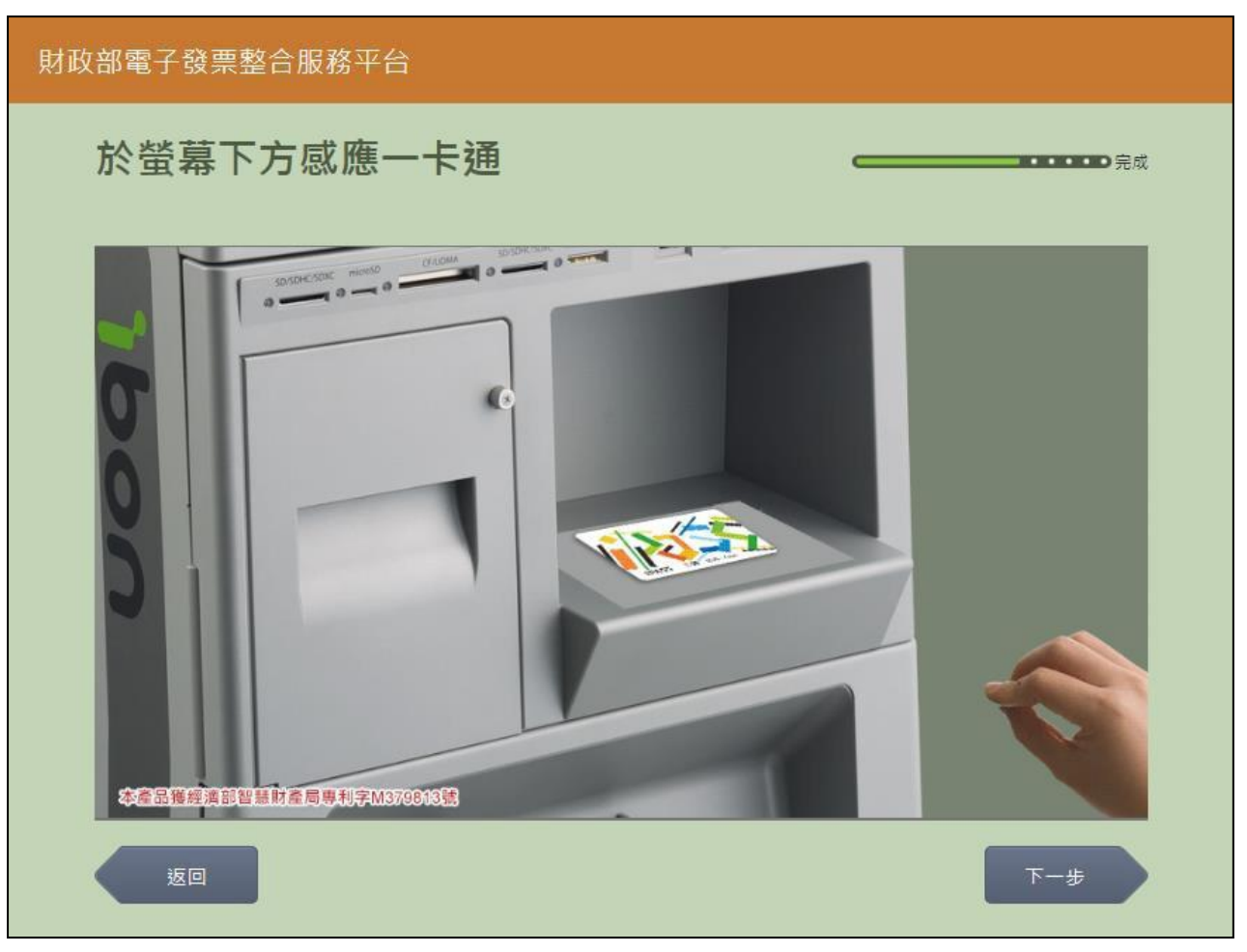

3. 載具帳號申請-一卡通卡片讀取

圖 2-295、載具帳號申請-一卡通卡片讀取頁面

- 螢幕下方放置一卡通卡片進行感應。
- 返回:回選擇載具類別頁面。
- 下一步:至確認帳號資訊頁面。

| 財政部電子發票整合服務平    | 7台                |     |
|-----------------|-------------------|-----|
| 一卡通帳號資訊         | ,                 |     |
|                 | 客服專線:0800-521-988 |     |
| —卡通號碼<br>—卡通驗證碼 | 26<br>de          |     |
| 返回              |                   | 下一步 |

4. 載具帳號申請-確認一卡通帳號資訊

圖 2-296、載具帳號申請-確認一卡通帳號資訊頁面

- 確認一卡通帳號資訊。
- 返回:回一卡通卡片讀取頁面。
- 下一步:至輸入電子信箱頁面。

## 5. 載具帳號申請-輸入電子信箱

| 財政部電子發票整合服務平台     |                                   |   |       |         |        |          |   |  |   |   |         |       |
|-------------------|-----------------------------------|---|-------|---------|--------|----------|---|--|---|---|---------|-------|
| 輸入電子信箱            |                                   |   |       |         |        |          |   |  |   |   | ••••●完成 |       |
| 客服専線:0800-521-988 |                                   |   |       |         |        |          |   |  |   |   |         |       |
|                   | 電子信箱:<br>輸入範例:「mail@yahoo.com.tw」 |   |       |         |        |          |   |  |   |   |         |       |
|                   | June 200                          |   |       |         |        |          |   |  |   |   |         | 下一步   |
|                   | @gmail.com                        |   | @hotm | ail.com | @yahoo | o.com.tw | @ |  | · |   | _       |       |
|                   | а                                 | b | C     | d       | е      | f        | g |  | 1 | 2 | 3       | 倒退    |
|                   | h                                 | i | j     | k       | 1      | m        | n |  | 4 | 5 | 6       |       |
|                   | 0                                 | р | q     | r       | s      | t        | u |  | 7 | 8 | 9       | 重新    |
|                   | v                                 | w | x     | у       | Z      |          |   |  |   | 0 |         | ##3/\ |

圖 2-297、載具帳號申請-輸入電子信箱頁面

- 說明
  - 輸入電子信箱。
  - 返回:回確認一卡通帳號資訊頁面。
  - 下一步:至完成帳號申請頁面。

| 財政 | 部電子發票整合服務平台 |               |    |
|----|-------------|---------------|----|
|    |             |               | 完成 |
|    |             |               |    |
|    |             |               |    |
|    |             | <b>西</b> )送上1 |    |
|    |             | 奇达成切          |    |
|    |             |               |    |
|    |             |               |    |
|    |             |               |    |
|    |             |               | 確認 |

6. 載具帳號申請-完成帳號申請

圖 2-298、載具帳號申請-完成帳號申請頁面

- 說明
  - 完成帳號申請。
  - 確認:回電子發票功能首頁。

八、 領獎資料設定

設定自然人憑證條碼或手機條碼,於發票中獎時獎金自動匯款 的金融帳號或取消匯款設定。

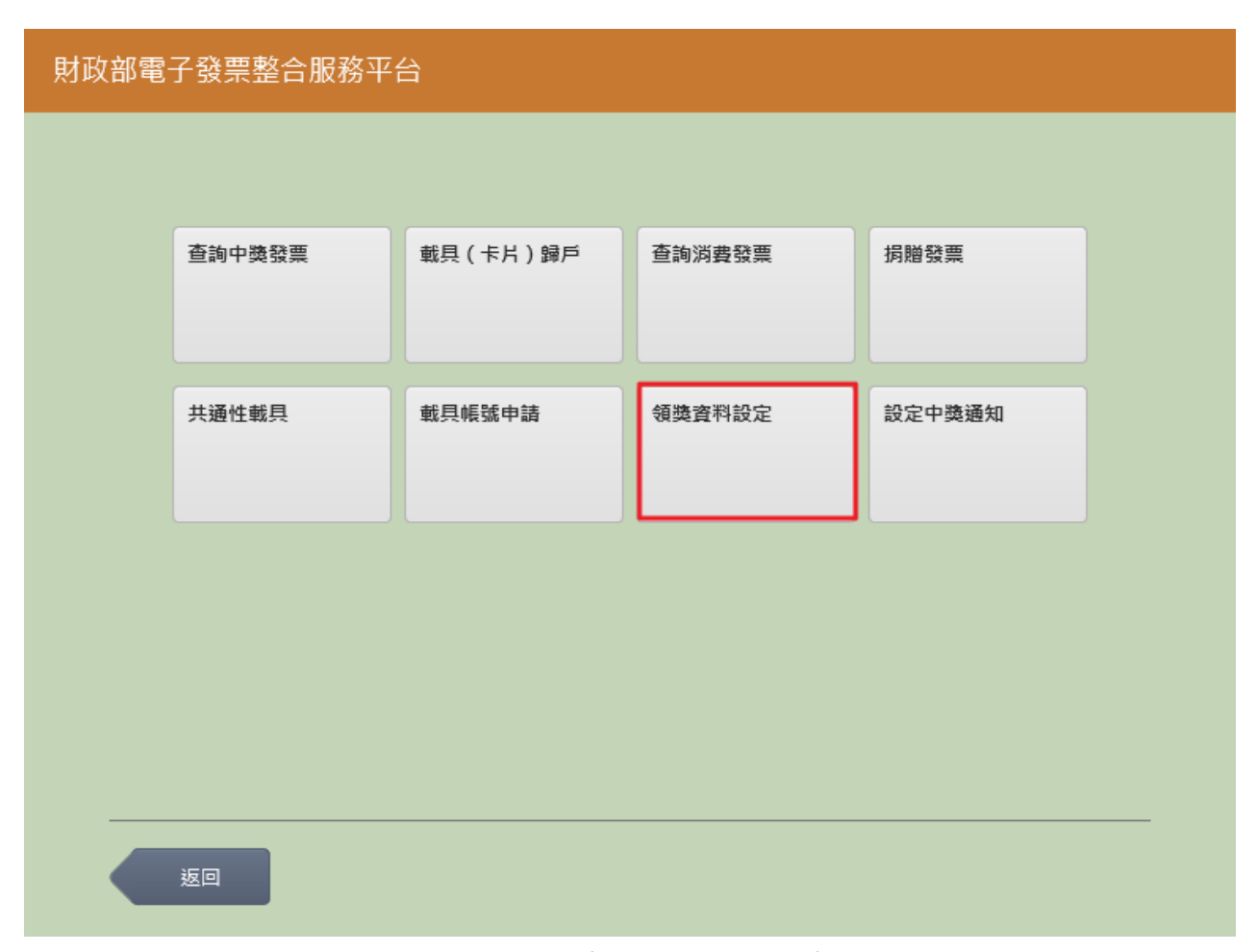

## 圖 2-299、載具帳號申請-完成帳號申請頁面

- (一) 領獎資料設定-自然人憑證
  - 1. 領獎資料設定-點選自然人憑證

| 財政 | 財政部電子發票整合服務平台 |       |       |              |  |  |  |  |  |
|----|---------------|-------|-------|--------------|--|--|--|--|--|
|    | 選擇            | 睪載具類別 |       |              |  |  |  |  |  |
|    |               |       | 客服專線: | 0800-521-988 |  |  |  |  |  |
|    |               | 自然人憑證 | 手機條碼  |              |  |  |  |  |  |
|    |               |       |       |              |  |  |  |  |  |
|    |               |       |       |              |  |  |  |  |  |
|    |               |       |       |              |  |  |  |  |  |
|    |               | 返回    |       |              |  |  |  |  |  |

圖 2-300、領獎資料設定-選擇載具類別頁面

- 說明
  - 選擇載具類別。
  - 自然人憑證:點選後,導頁至自然人憑證中獎匯款服務 須知頁面。
  - 返回:回電子發票功能首頁。

### 2. 領獎資料設定-自然人憑證中獎匯款服務須知

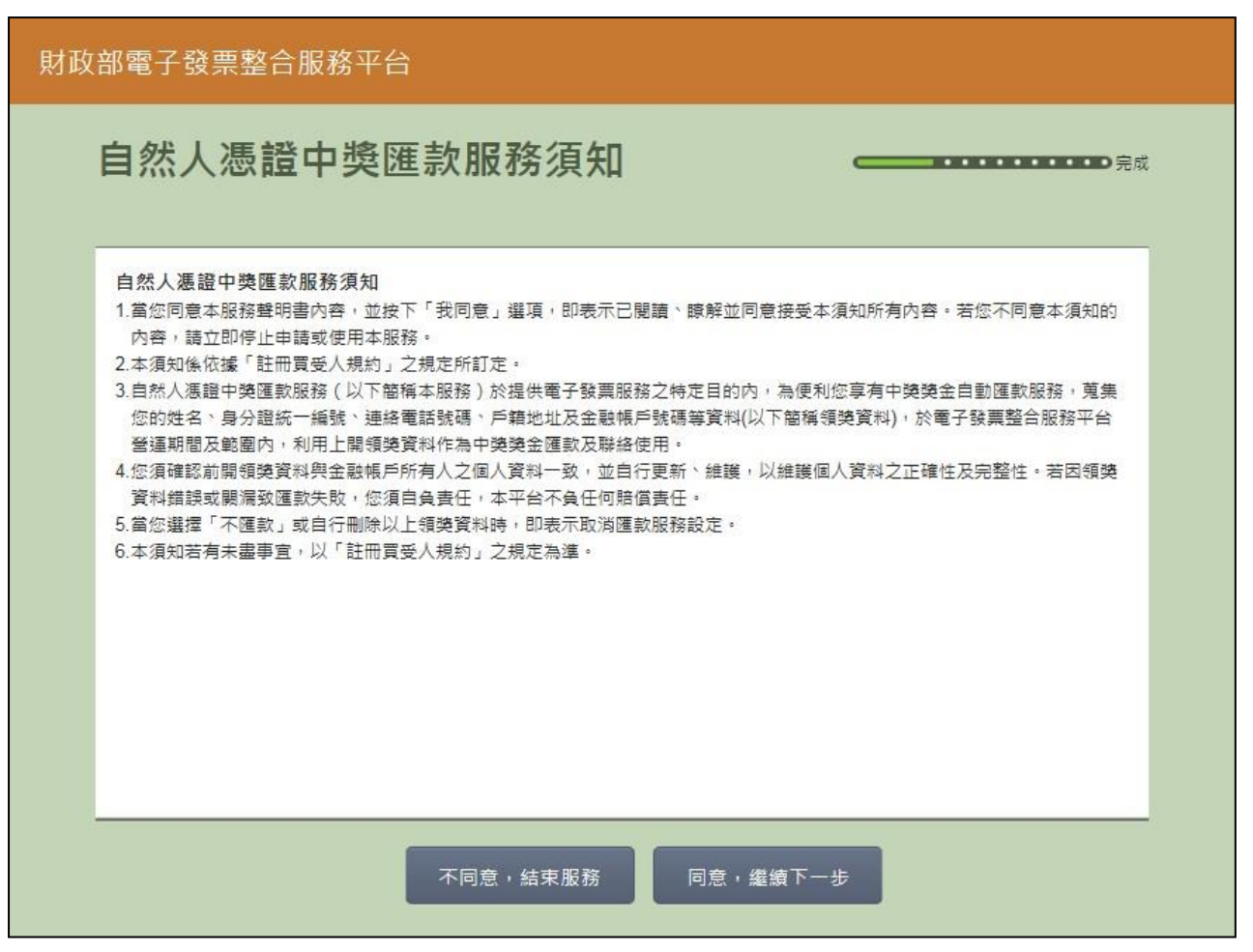

### 圖 2-301、領獎資料設定-自然人憑證中獎匯款服務須知頁面

- 說明
  - 自然人憑證中獎匯款服務須知必須同意方能繼續執行。
  - 不同意,結束服務:回首頁。
  - 同意,繼續下一步:至自然人憑證卡片讀取頁面。

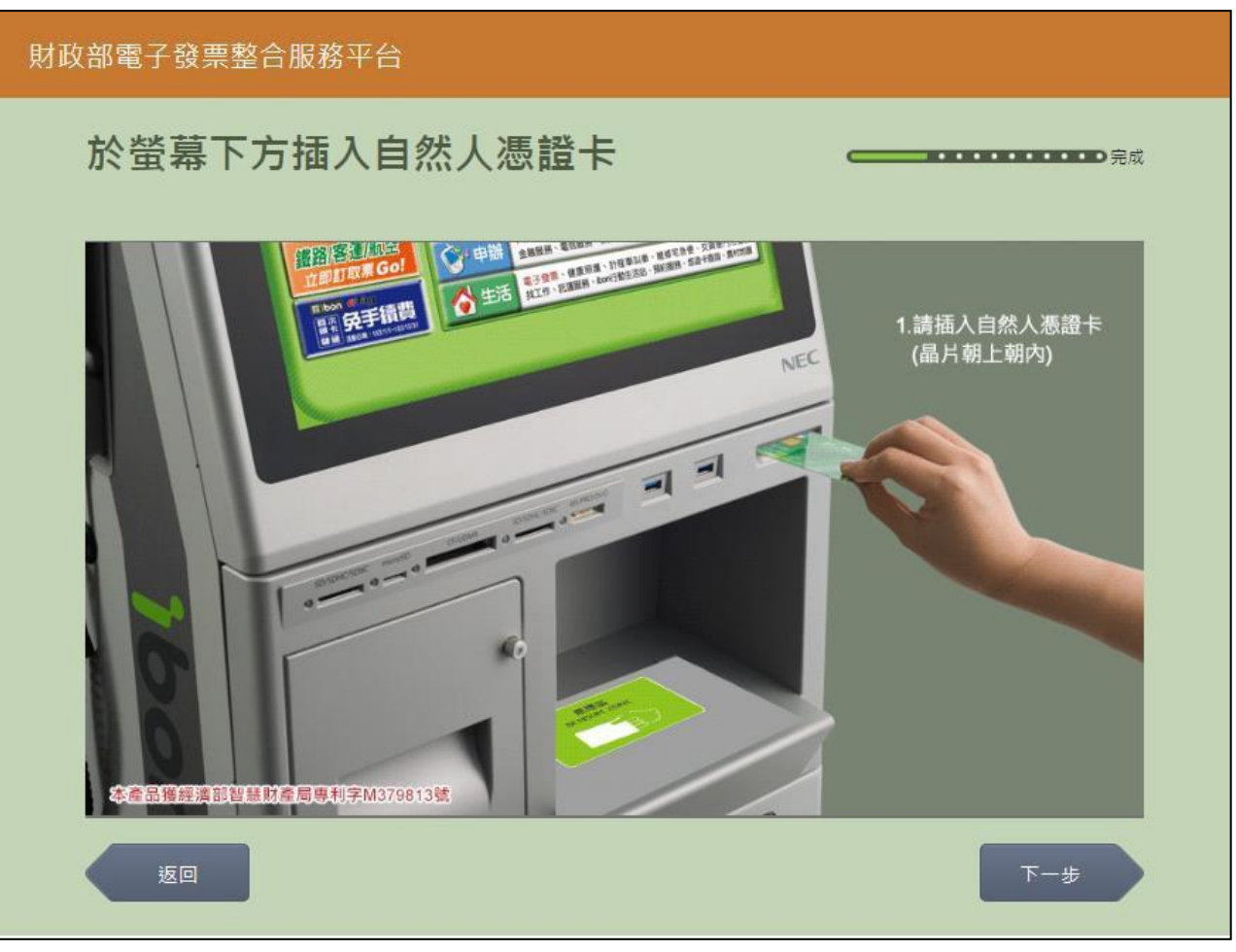

3. 領獎資料設定-自然人憑證卡片讀取

圖 2-302、領獎資料設定-自然人憑證卡片讀取頁面

■ 説明

- 螢幕下方插入自然人憑證卡片,晶片朝上、朝內插入讀 卡槽,交易完成前勿取出卡片。
- 返回:回自然人憑證中獎匯款服務須知頁面。
- 下一步:卡片讀取成功轉址至自然人憑證 PIN 碼輸入頁面。

| 财政部電子發票整合服務平台<br>1 |                   |   |   |               |   |     |       |   |  |      |                  |     |  |
|--------------------|-------------------|---|---|---------------|---|-----|-------|---|--|------|------------------|-----|--|
| 輸入自然人憑證PIN碼        |                   |   |   |               |   |     |       |   |  |      | •••• <b>•</b> 异成 |     |  |
|                    |                   |   |   |               |   |     |       |   |  |      |                  |     |  |
|                    | 客服專線:0800-521-988 |   |   |               |   |     |       |   |  |      |                  |     |  |
|                    |                   |   | ž | <b>景證PIN碼</b> | : |     |       |   |  |      |                  |     |  |
|                    |                   |   |   |               |   |     |       |   |  |      |                  |     |  |
|                    |                   |   |   |               |   |     |       |   |  |      |                  |     |  |
|                    | 返                 |   |   |               |   |     |       |   |  |      |                  | 下一步 |  |
|                    |                   |   |   |               |   |     |       |   |  |      |                  |     |  |
|                    | А                 | В | С | D             | E | F   | G     | 1 |  | 2    | 3                | -   |  |
|                    | н                 | I | J | к             | L | М   | Ν     | 4 |  | 5    | 6                | 倒退  |  |
|                    | 0                 | Р | Q | R             | S | т   | U     | 7 |  | 8    | 9                | 重新  |  |
|                    | V                 | w | x | Y             | z | 切換。 | 切換大小寫 |   |  | 特殊符號 |                  | 輸入  |  |
|                    |                   |   |   |               |   |     |       |   |  |      |                  |     |  |

4. 領獎資料設定-自然人憑證 PIN 碼輸入

圖 2-303、領獎資料設定-自然人憑證 PIN 碼輸入頁面

- 輸入憑證 PIN 碼,進行驗證。
- 憑證 PIN 碼輸入錯誤三次,憑證會被鎖卡,鎖卡後需至 內政部憑證管理中心解卡。
- 返回:回自然人憑證卡讀卡頁面。
- 下一步:至選擇是否匯款頁面。

<section-header><section-header><section-header><section-header><section-header><section-header><section-header><section-header><section-header><section-header><text><text>

### 5. 領獎資料設定-是否選擇匯款

圖 2-304、領獎資料設定-是否選擇匯款頁面

- 說明
  - 設定中獎後自動匯款資訊。
  - 返回:回自然人憑證卡片讀取頁面。
  - 下一步:若點選「中獎後請匯款給我」,按下一步會至輸入
    轉帳金融單位及帳號頁面;若點選「不要匯款,我要自行
    列印中獎發票」,按下一步會至領獎資料設定成功頁面。
| 財政 | I部電子發票整合服務平台 |   |   |       |     |
|----|--------------|---|---|-------|-----|
|    | 輸入轉帳金融單位及    | ⊂ |   |       |     |
|    | r            |   |   |       |     |
|    |              |   |   |       |     |
|    | 銀行代碼:        |   |   | 銀行帳號: |     |
|    |              |   |   |       |     |
|    | 返回           |   |   |       | 世一王 |
|    |              |   |   |       |     |
|    |              | 1 | 2 | 3     | -   |
|    |              | 4 | 5 | 6     | 倒退  |
|    |              | 7 | 8 | 9     | 重新  |
|    |              |   | 0 |       | 輸入  |
|    |              |   |   |       |     |

6. 領獎資料設定-輸入轉帳金融單位及帳號

圖 2-305、領獎資料設定-輸入轉帳金融單位及帳號頁面

- 說明
  - 輸入中獎後欲轉帳的金融單位及帳號。
  - 返回:回是否選擇匯款頁面。
  - 下一步:至輸入電子信箱頁面。

# 7. 領獎資料設定-輸入電子信箱

| 財政 | 部電子                               | 發票整     | 合服務፯  | ₽台      |        |          |   |   |   |   |         |  |  |  |
|----|-----------------------------------|---------|-------|---------|--------|----------|---|---|---|---|---------|--|--|--|
|    | 輸入                                | 電子信     | 言箱    |         |        |          |   |   |   |   | ••••●完成 |  |  |  |
|    | 客服專線:0800-521-988                 |         |       |         |        |          |   |   |   |   |         |  |  |  |
|    | 電子信箱:<br>輸入範例:「mail@yahoo.com.tw」 |         |       |         |        |          |   |   |   |   |         |  |  |  |
|    | 返回<br>下一步                         |         |       |         |        |          |   |   |   |   |         |  |  |  |
|    | @gma                              | ail.com | @hotm | ail.com | @yahoo | o.com.tw | @ |   |   | _ |         |  |  |  |
|    | a                                 | b       | c     | d       | е      | f        | g | 1 | 2 | 3 | 倒退      |  |  |  |
|    | h                                 | i       | j     | k       | I      | m        | n | 4 | 5 | 6 |         |  |  |  |
|    | 0                                 | р       | q     | r       | s      | t        | u | 7 | 8 | 9 | 重新      |  |  |  |
|    | v                                 | w       | x     | у       | z      |          |   |   | 0 |   | 7月) 八   |  |  |  |

圖 2-306、領獎資料設定-輸入電子信箱頁面

- 說明
  - 輸入電子信箱。
  - 返回:回輸入轉帳金融單位及帳號頁面。
  - 下一步:至輸入手機號碼頁面。

| 8. 領獎資料設定-輸入手機號碼 |  |
|------------------|--|
|------------------|--|

| 財政 | Q部電子發票整合服務平台 |      |            |           |                                       |
|----|--------------|------|------------|-----------|---------------------------------------|
|    | 輸入手機號碼       |      |            |           | <b>———————————————————</b> 完成         |
|    |              |      |            |           |                                       |
|    |              | 客月   | 服専線:080    | 0-521-988 | 8                                     |
|    | 手機號碼         |      |            |           |                                       |
|    |              | 輸入範例 | : 「0912345 | 678 J     |                                       |
|    |              |      |            |           |                                       |
|    | 返回           |      |            |           | 世一不                                   |
|    |              |      |            |           |                                       |
|    |              | 1    | 2          | 3         | <b>→</b>                              |
|    |              | 4    | 5          | 6         | 倒退                                    |
|    |              | 7    | 8          | 9         |                                       |
|    |              |      | 0          |           | · · · · · · · · · · · · · · · · · · · |
|    |              |      |            |           |                                       |

圖 2-307、領獎資料設定-輸入手機號碼頁面

- 說明
  - 手機號碼。
  - 返回:回輸入電子信箱頁面。
  - 下一步:至領獎資料設定成功頁面。

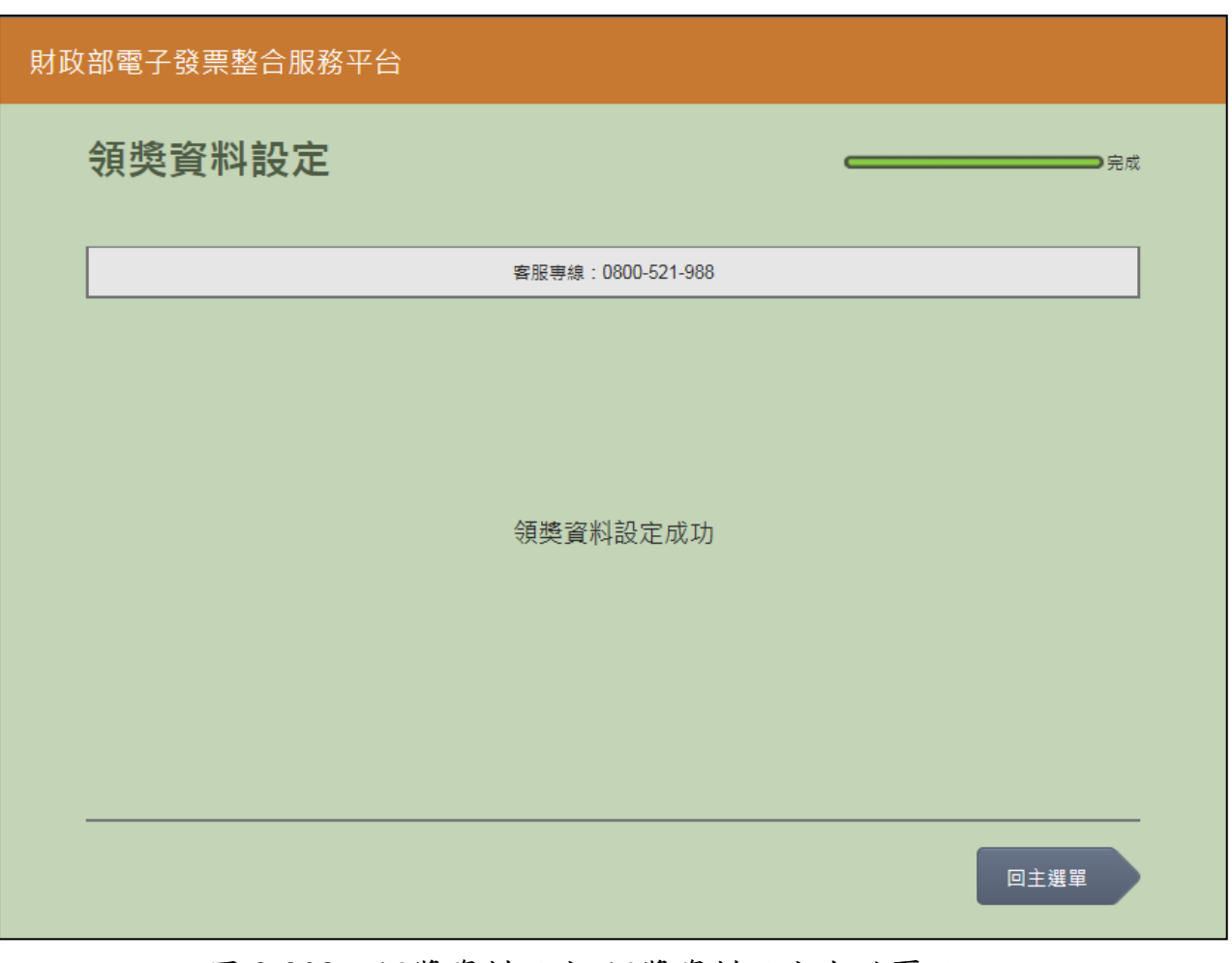

9. 領獎資料設定-領獎資料設定成功

圖 2-308、領獎資料設定-領獎資料設定成功頁面

- 領獎資料設定成功。
- 回主選單:至電子發票功能首頁。

- (二) 領獎資料設定-手機條碼
  - 1. 領獎資料設定-點選手機條碼

| 財政 | 部電 | 子發票整合服務平 | 台     |              |  |
|----|----|----------|-------|--------------|--|
|    | 選擇 | 睪載具類別    |       | _            |  |
|    |    |          | 客服專線: | 0800-521-988 |  |
|    |    | 自然人憑證    | 手機條碼  |              |  |
|    |    |          |       |              |  |
|    |    |          |       |              |  |
|    |    | 返回       |       |              |  |

圖 2-309、領獎資料設定-選擇載具類別頁面

- 說明
  - 選擇載具類別。
  - 手機條碼:點選後,導頁至手機條碼中獎匯款服務須知頁面。
  - 確認:回電子發票功能首頁。

#### 2. 領獎資料設定-手機條碼中獎匯款服務須知

| 財政部電子發票整合服務平台                                                                                                    |
|----------------------------------------------------------------------------------------------------|
| 手機條碼中獎匯款服務須知                                                                                                    |
| <ul> <li>手機條碼中獎匯款服務須知</li> <li>1.當您同意本服務聲明書內容,並按下「我同意」繼環,即表示已閱讀、瞭解並同意接受本須知所有內容,若您不同意本須知的內容,請立即停止申請或使用本服務。</li> <li>2.本須知條成樣「共通性戰員──手機號碼條碼申請、使用及相關注意事項」之規定所訂定。</li> <li>3.手機條碼中獎匯款服務(以下簡稱本服務)於提供電子發票服務之物定目的內,為便利您享有中獎獎金自動匯款服務,蒐集您的姓名、身分證統一編號、連絡電話號碼、戶籍地址及金融帳戶號碼筆資料(以下簡稱領獎資料),於電子發票整合服務平台營運期間及範圍內,利用上關領獎資料作為中獎獎金匯款及聯絡使用。</li> <li>4.您須確認前購領資資料與金融帳戶所有人之個人資料一致,並自行更新、維護,以維護個人資料之正確性及完整性。若因領獎資料錯誤或關環效匯款失敗,您須自負責任,本平台不負任何問題重任。</li> <li>5.當您選擇「不匯款」或自行刪除以上領獎資料時,即表示取辦匯款服務設定。</li> <li>6.本須知苦有未盡事宜,以「共通性戰員──手機號碼條碼申請、使用及相關注意事項」之規定為進。</li> </ul> |
| 不同意,結束服務                                                                                                    |

圖 2-310、領獎資料設定-手機條碼中獎匯款服務須知頁面

- 說明
  - 手機條碼中獎匯款服務須知必須同意方能繼續執行。
  - 不同意,結束服務:回首頁。
  - 同意,繼續下一步:至輸入手機號碼頁面。

| 財政 | <b></b> 文部電子發票整合服務平台       |    |         |            |                                             |  |  |  |  |  |  |
|----|----------------------------|----|---------|------------|---------------------------------------------|--|--|--|--|--|--|
|    | 輸入手機號碼                     |    |         |            | <b>————————————————————————————————————</b> |  |  |  |  |  |  |
|    |                            | 客朋 | 服專線:08( | 00-521-988 | }                                           |  |  |  |  |  |  |
|    | 手機號碼:<br>輸入範例:「0912345678」 |    |         |            |                                             |  |  |  |  |  |  |
|    | 返回                         |    |         |            | 下一步                                         |  |  |  |  |  |  |
|    |                            |    |         |            |                                             |  |  |  |  |  |  |
|    |                            | 1  | 2       | 3          | ↓ <b>←</b>                                  |  |  |  |  |  |  |
|    |                            | 4  | 5       | 6          | 倒退                                          |  |  |  |  |  |  |
|    |                            | 7  | 8       | 9          | 重新                                          |  |  |  |  |  |  |
|    |                            |    | 0       |            | 輸入                                          |  |  |  |  |  |  |
|    |                            |    |         |            |                                             |  |  |  |  |  |  |

3. 領獎資料設定-輸入手機號碼

圖 2-311、領獎資料設定-輸入手機號碼頁面

- 說明
  - 輸入手機條碼之手機號碼。
  - 返回:回手機條碼中獎匯款服務須知頁面。
  - 下一步:至輸入手機驗證碼頁面。

### 4. 領獎資料設定-輸入手機驗證碼

| 財政 | 財政部電子發票整合服務平台           |                                     |   |   |   |                   |     |  |   |    |    |      |  |  |  |
|----|-------------------------|-------------------------------------|---|---|---|-------------------|-----|--|---|----|----|------|--|--|--|
|    | 輸入                      | 驗證码                                 | 馬 |   |   | <b></b> ・・・・・・。完成 |     |  |   |    |    |      |  |  |  |
|    |                         | 忘記驗證碼請掃描下方QR CODE,客服專線:0800-521-988 |   |   |   |                   |     |  |   |    |    |      |  |  |  |
|    | 驗證碼: ┃                  |                                     |   |   |   |                   |     |  |   |    |    |      |  |  |  |
|    | <u> この</u><br>返回<br>下一步 |                                     |   |   |   |                   |     |  |   |    |    |      |  |  |  |
|    |                         |                                     |   |   |   |                   |     |  |   |    |    |      |  |  |  |
|    | A                       | В                                   | С | D | E | F                 | G   |  | 1 | 2  | 3  |      |  |  |  |
|    | Н                       | I                                   | J | К | L | М                 | N   |  | 4 | 5  | 6  | 113返 |  |  |  |
|    | 0                       | Р                                   | Q | R | S | Т                 | U   |  | 7 | 8  | 9  | 重新   |  |  |  |
|    | V                       | W                                   | x | Υ | Z | 切換ス               | 大小寫 |  | 0 | 特殊 | 符號 | 輸入   |  |  |  |

圖 2-312、領獎資料設定-輸入手機驗證碼頁面

- 說明
  - 輸入手機條碼之手機驗證碼。
  - 返回:回輸入手機號碼頁面。
  - 下一步:至選擇載具頁面。

<section-header><section-header><section-header><section-header><section-header><section-header><section-header><section-header><section-header>

5. 領獎資料設定-是否選擇匯款

圖 2-313、領獎資料設定-是否選擇匯款頁面

- 說明
  - 設定中獎後自動匯款資訊。
  - 返回:回輸入手機號碼頁面。
  - 下一步:若點選「中獎後請匯款給我」,按下一步會至輸
     入轉帳金融單位及帳號頁面;若點選「不要匯款,我要自
     行列印中獎發票」,按下一步會至領獎資料設定成功頁面。

| 財政 | R部電子發票整合服務平台 |    |   |       |          |
|----|--------------|----|---|-------|----------|
|    | 輸入轉帳金融單位及    | ←  |   |       |          |
|    |              | 客服 |   |       |          |
|    | 銀行代碼:        |    |   | 銀行帳號: |          |
|    |              |    |   |       |          |
|    | 返回           |    |   |       | 下一步      |
|    |              |    |   |       |          |
|    |              | 1  | 2 | 3     | <b>4</b> |
|    |              | 4  | 5 | 6     |          |
|    |              | 7  | 8 | 9     | 重新       |
|    |              |    | 0 |       | 輸入       |
|    |              |    |   |       |          |

6. 領獎資料設定-輸入轉帳金融單位及帳號

圖 2-314、領獎資料設定-輸入轉帳金融單位及帳號頁面

- 說明
  - 輸入中獎後欲轉帳的金融單位及帳號。
  - 返回:回是否選擇匯款頁面。
  - 下一步:至輸入電子信箱頁面。

# 7. 領獎資料設定-輸入電子信箱

| 財政 | 部電子                               | 發票整     | 合服務፯  | ₽台      |        |          |   |   |   |   |        |  |  |  |
|----|-----------------------------------|---------|-------|---------|--------|----------|---|---|---|---|--------|--|--|--|
|    | 輸入                                | 電子伯     | 言箱    |         |        |          |   |   | _ |   | •••••  |  |  |  |
|    | 客服専線:0800-521-988                 |         |       |         |        |          |   |   |   |   |        |  |  |  |
|    | 電子信箱:<br>輸入範例:「mail@yahoo.com.tw」 |         |       |         |        |          |   |   |   |   |        |  |  |  |
|    | 返回 下一步                            |         |       |         |        |          |   |   |   |   |        |  |  |  |
|    | @gma                              | ail.com | @hotm | ail.com | @yahoo | o.com.tw | @ |   |   | _ |        |  |  |  |
|    | a                                 | b       | c     | d       | е      | f        | g | 1 | 2 | 3 | 倒退     |  |  |  |
|    | h                                 | i       | j     | k       | I      | m        | n | 4 | 5 | 6 |        |  |  |  |
|    | 0                                 | р       | q     | r       | s      | t        | u | 7 | 8 | 9 | 重新     |  |  |  |
|    | v                                 | w       | x     | у       | z      |          |   |   | 0 |   | *#1)/\ |  |  |  |

圖 2-315、領獎資料設定-輸入電子信箱頁面

- 說明
  - 輸入電子信箱。
  - 返回:回輸入轉帳金融單位及帳號頁面。
  - 下一步:至輸入帳戶姓名頁面。

| 財ī | 段部電 <sup>−</sup>  | 子發票整     | <b>隆合服務</b> | 译平台         |        |          |    |   |   |     |     |      |  |  |
|----|-------------------|----------|-------------|-------------|--------|----------|----|---|---|-----|-----|------|--|--|
|    | 輸ノ                | 、帳戶      | 姓名          |             |        |          |    |   |   |     |     | ●●完成 |  |  |
|    | 客服專線:0800-521-988 |          |             |             |        |          |    |   |   |     |     |      |  |  |
|    | 帳戶姓名:             |          |             |             |        |          |    |   |   |     |     |      |  |  |
|    |                   |          |             |             |        |          |    |   |   |     |     |      |  |  |
|    | 返回 下一歩            |          |             |             |        |          |    |   |   |     |     |      |  |  |
|    | 注音                |          |             |             |        |          |    |   |   |     |     |      |  |  |
|    | 倉頡                | 1        | 2           | 3           | 4      | 5        | 6  | 7 | 8 | 9   | 0   | -    |  |  |
|    | 英數                | q        | w           | е           | r      | t        | у  | u | i | 0   | р   | 倒退   |  |  |
|    | <b>1</b> 77       | а        | S           | d           | f      | g        | h  | j | k | -   | @   |      |  |  |
|    | 于舄                | z        | х           | С           | v      | b        | n  | m | · | -   | -   |      |  |  |
|    | 12#               | @yahoo.d | com.tw      | )hotmail.co | om @gr | mail.com | 空格 |   |   | 切換ス | 大小寫 |      |  |  |

8. 領獎資料設定-輸入帳戶姓名

圖 2-316、領獎資料設定-輸入帳戶姓名頁面

- 說明
  - 輸入帳戶姓名。
  - 返回:回輸入電子信箱頁面。
  - 下一步:至輸入身分證字號頁面。

| 9. | 領獎      | 資料      | 設定 | -輸入 | 身 | 分證 | 字 | 號 |
|----|---------|---------|----|-----|---|----|---|---|
|    | ~ ~ ~ ~ | <u></u> |    |     |   |    |   |   |

| 財政部電子發票整合服務平台  |    |   |   |       |           |            |           |     |   |   |   |    |
|----------------|----|---|---|-------|-----------|------------|-----------|-----|---|---|---|----|
| <b>輸入身分證字號</b> |    |   |   |       |           |            |           |     |   |   |   |    |
|                |    |   |   |       |           |            |           |     |   |   |   |    |
|                |    |   |   |       | 客朋        | 服專線:080    | 0-521-988 |     |   |   |   |    |
|                |    |   | 身 | ·分證字號 | :<br>輸入範例 | : 「X123456 | 6789J     |     |   |   |   |    |
|                |    |   |   |       |           |            |           |     |   |   |   |    |
|                | 返回 |   |   |       |           |            |           | 下一步 |   |   |   |    |
|                |    |   |   |       |           |            |           |     |   |   |   |    |
|                | А  | В | С | D     | E         | F          | G         |     | 1 | 2 | 3 | -  |
|                | н  | - | J | к     | L         | М          | Ν         |     | 4 | 5 | 6 | 倒退 |
|                | 0  | Р | Q | R     | s         | Т          | U         |     | 7 | 8 | 9 | 重新 |
|                | V  | W | x | Y     | Z         |            |           |     |   | 0 |   | 輸入 |
|                |    |   |   |       |           |            |           |     |   |   |   |    |

圖 2-317、領獎資料設定-輸入身分證字號頁面

- 輸入身分證字號。
- 返回:回輸入帳戶姓名頁面。
- 下一步:至領獎資料設定成功頁面。

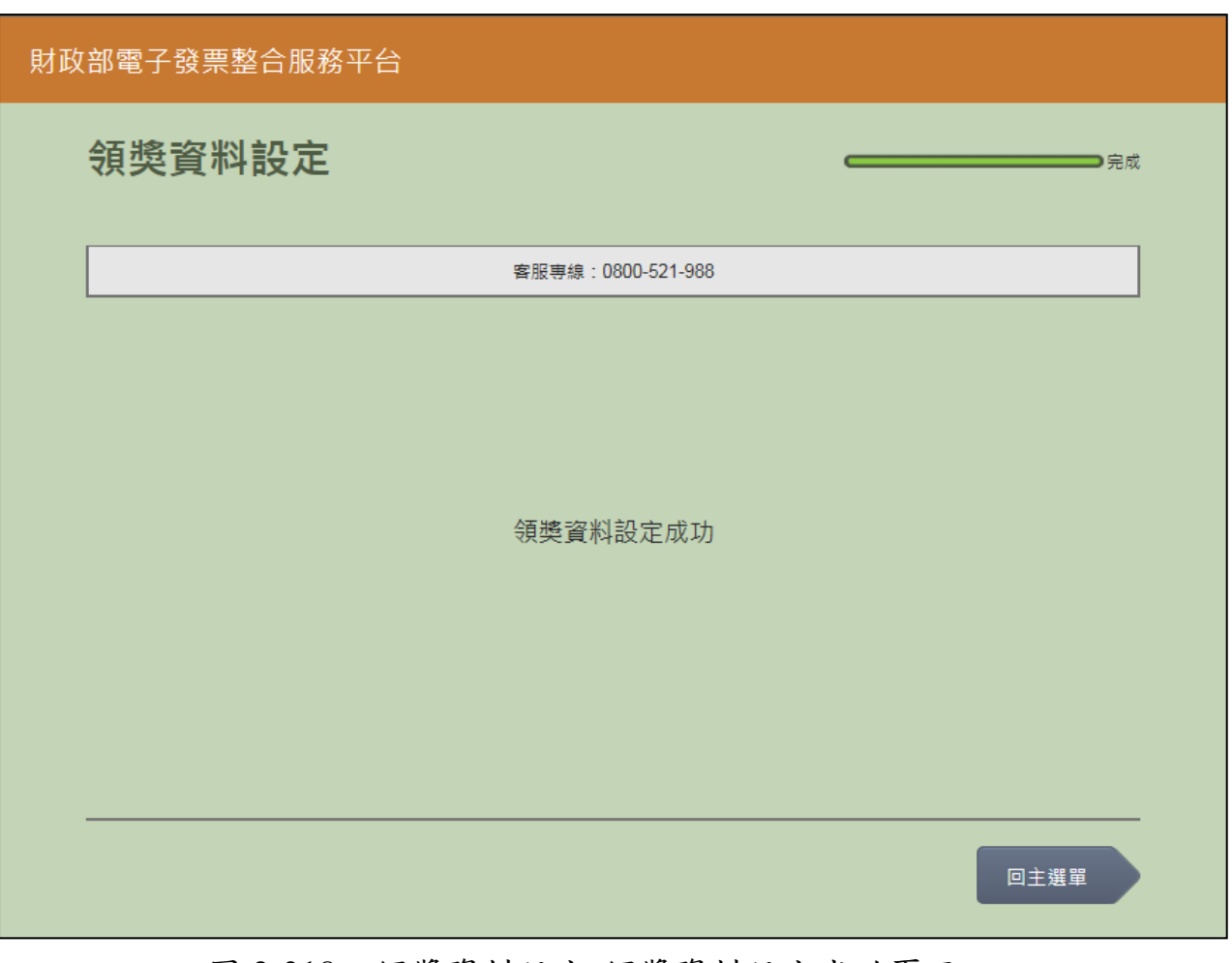

10. 領獎資料設定-領獎資料設定成功

圖 2-318、領獎資料設定-領獎資料設定成功頁面

- 領獎資料設定成功。
- 回主選單:至電子發票功能首頁。

#### 九、 設定中獎通知

自行設定 icash 中獎通知的 E-Mail 帳戶。

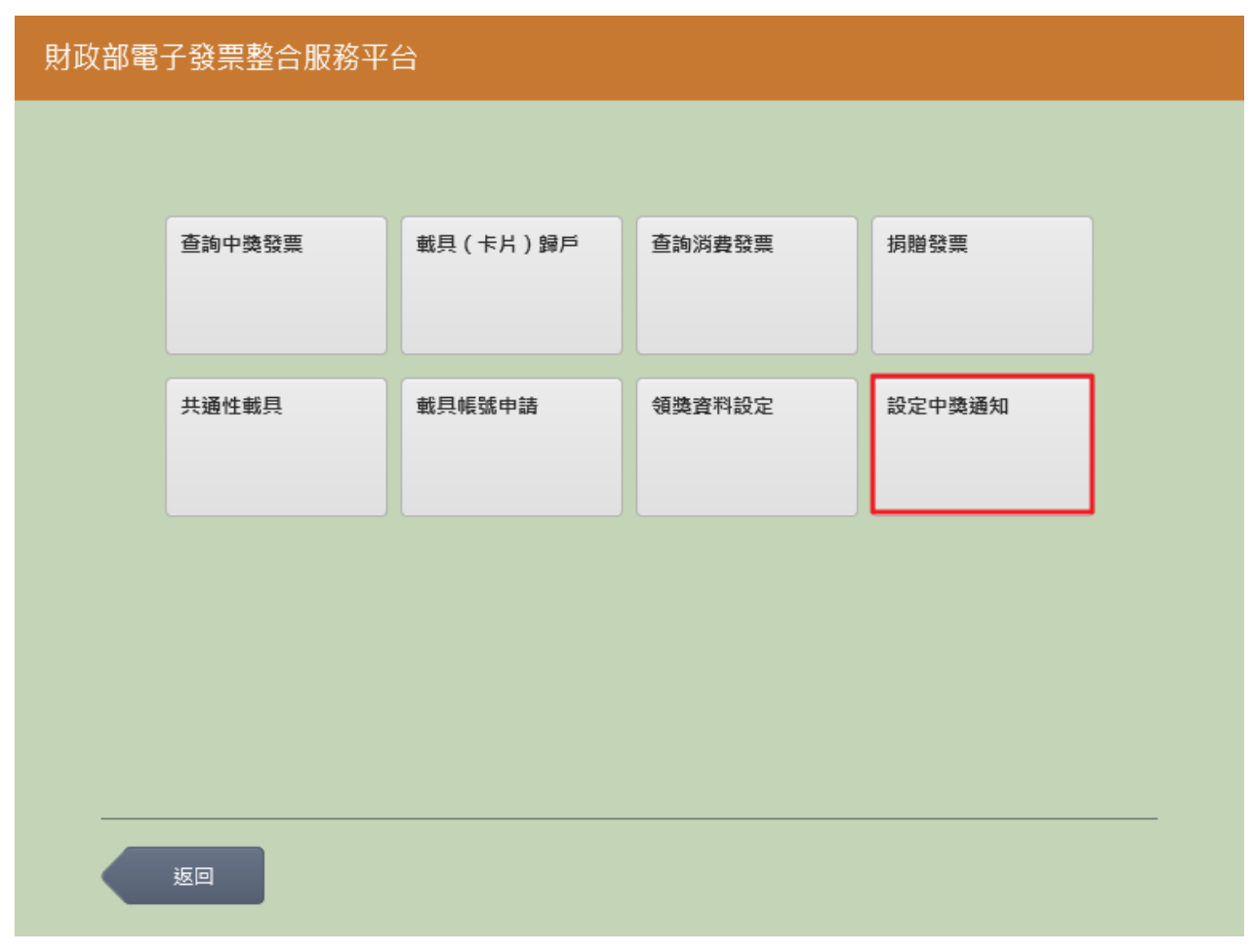

圖 2-319、設定中獎通知-設定中獎通知頁面

| 財政 | 財政部電子發票整合服務平台                                     |           |              |  |  |  |  |
|----|---------------------------------------------------|-----------|--------------|--|--|--|--|
|    | 選擇要設定中獎通知的載具 ———————————————————————————————————— |           |              |  |  |  |  |
|    |                                                   | 客服專線:     | D800-521-988 |  |  |  |  |
|    | icash                                             | icash 2.0 |              |  |  |  |  |
|    |                                                   |           |              |  |  |  |  |
|    |                                                   |           |              |  |  |  |  |
|    | 返回                                                |           |              |  |  |  |  |

1. 設定中獎通知-選擇設定中獎通知的載具

圖 2-320、設定中獎通知-選擇設定中獎通知的載具頁面

- 選擇 icash 與icash2.0 載具
- icash:跳至 icash 讀取頁面。
- icash 2.0:跳至 icash 2.0 讀取頁面。
- 返回:回選擇載具類別頁面。

#### 2. 設定中獎通知-icash 卡片讀取

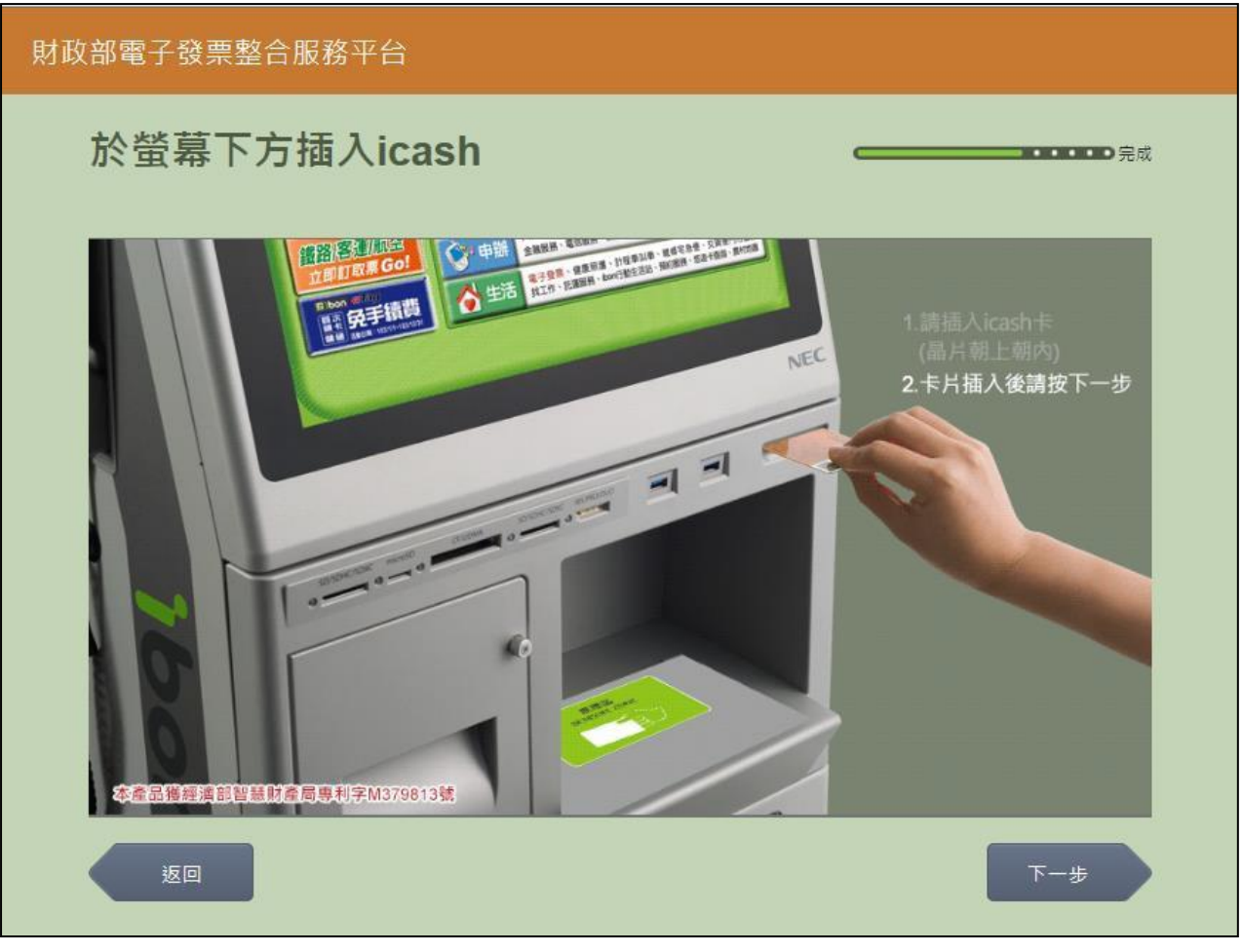

圖 2-321、設定中獎通知-icash 卡片讀取頁面

- 螢幕下方插入 icash 卡片,晶片朝上、朝內插入讀卡槽, 交易完成前勿取出卡片。
- 返回:回選擇 icash 與 icash2.0 載具頁面。
- 下一步:若已設定過,將導頁至確認載具資訊頁面,可進 行刪除 E-Mail 後取消中獎通知;
- 若未設定過,則導頁至電子信箱輸入頁面。

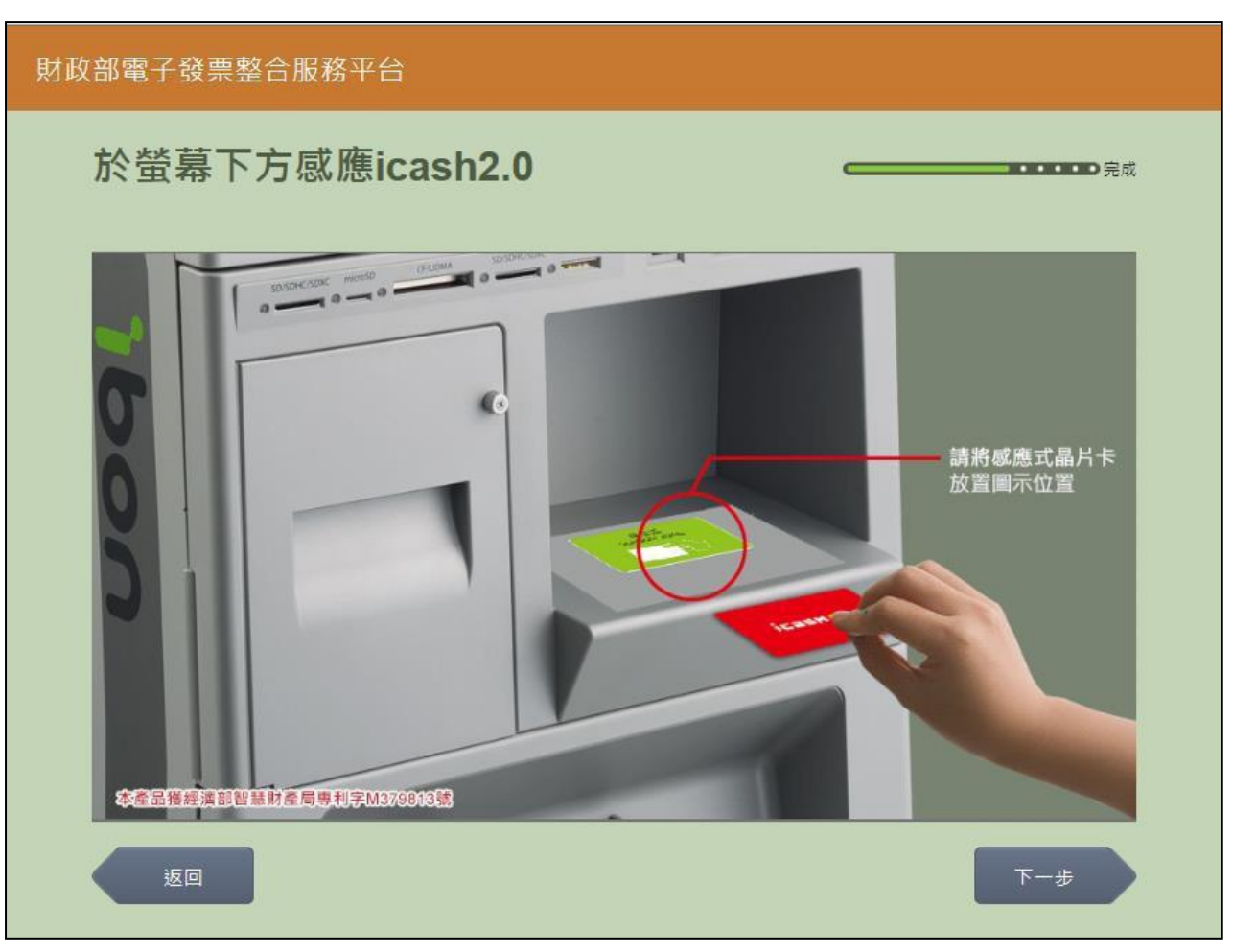

3. 設定中獎通知-icash2.0卡片讀取

圖 2-322、設定中獎通知-icash2.0 卡片讀取頁面

- 螢幕下方放置 icash2.0 卡片進行感應。
- 返回:回選擇 icash 與icash2.0 載具頁面。
- 下一步:若已設定過,將導頁至確認載具資訊頁面,可進 行刪除E-Mail 後取消中獎通知;若未設定過,則導頁至電 子信箱輸入頁面。

# 4. 設定中獎通知-輸入電子信箱

| 財政部電子發票整合服務平台 |        |         |           |                        |             |                |           |          |                                               |   |     |  |
|---------------|--------|---------|-----------|------------------------|-------------|----------------|-----------|----------|-----------------------------------------------|---|-----|--|
|               | 輸入電子信箱 |         |           |                        |             |                |           |          | <b>────</b> • • • • • • • • • • • • • • • • • |   |     |  |
|               |        |         |           |                        | 客朋          | <b>股専線:080</b> | 0-521-988 | -521-988 |                                               |   |     |  |
|               |        | 電子信箱:   | :<br>輸入範例 | : <sup>r</sup> mail@ya | ahoo.com.tw | 1              |           |          |                                               |   |     |  |
|               | 返回     |         |           |                        |             |                |           |          |                                               |   | 下一步 |  |
|               | @gma   | ail.com | @hotm     | ail.com                | @yahoo      | o.com.tw       | @         |          |                                               | _ |     |  |
|               | а      | b       | c         | d                      | е           | f              | g         | 1        | 2                                             | 3 | 倒退  |  |
|               | h      | i       | j         | k                      | 1           | m              | n         | 4        | 5                                             | 6 |     |  |
|               | 0      | р       | q         | r                      | s           | t              | u         | 7        | 8                                             | 9 | 重新  |  |
|               | v      | w       | x         | у                      | z           |                |           |          | 0                                             |   |     |  |

圖 2-323、設定中獎通知-輸入電子信箱頁面

- 說明
  - 輸入電子信箱。
  - 返回:回 icash 讀卡頁面。
  - 下一步:至確認載具資訊頁面。

| 財政部電子發票整合服務平 | Z台       |     |
|--------------|----------|-----|
| 確認載具資訊       |          | ●完成 |
|              |          |     |
| 載具類別         | ica      |     |
| 載具號碼         | 710      |     |
| EMAIL        | aa       |     |
|              |          |     |
|              |          |     |
|              |          |     |
|              |          |     |
| 返回           | 一制除EMAIL | ±   |

5. 設定中獎通知-確認載具資訊(未設定)

圖 2-324、設定中獎通知-確認載具資訊頁面(未設定)

- 確認載具及通知的 E-Mail 資訊。
- 返回:輸入電子信箱頁面。
- 下一步:至中獎通知設定成功頁面。

| 財政 | 部電子發票整合服務平台       |
|----|-------------------|
|    | 完成                |
|    | 客服専線:0800-521-988 |
|    |                   |
|    |                   |
|    | 中獎通知設定成功。         |
|    |                   |
|    |                   |
|    |                   |
|    |                   |

6. 設定中獎通知-中獎通知設定成功

圖 2-325、設定中獎通知-中獎通知設定成功頁面

- 中獎通知設定成功。
- 回主選單:至電子發票功能首頁。

| 財政部電子發票整合服務平 | 7台      |         |
|--------------|---------|---------|
| 確認載具資訊       |         | <b></b> |
|              |         |         |
| 載具類別         | ica     |         |
| 載具號碼         | 710     |         |
| EMAIL        | aa      |         |
|              |         |         |
|              |         |         |
|              |         |         |
|              |         |         |
| 返回           | 刪除EMAIL | 下一步     |

7. 設定中獎通知-確認載具資訊(已設定過)

圖 2-326、設定中獎通知-確認載具資訊頁面(已設定過)

- 當已有設定過中獎通知時,會進到此頁面。確認載具及通知的 E-Mail 資訊。
- 返回:回 icash 讀卡頁面。
- 刪除 E-Mail: 刪除已設定的 E-Mail 後導頁至確認刪除 E-Mail 成功頁面。
- 下一步:不做任何變更,直接導頁至中獎通知設定成功 頁面。

| 財政 | 部電子發票整合服務平台                                 |
|----|---------------------------------------------|
|    | <b>————————————————————————————————————</b> |
|    | 客服専線:0800-521-988                           |
|    |                                             |
|    |                                             |
|    | 確認刪除EMAIL成功。                                |
|    |                                             |
|    |                                             |
|    |                                             |
|    | 回主選單                                        |

8. 設定中獎通知-刪除E-Mail 成功

圖 2-327、設定中獎通知-刪除 E-Mail 成功頁面

- 刪除 E-Mail 成功。
- 回主選單:至電子發票功能首頁。